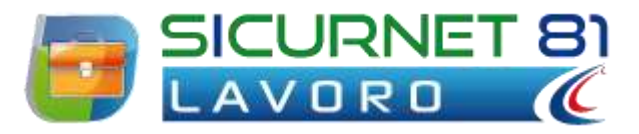

# Manuale d'uso

| Autore          | Cod. Sw | N.ro Rev. | Data       |
|-----------------|---------|-----------|------------|
| Infotel Sistemi | 027     | 08        | 27/08/2014 |

-avoro  $\odot$ SicurNet

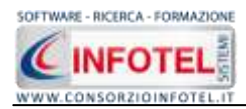

## INDICE

| Capitol | <b>o 1</b> | INTRODUZIONE 6                 | ,  |
|---------|------------|--------------------------------|----|
| 1.1     | Cara       | atteristiche Principali6       | 5  |
| 1.2     | App        | licativi Integrati             | ,  |
| Capitol | o 2        | GESTIONE DEI PERMESSI          | \$ |
| 2.1     | Logi       | in8                            | 5  |
| 2.2     | Gest       | tione dei Permessi             | 5  |
| 2.3     | Gest       | tione Gruppi                   |    |
| 2.3     | .1         | Creazione Nuovo Gruppo 10      |    |
| 2.3     | .2         | Creazione Nuovo Utente 10      |    |
| 2.3     | .3         | Modifica permessi utente 11    | L  |
| Capitol | o 3        | BANCA DATI                     | \$ |
| 3.1     | Figu       | ıre Aziendali13                | 5  |
| 3.2     | Dipe       | endenti 15                     | 5  |
| Capitol | o 4        | ELEMENTI DEL PROGRAMMA17       | ,  |
| 4.1     | La F       | inestra di Avvio 17            | ,  |
| 4.2     | La P       | agina Iniziale                 | \$ |
| 4.3     | La B       | arra dei Menù 19               | )  |
| 4.3     | .1 :       | Il Menù File 19                | )  |
| 4.3     | .2         | Il Menù Stampe 21              | -  |
| 4.3     | .3         | Il Menù Modifica 22            | 2  |
| 4.3     | .4         | Il Menù Visualizza 22          | 2  |
| 4.3     | .5         | Il menù Strumenti 22           | 2  |
| 4.3     | .6         | Il Menù Finestre 26            | ,  |
| 4.4     | La B       | arra degli Strumenti 26        | ,  |
| 4.5     | La B       | arra Laterale Elenco Lavori 27 | ,  |
| Capitol | o 5        | INSERIMENTO NUOVO LAVORO 29    | )  |
| 5.1     | Nuo        | vo Lavoro 29                   | )  |
| 5.1     | .1         | Valutazione per mansioni 29    | )  |
| 5.2     | Dati       | Generali                       | }  |
| 5.2     | .1         | Attività                       | ŀ  |

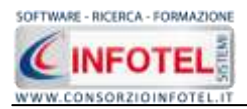

| 5.2  | 2.2  | Sede Legale 35                                  |
|------|------|-------------------------------------------------|
| 5.2  | 2.3  | Rappresentante Legale                           |
| 5.2  | 2.4  | Mansionario aziendale                           |
| 5.2  | 2.5  | Dipendenti                                      |
| 5.2  | 2.6  | Importazione guidata Dipendenti da Foglio Excel |
| 5.2  | 2.7  | Figure Aziendali 59                             |
| 5.2  | 2.8  | Attività Lavorative                             |
| 5.2  | 2.9  | Processo Produttivo                             |
| 5.2  | 2.10 | Descrizione Azienda                             |
| 5.2  | 2.11 | Aspetti/Rischi Generali                         |
| 5.3  | Ins  | erimento Unità Produttive67                     |
| 5.3  | 3.1  | Luoghi di lavoro                                |
| 5.3  | 3.2  | Elenco Risorse                                  |
| 5.3  | 3.3  | Aspetti/Rischi Generali72                       |
| 5.3  | 3.4  | Valutazioni73                                   |
| 5.4  | Nuc  | ova Fase di Lavoro                              |
| 5.4  | 4.1  | Associa Dipendenti alla Fase di lavoro          |
| 5.4  | 1.2  | Associa Macchine alla Fase di lavoro77          |
| 5.4  | 1.3  | Associa Attrezzature alla Fase di lavoro        |
| 5.4  | 4.4  | Associa Sostanze alla Fase di lavoro            |
| 5.4  | 4.5  | Associa Impianti alla Fase di lavoro            |
| 5.4  | 1.6  | Associa Fattori di Rischio alla Fase di lavoro  |
| 5.4  | 4.7  | Salva Valutazione come Prototipo 105            |
| 5.4  | 1.8  | Inserimento Attività Prototipo 107              |
| 5.5  | Ins  | erisci Mansione109                              |
| 5.5  | 5.1  | Associa luoghi di lavoro alla mansione 110      |
| 5.5  | 5.2  | Valutazione Rischi Mansione 111                 |
| 5.5  | 5.3  | Risorse della mansione 112                      |
| 5.6  | Pro  | gramma di Miglioramento 113                     |
| 5.7  | For  | mazione dipendenti 114                          |
| 5.8  | Pia  | no di Emergenza e Evacuazione 117               |
| 5.9  | Seg  | ınaletica 121                                   |
| 5.10 | Alle | egati Integrativi 126                           |
| 5.11 | Sca  | denzario                                        |

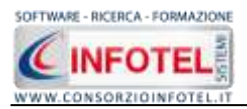

| 5.11.1 Nuova scadenza                     |     |
|-------------------------------------------|-----|
| 5.11.2 Evadi scadenze                     |     |
| 5.12 Salva Lavoro                         |     |
| Capitolo 6 GESTIONE STAMPE                |     |
| 6.1 Riepilogo Stampe                      |     |
| 6.1.1 Stampa Documenti                    |     |
| Capitolo 7 GESTIONE ARCHIVI DI BASE       |     |
| 7.1 Categorie ISTAT-ATECO 2007            |     |
| 7.2 Attività Prototipo                    |     |
| 7.3 Punti di Pericolo                     |     |
| 7.3.1 Inserimento Nuovo Punto di Pericolo |     |
| 7.3.2 Modifica/Elimina Punto di Pericolo  |     |
| 7.4 Rischi                                |     |
| 7.4.1 Inserimento Nuovo Rischio           | 152 |
| 7.4.2 Modifica/Elimina Rischio            |     |
| 7.5 Macchine                              | 157 |
| 7.5.1 Inserimento Nuova Macchina          |     |
| 7.5.2 Modifica/Elimina Macchina           |     |
| 7.6 Attrezzature                          |     |
| 7.6.1 Inserimento Nuova Attrezzatura      |     |
| 7.6.2 Modifica/Elimina Attrezzatura       |     |
| 7.7 Impianti                              |     |
| 7.7.1 Inserimento Nuovo Impianto          |     |
| 7.7.2 Modifica/Elimina Impianto           |     |
| 7.8 Sostanze                              |     |
| 7.8.1 Inserimento Nuova Sostanza          |     |
| 7.8.2 Modifica/Elimina Sostanza           |     |
| 7.9 Mansioni                              |     |
| 7.9.1 Inserimento Nuova Mansione          |     |
| 7.9.2 Modifica/Elimina Mansione           |     |
| 7.10 DPI                                  |     |
| 7.10.1 Inserimento Nuova Tipologia DPI    |     |
| 7.10.2 Modifica/Elimina Tipologia DPI     |     |

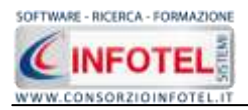

| 7.11 | Segnaletica 2                                    | 202 |
|------|--------------------------------------------------|-----|
| 7.1  | 1.1 Inserimento Nuova Tipologia Segnale 2        | 203 |
| 7.1  | 1.2 Modifica/Elimina Tipologia Segnale 2         | 207 |
| 7.12 | Protocollo Sanitario 2                           | 208 |
| 7.1  | 2.1 Inserimento Nuova Tipologia Visite Mediche 2 | 209 |
| 7.1  | 2.2 Modifica/Elimina Tipologia Visite Mediche 2  | 214 |
| 7.13 | Addestramento                                    | 215 |
| 7.1  | 3.1 Inserimento Nuova Tipologia Addestramento 2  | 215 |
| 7.1  | 3.2 Modifica/Elimina Tipologia Addestramento 2   | 218 |

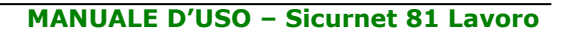

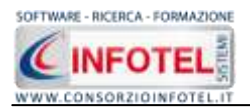

# Capitolo 1 INTRODUZIONE

**SICURNET 81 LAVORO** è il software per la gestione completa della sicurezza nei luoghi di lavoro per la redazione del DVR, Documento di Valutazione dei Rischi, Piano di Miglioramento, Piano di Emergenza ed Evacuazione, ecc.

La valutazione dei rischi si estende a tutte le attività dell'azienda, ovvero dell'unità produttiva, nelle quali il Datore di Lavoro deve valutare, i rischi per la salute e la sicurezza dei lavoratori per ogni fase di lavoro, per le macchine, attrezzature, impianti e sostanze impiegate.

La valutazione dei rischi esamina in maniera sistematica tutti gli aspetti dei luoghi di lavoro, per definire le possibili od eventuali cause di lesioni o danni.

La valutazione dei rischi deve essere strutturata e organizzata in modo da consentire di:

- identificare i luoghi di lavoro (reparti, ambienti, postazioni di lavoro);
- identificare i pericoli e le fonti potenziali di rischio, presenti in tutte le fasi lavorative di ogni area aziendale;
- individuare i soggetti esposti, direttamente o indirettamente, anche a pericoli particolari;
- stimare i rischi, considerando adeguatezza e affidabilità delle misure di tutela già in atto;
- definire le misure di prevenzione e protezione, atte a cautelare i lavoratori, secondo le seguenti gerarchie ed obiettivi, eliminazione dei rischi e la riduzione dei rischi (privilegiando interventi alla fonte);
- programmare le azioni di prevenzione e protezione con priorità derivanti da:
  - gravità dei danni
  - probabilità di accadimento
  - numero di lavoratori esposti
  - complessità delle misure di intervento (prevenzione, protezione, ecc.) da adottare.

## 1.1 Caratteristiche Principali

**SICURNET 81 LAVORO** si avvale della tecnologia **XML**, in questo modo diventa molto semplice e rapido lavorare e condividere i propri lavori con altri utenti.

Tra le caratteristiche principali del programma, quindi, si evidenziano:

- agevole trasportabilità dei lavori, perché si opera con file di dimensioni ridotte
- semplicità nell'effettuare il Back-up dei dati
- facilità di pubblicazione sul web dei propri lavori per la condivisione del know-how.

Inoltre, grazie a specifiche funzionalità del programma si ha:

- una completa e chiara visione del lavoro tramite un menù laterale (Status Navigator) che consente una gestione completa di tutti i dati aziendali (anagrafica, unità produttive, reparti, postazioni di lavoro, dipendenti, ecc.);
- la possibilità di gestire per ogni azienda più unità produttive/stabilimenti e per ogni stabilimento i reparti e le postazioni di lavoro;
- la possibilità di utilizzare archivi di base già completi (attività prototipo, fattori di rischio con i relativi gruppi di verifica, macchine, attrezzature, sostanze, impianti, DPI, segnaletica, visite mediche ed addestramento) ulteriormente ampliabili dall'utente. Gli elementi degli archivi sono corredati di scheda tecnica, riferimenti normativi, immagini, misure di prevenzione e protezione;
- la gestione del Programma di Miglioramento aziendale, tramite una check-list dei gruppi di verifica inseriti, suddivisi in vari settori: Ambienti di lavoro, Macchine, Agenti chimici/cancerogeni/biologici, Esposizione a vibrazioni e rumore, Apparecchi a pressione, ecc.
- Redazione del Piano di Emergenza ed evacuazione;
- Gestione corsi di formazione per i dipendenti e le figure aziendali;
- Scadenzario e riepilogo generale di tutte le scadenze presenti;

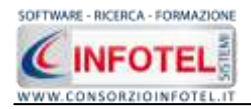

- Stampa verbale di nomina per le figure aziendali e gli addetti facenti parte delle squadre aziendali;
- Stampa autocertificazione dei rischi;
- Possibilità di effettuare la composizione dei documenti con InfoWord, editor di testo interno, senza altri editor predefiniti, con esportazione in formato .rtf, .doc, .html, .pdf.

Per un agevole apprendimento di tutte le funzionalità di **SICURNET 81 LAVORO**, l'utente avrà a disposizione tutor multimediali ed il presente manuale d'uso.

# **1.2 Applicativi Integrati**

Con il software **SICURNET 81 LAVORO** sono integrati i seguenti software:

- SicurNET 81 DUVRI
- SicurNET 81 Visite Mediche
- SicurNET 81 Registro infortuni
- SicurNET 81 Registro Antincendio
- Sicurnet 81 Rischio Stress L.C.

Tali applicativi possono essere lanciati dalla pagina iniziale del software:

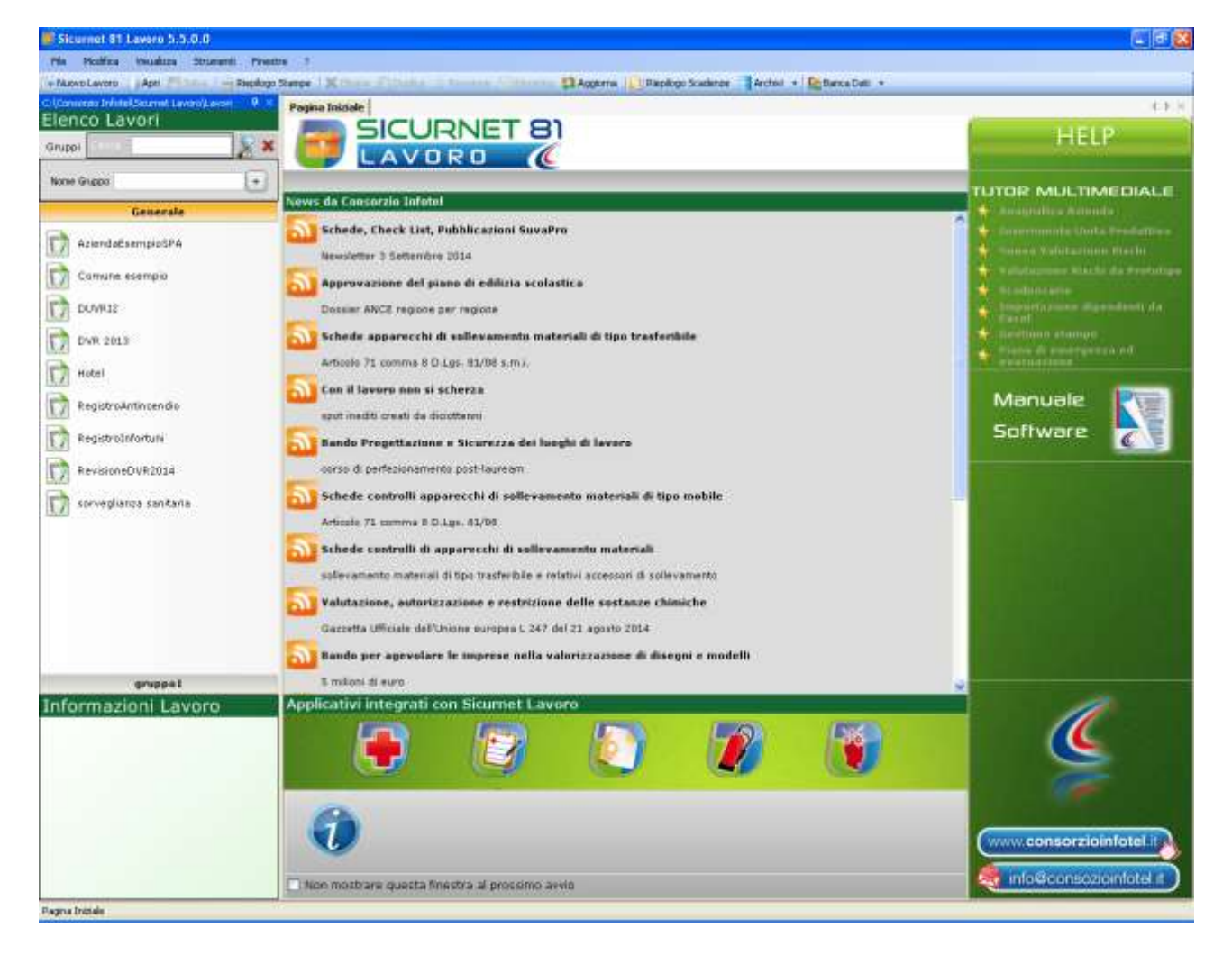

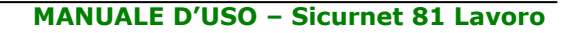

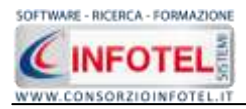

# Capitolo 2 GESTIONE DEI PERMESSI

Nel presente capitolo è illustrata la gestione dei permessi, con l'inserimento di Gruppi e Utenti che poi effettueranno la login ognuno con i propri permessi (inserimento, modifica, cancellazione, stampa, lettura).

## 2.1 Login

Dopo aver lanciato il software, compare la seguente form di Login:

| VMSyste | em - Login                                                      |
|---------|-----------------------------------------------------------------|
| 2       | Inserire il nome utente e la password per effettuare l' accesso |
| Noi     | me Utente                                                       |
|         | Password                                                        |
|         | Conferma Annulla                                                |

Sarà necessario inserire il nome utente e la password per effettuare l'accesso. Utilizzare come default:

- Nome utente: Admin
- Password: Admin

L'utente così loggato entra con i permessi di amministratore e potrà creare Gruppi e Utenti a cui assegnare i vari permessi.

## 2.2 Gestione dei Permessi

Per accedere alla Gestione dei Permessi, dopo aver lanciato il software, selezionare nella Barra dei Menù il comando Strumenti.

Il Menù Strumenti contiene le seguenti voci:

- Opzioni
- Gestione dei Permessi.

Selezionare la voce Gestione dei Permessi, a questo punto si attiva il seguente menù contestuale:

| Opzioni               |                 |
|-----------------------|-----------------|
| Gestione Permessi 🛛 🕨 | Gestione Gruppi |
|                       | Gestione Utenti |

Si potrà selezionare la voce Gestione Gruppi, per creare e gestire gruppi di permessi oppure selezionare la voce Gestione Utenti, per creare nuovi utenti e settarne i permessi.

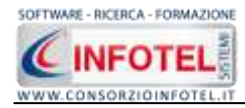

# 2.3 Gestione Gruppi

Selezionando la voce Gestione Gruppi, si apre la seguente form

| Monte Grappo<br>Secola 22                                                                                                    |
|----------------------------------------------------------------------------------------------------|
| anne in an anna anna anna anna anna anna                                                                                                    |
|                                                                                                    |
|                                                                                                    |
|                                                                                                    |
|                                                                                                    |
|                                                                                                    |
|                                                                                                    |
|                                                                                                    |
|                                                                                                    |
|                                                                                                    |
|                                                                                                    |
|                                                                                                    |
|                                                                                                    |
|                                                                                                    |
|                                                                                                    |
|                                                                                                    |
|                                                                                                    |
|                                                                                                    |
|                                                                                                    |
|                                                                                                    |
|                                                                                                    |
|                                                                                                    |
| nessi Modua                                                                                                    |
| nessi Moduli<br>Neme Interimente Madños Cencellarione Stampo                                                                                                    |
| messi Moduli<br>Nems Incomenta Madños Cescellarione Stampo<br>Jescollanderi P. P. P. P.                                                                                                    |
| Nens Incomertia Madice Cancellarione Stampe Decologication Cancellarione Stampe Decologication Cancellarione (Cancellarione Stampe                                                                                                    |
| nessi Moduli<br>Nene Incomente Madèce Cancellazione Stango<br>Secolgandori di Gradi di Gradi di G |
| Nerros Incentrarian Mathica Cascellarian Biango<br>Decolgandaria P P P P P P P P P P P P P P P P P P P                                                                                                    |
| Nerre Incomental Mathica Cencolariane Rampe<br>Decological Cencolariane Cencolariane Rampe<br>Jecolariane Cencolariane Cencolariane Cencolariane Cencolariane<br>Jecolariane Cencolariane Cencolariane Cencolariane Cencolariane<br>Jecolariane Cencolariane Cencolariane Cencolariane Cencolariane Cencolariane<br>Jecolariane Cencolariane Cencolariane Cencolariane Cencolariane Cencolariane                                                                                                    |
| Neme         Incrimenta         Madrice         Cancellariene         Stampe           Desco Operativi         IP         IP         I                                                                                                    |
| Nems     Incrimenta     Mathica     Cancellariane     Biampe       Decolpandaria     P     P     P       Decolpandaria     P     P     P       Decolpandaria     P     P     P       Decolpandaria     P     P     P       Decolpandaria     P     P     P       Decolpandaria     P     P     P       Decolpandaria     P     P     P       Decolpandaria     P     P     P       Decolpandaria     P     P     P                                                                                                    |
| Neme         Incomental         Madhice         Cencollarities         Biampe           Decol Dependenti         E         E                                                                                                    |
| Incomercial Madiace         Cancellastene         Rampo           Neme         Incomercial         Im         Cancellastene         Rampo           Deenderin Dei Berweit         Im         Im                                                                                                    |
| Nerns         Incenmentia         Madiica         Cancellariane         Biampo           Decolopandore         P         P <t< td=""></t<>                                                                                                    |
| Nenn         Incomercial         Madilica         Cancellarizante         Biampo           Descen Dependenti         IP         IP                                                                                                    |
| Nerre     Incrimente     Madrica     Cencollaritante     Riampo       Dpenderti Manipri     IIIIIIIIIIIIIIIIIIIIIIIIIIIIIIIIIIII                                                                                                    |
| Nerns         Incrimental         Madâça         Cancellariane         Bampo           Denderin Del Darwel         P         P                                                                                                    |
| Neme         Incrimental         Madáice         Cencellacione         Planta           Deredetri Del Serval         IIIIIIIIIIIIIIIIIIIIIIIIIIIIIIIIIIII                                                                                                    |
| Nerre         Interimente         Matérica         Cancellariteme         Rampo           Deroderri Del Deroderi         P         P                                                                                                    |
| Nerror         Incrimentia         Mathica         Cancellariane         Biampo           Derochanioni         P         P <t< td=""></t<>                                                                                                    |
| Nens         Instmenti         Madica         Cencellaritiene         Riampo           Deroderin Sei Service         P         P                                                                                                    |
| Neme         Interimental         Mathica         Centorliarian         Riampo           Dendarri Dei Denvel         P         P                                                                                                    |

In questa form sarà possibile creare Gruppi a cui associare i permessi. Nella parte superiore si inseriranno i Gruppi, mentre nella parte inferiore si andranno a settare i permessi. I permessi da settare saranno:

- Inserimento
- Modifica
- Cancellazione
- Stampa
- Lettura.

Questi permessi saranno validi anche per gli utenti.

Per il software, le form su cui settare i permessi sono le seguenti:

- Elenco Dipendenti
- Dipendenti Dati Generali
- Dipendenti Mansioni
- Dipendenti Pericoli
- Dipendenti DPI
- Dipendenti Protocollo Sanitario
- Dipendenti Corsi di Formazione
- Allegati Dipendenti
- Unita Produttive
- Valutazioni
- Programma di Miglioramento
- Formazione Dipendenti
- Piano di Emergenza ed Evacuazione

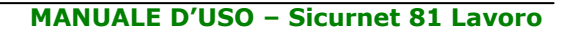

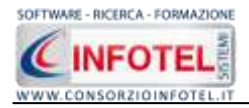

- Segnaletica
- Allegati Integrativi
- Scadenziario
- Menu Stampe
- Gestione Permessi

#### 2.3.1 Creazione Nuovo Gruppo

Per creare un nuovo gruppo selezionare il comando Inserisci Record in questo modo si abilita la tabella per l'inserimento.

Inserire nel record selezionato il nome del gruppo e la sua descrizione.

Dopo aver inserito il gruppo, nella parte inferiore si attivano tutti i permessi da settare.

| Permessi Moduli                  |             |          |                                         |        |                  |
|----------------------------------|-------------|----------|-----------------------------------------|--------|------------------|
| Nama                             | Inceriments | Medifica | Cancellariane                           | Stampo | Lettura          |
| Elenco Dipendenti                | 8           | (B)      | 12                                      | 1.11   | R                |
| Dependenti Dati Sionesak         |             | 2        | 2 Di 19 73                              | 8      | Ð                |
| Digendenti Marrioni              |             | 8        |                                         |        | 8                |
| Dipendenti Pesicoli              |             | 0        | 12 B 2                                  |        | E                |
| Dipendeni DPI                    | 2           | 9        | - E                                     | 10     | E                |
| Digendenti Piolozato Santario    |             |          |                                         |        | E                |
| Dipendenti Corsi di Fermazione   | 8           | 9        | 2                                       | 2      | E                |
| Allegal Diperstanti              | E           | 23       | 2                                       | E      | E                |
| Unia Produtive                   | 21          | E        | E                                       | E      | E                |
| Valutationi                      | 12          | 12       | 2                                       | 19     | 12               |
| Proparena di Miglioamente        |             | 8        | 1 90 N                                  |        | 19               |
| Fiptsaccre Digendorti            | 8           | 8        | 면                                       | 2      | E                |
| From di Emergenza ed Evacuazione | 8           | 8        | 8                                       |        | E                |
| Begnaktics                       | Ð           | 8        | 1                                       | P      | F                |
| Allegal Integrative              | F           | 8        | 2                                       |        | 19               |
| Scadenziaio                      | 190         | 10       | 1                                       | R      | F                |
| Menu Stanpe                      |             | 50 T 10  | 1 ( K ( K ( K ( K ( K ( K ( K ( K ( K ( | E      | THE R. LEWIS CO. |
| Gestare Petreca                  | 87          | 12       | 121                                     | E      | F                |

Occorrerà selezionare i rispettivi check per abilitare i vari permessi.

Per modificare un gruppo già inserito, selezionare il record e apportarvi le modifiche. Salvare tutte le modifiche apportate con il comando Salva in alto a destra **1**.

Invece per eliminare il gruppo inserito selezionare il comando Elimina 🔼

#### 2.3.2 Creazione Nuovo Utente

Selezionando la voce Gestione Utenti si attiva la seguente form:

| Abilta Tabela 💩 🐉 📴 🛄 Salva Modfiche 🗙 |                                   |                                                                  |  |  |  |  |
|----------------------------------------|-----------------------------------|------------------------------------------------------------------|--|--|--|--|
| UserName                               | Gruppo                            |                                                                  |  |  |  |  |
|                                        | Amministratori                    |                                                                  |  |  |  |  |
|                                        |                                   |                                                                  |  |  |  |  |
|                                        |                                   |                                                                  |  |  |  |  |
|                                        |                                   |                                                                  |  |  |  |  |
|                                        |                                   |                                                                  |  |  |  |  |
|                                        |                                   |                                                                  |  |  |  |  |
|                                        |                                   |                                                                  |  |  |  |  |
|                                        |                                   |                                                                  |  |  |  |  |
|                                        |                                   |                                                                  |  |  |  |  |
|                                        |                                   |                                                                  |  |  |  |  |
| diffee Consultations                   | Pt-m-                             | Lattera                                                          |  |  |  |  |
| difica Cancellazione                   | Stampa                            | Lettura                                                          |  |  |  |  |
|                                        |                                   |                                                                  |  |  |  |  |
|                                        |                                   |                                                                  |  |  |  |  |
|                                        |                                   |                                                                  |  |  |  |  |
|                                        |                                   |                                                                  |  |  |  |  |
|                                        |                                   |                                                                  |  |  |  |  |
|                                        | UserName<br>odifica Cancellazione | UserName Gruppo<br>Arriinistatos<br>odifica Cancellazione Stampa |  |  |  |  |

Qui sarà possibile creare nuovi utenti a cui associare un gruppo o permessi personalizzati.

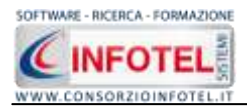

Per iniziare le operazioni selezionare il comando Abilita Tabella. I comandi presenti nella form sono:

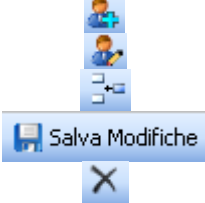

Nuovo: per inserire un nuovo utente

- Apri: per la modifica dei dati dell'utente
- Aggiungi permesso utente: per aggiungere altri permessi

Salva modifiche: salva tutti i dati inseriti

Elimina: elimina uno o più utenti

Per creare un nuovo utente, selezionare il comando Nuovo si attiva la seguente form:

|                   |                 | Inserisci dati del nu | uovo Utente    |   |
|-------------------|-----------------|-----------------------|----------------|---|
| Dati Generali     |                 |                       |                |   |
| Nome Completo     |                 |                       | Associa Gruppo | ~ |
| User Name         |                 |                       |                |   |
| Password          |                 |                       |                |   |
| Conferma Password |                 |                       |                |   |
|                   | Mostra Password |                       |                |   |
|                   |                 |                       |                |   |
|                   |                 | Salva                 | Chiudi         |   |

Inserire i seguenti dati:

- Nome completo
- Username
- Password
- Conferma password.

Tutti i campi sono obbligatori ad eccezione del nome completo.

Sarà poi necessario associare un gruppo, selezionandolo dal menù a tendina Associa Gruppo. Salvare i dati con il comando Salva e chiudere la form con il comando Chiudi.

In questo modo l'utente eredita tutti i permessi dati al gruppo associato.

Al lancio del software l'utente dovrà quindi loggarsi con l'username e la password assegnata.

#### 2.3.3 Modifica permessi utente

Dopo aver creato un utente sarà possibile personalizzarne i permessi. Sarà possibile infatti aggiungere nuovi permessi che andranno a sovrascrivere quelli del gruppo di assegnazione. A tale scopo selezionare il comando Aggiungi Permesso Utente, si attiva la form:

| Moduli Ute | ente                              |          |
|------------|-----------------------------------|----------|
| Modulo     | Gestione Permessi Aggiungi Chiudi | <b>•</b> |

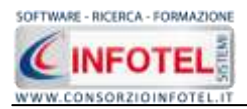

Dal menù a tendina scegliere il modulo a cui associare i permessi e premere sul comando Aggiungi. Chiudere la form con il comando Chiudi.

Il modulo così selezionato sarà aggiunto nella parte inferiore della form:

|      | Modulo       | Inserimento | Modifica | Cancellazione | Stampa | Lettura |
|------|--------------|-------------|----------|---------------|--------|---------|
| Gest | ione Pemessi |             | 17       |               | 173    | E       |

In questo modo sarà possibile selezionare i vari permessi.

Proseguire analogamente per inserire altri moduli.

I permessi così aggiunti saranno sovrascritti a quelli del gruppo a cui è associato l'utente. Per eliminare uno o più moduli selezionare il comandi Elimina in alto a sinistra.

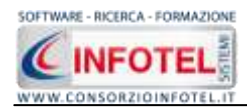

# Capitolo 3 BANCA DATI

In questo capitolo sarà descritta la banca dati dei responsabili e tecnici e dei dipendenti Tali elementi sono salvati e gestiti direttamente nell'archivio e saranno utilizzati nelle valutazioni create con il software.

Gli elementi presenti nella Banca Dati sono:

- Figure Aziendali
- Dipendenti

| 🧐 B | lanca Dati 👻     |  |
|-----|------------------|--|
| 82  | Figure Aziendali |  |
| 8   | Dipendenti       |  |

# **3.1 Figure Aziendali**

Selezionando la voce Figure Aziendali si apre la seguente schermata:

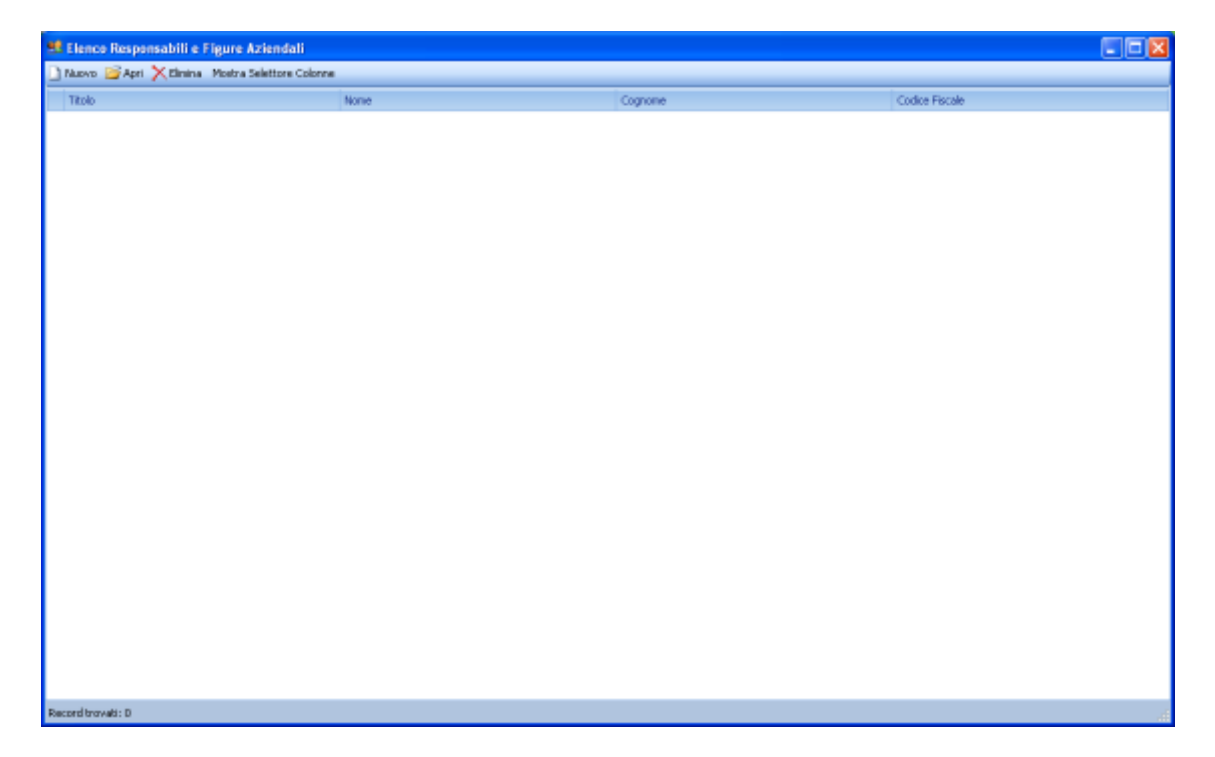

Qui sarà possibile inserire i vari responsabili/figure aziendali.

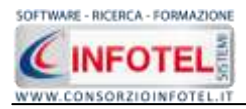

Per inserire una nuova figura selezionare il comando <sup>Nuovo</sup> Nuovo in alto a sinistra, si apre la form per l'inserimento dei dati anagrafici:

| 😫 Nuova persona física                                                                                                    |  |
|----------------------------------------------------------------------------------------------------|--|
| Titolo     Arch.     Architetto       Nome                                                                                                    |  |
| Dati Generali       Indirizzo         Anagrafici       Sesso         Sesso       M         Città Nascita       I3/12/2010         Città Nascita       CAP         Prov.       Prov. |  |
| Recapiti Telefono Fax e-mail Url Salva Chiudi                                                                                                    |  |

Nella parte alta s'inserirà il titolo, il cognome ed il nome, con la possibilità di allegare una foto selezionando il comando il prota Foto.

Nella parte inferiore della finestra s'inseriranno i dati anagrafici ed i recapiti mentre selezionando il tab Indirizzo si potrà inserire l'indirizzo. I dati inseriti saranno confermati e salvati con il comando Salva, il comando Chiudi serve per chiudere la form.

La figura così salvata sarà inserita nella tabella, per modificarne i dati selezionare il comando

🚰 Apri Apri mentre per eliminare una o più figure selezionare il comando Elimina 🔀 Elimina .

Il comando Mostra selettore colonne da la possibilità di visionare nella tabella altre colonne non visibili. Selezionando tale comando si attiva in basso a destra l'elenco delle altre colonne, spostarle con il drug&drop sulla tabella per renderne visibili i dettagli.

Si possono utilizzare filtri avanzati, a tale scopo posizionarsi su una colonna della tabella e cliccare sull'immagine del filtro.

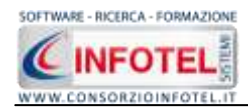

# 3.2 Dipendenti

Selezionando la voce Dipendenti si apre la seguente schermata:

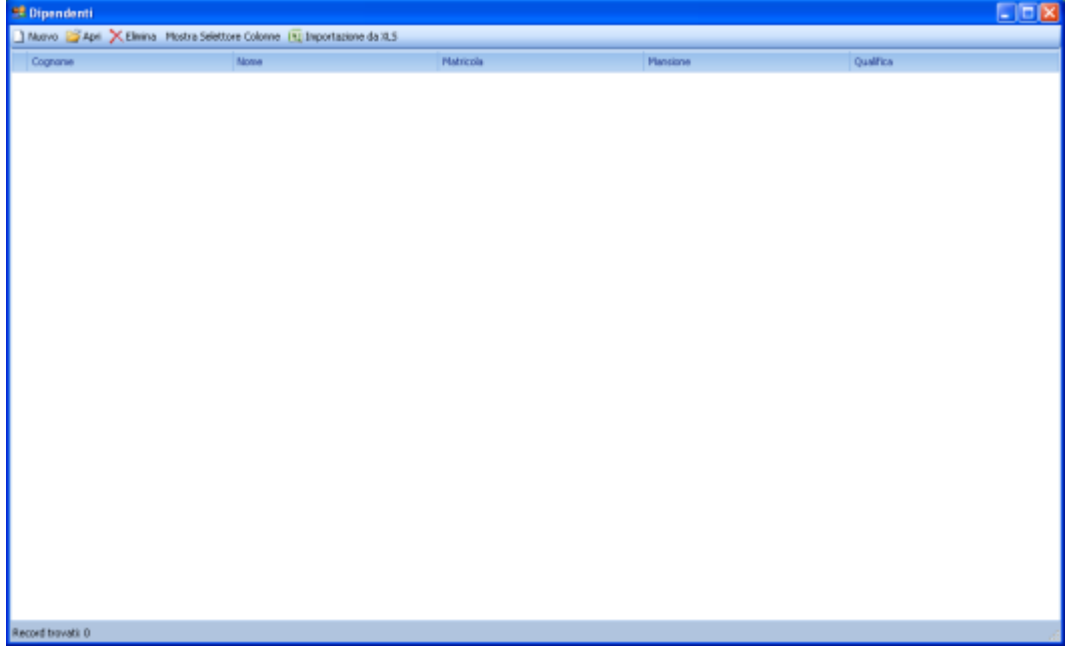

Qui sarà possibile inserire i dipendenti, da utilizzare poi nelle valutazioni inserite nel software. Per inserire un nuovo dipendente, selezionare il comando Nuovo in alto a sinistra, si apre la form per l'inserimento dei dati anagrafici:

| Nuovo Dipendente         |                 |         |               |                                       |        |
|--------------------------|-----------------|---------|---------------|---------------------------------------|--------|
| 2                        | Nome Cognome    |         |               |                                       |        |
| Dati Generali   Contratt | o di Assunzione |         |               |                                       |        |
| Anagrafici               |                 |         | Indirizzo     | 1                                     |        |
| Data di Nascita          |                 | Sesso M | Mark Indirizz | :0                                    |        |
| Città Nascita            |                 | 12      | Citt          | tà l                                  | -      |
|                          |                 |         |               |                                       |        |
|                          |                 |         |               |                                       |        |
| (a                       |                 |         |               |                                       |        |
| Codice Fiscale           |                 |         |               |                                       |        |
| Recapiti                 |                 |         |               |                                       |        |
| Telefono                 |                 |         | Cellular      | re                                    |        |
| Fax                      |                 |         | e-ma          | ail (                                 |        |
|                          |                 |         |               | · · · · · · · · · · · · · · · · · · · |        |
|                          |                 |         |               | Salva                                 | Chiudi |

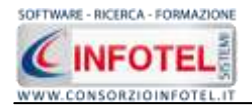

Nella parte alta s'inserirà il cognome ed il nome, con la possibilità di allegare una foto selezionando il comando 🈂 Importa Foto.

Nella parte inferiore della finestra s'inseriranno i dati anagrafici ed i recapiti mentre selezionando il tab Contratto di Assunzione si potranno inserire i dati contrattuali. I dati inseriti saranno confermati e salvati con il comando Salva, il comando Chiudi serve per chiudere la form.

Il dipendente così salvato sarà inserita nella tabella, per modificarne i dati selezionare il comando Apri Apri mentre per eliminare una o più dipendenti selezionare il comando

Elimina 🔀 <sup>Elimina</sup>

Il comando Mostra selettore colonne da la possibilità di visionare nella tabella altre colonne non visibili. Selezionando tale comando si attiva in basso a destra l'elenco delle altre colonne, spostarle con il drug&drop sulla tabella per renderne visibili i dettagli.

Il comando Importa da XLS, permette di importare i dipendenti da un foglio excel, a tale scopo visionare il paragrafo 6.1.6.

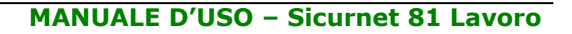

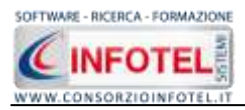

# Capitolo 4 ELEMENTI DEL PROGRAMMA

In questo capitolo saranno descritte le finestre del programma, le utilità ed i comandi in esse contenuti.

Tali elementi sono propedeutici per affrontare gli aspetti operativi del programma, illustrati nei capitoli seguenti, per lavorare poi con scioltezza e sicurezza.

# 4.1 La Finestra di Avvio

Dopo aver installato il programma eseguire un doppio click con il mouse sull'icona che compare sul desktop.

Tale operazione apre a video, la Finestra di Avvio di SICURNET 81 LAVORO:

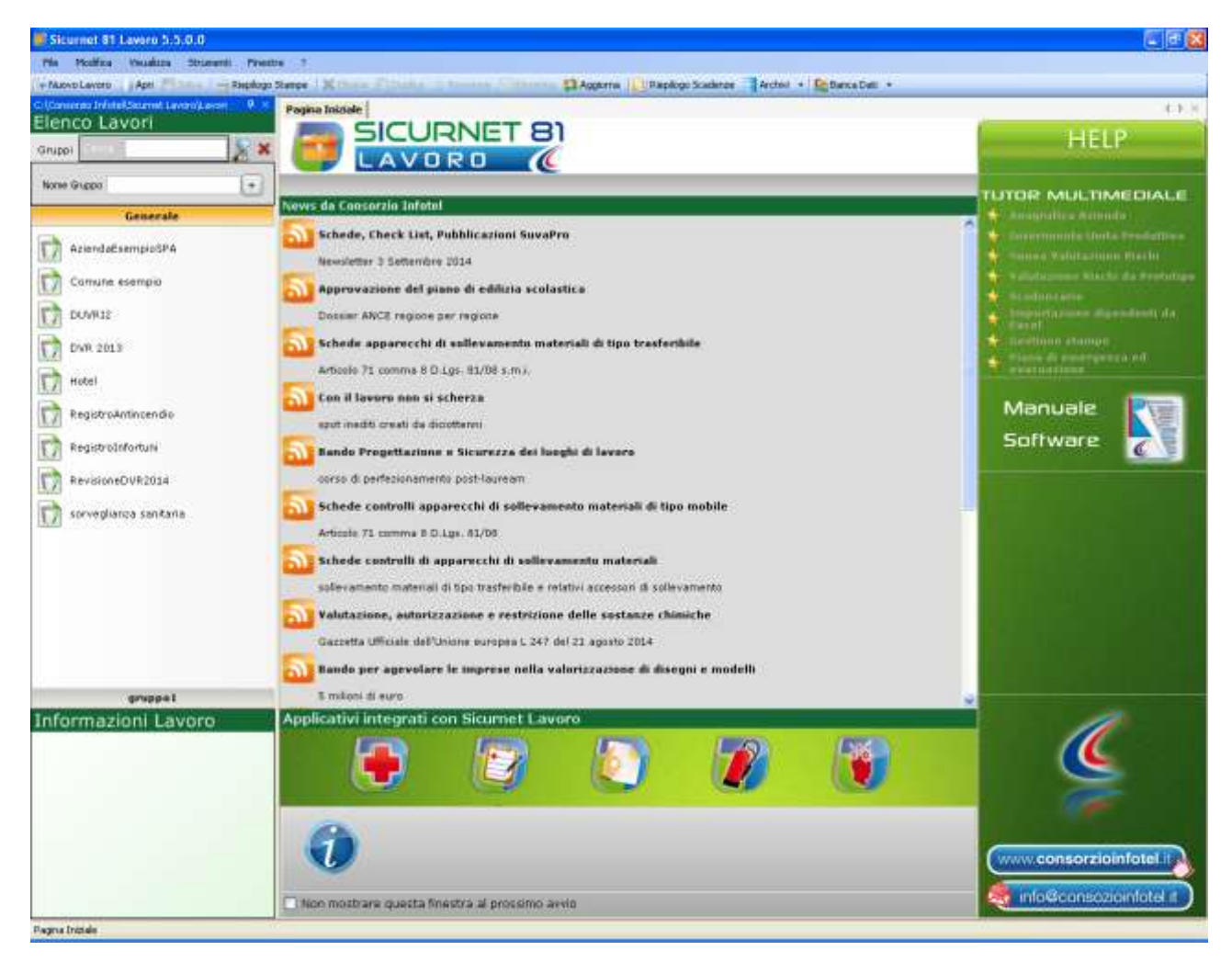

La finestra di avvio si può dimensionare a piacere, allungandone o accorciandone i bordi. Per spostare un bordo avvicinarvi il cursore del mouse, quando questo si trasforma in una doppia freccia, tenere premuto il tasto sinistro del mouse ed effettuare gli spostamenti voluti.

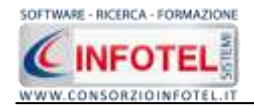

A destra si trovano i normali comandi dei programmi stile Windows:

- Riduci a icona: riduce la finestra ad icona
- Ingrandisci: espande la finestra a tutto il desktop
- Ripristina: ripristina le dimensioni della finestra definite prima della sua espansione
- mediante il bottone Ingrandisci
  - Chiudi: chiude la finestra.

All'apertura del programma comparirà una pagina iniziale che mostrerà alcune funzionalità immediate. Inoltre, nella Finestra di Avvio sarà presente la Barra dei Menù, la Barra degli Strumenti o toolbar e sulla sinistra la Barra Laterale Elenco Lavori per la gestione dei lavori e dei documenti prodotti.

# 4.2 La Pagina Iniziale

Al lancio di **SICURNET 81 LAVORO**, nella Finestra di Avvio sarà visualizzata la pagina iniziale del programma.

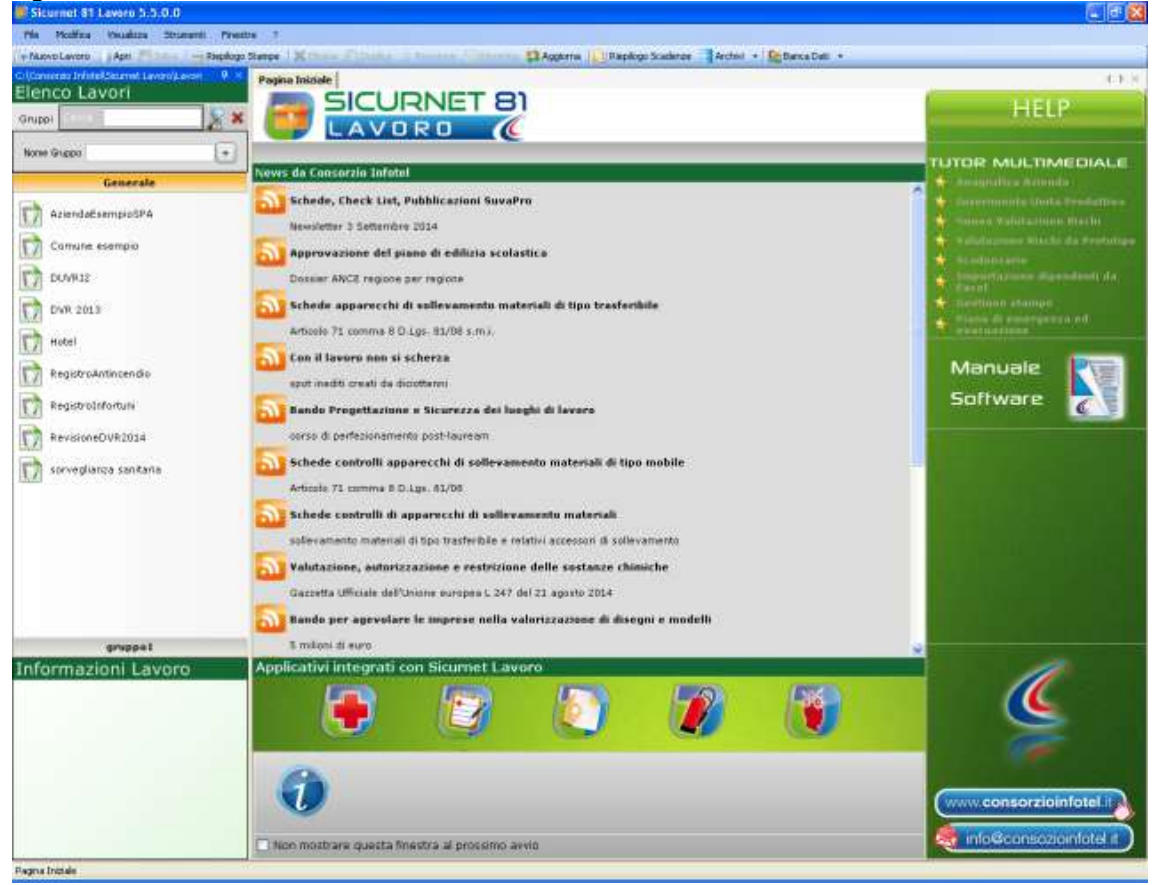

Nella pagina iniziale compariranno le news del sito <u>www.portaleconsulenti.it</u>, se l'utente è collegato ad internet, con un click del mouse potrà visualizzarle aprendo le pagine web del sito. In basso si potranno lanciare gli applicativi integrati con **SICURNET 81 LAVORO**.

A destra, tramite l'Help laterale sarà possibile lanciare i Tutor Multimediali ed il Manuale ed un corso di informazione light.

Selezionando il check posto in basso "Non mostrare questa finestra al prossimo avvio" si sceglierà di aprire il programma senza la pagina iniziale, che potrà essere visualizzata richiamandola dal Menù Visualizza.

+

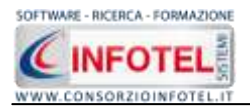

# 4.3 La Barra dei Menù

Le voci della Barra dei Menù della Finestra di Avvio sono:

- File: per la gestione dei lavori
- Modifica: per la modifica dei lavori
- Visualizza: per le modalità di visualizzazione della finestra di avvio
- Strumenti: per effettuare il backup-ripristino dei lavori e settare i percorsi per lavorare in rete
- Finestre: per la disposizione delle finestre dei lavori
- *?: per l'apertura degli strumenti di supporto del programma, il presente manuale d'uso in formato pdf.*

#### 4.3.1 Il Menù File

Il primo menù della Finestra di Avvio è il Menù File che contiene i seguenti comandi per la gestione dei file:

- Nuovo, inserisce un nuovo lavoro/azienda;
- Apri, apre il lavoro selezionato;
- Salva, salva le modifiche apportate ad un lavoro già aperto;
- Salva con nome, salva il nuovo lavoro esternamente al software, settando il percorso;
- Proprietà, visualizza le proprietà del file (dimensioni, data di creazione, ecc.);
- *Esci,* chiude il programma e gli eventuali documenti aperti salvando le modifiche ad essi apportate.

#### 4.3.1.1 Crea Nuovo Gruppo/Settore

**SICURNET 81 LAVORO** consente la suddivisione dei lavori in gruppi o settori. Di default sarà presente il gruppo Generale.

Per creare un nuovo gruppo a cui associare i lavori selezionare la voce Gruppi in alto a sinistra,

Nome Gruppo

compare il campo testo per inserire il nome del gruppo

Digitare il nome del gruppo da tastiera e confermare con il comando Aggiungi Gruppo <sup>+</sup>. Si visualizza il gruppo tramite una striscia arancione. Per questo gruppo possono essere inseriti i vari lavori contraddistinti dall'icona del software come visibile di seguito:

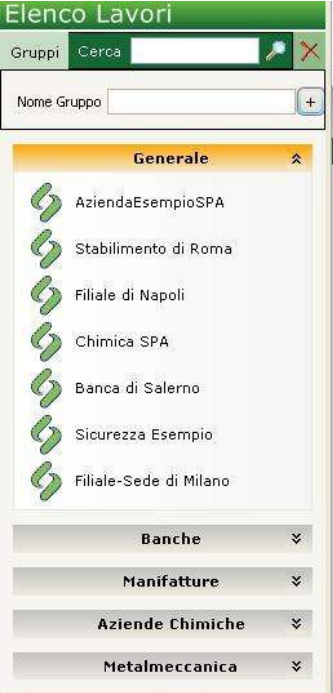

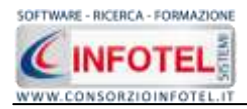

#### 4.3.1.2 Crea Nuovo Lavoro

Dopo aver creato un gruppo o settore oppure dopo aver selezionato il gruppo Generale, per creare un nuovo lavoro, selezionare la voce Nuovo dal Menù File (o dalla Barra degli Strumenti o dalla pagina iniziale). In questo modo si aprirà l'area di lavoro per l'inserimento dell'anagrafica aziendale, delle unità produttive e per la valutazione dei rischi

| Pages Incom Name average |                                                                                                    | 49.4                                                                                                    |
|--------------------------|----------------------------------------------------------------------------------------------------|----------------------------------------------------------------------------------------------------|
| Attività 11 Sede I       | agale 🎓 Rapprecentante Legale 👹 Dipendenti 🧘 Hansoni 🏭 Figure Apendal 💣 Attività Lavorative 🏰 Pro 🥫                                                                                                    |                                                                                                    |
|                          | Dato Generali       Abri dati. Gonneerdialista e Consulente lavoro         Fego Attende       Fegora Sociale         Dato de Statu       Codee 15101         INSERISRE LOGO       Codee 15101         Mase Lati it it it it it it it it it it it it i | Attività<br>Sole Legale<br>Trapresentante Legale<br>Dependento<br>Montioni<br>Montioni<br>Attività Lancrative<br>Processo Produttive<br>Processo Produttive<br>Descrizione Asianda<br>Aconti (Nisch General<br>Unita Predutave<br>Programma di Ingliocamento<br>Descrizione Dipendenti<br>Formacione Dipendenti<br>Sonalotica<br>Misgati Integrativi<br>Scademanto |
|                          |                                                                                                    |                                                                                                    |
|                          | Revisioni Decumente                                                                                                    |                                                                                                    |
|                          | Edizione Date Descrizione                                                                                                    |                                                                                                    |
|                          | •                                                                                                    |                                                                                                    |
|                          |                                                                                                    |                                                                                                    |
|                          |                                                                                                    |                                                                                                    |
|                          |                                                                                                    |                                                                                                    |
|                          |                                                                                                    |                                                                                                    |
|                          |                                                                                                    |                                                                                                    |
|                          |                                                                                                    |                                                                                                    |

Tramite lo Status Navigator posto sulla destra si potrà seguire passo, passo l'inserimento dei dati e la valutazione dei rischi fino alla redazione del DVR. A ciascuna voce dello status corrisponde il relativo tab nell'area di lavoro. Lo Status Navigator si suddivide in:

- Attività
- Sede
- Rappresentante
- Dipendenti
- Figure
- Attività lavorative
- Processo Produttivo
- Descrizione
- Aspetti Rischi Generali
- Unità produttive
- Programma di Miglioramento
- Formazione dipendenti
- Piano di emergenza ed Evacuazione
- Segnaletica
- Allegati integrativi
- Scadenzario.

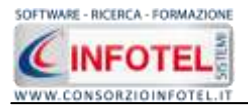

Per creare un Nuovo Lavoro si potrà anche utilizzare il menù contestuale. Posizionarsi con il mouse in Elenco Lavori, cliccare sul tasto destro del mouse e scegliere la voce Nuovo nel menù contestuale.

#### 4.3.1.3 Apri Lavoro Selezionato

Per aprire un lavoro presente come file *.lvs* in Elenco Lavori, selezionarlo con il mouse e scegliere la voce Apri nel Menù File oppure utilizzare il menù contestuale, selezionare il lavoro con il mouse e premere sul tasto destro:

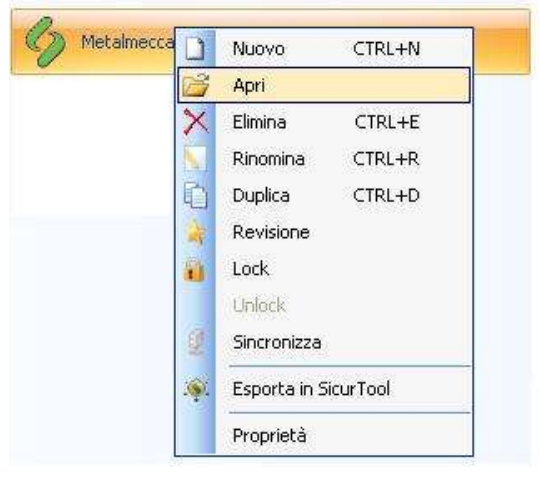

Scegliere la voce Apri.

#### 4.3.2 Il Menù Stampe

Il Menù Stampe contiene i comandi per la redazione automatica dei documenti prodotti con il software. Selezionando tale voce sarà visualizzata la seguente schermata in cui sono riportate tutte le stampe effettuabili dal software:

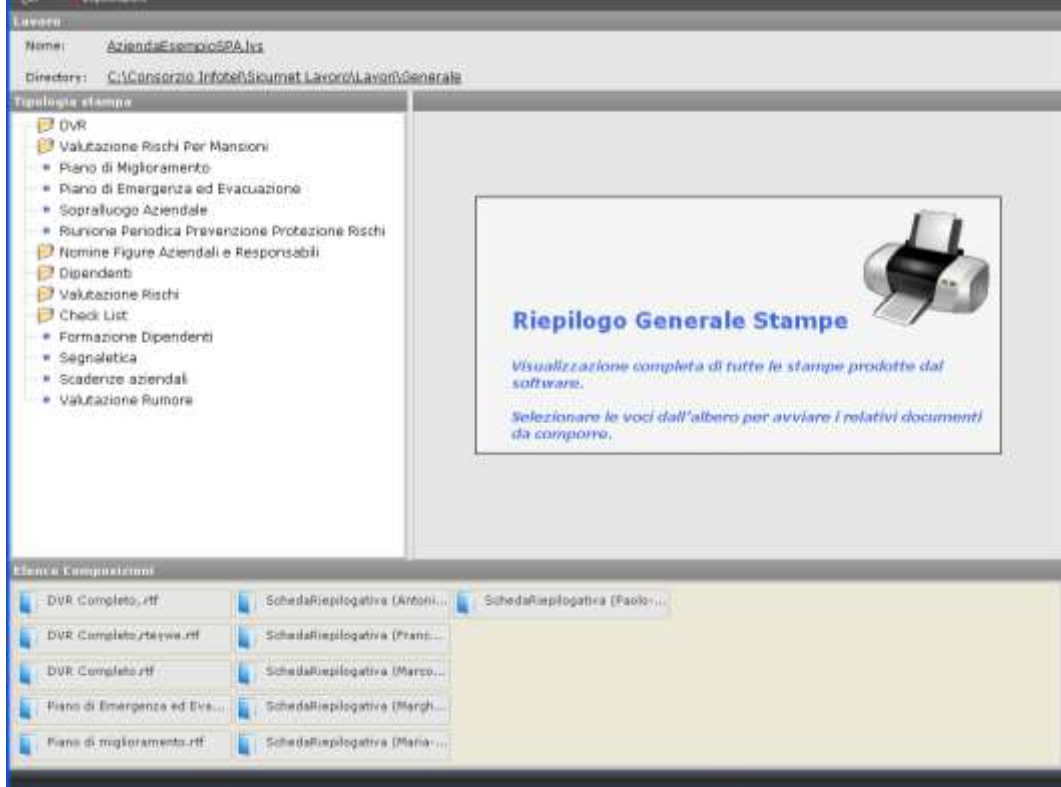

Scegliendo le varie voci sarà possibile comporre i relativi documenti. Sarà visualizzata la form Opzioni di Composizione, in cui inserire il titolo del documento, l'intestazione e il piè pagina.

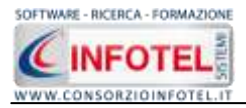

Premendo sul comando Componi si avvia la composizione del documento che sarà visualizzato con Info Word, text editor interno e potrà essere personalizzato e ulteriormente modificato dall'utente. Per alcuni documenti comparirà solo la stringa per l'inserimento del titolo. Tutti i documenti saranno salvati per default in C:\Consorzio Infotel\Sicurnet Lavoro\Lavori\Composizioni nelle cartelle dei relativi lavori.

#### 4.3.3 Il Menù Modifica

Il menù Modifica contiene i comandi per la modifica dei file *.lvs*. Le voci del menù sono:

- *Elimina*, elimina il lavoro selezionato ed i corrispondenti documenti prodotti, previo messaggio di avviso
- *Duplica,* crea una copia del lavoro selezionato, riportandone tutti i dati inseriti e gli eventuali documenti composti
- *Rinomina,* rinomina il lavoro selezionato, con l'accortezza di riportare l'estensione esatta ossia *.lvs*
- Aggiorna, aggiorna la barra laterale Elenco Lavori
- *Revisione*, crea la revisione del file .lvs selezionato.

#### 4.3.4 Il Menù Visualizza

Il Menù Visualizza contiene le seguenti voci:

- Barra degli Strumenti
- Barra di Stato
- Elenco Lavori
- Pagina Iniziale.

Tramite le suddette opzioni è possibile disattivare la Barra degli Strumenti e la Barra di Stato, la Barra Laterale Elenco Lavori e la Pagina Iniziale nella Finestra di Avvio o nell'Area di Lavoro del programma. Per disattivarle/attivarle è necessario deselezionare/selezionare nel menù i relativi check.

#### 4.3.5 Il menù Strumenti

Il Menù Strumenti contiene le seguenti voci:

- Backup e ripristino
- Gestione permessi (vedi capitolo 3)
- Opzioni.

#### 4.3.5.1 Backup e ripristino

Selezionando la voce Backup e Ripristino, sarà possibile creare in automatico le copie di backup dei lavori e dell'archivio di base e di poterle poi ripristinare. Si attiva la seguente form:

| sizione                                                                                                   |                       |                                    |
|----------------------------------------------------------------------------------------------------|-----------------------|------------------------------------|
| Proprietà<br>Dimensioni :<br>Date creazione :<br>Modificato :<br>Ultimo accesso :<br>Contenuto Archivio : |                       |                                    |
| Backup Elfettuati                                                                                         |                       |                                    |
| ×                                                                                                    | Nuovo Backup          | Hipristino archivio<br>selezionato |
|                                                                                                    | Esegui Backup         | Esegui Bipristino                  |
| Totale Backup : 0                                                                                         | Esegui <u>B</u> ackup | Esegui Bipristino                  |

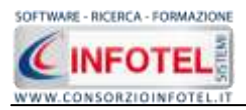

Si potrà scegliere di eseguire la copia di backup degli Archivi di base, dei lavori o di entrambi selezionando i rispettivi check. Per effettuare il backup selezionare il comando Esegui Backup Esegui Backup . Si avvia così il backup come visibile dalla barra di avanzamento:

|                  | Backup/Ripristino                                                                                                    |                                 | × station cor       |
|------------------|----------------------------------------------------------------------------------------------------|---------------------------------|---------------------|
|                  | Utente<br>Posizione                                                                                                  |                                 |                     |
|                  | Proprietà<br>Dimensioni<br>Data creazione<br>Modificato<br>Ultimo accesso<br>Contenuto Archivio<br>Backup Effettuati | :<br>:<br>:<br>:<br>:<br>:<br>: | Ripristino archivio |
|                  | 2                                                                                                    | 🗹 Archivi di Base               |                     |
|                  |                                                                                                    | Lavori                          | Esequi Bioristino   |
|                  | Totale Backup : 0                                                                                                    | coga contap                     | a segur riprotrio   |
|                  |                                                                                                    |                                 | Chiudi              |
| il backup à sta  | Backup                                                                                                    | uccosco, comparirà il cog       |                     |
| е п раскир е sta |                                                                                                    | egui Backup                     | uente messaggio     |
|                  |                                                                                                    | Backup effettuato con successo. |                     |

Confermare premendo il comando OK. Il backup eseguito sarà riportato nel riquadro Backup Effettuati:

OK

| Backup/Ripristino                                                                                                    |                                                                                                    | × |
|----------------------------------------------------------------------------------------------------|----------------------------------------------------------------------------------------------------|---|
| Utente<br>Posizione                                                                                                    |                                                                                                    |   |
| Proprietà<br>Dimensioni :<br>Data creazione :<br>Modificato :<br>Ultimo accesso :<br>Contenuto Archivio :                                                                                                    | 5.746.743,00 bytes<br>lunedì 1 ottobre 2007, 14.42.54<br>lunedì 1 ottobre 2007, 14.43.01<br>lunedì 1 ottobre 2007, 14.43.01<br>Archivi di Base, Lavori                                                        |   |
| Backup Effettuati          2007_10_01 144254_AL         Image: Contract of the second second s | Nuovo Backup       Ripristino archivio selezionato         Image: Archivi di Base       Image: Archivi di Base         Image: Lavori       Image: Esegui Backup         Esegui Backup       Esegui Ripristino |   |
| Pronto                                                                                                    | <u>C</u> hiudi                                                                                                    |   |

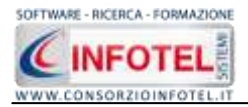

Per ogni backup sarà riportata la data, l'ora e il tipo di backup effettuato (A per archivi di base, L per lavori e AL per entrambi), inoltre saranno visualizzate le proprietà in alto a sinistra.

Per effettuare il ripristino, selezionare la copia di backup nel riquadro Backup effettuati e premere sul comando Esegui Ripristino Esegui Pipristino.

Se l'operazione di ripristino è stata effettuata con successo comparirà il seguente messaggio:

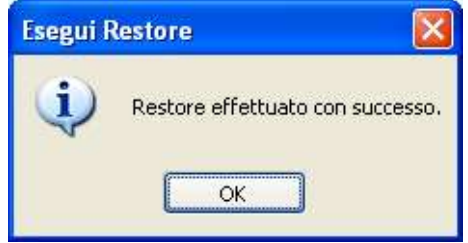

#### 4.3.5.2 Settaggio percorsi di rete

Attivando la voce Opzioni del Menù Strumenti si apre la form seguente:

| Opzioni 🛛 🔀                                                      |
|------------------------------------------------------------------|
| Percorsi Collegamento DB Impostazioni                            |
| - Lavori                                                         |
| C:\Consorzio Infotel\Sicurnet Lavoro\Lavori                      |
| Template C:\Consorzio Infotel\Sicurnet Lavoro\Template           |
| Prototipi<br>C:\Consorzio Infotel\Sicurnet Lavoro\Data\Prototipi |
| Applica Locale Server -                                          |
| <u>C</u> hiudi                                                   |

In questa form sono riportati i percorsi locali di default del software e sarà possibile settare un percorso di rete ove salvare i lavori effettuati, i template di stampa ed i prototipi ad esempio

su una macchina server. Selezionando il comando Apri 🛄 si attiva il dialog Sfoglia per Cartelle, scegliere i nuovi percorsi e confermare con il tasto Applica. Dopo aver scelto i percorsi, il software lavorerà su tali cartelle. Una volta settati i percorsi su un server sarà possibile salvarli selezionando il comando Server .

Selezionando il comando Locale sarà ripristinato il percorso di installazione del software mentre selezionando il comando Server sarà risettato in automatico il percorso della macchina server. Selezionando invece il tab Collegamento DB si attiva la seguente schermata:

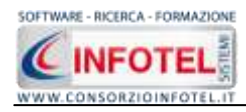

| Opzioni                               | X                    |
|---------------------------------------|----------------------|
| Percorsi Collegamento DB Impostazioni |                      |
| O Locale                              |                      |
| O Remoto                              |                      |
| Seleziona il Server                   |                      |
| Seleziona l'archivio di base          | ~                    |
| Seleziona l'archivio dell'anagrafica  | ~                    |
| Seleziona l'archivio dei permessi     |                      |
|                                       |                      |
| Applica                               | Verifica Connessione |
|                                       | <u>hiudi</u>         |

Sarà possibile settare i percorsi per il collegamento del database in remoto. Si attiveranno i menù a tendina per settare il percorso del server e di seguito gli archivi del software rispettivamente ArchBase.mdf, AnagraficaLS.mdf, Gestione Permessi.mdf. Verificare l'avvenuta connessione con il comando Verifica Connessione e confermare con il comando Applica. Infine selezionando il tab Impostazioni, sarà possibile settare il periodo per il salvataggio automatico dei lavori. Digitare da tastiera il tempo in minuti e cliccare su Applica.

| Opzioni                                                                                   |
|-------------------------------------------------------------------------------------------|
| Percorsi Collegamento DB Impostazioni                                                     |
| Salvataggio Automatico<br>Salvataggio automatico abilitato: 🔽<br>Ogni 5 minuti<br>Applica |
|                                                                                           |
|                                                                                           |

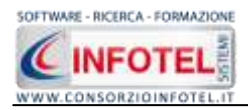

## 4.3.6 Il Menù Finestre

Il Menù Finestre contiene la seguente voce Chiudi tutte per chiudere tutte le finestre aperte a video, senza chiudere il programma.

# 4.4 La Barra degli Strumenti

La Barra degli Strumenti di **SICURNET 81 LAVORO** è composta dai seguenti comandi:

| 🗋 Nuovo Lavoro            | Nuovo Lavoro: per la creazione di un nuovo lavoro                                                                |
|---------------------------|----------------------------------------------------------------------------------------------------|
| 💕 Apri                    | Apri Lavoro: apre un lavoro selezionato                                                                          |
| 🛃 Salva                   | Salva: salva il lavoro                                                                                           |
| 🛃 Riepilogo Stampe        | Stampe: per la gestione delle stampe effettuate                                                                  |
| X Elimina                 | Elimina: elimina il lavoro selezionato                                                                           |
| Duplica                   | Duplica: crea una copia del lavoro selezionato                                                                   |
| 🚖 Revisione               | Revisione: effettua la revisione di un lavoro selezionato                                                        |
| Ninomina                  | Rinomina: rinomina il lavoro selezionato                                                                         |
| 2 Aggiorna                | Aggiorna: aggiorna la Sezione Elenco lavori, quindi l'elenco dei file <i>.lvs</i><br>creati                      |
| niepilogo Scadenze        | Riepilogo scadenze: riepilogo totale delle scadenze per tutti i lavori presenti nel software                     |
| 📔 🤮 Archivi 👻             | Archivi: per la gestione degli archivi di base del software                                                      |
| 🤐 Banca Dati 🔹            | Banca dati: per inserire le figure/responsabili da utilizzare nelle varie valutazioni                            |
| 🛐 Importazione dipendenti | Importazione dipendenti: lancia una procedura guidata per importare<br>l'anagrafica del personale da fogli excel |

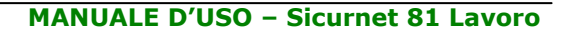

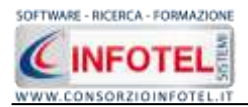

# 4.5 La Barra Laterale Elenco Lavori

Nella Finestra di Avvio, a sinistra, è posizionata la Barra Laterale Elenco Lavori, composta da:

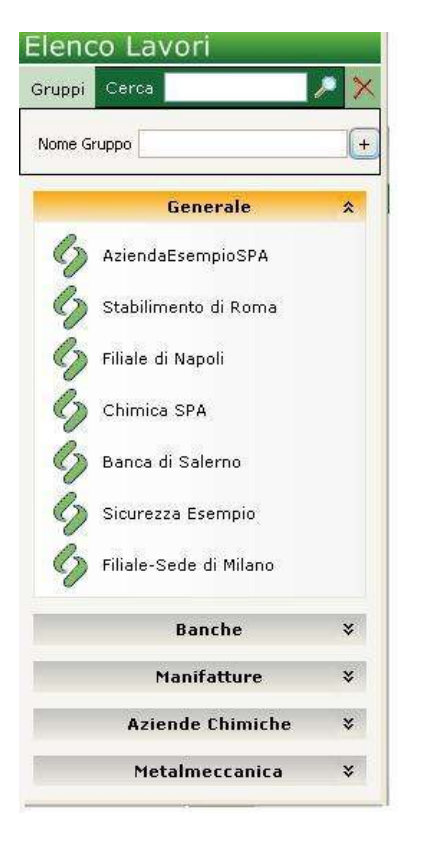

- Elenco Lavori (elenco di tutti i file prodotti)
- Informazioni Lavoro (riepilogo informazioni del lavoro)

Nella sezione Elenco Lavori, sono riportati tutti i gruppi creati con i relativi lavori effettuati in **SICURNET 81 LAVORO**, raffigurati come file ./vs.

Il campo Cerca consente di ricercare un file in particolare. Digitare il nome e premere sul comando Ricerca P. Per eliminare il testo digitare il comando Elimina.

Selezionando con il mouse tali file comparirà nella sezione Informazioni Lavoro un riepilogo dei dati indicativi. Ovviamente, tali informazioni non compariranno per un nuovo lavoro.

Nella Barra Laterale Elenco Lavori è possibile utilizzare il menù contestuale per una rapida scelta dei comandi.

A tale scopo selezionare un file *.lvs* ed utilizzare il tasto destro del mouse, si aprirà il seguente menù:

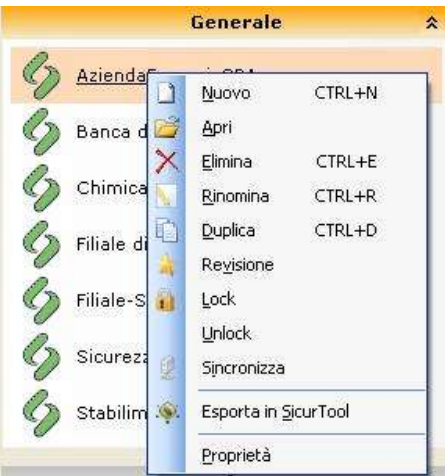

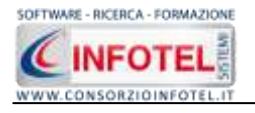

Si potrà quindi:

- Creare un nuovo lavoro (selezionando l'opzione Nuovo)
- Aprire il lavoro selezionato (scegliendo l'opzione Apri)
- Eliminare il lavoro selezionato (scegliendo l'opzione Elimina)
- Rinominare il file .lvs selezionato (scegliendo l'opzione Rinomina)
- Duplicare il lavoro selezionato creandone una copia (scegliendo l'opzione Duplica)
- Effettuare una revisione del lavoro (scegliendo Revisione)
- Bloccare il lavoro in modifica (scegliendo la voce Lock)
- Sbloccare il file in precedenza "loccato" (scegliendo la voce Unlock)
- Sincronizzare i lavori con file esterni (con la voce Sincronizza)
- Esportare il lavoro (anagrafica e dipendenti) in SicurTool
- Visualizzare le proprietà del file (dimensioni, data ultimo accesso, ecc.) scegliendo la voce Proprietà.

Per aprire un lavoro effettuare un doppio click con il mouse sul file ./vs selezionato.

La Barra Laterale Elenco Lavori si può dimensionare a piacere sullo schermo, allungandone o accorciandone i bordi. Per spostare un bordo avvicinarvi il cursore del mouse, quando questo si trasforma in una doppia freccia, tenere premuto il tasto sinistro del mouse ed effettuare gli spostamenti voluti.

La Barra Laterale Elenco Lavori può spostarsi anche lateralmente fino a scomparire dal video premendo il comando in alto a destra Nascondi Barra.

Sarà poi richiamata semplicemente avvicinando il mouse al comando verticale che la sostituisce. Per bloccarla al suo posto originario, riselezionare il comando suddetto, mentre per chiuderla definitivamente selezionare la "ics" di Close.

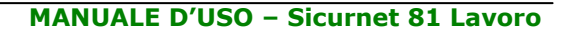

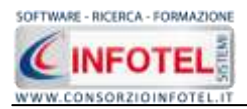

# Capitolo 5 INSERIMENTO NUOVO LAVORO

Il presente capitolo illustra le modalità operative per l'inserimento di una nuova azienda, dai dati anagrafici alla gestione delle unità produttive con i relativi reparti e le postazioni di lavoro alla valutazione dei rischi e del programma di miglioramento.

## 5.1 Nuovo Lavoro

Selezionando il comando Nuovo lavoro in alto a sinistra compare la seguente schermata:

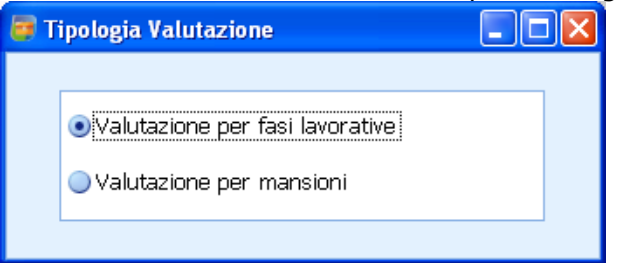

Sarà necessario scegliere la valutazione:

- per fasi lavorative (si potranno utilizzare le attività prototipo) e legare alle attività i fattori di rischio (macchine/attrezzature/sostanze/impianti) per la valutazione dei rischi
- per mansioni, in questo caso si andranno a collegare direttamente le mansioni inserite nel mansionario aziendale e poi i rischi da valutare.

La parte di anagrafica aziendale, elenco del personale, mansionario e valutazione degli aspetti/rischi generali sarà comune ad entrambi le valutazioni. Per tale motivo si invita alla lettura dei paragrafi successivi.

## 5.1.1 Valutazione per mansioni

Scegliendo l'opzione valutazione per mansioni, si apre la schermata di lavoro dell'applicativo:

| Participant Aurolanoro |                                                                                                    | (1.1)                                                                                                    |
|------------------------|----------------------------------------------------------------------------------------------------|----------------------------------------------------------------------------------------------------|
| C Actorită    Sarda La | Terrendicità e former de la principal de la principal de la p | Accesta     Accesta     Accesta     Sede Logain     Sede Logain     Segeneertante Legain     Dipendient     Manacol     Manacol     M |
|                        | Performe Canadra                                                                                                    | *                                                                                                    |

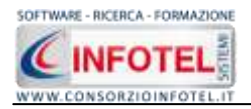

L'albero di navigazione presente a destra è costituito dalle sezioni che dovranno essere compilate passo dopo passo (v.d. paragrafi 5.2 e 5.3).

Dopo aver creato l'unità produttiva e averne dettagliato i posti di lavoro e gli aspetti rischi generali, premere sulla dicitura Valutazioni con il tasto destro del mouse:

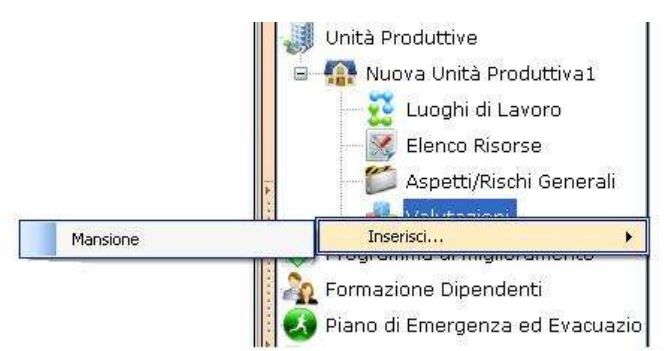

Premere su Inserisci e poi su Mansione; saranno visualizzate le mansioni inserite nel mansionario aziendale (v.d paragrafo 5.2.4). **ATTENZIONE: se non vengono inserite le mansioni nel mansionario, non sarà possibile effettuare la valutazione dei rischi.** 

|   | Importazione Mansione             | ×                                                                                          |
|---|-----------------------------------|--------------------------------------------------------------------------------------------|
|   |                                   |                                                                                            |
|   | Nome                              | Descrizione                                                                                |
| Þ | Addetto lavorazione pelli e cuoio | Specializzato nel trattamento delle pelli di qualsiasi tipo con mezzi fisici, chi $\ldots$ |
|   | Addetto rimozione amianto         | Addetto alla rimozione di coperture, canne fumarie, serbatoi, pavimenti ec                 |
|   | Addetto tintoria                  | Specializzato nella tintura di filati e fibre in tessuti (per abiti, biancheria, te        |
|   |                                   |                                                                                            |
|   |                                   |                                                                                            |
|   |                                   |                                                                                            |
|   |                                   |                                                                                            |
|   |                                   |                                                                                            |
|   |                                   |                                                                                            |
|   |                                   |                                                                                            |
|   |                                   |                                                                                            |
|   | Mansioni trovate: 3               |                                                                                            |
|   |                                   |                                                                                            |
|   |                                   |                                                                                            |
|   |                                   | Esci                                                                                       |

Per collegare la mansione alla valutazione effettuare un doppio click con il mouse. La mansione sarà collegata così nell'albero a destra. Aprire la valutazione effettuando un click sulla mansione, si aprirà la seguente schermata:

| 💅 Impiegato      | *                          |                         |                      | 0 |                      |
|------------------|----------------------------|-------------------------|----------------------|---|----------------------|
| Luoghi di La     | ivoro                      |                         |                      |   |                      |
|                  |                            |                         |                      |   | 🎽 Importa 🔀 Cancella |
| Reparto          |                            |                         | Nome Postazione      |   |                      |
| *                |                            | Clicca qui per inserire | una nuova postazione |   |                      |
| N                |                            |                         |                      |   |                      |
|                  |                            |                         |                      |   |                      |
|                  |                            |                         |                      |   |                      |
| 1 lin            |                            |                         |                      |   |                      |
|                  |                            |                         |                      |   |                      |
| Luoghi di lavoro | Valutazione Rischi Risorse |                         |                      |   |                      |

Seguire le voci riportate in basso a sinistra:

- Luoghi di lavoro
- Valutazione rischi

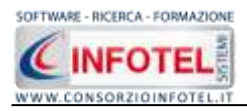

#### Risorse

Selezionando il tab Luoghi di lavoro, si potranno collegare i reparti alla mansione selezionando il comando Importa in alto a destra. Nella seguente form, selezionare il reparto e la postazione ed effettuare un doppio click del mouse. **ATTENZIONE: E' necessario collegare le postazioni ai reparti per effettuare tale associazione.** 

| 😸 Importa Postazione Da Reparto |                                   |                         |                      |                      |
|---------------------------------|-----------------------------------|-------------------------|----------------------|----------------------|
| Elenco Reparti                  | 🧱 <u>Reparto : UFF</u>            | ICI                     |                      |                      |
|                                 | Descrizione<br>descrizione uffici |                         |                      |                      |
|                                 |                                   |                         |                      |                      |
|                                 |                                   |                         |                      |                      |
|                                 |                                   |                         |                      |                      |
|                                 |                                   |                         |                      | Y                    |
|                                 | 🎍 <u>Postazioni</u>               |                         |                      |                      |
|                                 |                                   |                         |                      |                      |
|                                 | Nome                              | Descrizione             | N.ro Dipendenti      | Interventi di Miglio |
|                                 | *                                 | Clicca qui per inserire | una nuova postazione |                      |
|                                 | postazione pc                     | postazione pc           |                      |                      |
|                                 |                                   |                         |                      |                      |
|                                 |                                   |                         |                      |                      |
|                                 |                                   |                         |                      |                      |
|                                 |                                   |                         |                      |                      |
|                                 |                                   |                         |                      |                      |
|                                 |                                   |                         |                      |                      |
|                                 |                                   |                         |                      |                      |
|                                 |                                   |                         |                      |                      |
|                                 |                                   |                         |                      |                      |

Selezionando il tab Valutazione dei rischi, sarà possibile importare i fattori di rischio da un archivio di base, infatti si apre la seguente form:

| Elenco Rischi                               |                                 | Danno                                                                                                    | Probabilit                         | :à                 | Entità             | 14         |
|---------------------------------------------|---------------------------------|----------------------------------------------------------------------------------------------------|------------------------------------|--------------------|--------------------|------------|
| Affaticamento visivo                        |                                 | Significativo                                                                                                    | Possibile                          | *                  | Notevole           |            |
| Scivolamenti e cadute<br>Stress psicofisico |                                 | Misure di preve                                                                                                    | Misure di prevenzione e protezione |                    |                    |            |
|                                             |                                 | Durante l'utilizzo di videoterminali, dovuto a illuminazione<br>non corretta, riflessi, abbagliamenti o alla cattiva<br>definizione dei caratteri<br>Di tanto in tanto rilassare gli occhi<br>Lo schermo deveessere posizionato a circa 50-70 cm di |                                    |                    |                    |            |
|                                             |                                 |                                                                                                    |                                    |                    |                    |            |
| Protocollo sanita                           | rio 对 🏹                         | Elenco DPI                                                                                                    | <u>⊯ X</u>                         | Addestr            | ramento            | 2<br>2     |
| Protocollo sanita<br>Nome ¥isita            | rio 🎯 🗙<br>Periodic             | Elenco DPI<br>Nome DPI                                                                                                    | <b>×</b>                           | Addestr<br>Addestr | ramento<br>ramento | <b>2</b> 7 |
| Protocollo sanita<br>Nome ¥isita            | rio <sub> 🎯</sub> 🗙<br>Periodic | Elenco DPI<br>Nome DPI                                                                                                    | <i>≧</i> ×                         | Addestr<br>Addest  | ramento<br>ramento | 2          |

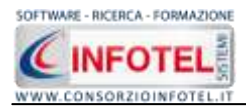

Per aprire gli archivi di base premere su Importa rischio, si apre l'elenco dei rischi presenti in archivio:

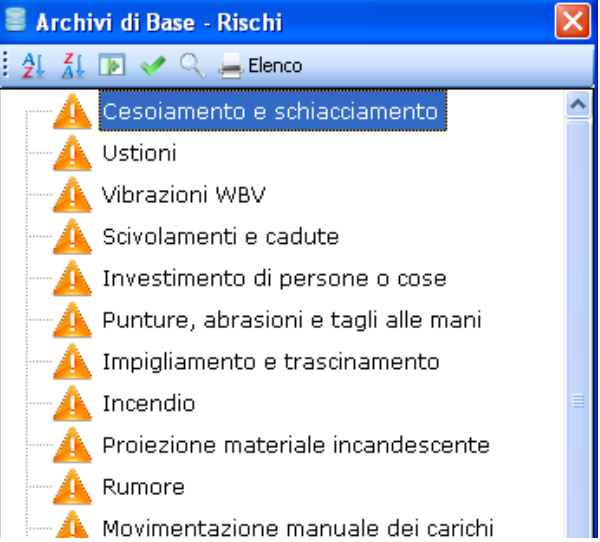

Per associare i rischi alla mansione effettuare un doppio click con il mouse.

Il rischio così importato avrà la misura di prevenzione attuata, i DPI, le visite e la formazione. Procedere alla valutazione dei rischi tramite la matrice 4x4.

Si potranno aggiungere/eliminare nuovi rischi, nuovi DPI, ecc.

Selezionando il tab Risorse infine si potranno collegare le macchine/attrezzature/sostanze/impianti utilizzate dalla mansione, aprendo i relativi archivi di base.

| Personal computer<br>Stampante laser |            |
|--------------------------------------|------------|
|                                      |            |
| Impianti                             | <b>⊮</b> × |
|                                      |            |
|                                      | Impianti   |

Per tale valutazione, si avrà un DVR ad hoc, nel gestore Stampe si dovrà selezionare la dicitura DVR PER MANSIONI.

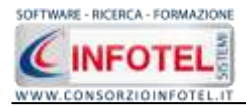

# 5.2 Dati Generali

Dopo aver creato il gruppo, per inserire una nuova azienda, selezionare il comando Nuovo Nuovo Lavoro nella Barra degli Strumenti, si apre l'area di lavoro del software:

| Barrolavino Calari        |                                                                                                    |                                                                                                    |
|---------------------------|----------------------------------------------------------------------------------------------------|----------------------------------------------------------------------------------------------------|
| Participate Nervel avenue |                                                                                                    |                                                                                                    |
| ATDWITA Sede L            | Dati General Abs dati Commercialista e Consulente lavoro<br>Cotto General Abs dati Commercialista e Consulente lavoro<br>Legn Ariende<br>Datore di Lavoro<br>Codec USTOT<br>INSERVIRE LOGO<br>Nee 146 z 145 preet<br>P.J.M.<br>4. Oceandenti 0<br>Classificazione apienda al fine di premo sonomani<br>(Art. 2 dal D. 200(2003)<br>Funneticità<br>Datore di Lavoro e<br>Classificazione apienda al fine di premo sonomani<br>(Art. 2 dal D. 200(2003)<br>Funneticità<br>Di etto da recentere e<br>Sonozazione da recentere e | Attività<br>Socia Legale<br>Socia Legale<br>Socialità<br>Depondante<br>Manspon<br>Manspon<br>Manspon<br>Manspon<br>Mattività Laworature<br>Processo Production<br>Descrizione Asiandia<br>Manspotti (Risch: Generoli<br>Unità Productive<br>Programma di miglioramento<br>Promasione Dipendenti<br>Prima di Emarganta ed Evas<br>Sognaletica<br>Allegatti Integratimi<br>Scadiampartio |
|                           | Revisiant Discussents           Reference         Descriptions           *                                                                                                    |                                                                                                    |

Tramite lo Status Navigator posto sulla destra si potrà seguire l'inserimento dei dati e la valutazione dei rischi fino alla redazione del DVR. A ciascuna voce dello status corrisponde il relativo tab nell'area di lavoro.

Lo Status Navigator si suddivide in:

- Attività
- Sede Legale
- Rappresentante Legale
- Dipendenti
- Figure Aziendali
- Descrizione attività lavorativa
- Descrizione Processo Produttivo
- Descrizione Azienda
- Aspetti Rischi Generali
- Unità produttive
- Programma di Miglioramento
- Formazione dipendenti
- Piano di emergenza e evacuazione
- Segnaletica
- Allegati integrativi
- Scadenzario

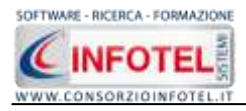

# 5.2.1 Attività

All'apertura dell'area di lavoro si attiverà il riquadro Attività, per l'inserimento dei dati generali dell'azienda:

| The Hadres Headers 2010 | nenn - Franze - F<br>I (Liffenban Rame - M. Const Things, Linner, Things, Liffenban (Liffenban Soderer - Annie - Nationa bei -<br>1                                                                                                    |                                                                                                    |
|-------------------------|----------------------------------------------------------------------------------------------------|----------------------------------------------------------------------------------------------------|
| Attività in Sede i      | agale Representante Legale Connectente Legale Alexandre Connectente Legale Alexandre Connectente Legale Alexandre Connectente Legale Alexandre Connectente Legale Alexandre Connectente Legale Connectente Legale Connectente | Attività<br>Solution<br>Attività<br>Solution<br>Attività<br>Attività<br>Attivi |
|                         | Revisioni Occutenta                                                                                                    |                                                                                                    |
|                         | * Onte Onte                                                                                                    |                                                                                                    |

S'inserirà nel riquadro Dati Generali:

- Ragione sociale
- Datore di lavoro
- Settore produttivo
- Codice Fiscale
- Partita IVA
- Soggetto a CPI
- Numero dipendenti
- Data della riunione periodica di prevenzione e protezione dai rischi.

Mentre nel settore Revisioni Documento, s'inserirà:

- Edizione
- Data di revisione
- Descrizione.

Per quanto riguarda il campo settore produttivo, sarà possibile importare dagli archivi di base del software la categoria Ateco relativa all'attività aziendale, selezionando il comando Importa

Si avrà inoltre la possibilità di allegare un logo aziendale, selezionando il comando Importa Immagine 2

Se viene settata la data della Riunione Periodica con la relativa periodicità, tale scadenza sarà gestita in automatico dal software. A tale scopo occorrerà selezionare il check Gestisci la data della riunione periodica nelle scadenze dell'azienda.

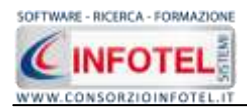

| MANUALE D'USO – Sicurnet 81 Lavoi |
|-----------------------------------|
|-----------------------------------|

|                                                              |                        | Periodicità           |
|--------------------------------------------------------------|------------------------|-----------------------|
| Riunione periodica di prevenzione e<br>protezione dai rischi | 10/10/2007             | 1 anni 💌              |
| 🗌 Gestisci la data di ri                                     | unione periodica nelle | scadenze dell'azienda |

In questo modo tale scadenza sarà visualizzata nello scadenzario e qui sarà possibile gestirla.

#### 5.2.2 Sede Legale

Selezionando la voce Sede o il rispettivo tab compariranno i seguenti campi:

| pistate Namatimas        |                             | the second second second second second second second second second second second second second second second se | (J)                                                                                                    |
|--------------------------|-----------------------------|----------------------------------------------------------------------------------------------------|----------------------------------------------------------------------------------------------------|
| attività 📰 Sede Legale 🎽 | 🕻 Rappresentante Legale 🛛 🖁 | Dipendenti 🞼 Mansioni 🌉 Figure Asiendal 🔯 Attività La                                                           | avorative 🦪 Pro x x                                                                                                    |
|                          |                             |                                                                                                    | Atovica     Atovica     Atovica     Atovica     Atovica     Atovica     Atovica     Atovica     Atovica     Atovica     Atovica     Atovica     Atovica     Atovica     Atovica     Atovica     Atovica     Atovica |
|                          | Sada Legale                 |                                                                                                    | Aspett/Risch: General                                                                                                    |
|                          | Indrizzo                    |                                                                                                    | Programia di nigliorament                                                                                                    |
|                          | città                       | Prov. CA.P.                                                                                                    | Formazione Dipendenti                                                                                                    |
|                          | Telefono                    | Fax                                                                                                    | <ul> <li>Sognaletica</li> <li>Negati Integrativi</li> </ul>                                                                                                    |
|                          | Sede Operativa              |                                                                                                    | 🗇 Scatemans                                                                                                    |
|                          | Indrizzo                    |                                                                                                    |                                                                                                    |
|                          | Ceta                        | Prov. CAR.                                                                                                    |                                                                                                    |
|                          | Telefono                    | Fax                                                                                                    |                                                                                                    |
| T                        | Email                       |                                                                                                    |                                                                                                    |
|                          | URL                         |                                                                                                    |                                                                                                    |
|                          |                             |                                                                                                    |                                                                                                    |
|                          |                             |                                                                                                    |                                                                                                    |
|                          |                             |                                                                                                    |                                                                                                    |
|                          |                             |                                                                                                    |                                                                                                    |
|                          |                             |                                                                                                    |                                                                                                    |

Si inserirà:

- l'indirizzo della sede legale
- l'indirizzo della sede operativa
- Email
- URL.

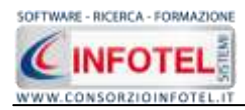

## 5.2.3 Rappresentante Legale

Selezionando nello Status Navigator la voce Rappresentante o il rispettivo tab compariranno i seguenti campi:

| grateres Nervelaves                          |                                |                                      |                                                                                                    |
|----------------------------------------------|--------------------------------|--------------------------------------|----------------------------------------------------------------------------------------------------|
| 🍘 Attivită 🔤 Sede Lagale 🌋 Rappresantamé Lag | ala 🤱 Dipendenti 1 🦣 Hanopri 😹 | Figure Azlendal 🔛 Attintà Lavorative | Replace     Replace     Actività     Sode Legale     Dipantanta     Sode Legale     Dipantanta     Manda     Manda     Manda     Attività     Manda     Attività     Attività     Attività     Attività     Attività     Attività     Attività     Attività     Attività |
| Cognome<br>Data di Nascha<br>Sesso           |                                |                                      | Concretence Asserda     Assert/Next General     Assert/Next General     Programma di Inglorament     Programma di Inglorament     Formasione Desendento     Funcio di Emergenza ed Eva     Segnaletica     Segnaletica     Scaderciano                                   |
| Citta<br>Telefono<br>Coñulare                | Prov. Fax                      |                                      |                                                                                                    |
|                                              |                                |                                      |                                                                                                    |

Nello specifico inserire:

- Cognome e nome
- Data di nascita
- Città di nascita
- Codice Fiscale
- Indirizzo, Città, CAP e Provincia
- Telefono e Fax
- Cellulare
- Email.

Le generalità del Rappresentante Ente possono anche essere caricate dalla Banca Dati Figure e Responsabili, selezionato il comando Importa 2.
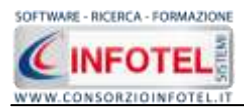

### Si apre così la Banca Dati:

| 😫 Elenco Responsabili e Figu   | re Aziendali |                |                                               |
|--------------------------------|--------------|----------------|-----------------------------------------------|
| 🗋 Bluovo 🥁 Apri 🔀 Binina   Cer | Titolo       | 🔹 Brisia per 📲 | 💬 Trava 💥 Annulla ricerca. Ricerca automatica |
| Titolo                         | None         | Cognome        | Codice Fiscale                                |
| Aich.                          | Esempio      | Esempio        |                                               |
|                                |              |                |                                               |
|                                |              |                |                                               |
|                                |              |                |                                               |
|                                |              |                |                                               |
|                                |              |                |                                               |
|                                |              |                |                                               |
|                                |              |                |                                               |
|                                |              |                |                                               |
|                                |              |                |                                               |
|                                |              |                |                                               |
|                                |              |                |                                               |
|                                |              |                |                                               |
|                                |              |                |                                               |
|                                |              |                |                                               |
|                                |              |                |                                               |
|                                |              |                |                                               |
|                                |              |                |                                               |
|                                |              |                |                                               |
|                                |              |                |                                               |
|                                |              |                |                                               |
|                                |              |                |                                               |
|                                |              |                |                                               |
|                                |              |                |                                               |
|                                |              |                |                                               |
|                                |              |                | A                                             |

Selezionare il record con i dati da importare ed effettuare un doppio click con il mouse.

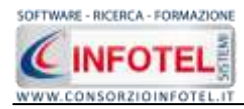

# **5.2.4 Mansionario aziendale**

Selezionando nello Status Navigator la voce Mansioni e o il rispettivo tab, si attiverà la pagina per l'inserimento del mansionario aziendale:

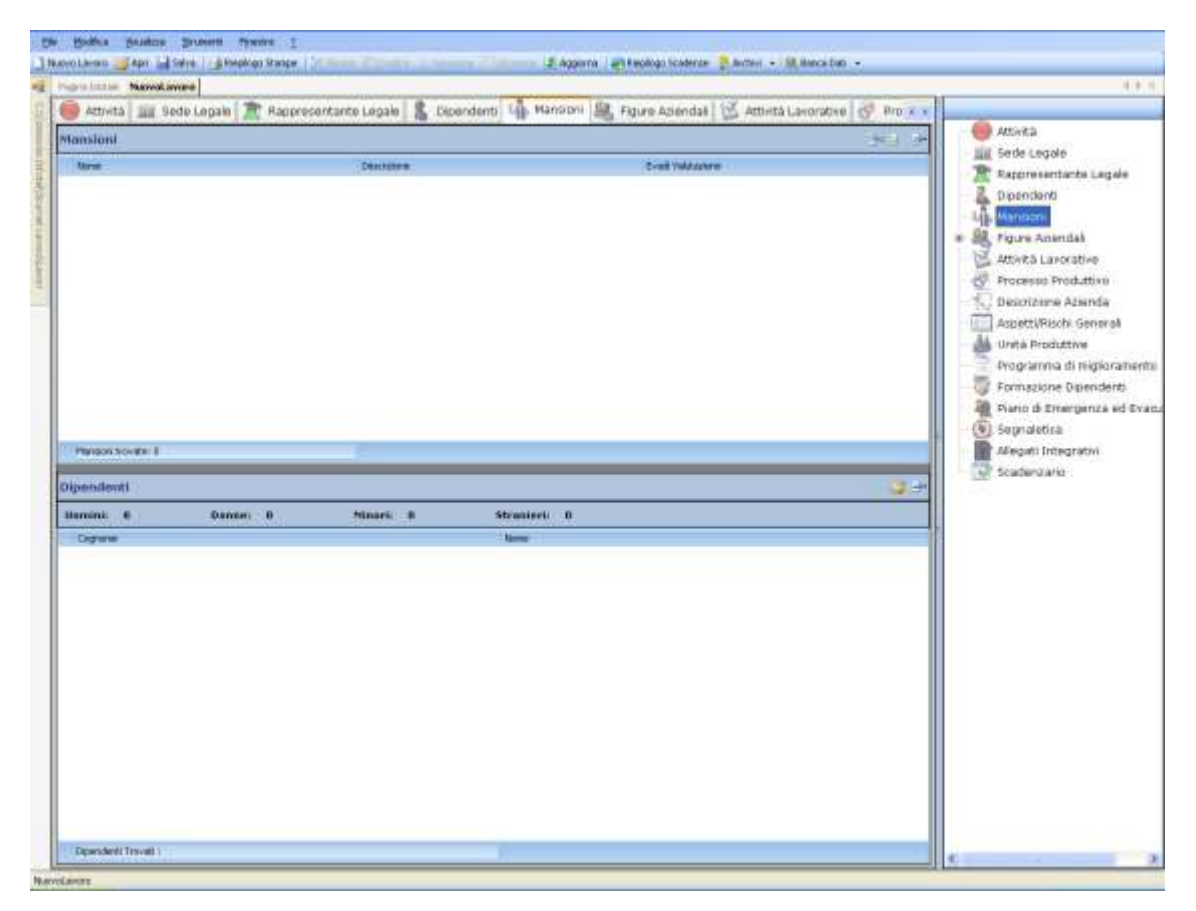

I comandi presenti in questa maschera sono:

Importa mansione da archivio: si apre l'archivio di base delle mansioni

- Apri checklist mansioni: per la modifica dei dati inseriti e la valutazione dei tori di rischio per la mansione
- Elimina: elimina uno o più mansioni selezionate

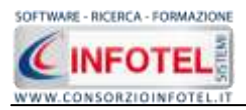

Per inserire una nuova mansione premere sul comando Aggiungi mansione da archivio, si apre la seguente form:

| A St O of Ld D - Dence                |                                        |                     |                                | _   |                                    | _     |
|---------------------------------------|----------------------------------------|---------------------|--------------------------------|-----|------------------------------------|-------|
| <ul> <li>Addette lavandena</li> </ul> | Addetto lavanderia                     |                     |                                |     |                                    |       |
| E 👗 Addetto lavorazione lapidei       | Descriptore                            |                     |                                |     |                                    |       |
| Addetto lavorazione pelli e cuoio     | Specializzato nel lavaggio o pultura a | Necco di capi di vi | extiano, lappeli, copette, ecc |     |                                    |       |
| F 👗 Addetto rimozione amiarito        |                                        |                     |                                |     |                                    |       |
| 🗸 Addetto tintoria                    |                                        |                     |                                |     |                                    |       |
| 🕹 Asfakista                           |                                        |                     |                                |     |                                    |       |
| Autista                               |                                        |                     |                                |     |                                    |       |
| i 🚣 Carpentiere                       |                                        |                     |                                |     |                                    |       |
| 🚣 Educatore ecolastico                |                                        |                     |                                |     |                                    |       |
| Fabbro                                |                                        |                     |                                |     |                                    |       |
| 🕹 Faleçname                           |                                        |                     |                                |     |                                    |       |
| Impiegato                             |                                        |                     |                                | -   |                                    |       |
| 🧘 Infermiere                          | Protocallo sanitario                   | US X                | Elenco DPI                     | J X | Addestramenta                      |       |
| 2 Operatore scolastico                | None Visita                            | Peradicta           | Name DPI                       | -   | Addestraments                      | - Dee |
| 2 Parrucchiere                        | Visita Medice                          | 6 rei               | Cabature anilvituturicilche    |     | Movimentazione manuale dei carichi | 2     |
| 1 Saldatore                           |                                        |                     |                                |     |                                    |       |
| 🧵 Tecnico di laboratorio chimico      |                                        |                     |                                |     |                                    |       |
| Tecnico radiologo                     |                                        |                     |                                |     |                                    |       |
| Verniciatore                          |                                        |                     |                                |     |                                    |       |
| r 🧘 Carrozziere                       |                                        |                     |                                |     |                                    |       |
| e 🧸 Videoterminalista                 |                                        |                     |                                |     |                                    |       |
| 🛛 🎩 Magazziniere                      |                                        |                     |                                |     |                                    |       |
| 👗 Addetto pulizie                     |                                        |                     |                                |     |                                    |       |
| e 🧘 Cuaco                             |                                        |                     |                                |     |                                    |       |
| 🔝 Tipografo                           |                                        |                     |                                |     |                                    |       |
| Addetto sertoria                      |                                        |                     |                                |     |                                    |       |
| Receptionist                          |                                        |                     |                                |     |                                    |       |
|                                       |                                        |                     |                                |     |                                    |       |

Selezionare le mansioni ed importarle con un doppio click del mouse. Le mansioni saranno così inserite nella griglia. Per ogni mansione si dovranno dettagliare altre informazioni. A tale scopo selezionare il comando Modifica, si aprirà la seguente form:

| 🧇 Checklist Mansione                                                                       |               |                  |        |
|--------------------------------------------------------------------------------------------|---------------|------------------|--------|
| Mansione : Addetto lavanderia                                                              | Orario Lav    | oro Mattina ——   |        |
| Descrizione:                                                                               | Dalle ore :   | 0.00             |        |
| Specializzato nel lavaggio o pulitura a secco di capi di vestiario, tappeti, coperte, ecc. | Alle ore :    | 0.00             |        |
|                                                                                            | Corario Lav   | oro Pomeriggio - |        |
|                                                                                            | Dalle ore :   | 0.00             |        |
|                                                                                            | Alle ore :    | 0.00             |        |
|                                                                                            |               |                  |        |
| Domanda Rispo                                                                              | osta Misure P | revenzione       |        |
| 🕨 🔄 Sezione: Condizioni di lavoro difficili                                                |               |                  |        |
| Sezione: Fattori ergonomici                                                                |               |                  |        |
| Sezione: Fattori psicologici                                                               |               |                  |        |
| Sezione: Norme di sicurezza                                                                |               |                  |        |
| Sezione: Organizzazione del lavoro                                                         |               |                  |        |
| Sezione: Situazioni maternità                                                              |               |                  |        |
| Sezione: Situazioni soggettive                                                             |               |                  |        |
|                                                                                            |               |                  |        |
|                                                                                            |               |                  |        |
|                                                                                            |               |                  |        |
|                                                                                            |               |                  |        |
|                                                                                            |               | Salva            | Chiudi |

Nella parte superiore sarà riportata la descrizione della mansione come definita negli archivi di base. Si potranno inserire gli orari di lavoro.

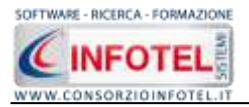

Nella parte inferiore è presente una checklist divisa in sezioni per effettuare una prima valutazione dei fattori di rischio. Sarà necessario spuntare le varie voci per visualizzare le domande, come visualizzato di seguito

| Domanda                                                                                                    | Risposta   | Misure Prevenzione |
|----------------------------------------------------------------------------------------------------|------------|--------------------|
| 🗏 Sezione: Fattori ergonomici                                                                                                  |            |                    |
| Il lavoro è eseguito in condizioni ergonomiche non favorevoli(ritmi elevati, flessioni e<br>torsioni del busto, postura, ecc.) |            |                    |
| Impegno muscolare (fatica fisica, movimenti ripetitivi, posizioni in piedi per lungo tempo, ecc.)                              |            |                    |
| Sforzo visivo e manuale combinato                                                                                              |            |                    |
| 🗄 Sezione: Fattori psicologici                                                                                                 | <i>1</i> 0 | 8                  |
| 🗄 Sezione: Norme di sicurezza                                                                                                  |            |                    |
| 🗄 Sezione: Organizzazione del lavoro                                                                                           |            |                    |
| 🗄 Sezione: Situazioni maternità                                                                                                |            |                    |
| 🗄 Sezione: Situazioni soggettive                                                                                               |            |                    |

Selezionando i check della colonna Risposta si evidenzia la presenza di tale rischio in modo da digitare la relativa Misura di prevenzione nella colonna omonima. Salvare tutti i dati con il comando Salva, il comando Chiudi chiuderà la form.

Nella parte inferiore, sarà possibile collegare i dipendenti alle mansioni inserite. A tale scopo selezionare il comando Associa Dipendenti:

| Dipender   | ıti               |        |   |         |   |              | 1 P |
|------------|-------------------|--------|---|---------|---|--------------|-----|
| Uomini:    | 0                 | Donne: | 0 | Minori; | 0 | Stranieri: 0 |     |
| Cognone    |                   |        |   |         |   | Name         |     |
|            |                   |        |   |         |   |              |     |
|            |                   |        |   |         |   |              |     |
|            |                   |        |   |         |   |              |     |
|            |                   |        |   |         |   |              |     |
|            |                   |        |   |         |   |              |     |
|            |                   |        |   |         |   |              |     |
|            |                   |        |   |         |   |              |     |
|            |                   |        |   |         |   |              |     |
|            |                   |        |   |         |   |              |     |
|            |                   |        |   |         |   |              |     |
|            | es.lected.elected |        |   |         |   |              |     |
| Dipendenti | Trovali : 0       |        |   |         |   |              |     |

Sarà visualizzato l'elenco del personale. Selezionare il/i dipendenti e premere su Aggiungi:

| LICITCO DI | ipenuenu |         |           |           |          |          |                  |
|------------|----------|---------|-----------|-----------|----------|----------|------------------|
| Cerca      |          |         | Cerca in  | Cognome   | *        | Trova    | Cancella Ricerca |
|            | Cognome  | Nome    | Matricola | Qualifica | Mansione | Area     | Sede             |
| E          | Esempio  | Esempio | 100       | qualifica |          |          |                  |
|            |          |         |           |           |          |          |                  |
|            |          |         |           |           |          |          |                  |
|            |          |         |           |           |          |          |                  |
|            |          |         |           |           |          |          |                  |
|            |          |         |           |           |          |          |                  |
|            |          |         |           |           |          |          |                  |
|            |          |         |           |           |          |          |                  |
|            |          |         |           |           |          |          |                  |
|            |          |         |           |           |          |          |                  |
|            |          |         |           |           |          |          |                  |
|            |          |         |           |           |          |          |                  |
|            |          |         |           |           | _        |          |                  |
|            |          |         |           |           |          | Aggiungi | <u>C</u> hiudi   |
|            |          |         |           |           |          |          |                  |

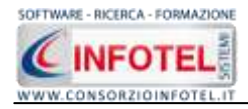

# 5.2.5 Dipendenti

Selezionando nello Status Navigator la voce Dipendenti e o il rispettivo tab, si attiverà la pagina per l'inserimento dei dipendenti:

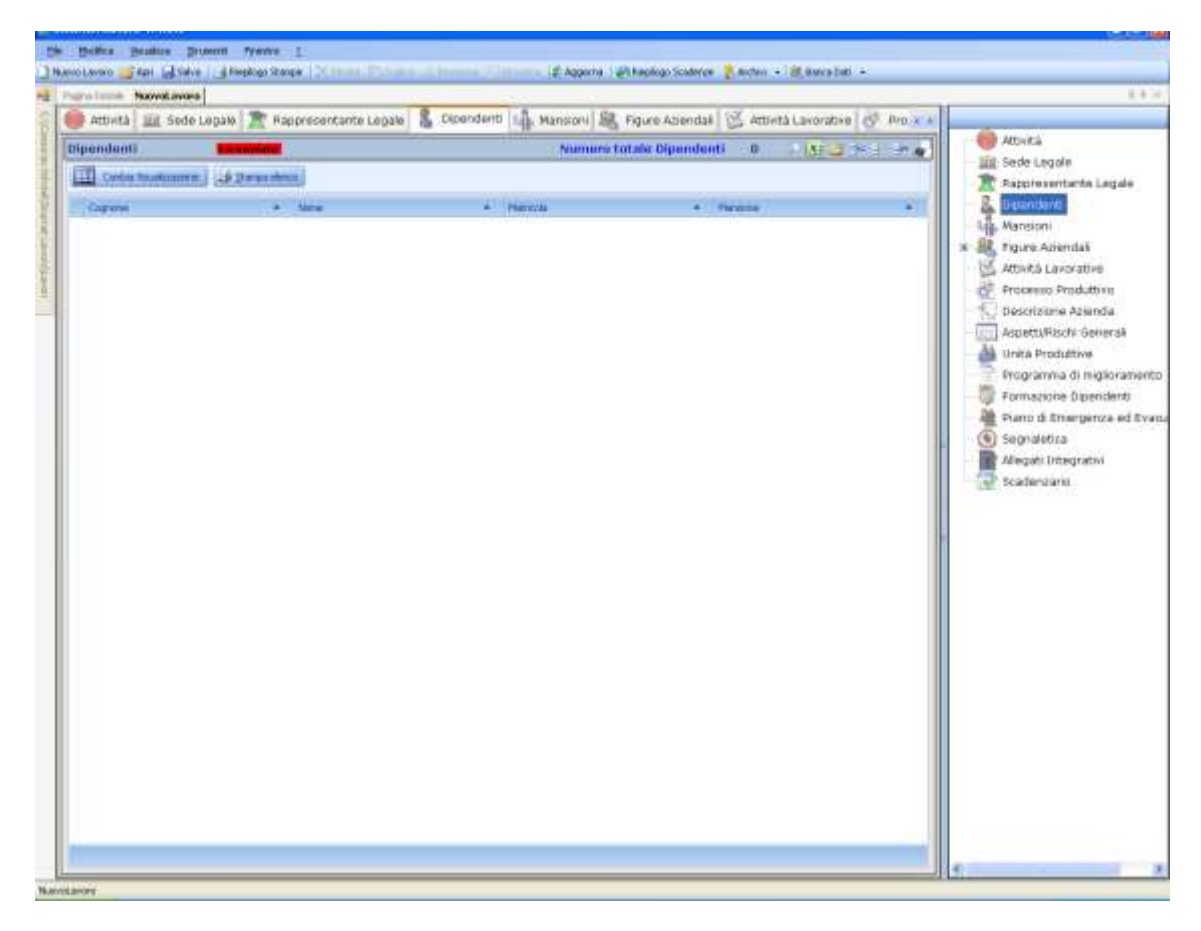

I dipendenti inseriti in questa griglia saranno poi importati nelle valutazioni e stampati nei documenti composti per il lavoro. In automatico sarà visualizzato il numero totale dei dipendenti inseriti.

I comandi presenti in questa maschera sono:

- Filtro di ricerca, per cognome, matricola, mansione
- Importazione elenco personale da fogli excel
- Nuovo Dipendente: per l'inserimento dei dipendenti
- Apri dipendente: per la modifica dei dati inseriti
- Elimina: elimina uno o più dipendenti selezionati
  - Stampa le schede riepilogative dei dipendenti selezionati

La legenda Licenziato in rosso sta ad indicare i dipendenti licenziati, ossia tutti i dipendenti a cui è stata inserita la data di fine rapporto lavorativo.

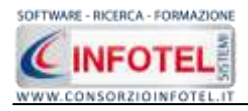

#### 5.2.5.1 Nuovo Dipendente

Per inserire un nuovo dipendente selezionare il comando <sup>3</sup> Inserisci Nuovo Elemento, in alto a destra, si attiverà la seguente maschera:

|                        | Cognome        |             |          |                 |                    |            |
|------------------------|----------------|-------------|----------|-----------------|--------------------|------------|
|                        | Nome           |             |          |                 |                    |            |
| ti Generali Mansioni/P | osti di Lavoro | Pericoli DP | 1 Protoc | collo Sanitario | Corsi di Formazion | e Allegati |
| nagrafici              |                |             |          | Indirizzo       |                    |            |
| Data di Nascita 🗾      |                | Sesso       | *        | Indirizzo       | 2                  |            |
| Città di Nascita       |                |             | 1        | citta           | •                  |            |
| Straniero              | С.А.Р. [       | Pro         | v. 📄     | C.A.P           | . Prov.            | 3          |
| Codice Fiscale         |                |             | R        | Area            | a                  |            |
| Self-Weight            |                |             |          | Sede            | •                  |            |
| tecapiti               |                |             |          |                 |                    |            |
| Telefono               |                |             |          | Cellulare       |                    |            |
| Fax                    |                |             |          | e-mail          |                    |            |

Nella parte alta s'inserirà il cognome ed il nome, con la possibilità di allegare una foto selezionando il comando il prota Foto.

Nella parte inferiore della finestra s'inseriranno i dati anagrafici, l'indirizzo ed i recapiti del dipendente. Il comando Stampa visualizzerà un report con i dati inseriti.

Selezionando il tab mansioni/posti di lavoro si ha la possibilità di inserire i dati contrattuali:

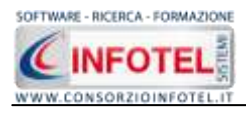

MANUALE D'USO – Sicurnet 81 Lavoro

| 💈 Dipendente         |                         |             |                        |                   |             |                |
|----------------------|-------------------------|-------------|------------------------|-------------------|-------------|----------------|
|                      | Cognome                 |             |                        |                   |             |                |
| Dati Generali Mansio | ni/Posti di Lavoro 🏼 Pr | ericoli DPI | Protocollo Sanitario 🤇 | Corsi di Formazio | ne Allegati |                |
| -Posti di Lavoro     |                         |             | Dati Contrattuali —    |                   |             |                |
|                      |                         |             | Inizio Rapp. La        | v//               |             |                |
|                      |                         |             | Fine Rapp. La          | v//               |             |                |
|                      |                         |             | Matricol               | la                |             |                |
|                      |                         |             | Tipo Contratt          | :0                |             |                |
|                      |                         |             | Qualific               | а                 |             |                |
|                      |                         |             | Mansion                | ie                |             | ~              |
|                      |                         |             |                        |                   |             |                |
| _ Recapiti           |                         |             |                        |                   |             |                |
| Telefono             |                         |             | Cellulare              |                   |             |                |
| Fax                  |                         |             | e-mail                 |                   |             |                |
| 🛃 Scheda Riepilogati | va                      |             |                        |                   | Aggiungi    | <u>C</u> hiudi |

S'inserirà:

- la data di inizio e fine rapporto lavorativo
- la matricola
- *la tipologia di contratto*
- la qualifica
- *la mansione*, selezionando dal menù a tendina le mansioni inserite nel mansionario (vedi paragrafo precedente).

Il riquadro posti di lavoro appare vuoto in quanto il dipendente non è stato ancora associato alla valutazione, allo stesso modo per i pericoli, DPI e Protocollo Sanitario selezionando i tab omonimi.

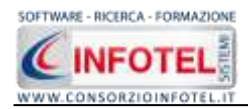

### 5.2.5.2 Apri dipendente in modifica

Per aprire in modifica un dipendente già inserito, selezionare il comando 📑 Apri, in alto a destra:

| 🖁 Dipendente                      |                                            |                              |                                                                       |
|-----------------------------------|--------------------------------------------|------------------------------|-----------------------------------------------------------------------|
| Co                                | gnome <mark>Esempio</mark><br>Nome Esempio |                              | Dipendente 1 di 1 📧 🕞 渊<br>O Delega Bonifico<br>O Informativa Privacy |
|                                   |                                            |                              | 🔿 Destinazione TFR 🛛 🛁                                                |
| Dati Generali Mansioni/Posti di I | Lavoro Pericoli DPI Proto                  | collo Sanitario 🛛 Corsi di F | ormazione Allegati                                                    |
| Anagrafici                        |                                            | - Indirizzo                  |                                                                       |
| Data di Nascita//                 | Sesso 🔽 🗸                                  | Indirizzo                    |                                                                       |
| Città di Nascita                  |                                            | Città                        |                                                                       |
| Straniero                         | C.A.P. Prov.                               | C.A.P.                       | Prov.                                                                 |
| Codice Fiscale                    | 2                                          | Area                         |                                                                       |
|                                   |                                            | Sede                         |                                                                       |
| Recapiti                          |                                            |                              |                                                                       |
| Telefono                          |                                            | Cellulare                    |                                                                       |
| Fax                               |                                            | e-mail                       |                                                                       |
| 🛃 Scheda Riepilogativa            |                                            |                              | Salva Chiudi                                                          |

I dati inseriti in precedenza possono essere modificati/cancellati e salvati con il comando Salva. Sarà possibile stampare i documenti visualizzati in alto a destra: Delega Bonifico, Informativa Privacy e Destinazione TFR, selezionare il relativo option e premere sul comando di Stampa.

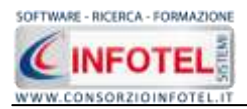

Se il dipendente è stato associato ad una o più fasi lavorative, nel riquadro Posti di Lavoro sarà visualizzata una struttura ad albero, riportante l'unità produttiva, le fasi di lavoro e per ogni fase di lavoro il reparto e la postazione assegnata al dipendente, come visibile di seguito:

| 💈 Dipendente                           |                     |                      |                              | X |
|----------------------------------------|---------------------|----------------------|------------------------------|---|
| Cognome<br>Nome                        | Esempio<br>Esempio  |                      |                              |   |
| Dati Generali Mansioni/Posti di Lavoro | Pericoli DPI Protoc | collo Sanitario 🛛 Co | rsi di Formazione Allegati   |   |
| Posti di Lavoro                        | Dat                 | i Contrattuali       |                              |   |
| SedeCentrale                           |                     | Inizio Rapp. Lav.    | 02/02/2000                   |   |
| 🖃 🧰 🗱 Uffici                           |                     | Fine Rapp. Lav.      |                              |   |
| 🦾 🚔 Scrivania                          |                     | Matricola            | 100                          |   |
|                                        |                     | Tipo Contratto       | a tempo indeterminato        |   |
|                                        |                     | Qualifica            | segretario                   |   |
|                                        |                     | Mansione             | segretario                   |   |
|                                        |                     |                      |                              |   |
|                                        |                     |                      |                              |   |
| Telefono                               |                     | Cellulare            |                              |   |
| Fax                                    |                     | e-mail               |                              |   |
| 🛃 Scheda Riepilogativa                 |                     |                      | <u>S</u> alva <u>C</u> hiudi |   |

Se una fase di lavoro compare in rosso implica che a tale fase non è stato assegnato alcun reparto/postazione di lavoro.

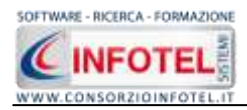

#### 5.2.5.2.1 Pericoli

E' possibile inoltre visualizzare per ogni dipendente associato ad una o più fasi, le macchine/attrezzature/sostanze/impianti e rischi che si trovano in quella fase, a tale scopo selezionare il tab Pericoli:

| 🖁 Dipendente           |                                                                                  |                     |                 |                            |                                                                                                    |
|------------------------|----------------------------------------------------------------------------------|---------------------|-----------------|----------------------------|----------------------------------------------------------------------------------------------------|
|                        | Cognome<br>Nome                                                                  | Esempio<br>Esempio  |                 |                            |                                                                                                    |
| Dati Generali Mansioni | /Posti di Lavoro 🗌                                                               | Pericoli DPI        | Protocollo Sani | itario 🛛 Corsi di Formazio | ne Allegati                                                                                                    |
| Macchine               | Attrezzatur                                                                      | re                  | Sostanze        | Impianti                   | Rischi                                                                                                    |
|                        | Personal computer<br>Fotocopiatrice<br>Stampante laser<br>Plotter a getto di ind | r Tonei<br>chiostrc |                 |                            | Inalazione polveri, fibre, ga<br>Affaticamento visivo<br>Posture incongrue e disag<br>Elettrocuzione<br>Punture, abrasioni e tagli a |
| Recapiti               |                                                                                  |                     |                 |                            |                                                                                                    |
| Telefono               |                                                                                  |                     | Cellular        | re                         |                                                                                                    |
| Fax                    |                                                                                  |                     | e-ma            | ail                        |                                                                                                    |
| 🛃 Scheda Riepilogativa |                                                                                  |                     |                 |                            | <u>Salva</u> <u>C</u> hiudi                                                                                                    |

In ciascun riquadro saranno riportate le macchine, le attrezzature, le sostanze, gli impianti ed i rischi della fase di lavoro a cui è stato associato il dipendente.

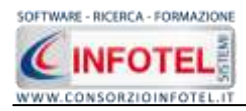

#### 5.2.5.2.2 DPI

Allo stesso modo selezionando il tab DPI, sarà riportato l'elenco di tutti i DPI associati al dipendente selezionato:

| 🖁 Dipendente                                                                                          |  |
|----------------------------------------------------------------------------------------------------|--|
| Cognome Esempio                                                                                       |  |
| Dati Generali Mansioni/Posti di Lavoro Pericoli DPI Protocollo Sanitario Corsi di Formazione Allegati |  |
| Elenco DPI Tutti 🔍 👔 🚰 🗙 😰 Registro consegna DPI 🗦 🗄 🗦                                                |  |
| Mascherina con filtro specifico Data Consegna Note                                                    |  |
|                                                                                                    |  |
|                                                                                                    |  |
|                                                                                                    |  |
|                                                                                                    |  |
|                                                                                                    |  |
|                                                                                                    |  |
|                                                                                                    |  |
| Recapiti                                                                                              |  |
| Teletono Cellulare                                                                                    |  |
| Fax e-mail                                                                                            |  |
| Scheda Riepilogativa                                                                                  |  |

I DPI si riferiscono alle macchine/attrezzature/impianti/sostanze presenti nella fase di lavoro a cui è stato collegato il dipendente (vedi paragrafo 5.3.2). La maschera si divide in due sezioni:

- Elenco DPI
- Registro consegna DPI.

I comandi presenti nella prima sezione sono:

- Aggiorna: aggiorna l'elenco dei DPI
- Apri DPI: apre l'elenco dei DPI in archivio
- Elimina: elimina uno o più DPI selezionati
- Stampa: stampa il verbale di consegna DPI.

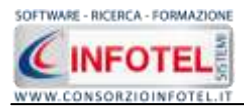

Per scegliere nuovi DPI non presenti in elenco, selezionare il comando Apri  $\bowtie$ , si attiva la seguente form:

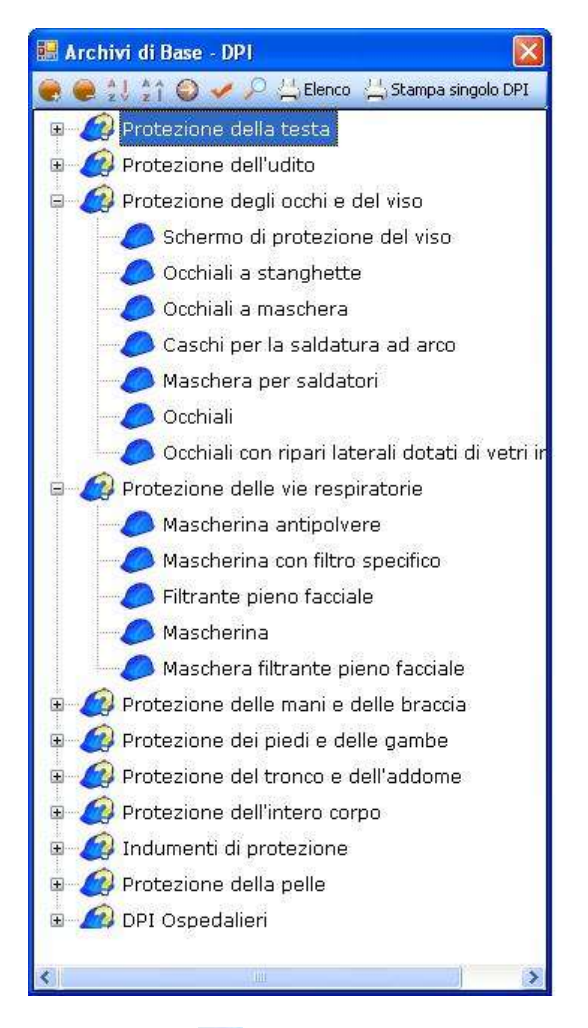

Selezionare il DPI e premere il comando 述 Conferma selezione.

Si potrà utilizzare il menù a tendina per filtrare i DPI tra quelli consegnati (ossia con una data di consegna) e quelli da consegnare:

| Elenco DPI          | Tutti            | ~  | 2 | 2 | $\times$ | R |
|---------------------|------------------|----|---|---|----------|---|
| Occhiali protettivi | Tutti            |    |   |   |          |   |
| Guanti              | Consegnati       |    |   |   |          |   |
| Calzature antinfor  | Da consegnare    |    |   |   |          |   |
| Indumenti protetti  | vi in cuoio      |    |   |   |          |   |
| Mascherina con fil  | tro specifico    |    |   |   |          |   |
| Visiera protettiva  |                  |    |   |   |          |   |
| Guanti imbottiti co | ntro le vibrazio | ni |   |   |          |   |
| Otoprotettori       |                  |    |   |   |          |   |
| Filtrante pieno fac | ciale            |    |   |   |          |   |
|                     |                  |    |   |   |          |   |
|                     |                  |    |   |   |          |   |
|                     |                  |    |   |   |          |   |
|                     |                  |    |   |   |          |   |
|                     |                  |    |   |   |          |   |

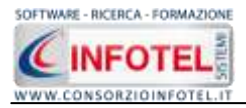

Nella sezione Registro Consegna DPI, si potrà redigere un registro di consegna dei DPI presenti, a tale scopo selezionare con il mouse il DPI dall'elenco e premere il comando Inserisci Data di consegna, si attiva la seguente form:

| Dettagli Consegna DPI |                                        | X                               |
|-----------------------|----------------------------------------|---------------------------------|
| Data di Consegna      | 01/01/2007 💌                           |                                 |
| Note                  |                                        |                                 |
|                       |                                        | Т                               |
|                       |                                        |                                 |
| 📃 Consegna valita     | per tutti i DPI visualizzati in elenco | <u>C</u> onferma <u>C</u> hiudi |

Settare la data di consegna e digitare eventuali note. Selezionando il check posto in basso a sinistra si associa tale data a tutti i DPI presenti in elenco, salvare il tutto premendo il comando Conferma. La consegna così creata sarà inserita nella griglia:

| Registro conse | 3= 3           | • 🕘 |  |
|----------------|----------------|-----|--|
| Data Consegna  | Note           |     |  |
| 01/01/2007     | DPI consegnato |     |  |
|                |                |     |  |
|                |                |     |  |
|                |                |     |  |
|                |                |     |  |
|                |                |     |  |
|                |                |     |  |
|                |                |     |  |
|                |                |     |  |
|                |                |     |  |
|                |                |     |  |

Procedere analogamente per gli altri DPI presenti in elenco. Gli altri comandi della sezione Registro consegna DPI sono:

Modifica data di consegna: per la modifica della data di consegna

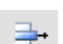

Elimina: elimina uno o più date di consegna

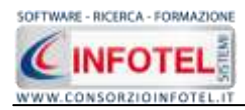

#### 5.2.5.2.3 Protocollo Sanitario

Allo stesso modo selezionando il tab Protocollo Sanitario, sarà riportato l'elenco delle visite mediche associati al dipendente selezionato:

| 💈 Dipendente                            |                                 |                   |                                                              |
|-----------------------------------------|---------------------------------|-------------------|--------------------------------------------------------------|
|                                         | Cognome Esempio<br>Nome Esempio |                   |                                                              |
| Dati Generali Mansion                   | i/Posti di Lavoro Pericoli DPI  | Protocollo Sanita | rio Corsi di Formazione Allegati                             |
| Visite Mediche colle                    | egate ai rischi                 |                   | EV1                                                          |
| Tip                                     | ologia Tutte le tipologie       | ~                 |                                                              |
| Nome Visite Medica                      |                                 | Periodicità       | -m-                                                          |
| Visita Medica                           |                                 | 6 mesi            | lvs Visite Mediche System                                    |
| Esame Spirometrico<br>Visita Oculistica |                                 | 3 anni<br>1 anni  |                                                              |
|                                         |                                 |                   | Si può eseguire VisiteNedicheSystem<br>dalla pagina iniziale |
| Recapiti                                |                                 |                   |                                                              |
| Telefono                                |                                 | Cellulare         |                                                              |
|                                         |                                 |                   |                                                              |
| Fax                                     |                                 | e-mail            |                                                              |
| 🛃 Scheda Riepilogativa                  | 3                               |                   | <u>S</u> alva <u>C</u> hiudi                                 |

Le visite mediche si riferiscono ai rischi presenti nella fase di lavoro a cui è stato collegato il dipendente, tale schermata non potrà essere modificata.

La gestione del Protocollo sanitario è gestita con il software integrato Visite Mediche System.

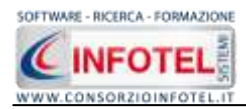

#### 5.2.5.2.4 Formazione

Selezionando il tab Formazione, sarà riportato l'elenco dei corsi a cui il dipendente selezionato ha partecipato. Per ottenere tali informazioni sarà necessario associare il dipendenti ai corsi di formazione selezionando il tab Formazione dipendenti dallo Status Navigator.

| 🖁 Dipendente                      |                              |                |                 |                        |                |
|-----------------------------------|------------------------------|----------------|-----------------|------------------------|----------------|
| Cou                               | nome Esempio<br>Nome Esempio |                |                 |                        |                |
| Dati Generali Mansioni/Posti di L | avoro Pericoli DPI           | Protocollo Sar | nitario Corsi d | li Formazione Allegati |                |
| Elenco Corsi di Formazione        |                              | Effettuati     |                 |                        | 4              |
| Nome Corso                        | Durata ore                   | Data           | Esito           | Note                   |                |
| Videoterminali ed ergonomia de    | 20                           | 07/11/2008     | Positivo        | Note                   |                |
|                                   |                              |                |                 |                        |                |
|                                   |                              |                |                 |                        |                |
|                                   |                              |                |                 |                        |                |
|                                   |                              |                |                 |                        |                |
|                                   |                              |                |                 |                        |                |
|                                   |                              |                |                 |                        |                |
|                                   |                              |                |                 |                        |                |
|                                   |                              |                |                 |                        |                |
| Recapiti                          |                              |                |                 |                        |                |
| Telefono                          |                              | Cellula        | are             |                        |                |
| Fax                               |                              | e-m            | nail            |                        |                |
|                                   |                              |                | L               |                        |                |
| 🛃 Scheda Riepilogativa            |                              |                |                 | <u>S</u> alva          | <u>C</u> hiudi |

Sarà possibile stampare per ciascun dipendente l'elenco dei corsi a cui ha partecipato selezionando il comando Stampa.

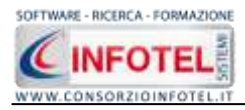

#### 5.2.5.2.5 Allegati

Selezionando il tab Allegati, sarà possibile allegare documenti, certificati e altro a ciascun dipendente:

| 🖁 Dipendente              |                                 |                            |                         |                |
|---------------------------|---------------------------------|----------------------------|-------------------------|----------------|
|                           | Cognome Esempio<br>Nome Esempio |                            |                         |                |
| Dati Generali Mansioni/Po | sti di Lavoro Pericoli DPI      | Protocollo Sanitario 🛛 Cor | rsi di Formazione Alleg | Jati           |
| Elenco Allegati Integrat  | :ivi                            |                            |                         | <u></u>        |
| Descrizione               | Data Archivia                   | ato                        | Nome Allegato           |                |
| *                         |                                 |                            |                         |                |
|                           |                                 |                            |                         |                |
|                           |                                 |                            |                         |                |
|                           |                                 |                            |                         |                |
|                           |                                 |                            |                         |                |
|                           |                                 |                            |                         |                |
|                           |                                 |                            |                         |                |
|                           |                                 |                            |                         |                |
| ∼ Recapiti                |                                 |                            |                         |                |
| Telefono                  |                                 | Cellulare                  |                         |                |
| Fax                       |                                 | e-mail                     |                         |                |
|                           |                                 |                            |                         |                |
| 🛃 Scheda Riepilogativa    | )                               |                            | <u>S</u> alva           | <u>C</u> hiudi |

Nell'Elenco Allegati integrativi sarà necessario digitare i seguenti campi:

- Descrizione
- Data Archiviato

Inserire quindi digitando da tastiera la descrizione del documento e la data di archiviazione,

selezionare poi il comando Associa Allegato 🧖.

Si attiva il dialog Apri. Selezionare il documento e premere il comando Apri. In questo modo nel campo Nome Allegato comparirà il nome del documento con il relativo percorso.

Per aprire il documento selezionare il comando 🎽 Visualizza Allegato, mentre per eliminare uno o più documenti selezionare il comando Elimina 🚍.

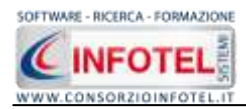

#### 5.2.5.2.6 Stampa Scheda Riepilogativa

Tutti i dati inseriti per il dipendente potranno essere stampati in una scheda riepilogativa. A tale scopo nella form Dipendente, selezionare il comando Scheda Riepilogativa in basso a sinistra:

| 💈 Dipendente                             |                                      |                              |
|------------------------------------------|--------------------------------------|------------------------------|
| Cognome [<br>Nome ]                      | Esempio                              |                              |
| Dati Generali Mansioni/Posti di Lavoro P | ericoli DPI Protocollo Sanitario Con | si di Formazione Allegati    |
| Elenco Allegati Integrativi              |                                      | <u></u><br>⇒ 4/2             |
| Descrizione                              | Data Archiviato                      | Nome Allegato                |
| *                                        |                                      |                              |
|                                          |                                      |                              |
|                                          |                                      |                              |
|                                          |                                      |                              |
|                                          |                                      |                              |
|                                          |                                      |                              |
|                                          |                                      |                              |
|                                          |                                      |                              |
| Recapiti                                 |                                      |                              |
| Telefono                                 | Cellulare                            |                              |
| Fax                                      | e-mail                               |                              |
|                                          |                                      | ,                            |
| 🛃 Scheda Riepilogativa                   |                                      | <u>S</u> alva <u>C</u> hiudi |

Si attiva così l'anteprima di stampa del documento.

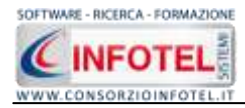

### 5.2.6 Importazione guidata Dipendenti da Foglio Excel

Sarà possibile importare l'elenco del personale da foglio Excel. Per attivare la procedura guidata premere sul comando El Importazione guidata dipendenti presente nella griglia Dipendenti:

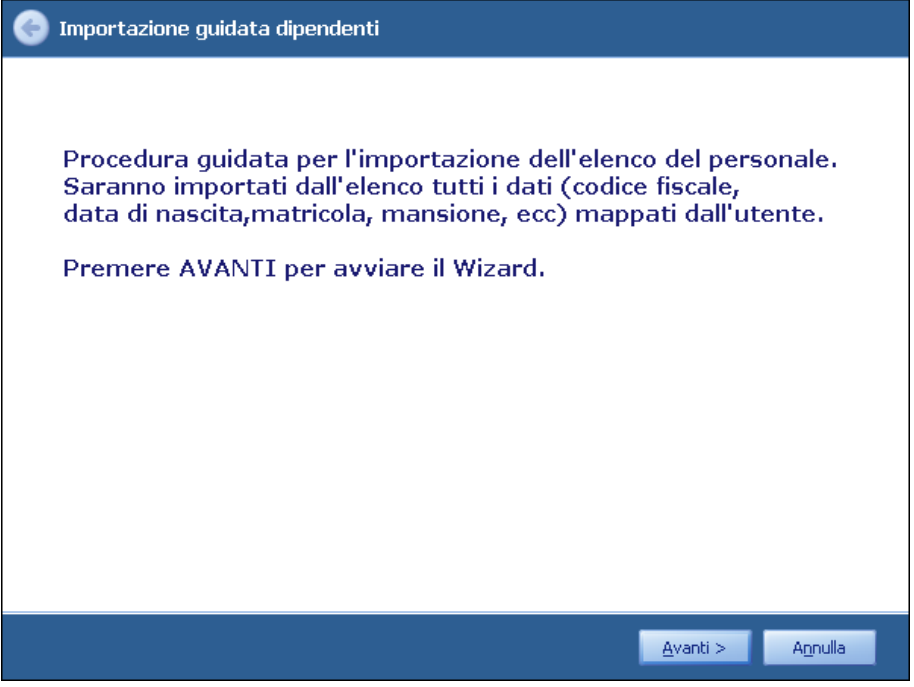

Nella schermata seguente, selezionare il file excel premendo sul comando Apri File Excel 🗳 :

| 🚱 Importazione guid                     | ata dipendenti                                                  |
|-----------------------------------------|-----------------------------------------------------------------|
| Seleziona File I                        | Excel                                                           |
| Selezionare il file foi<br>"Apri File". | rmato Excel contenente i dati da importare premendo sul comando |
| File Excel:                             |                                                                 |
| Foglio di Lavoro:                       |                                                                 |
|                                         | ✓Leggi 1° riga come intestazione                                |
|                                         |                                                                 |
|                                         |                                                                 |
|                                         |                                                                 |
|                                         |                                                                 |
|                                         |                                                                 |
|                                         |                                                                 |
|                                         |                                                                 |
|                                         |                                                                 |
|                                         | <u>Avanti &gt; Annulla</u>                                      |

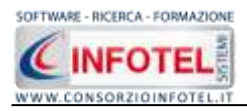

Si aprirà il dialog per selezionare il foglio Excel. Tale file sarà quindi memorizzato nel campo File Excel:

| G Importazione                   | guidata dipendenti                                                     |  |  |  |  |  |
|----------------------------------|------------------------------------------------------------------------|--|--|--|--|--|
| Seleziona I                      | File Excel                                                             |  |  |  |  |  |
| Selezionare il 1<br>"Apri File". | file formato Excel contenente i dati da importare premendo sul comando |  |  |  |  |  |
| File Excel:                      | ile Excel: C:\Documents and Settings\Utente\Desktop\esempio.xls        |  |  |  |  |  |
| Foglio di Lavi                   | oro:                                                                   |  |  |  |  |  |
|                                  | Leggi 1° riga come intestazione                                        |  |  |  |  |  |
|                                  |                                                                        |  |  |  |  |  |
|                                  |                                                                        |  |  |  |  |  |
|                                  |                                                                        |  |  |  |  |  |
|                                  |                                                                        |  |  |  |  |  |
|                                  |                                                                        |  |  |  |  |  |
|                                  |                                                                        |  |  |  |  |  |
|                                  |                                                                        |  |  |  |  |  |
|                                  |                                                                        |  |  |  |  |  |
|                                  | <u>Avanti &gt; Annulla</u>                                             |  |  |  |  |  |

A questo punto sarà necessario selezionare il foglio di lavoro agendo sul menù a tendina nel campo Foglio di lavoro, in questo modo sarà visualizzato il foglio nella parte inferiore, come visualizzato di seguito:

| 🕒 Imp       | oorta              | zione gui             | data dij | pendenti                 |              |            |        |         |         |      |
|-------------|--------------------|-----------------------|----------|--------------------------|--------------|------------|--------|---------|---------|------|
| Se          | lezio              | ona File              | Excel    |                          |              |            |        |         |         |      |
| Sele<br>″Ap | eziona<br>ori File | are il file fo<br>(", | ormato . | Excel contenente i       | i dati da ir | mportare   | preme  | ndo sui | l coman | do   |
| File        | э Ехсе             | el:                   | C:\Doci  | uments and Settings\U    | tente\Deskt  | op\esempio | .xls   |         |         | 2    |
| Fo          | glio d             | i Lavoro:             | Foglio1  |                          |              |            |        |         |         |      |
|             |                    |                       | 🔽 Legg   | ji 1° riga come intestaz | tione        |            |        |         |         |      |
|             | Matr               | Cognome               | Nome     | Codice Fiscale           | Mansione     | Qualifica  | Area   | Sede    |         | -    |
| •           | 100                | Esempio               | Esempio  | CFESE34DR5F45DS          | Mansione     | Qualifica  | Area 1 | Sede 1  |         |      |
|             | 111                | Esempio               | Esempio  | CCUNTN81B04H703T         | Mansione     | Qualifica  | Area 1 | Sede 1  |         |      |
|             |                    |                       |          |                          |              |            |        |         |         |      |
|             |                    |                       |          |                          |              |            |        |         |         |      |
|             |                    |                       |          |                          |              |            |        |         |         |      |
|             |                    |                       |          |                          |              |            |        |         |         |      |
| <           |                    |                       |          | Ш                        |              |            |        |         |         |      |
|             |                    |                       |          |                          |              |            |        |         |         |      |
|             |                    |                       |          |                          |              |            | 0      | anti N  | 0.00    | مالي |
|             |                    |                       |          |                          |              |            | Ave    |         | AUII    | ulla |

Premere sul comando Avanti.

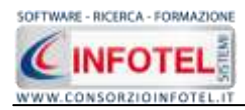

Sarà visualizzata la pagina per impostare un eventuale filtro all'elenco dei dipendenti:

| 0 | Imj | portazi  | ione guida       | ta dipen  | denti               |            |             |        |        |   |
|---|-----|----------|------------------|-----------|---------------------|------------|-------------|--------|--------|---|
|   | Fil | tra Da   | ati              |           |                     |            |             |        |        |   |
|   | Im  | posta ii | l filtro all'ele | enco dipe | endenti utilizzando | il menu su | lle colone  |        |        |   |
|   |     | Matr     | Cognome          | Nome      | Codice Fiscale      | Mansione   | Qualifica   | Area   | Sede   |   |
|   | ×   | 100      | Esempio          | Esempio   | CFESE34DR5F45DS     | Mansione   | Qualifica   | Area 1 | Sede 1 |   |
|   |     | 111      | Esempio          | Esempio   | CCUNTN81B04H703T    | Mansione   | Qualifica   | Area 1 | Sede 1 |   |
|   |     |          |                  |           |                     |            |             |        |        |   |
|   |     |          |                  |           |                     |            |             |        |        |   |
|   |     |          |                  |           |                     |            |             |        |        |   |
|   |     |          |                  |           |                     |            |             |        |        |   |
|   |     |          |                  |           |                     |            |             |        |        |   |
|   |     |          |                  |           |                     |            |             |        |        |   |
|   |     |          |                  |           |                     |            |             |        |        |   |
|   |     |          |                  |           |                     |            |             |        |        |   |
|   |     |          |                  |           |                     |            |             |        |        |   |
| l |     |          |                  |           |                     |            |             |        |        |   |
|   |     |          |                  |           |                     |            | _           |        |        | _ |
|   |     |          |                  |           |                     |            | <u>A</u> va | anti > | Annull | a |

Premere su avanti per passare alla mappatura dei campi:

| Mappatura colonne                                                                                                    |                                                                                                   |                                   |
|----------------------------------------------------------------------------------------------------|---------------------------------------------------------------------------------------------------|-----------------------------------|
| Procedere alla mappatura dei da<br>Sarà necessario nella colonna "<br>corrispondente.<br>Se il dato selezionato è vuoto o | ti per l'importazione.<br>Dati da Mappare″ selezionare la ci<br>incogruente sarà evidenziato in r | olonna del foglio Excel<br>Iosso. |
| Campi Lavoro                                                                                                    | Dati da Mappar                                                                                    | e 🔝                               |
| Cognome *                                                                                                    |                                                                                                   |                                   |
| Nome *                                                                                                    |                                                                                                   |                                   |
| Sesso                                                                                                    |                                                                                                   |                                   |
| Data di nascita                                                                                                    |                                                                                                   |                                   |
| Citta' di nascita                                                                                                    |                                                                                                   |                                   |
| Provincia di nascita                                                                                                    |                                                                                                   |                                   |
| Cap nascita                                                                                                    |                                                                                                   |                                   |
| Codice fiscale *                                                                                                    |                                                                                                   |                                   |
| Indirizzo residenza                                                                                                    |                                                                                                   |                                   |
| Citta' residenza                                                                                                    |                                                                                                   |                                   |
|                                                                                                    |                                                                                                   |                                   |

Sarà necessario associare ai Campi Lavoro i campi del foglio Excel.

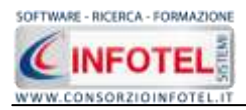

Cliccare con il mouse nella parte bianca nella colonna Dati da mappare e si attiverà il menù a tendina. I dati obbligatori sono Cognome e Nome.

| м                    | appatura colonne                                                                                                    |                                                                                                    |                                                                                                    |
|----------------------|----------------------------------------------------------------------------------------------------|----------------------------------------------------------------------------------------------------|----------------------------------------------------------------------------------------------------|
| Pr<br>Si<br>CC<br>Si | rocedere alla mappatura dei dati ,<br>arà necessario nella colonna "Da<br>vrrispondente.<br>e il dato selezionato è vuoto o inc | per l'importazione.<br>ti da Mappare″ selezionare la colonna de<br>cogruente sarà evidenziato in rosso. | l foglio Excel                                                                                                    |
|                      | Campi Lavoro                                                                                                    | Dati da Mappare                                                                                         | 2                                                                                                    |
|                      | Cognome                                                                                                    | Cognome                                                                                                 |                                                                                                    |
|                      | Nome                                                                                                    | Nome                                                                                                    | =                                                                                                    |
|                      | Sesso                                                                                                    |                                                                                                    |                                                                                                    |
|                      | Data di nascita                                                                                                    |                                                                                                    |                                                                                                    |
|                      | Citta' di nascita                                                                                                    |                                                                                                    |                                                                                                    |
|                      | Provincia di nascita                                                                                                    |                                                                                                    |                                                                                                    |
|                      | Cap nascita                                                                                                    |                                                                                                    |                                                                                                    |
|                      | Codice fiscale                                                                                                    | Codice Fiscale                                                                                          |                                                                                                    |
|                      | Indirizzo residenza                                                                                                    |                                                                                                    |                                                                                                    |
|                      | Citta' residenza                                                                                                    |                                                                                                    | Image: A start of the start of the start |
|                      |                                                                                                    |                                                                                                    |                                                                                                    |
|                      |                                                                                                    |                                                                                                    |                                                                                                    |

#### Premere su Avanti.

Si attiva un avviso per avviare l'importazione dei dipendenti, premere su Si:

| G Importazione guidata dipendenti |                            |
|-----------------------------------|----------------------------|
| Elaborazione dati                 |                            |
|                                   |                            |
| 0%                                |                            |
|                                   |                            |
|                                   |                            |
|                                   |                            |
|                                   |                            |
|                                   |                            |
|                                   |                            |
|                                   |                            |
|                                   |                            |
|                                   | <u>Avanti &gt;</u> Annulla |

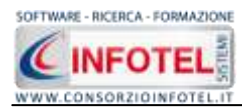

Si avvia così la procedura di importazione:

| G Importazione guidata dipendenti       |
|-----------------------------------------|
| Elaborazione dati                       |
|                                         |
| 100%                                    |
| Elaborazione dipendente 2 di 2 in corso |
| 100%                                    |
|                                         |
|                                         |
|                                         |
|                                         |
|                                         |
|                                         |
|                                         |
|                                         |
|                                         |
|                                         |
| Avanti >                                |
|                                         |

Premere Avanti per chiudere la procedura con il comando Fine:

| 📀 Importazione guidata dipendenti               |
|-------------------------------------------------|
| Importazione terminata                          |
| Importazione guidata dei dipendenti completata. |
| Premere "Fine" per terminare il Wizard.         |
|                                                 |
|                                                 |
|                                                 |
|                                                 |
|                                                 |
|                                                 |
|                                                 |
|                                                 |
| Fine A <u>n</u> nulla                           |

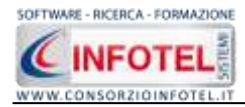

# 5.2.7 Figure Aziendali

Selezionando nello Status Navigator la voce Figure Aziendali o il rispettivo tab, si attiverà la pagina per l'inserimento dei responsabili aziendali. Sarà necessario selezionare il comando

Espandi 🗏. Per ogni figura aziendale sarà riportato un pannello per l'inserimento dei dati:

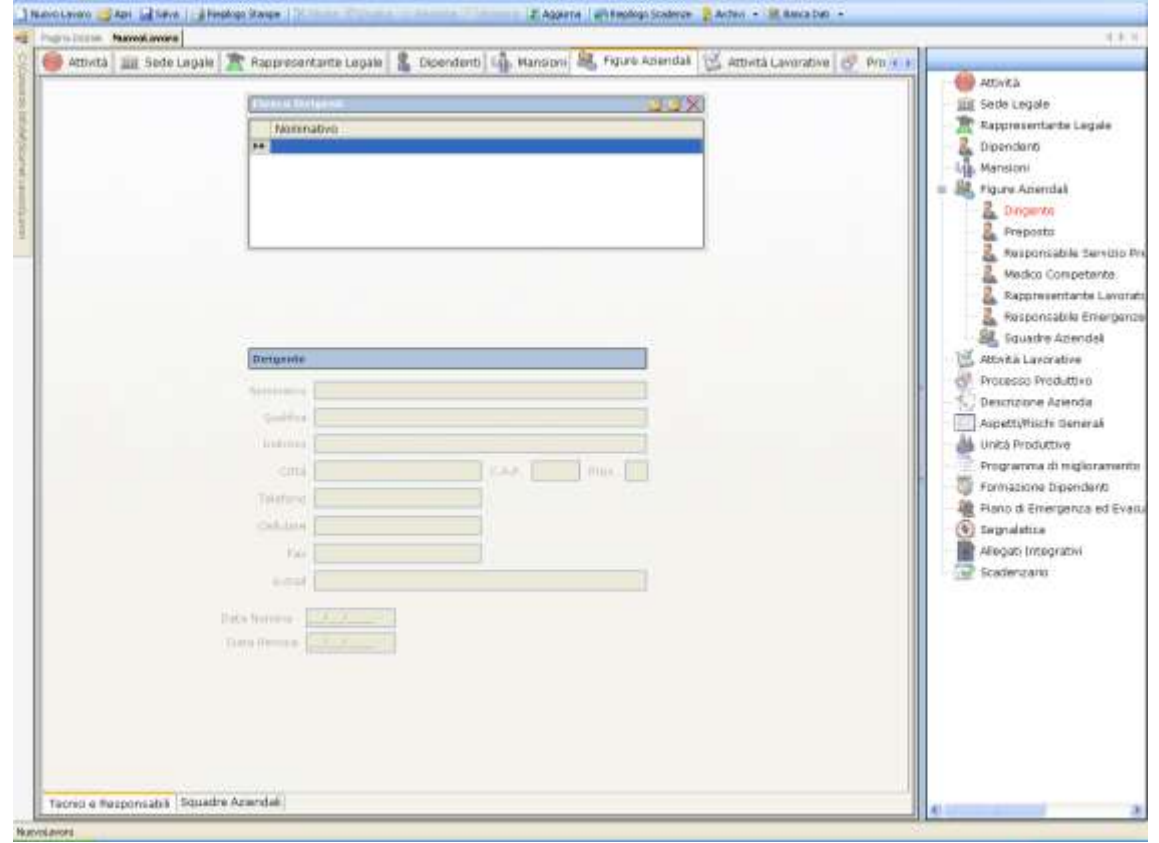

Le figure aziendali da inserire saranno:

- Dirigente
- Preposto
- Responsabile del Servizio Prevenzione e Protezione (RSPP)
- Medico Competente
- Rappresentante dei Lavoratori per la sicurezza (RLS)
- Responsabile emergenze

Per ogni figura aziendale si inserirà:

- Nominativo
- Qualifica
- Indirizzo
- Città, cap, provincia
- Telefono
- Cellulare
- Fax
- Email
- Data Nomina
- Data Revoca.

Con i comandi stampa presenti nelle varie schermate sarà possibile visualizzare i verbali di nomina delle varie figure.

In particolare per il medico competente sarà possibile scadenzare la data della nomina e la data dell'ultimo sopralluogo aziendale.

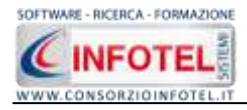

Dopo aver settata la data e la periodicità, compare infatti un avviso:

| Data Nomina 02/02/2007                | 6 mesi Gestisci la Nomina<br>Medico Competente<br>nello scadenziario                    |
|---------------------------------------|-----------------------------------------------------------------------------------------|
| Data Revoca//                         |                                                                                         |
| Data Ultimo<br>Sopralluogo 04/04/2007 | Periodicità<br>1 anni V Gestisci la data di<br>Ultimo Sopralluogo<br>nello scadenziario |

Se si selezionano i rispettivi check, le scadenze relative al medico competente saranno gestite nello scadenzario aziendale.

Per ogni figura aziendale sarà possibile importare i dati dalla Banca Dati Figure e Responsabili selezionato il comando Importa 2. Si apre così la Banca Dati:

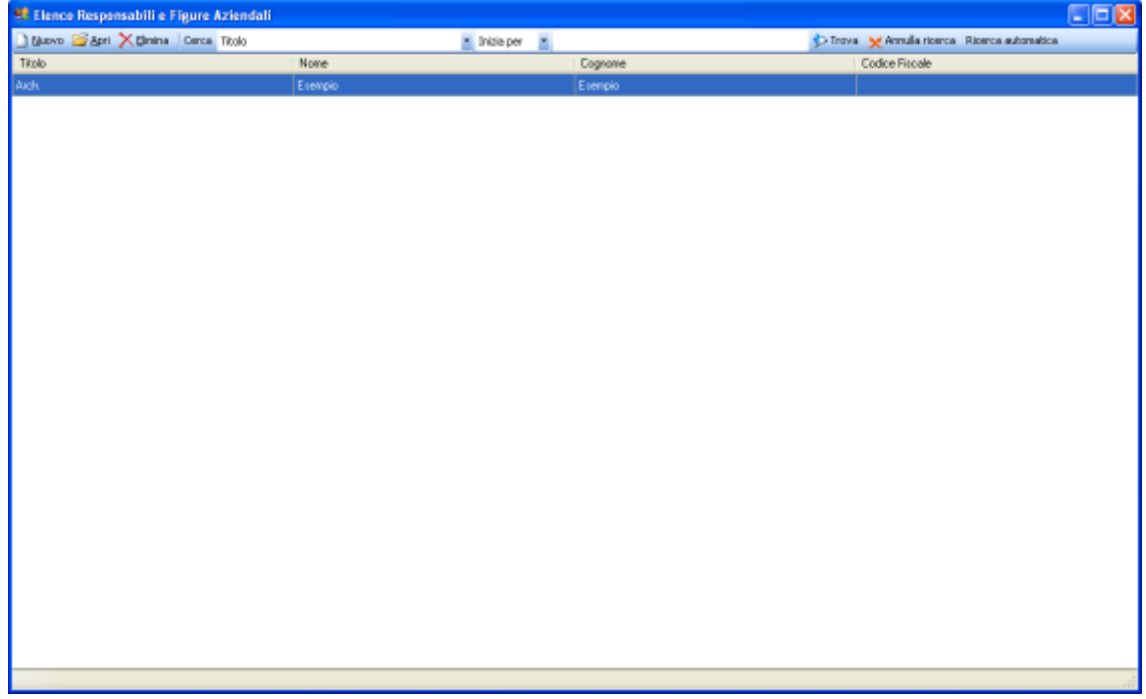

Selezionare il record con i dati da importare ed effettuare un doppio click con il mouse.

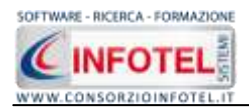

### 5.2.7.1 Squadre Aziendali

Selezionando la voce Squadre Aziendali nello Statu Navigator o il relativo tab nella pagina delle figure aziendali, sarà possibile inserire i nominativi e la mansione degli:

- Addetti al Servizio di Prevenzione e Protezione
- Addetti al Servizio Emergenze ed Evacuazione
- Addetti al Servizio di Pronto Soccorso
- Addetti al Servizio Antincendio

| pielatte Namalannea    | and the second second second second second second second second second second second second second second second |                                                                                                    |
|------------------------|----------------------------------------------------------------------------------------------------|----------------------------------------------------------------------------------------------------|
| Attività 🛄 Sede Logale | 🛣 Rappresentante Legale  🔱 Dipendenti 🕼 Mansioni 🐰 Figure Asiandali 🔯 Aztività Lavorative 🦿                      | Protection                                                                                                    |
|                        | Normative - Manuface Reparts                                                                                     | Attività<br>Attività<br>Secte Logale<br>Dispondano<br>Logendano<br>Mansion<br>s S figure Asiendas                                                                                                    |
|                        | Nominativo - Mansione Reparto                                                                                    | Dingente     Dingente     Preporto     Associable Samuti     Associable Samuti     Rappresentante Lav     Responsable Gramp     St. Constantes Lav                                                                           |
|                        | Reporto                                                                                                    | Attività Lanorative Processo Produttivo Descrisorie Azienda Appetit/Intich Steinrak Unità Produttive Programma di miglioriani Programma di miglioriani Programma di miglioriani Promazione Dipendenti Descrisorie Generative |
|                        | Normative + Manuaria Reparts                                                                                     | Standarzano                                                                                                    |
|                        |                                                                                                    |                                                                                                    |

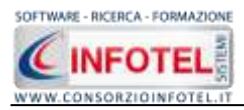

Per ogni riquadro digitare i dati con la tastiera oppure selezionando il comando Importa dipendente 📴 si attiverà l'elenco dei dipendenti inseriti in precedenza (vedi paragrafo 4.1.4.1)

| Elenco Dipendenti 🛛 🔀 |          |            |           |           |                  |  |
|-----------------------|----------|------------|-----------|-----------|------------------|--|
| Cerca                 | а        | Cerca i    | n Cognome | 💌 Trova   | Cancella Ricerca |  |
|                       | Cognome  | Nome       | Matricola | Qualifica | Mansione         |  |
|                       | Rossini  | Antonino   | 100       |           | Segretario       |  |
|                       | De Rossi | Marco      | 250       |           | Impiegato        |  |
|                       | Tizio    | Margherita | 458       |           | impiegato        |  |
|                       | Esempio  | Esempio    | 722       |           | Impiegato        |  |
|                       | Fiore    | Maria      | 499       |           | impiegato        |  |
|                       | Mega     | Francesco  | 045       |           | impiegato        |  |
|                       |          |            |           |           |                  |  |
|                       |          |            |           | Aggiungi  | <u>C</u> hiudi   |  |

Selezionare con il mouse il record (o i record) riportante il dipendente da inserire e premere il comando Aggiungi. In questo modo il nominativo comparirà nel relativo riquadro. Per eliminare uno o più nominativi, selezionare il record e premere sul comando Elimina X.

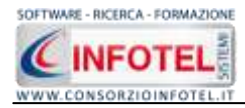

# 5.2.8 Attività Lavorative

Selezionando nello Status Navigator la voce Attività Lavorative o il rispettivo tab, si attiverà la pagina per la descrizione delle attività lavorative:

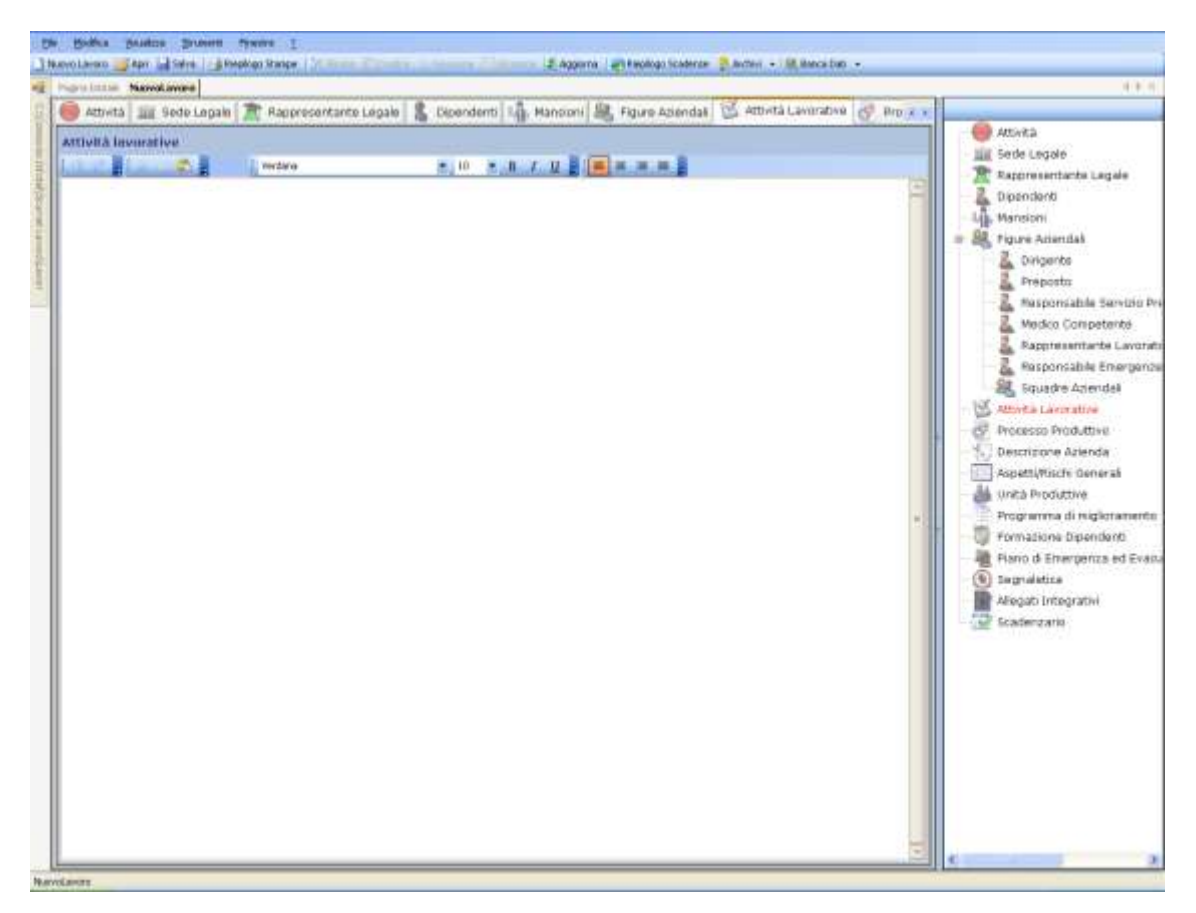

Sarà possibile copiare ed incollare un testo già disponibile, selezionando i comandi posti in alto a sinistra.

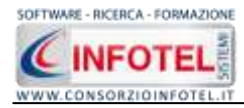

# 5.2.9 Processo Produttivo

Selezionando nello Status Navigator la voce Processo Produttivo o il rispettivo tab, si attiverà la pagina per la descrizione del processo produttivo:

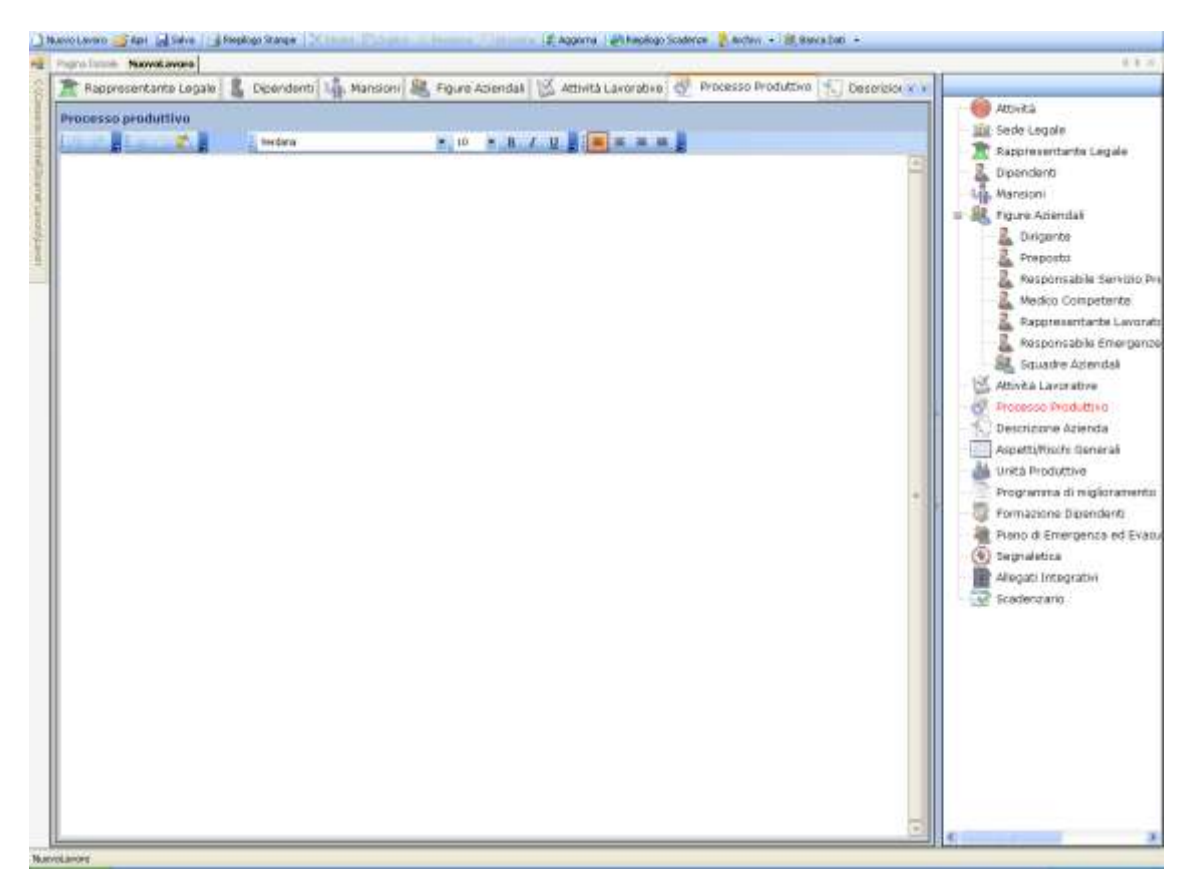

Sarà possibile copiare ed incollare un testo già disponibile, selezionando i comandi posti in alto a sinistra.

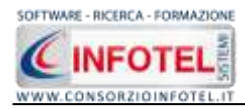

# 5.2.10 Descrizione Azienda

Selezionando nello Status Navigator la voce Descrizione o il rispettivo tab, si attiverà la pagina per la descrizione particolareggiata dell'azienda:

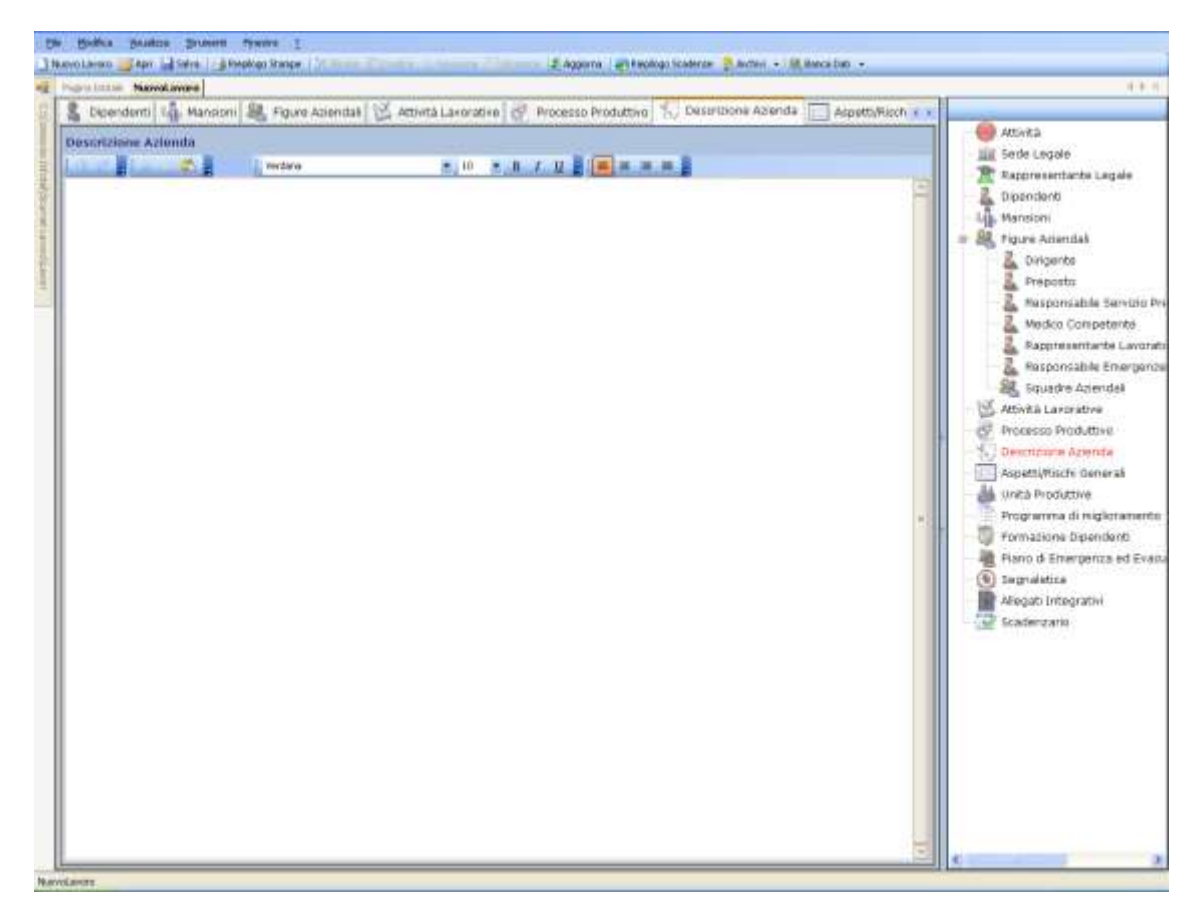

Sarà possibile copiare ed incollare un testo già disponibile, selezionando i comandi posti in alto a sinistra.

### 5.2.11 Aspetti/Rischi Generali

Selezionando tale voce si attiva una pagina di descrizione per elencare i rischi presenti ed eventualmente assenti all'interno dell'azienda creata. Digitare da tastiera il testo desiderato oppure incollare testi/immagini già disponibili. Il piccolo editor di testo consente di modificare il carattere e la formattazione della descrizione.

Inoltre agendo con il tasto destro del mouse potranno essere inseriti i Fattori di Rischio comuni a tutte le fasi lavorative/reparti presenti in azienda e valutarli come spiegato nei paragrafi successivi.

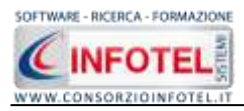

Selezionando il comando Apri Elenco Rischi in alto a destra si attiva la seguente form:

| Roshio<br>Attrezature munite di videoterminali<br>Esposizione Rumore<br>Esposizione vibrazioni meccaniche | Presente |              |          |        |                   |
|----------------------------------------------------------------------------------------------------|----------|--------------|----------|--------|-------------------|
| Attrezzeture munite di videoterminali<br>Esposizione Rumore<br>Esposizione vibrazioni meccaniche          | 100      | Non Presente | Valukosi | Note . | Nome Allegato     |
| Esposizione Rumore<br>Esposizione vibrazioni meccaniche                                                   |          |              | 12       | Δ      | Dice loimagest it |
| Esposizione vibrazioni meccaniche                                                                         | 1        |              | 10       | 181    |                   |
|                                                                                                    | <b>X</b> |              | (1)      | 100    |                   |
| Esposizione Campi elettromegnetici                                                                        |          |              | 10       | 181    |                   |
| Esposizione Radiazioni ottiche artificiali                                                                |          |              | (1)      | 1      |                   |
| Esposizione Agenti Chinici                                                                                |          |              | (A)      | (4)    |                   |
| Esposizione Agenti Biologici                                                                              |          | 1            | (4)      | 101    |                   |
| Esposizione Agenti cancerogeni-mutageni                                                                   | 10       |              | 141      | 181    |                   |
| Esposizione all'amianto                                                                                   |          |              |          | (4)    |                   |
| Microclima                                                                                                | 1        |              | (B)      | 161    |                   |
| Movimentazione manuale dei carichi                                                                        |          | 1            | (1)      | 10     |                   |
| Novimenti ripetuti arti superiori                                                                         |          |              | 143      | 147    |                   |
| Lavori sotto tensione<br>Biocho Incondo                                                                   | -        |              |          | A      |                   |
| Lavori sotto tensione                                                                                     |          | 100          |          | A      |                   |
| Alichia Incentato                                                                                         | 20       | 100          | 14       | (A)    |                   |
|                                                                                                    |          |              | 1 1.61   | 1.00   |                   |

Sarà presente un elenco di default di tutti i rischi per la salute e per la sicurezza. Per ogni rischio sarà possibile indicare se sono presenti o non presenti, digitando sui rispettivi check, inoltre si potrà indicare la valutazione effettuata ed eventuali note.

Nella colonna Allega Valutazione specifica sarà possibile allegare un file testuale, con il comando Allega file, si apre un dialog per la scelta del file. Tale file potrà essere visualizzato con un doppio click del mouse.

Per aggiungere nuovi fattori di rischio, posizionarsi nel record vuoto e digitare il nuovo dato. Tutte le informazioni daranno poi stampate nei documenti di valutazione rischi.

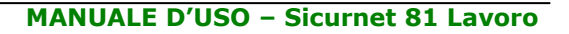

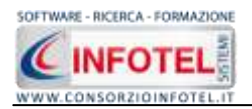

# **5.3 Inserimento Unità Produttive**

Dopo aver inserito i dati generali dell'azienda come spiegato nel capitolo 5, sarà possibile associare all'azienda corrente una o più unità produttive/stabilimenti/sedi ed effettuare per ognuna di esse la valutazione dei rischi associando i dipendenti, i reparti, le macchine/attrezzature/impianti/sostanze, ecc.

Per inserire un'unità produttiva posizionarsi nello Status Navigator e selezionare la voce Unità Produttive, premere il tasto destro del mouse:

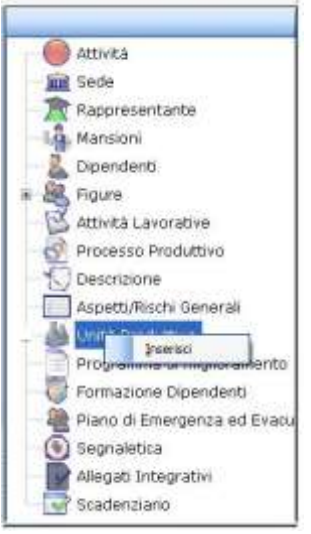

Scegliere l'opzione Inserisci. Nello Status si predispone un nodo riportante la dicitura Nuova Unità Produttiva 1:

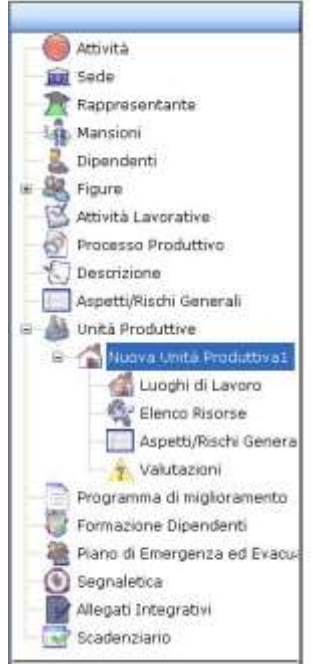

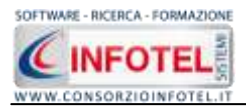

Per rinominare il nodo, cancellare il testo con il tasto canc della tastiera e digitare il nome dell'unità, confermare poi con il tasto invio della tastiera. A sinistra nell'area di lavoro di **SICURNET 81 LAVORO** si potrà descrivere l'unità inserita:

|                                                                                                    |                                                                                      | 10                                                                                                    |
|----------------------------------------------------------------------------------------------------|--------------------------------------------------------------------------------------|----------------------------------------------------------------------------------------------------|
| Attività Lavorative   🚰 Processo Productivo   1                                                            | 🖓 Descrisione Azienda 🛄 Assettijilischi Senerali 🍏 Unita modutbre 📄 Programma di n 🖬 | Amires                                                                                                    |
|                                                                                                    | Nuova Unità Produttiva1                                                              | III Sede                                                                                                    |
| Dati General Atti Dati Uvita<br>Esen Mella<br>CONSORT<br>INSERIRE LOC<br>Mais 145.3.348 (de<br>Descrizione | Data apertura attività                                                               | All Seco<br>R Raysementantile<br>Nanisoni<br>Dipendenti<br>Pigure<br>R Ritrictà Lavorazivia<br>Prosesso Produttivo<br>Descritorie<br>Apoetti/Nischi Generali<br>Units Produttivo<br>Consolitivo<br>Discritorie<br>Apoetti/Nischi Generali<br>Consolitivo<br>Elenco Raurse<br> |

S'inseriranno i dati anagrafici e nel riquadro descrizione un'eventuale descrizione della sede/unità inserita.

In questo modo potranno essere inserite n-unità produttive, ognuna con le proprie valutazioni. Quando s'inserisce un'unità produttiva vengono creati nello Status Navigator i seguenti nodi:

- Luoghi di lavoro (per l'inserimento dei reparti/postazioni di lavoro)
- Elenco Risorse
- Aspetti/Rischi Generali
- Valutazioni (per l'inserimento delle fasi lavorative).

Per le spiegazioni dettagliate consultare i paragrafi seguenti.

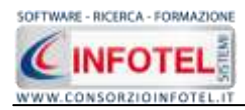

# 5.3.1 Luoghi di lavoro

Dopo aver inserito l'unità produttiva sarà possibile specificare i luoghi di lavoro, ossia i reparti e per ogni reparto le postazioni di lavoro. Selezionare a tale scopo nello Status Navigator la voce Luoghi di Lavoro:

| Attività Lavorative C Processo Pro | attivo 🔝 Descrisione Azienda 🥅 Aspetti Rischi General 🍐 Unità Produttive 🍧 Programm                                                                                                    | nd m it v                                                                                                    |
|------------------------------------|----------------------------------------------------------------------------------------------------|----------------------------------------------------------------------------------------------------|
|                                    | Stabilio                                                                                                    | ento 1                                                                                                    |
|                                    | Lucetti di Course dodlucità e                                                                                                    | Sede Legale                                                                                                    |
| A second star and a second         | a second second se | Rappresentante Lager                                                                                                    |
| Corres Barrat                      |                                                                                                    | La Mananni                                                                                                    |
| Uffici                             | Ex person input                                                                                                    | = ER, Figure Azendel                                                                                                    |
| Magiszzino                         | Desoratione<br>Uffici Amministrativi                                                                                                    | Attività Lavorative                                                                                                    |
| To resolutive helperio             |                                                                                                    | Processo Produttivo                                                                                                    |
|                                    |                                                                                                    | - K Descrizione Azenda                                                                                                    |
|                                    |                                                                                                    | Aspetti/Rischi General                                                                                                    |
|                                    |                                                                                                    | a distribution                                                                                                    |
|                                    | # Pustaciuni                                                                                                    |                                                                                                    |
|                                    |                                                                                                    | Canada Og Ellerica Rasara                                                                                                    |
|                                    | None Countere ManDandort Discourt & Malana                                                                                                    | # Aspettu/Risitvi                                                                                                    |
|                                    | <ul> <li>Table as just been and provide a provide and</li> </ul>                                                                                                    | = y Valutazioni                                                                                                    |
|                                    |                                                                                                    | + V Lavon di                                                                                                    |
|                                    |                                                                                                    | # Fase di L                                                                                                    |
|                                    |                                                                                                    | 10 galgaga                                                                                                    |
|                                    |                                                                                                    | sise di L                                                                                                    |
|                                    |                                                                                                    | n 💎 Lavori d                                                                                                    |
|                                    |                                                                                                    | # 🍄 Reception                                                                                                    |
|                                    |                                                                                                    | 💡 Fase di L                                                                                                    |
|                                    |                                                                                                    | 🖓 Fase di L                                                                                                    |
|                                    |                                                                                                    | + 😤 Fase di L                                                                                                    |
|                                    |                                                                                                    | 8. 🏆 Fase di L                                                                                                    |
|                                    |                                                                                                    | Addetto                                                                                                    |
|                                    |                                                                                                    | Artabeta                                                                                                    |
|                                    |                                                                                                    | The States of the States of th |
|                                    |                                                                                                    | Programma di molora                                                                                                    |
|                                    |                                                                                                    | Pormazione Dipender                                                                                                    |
|                                    |                                                                                                    | - 🙀 Plano di Emergenza er                                                                                                    |
|                                    |                                                                                                    |                                                                                                    |

A sinistra comparirà l'albero per inserire i reparti. A tale scopo selezionare il comando Nuovo Reparto. Si predispone il nodo Nuovo Reparto, digitare da tastiera il nome del reparto, a destra.

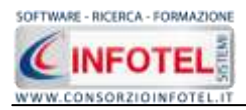

Si aprirà la schermata per inserire la descrizione del reparto e le postazioni di lavoro, come visibile nella figura seguente:

| Elenco Reparti | Reparto : Nuovo Reparto<br>Descrizione | 14          |         |
|----------------|----------------------------------------|-------------|---------|
|                |                                        | 7           |         |
|                | 🗍 Postazioni                           |             |         |
|                | Note                                   | Descriptore | ie caro |
|                |                                        | C.P.MILLER. |         |
|                |                                        |             |         |
|                |                                        |             |         |
|                |                                        |             |         |
|                |                                        |             |         |
|                |                                        |             |         |

Per aggiungere le postazioni di lavoro digitare direttamente nella griglia il nome, mentre nella colonna descrizione comparirà un pannello. Inserire la descrizione e premere su OK:

| 💂 <u>Postazioni</u> |                |  |
|---------------------|----------------|--|
|                     | × Cancella     |  |
| Nome                | Descrizione    |  |
| I Postazione1       |                |  |
|                     | OK Annulla .:: |  |

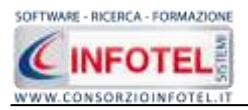

Dopo aver inserito i reparti con il comando Immagine sarà possibile collegare un'immagine del reparto stesso. A tale scopo selezionare il comando Immagine. Tramite un dialog selezionare l'immagine e collegarla al reparto. Le immagini saranno poi stampate nel DVR.

# **5.3.2 Elenco Risorse**

Dopo aver inserito i reparti sarà possibile elencare le risorse (macchine, attrezzature, sostanze, impianti) presenti nell'unità produttiva. Selezionare a tale scopo nello Status Navigator la voce Elenco Risorse:

| national Manufavora                                                                                                    | Internet and the second second s |
|----------------------------------------------------------------------------------------------------|----------------------------------------------------------------------------------------------------|
| 🕻 Attività Lavorative 🔯 Processo Produttivo 🐩 Descrizione Azienda 🧰 Aspetti/Rischi Gener                                                                                                    | a 🚵 Unità l'induttive 📄 Programma di n. e e                                                                                                    |
|                                                                                                    | Nuova Unità Produttiva1                                                                                                    |
|                                                                                                    | Elenco nsorse dell'unità produttiva                                                                                                    |
| Manihime (Attrezzature   Instance   Impiant)                                                                                                    | 2 Dicendenti                                                                                                    |
|                                                                                                    | Ligh Manston                                                                                                    |
| Elence Nacchine presents and antib countiling                                                                                                    | 题, Piqure Azwerdali                                                                                                    |
| hume Macchina                                                                                                    | Cingenta                                                                                                    |
|                                                                                                    | Preparta                                                                                                    |
|                                                                                                    | Responsable Service Review                                                                                                    |
|                                                                                                    | Modeo Conpession                                                                                                    |
|                                                                                                    | - L Resignmenter Emergency                                                                                                    |
|                                                                                                    | Sill, Staustre Aslendel                                                                                                    |
|                                                                                                    | C Attricks Lavorative                                                                                                    |
| Contraction of the second second seco | 🖉 Processa Produttivo                                                                                                    |
| Dettagli morchina                                                                                                    | 🚫 Destrutione Azenda                                                                                                    |
| Matrinola                                                                                                    | Aspetti/Neith General                                                                                                    |
| M*Serie                                                                                                    | di Unta Produttive                                                                                                    |
| Familian                                                                                                    | P TAurva Unità Produttiva I                                                                                                    |
| Fabbricante                                                                                                    | E Luoph & Lavoro /                                                                                                    |
| Tarpa                                                                                                    | A shareful Charles Conner                                                                                                    |
| Marcatura CE                                                                                                    | VALATION                                                                                                    |
|                                                                                                    | Programma di miglioramento                                                                                                    |
| Anomalia motifina                                                                                                    | 🖉 Pormazione Dipendenti                                                                                                    |
| Nen Contomità                                                                                                    | 📲 Plano di Estergenza eti Esao                                                                                                    |
|                                                                                                    | Segnaletica                                                                                                    |
|                                                                                                    | Allegati tribegrati+)                                                                                                    |
| Provedimento                                                                                                    | Scadenzario                                                                                                    |
| programmato                                                                                                    |                                                                                                    |
|                                                                                                    |                                                                                                    |
| Periodicità                                                                                                    |                                                                                                    |
|                                                                                                    |                                                                                                    |

Sono presenti 4 tab:

- macchine
- attrezzature
- sostanze
- impianti.

S'inserirà il nome della risorsa nel riquadro superiore, digitando da tastiera. Per ogni risorsa inserita si potranno elencare i dettagli nei riquadri sottostanti, le anomalie riscontrate. Selezionando di volta in volta i vari tab, si potranno così inserire tutte le risorse presenti nell'unità produttiva inserita.

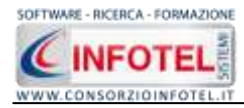

# 5.3.3 Aspetti/Rischi Generali

Selezionando tale voce si attiva una pagina di descrizione per elencare i rischi presenti ed eventualmente assenti all'interno dell'unità produttiva creata.

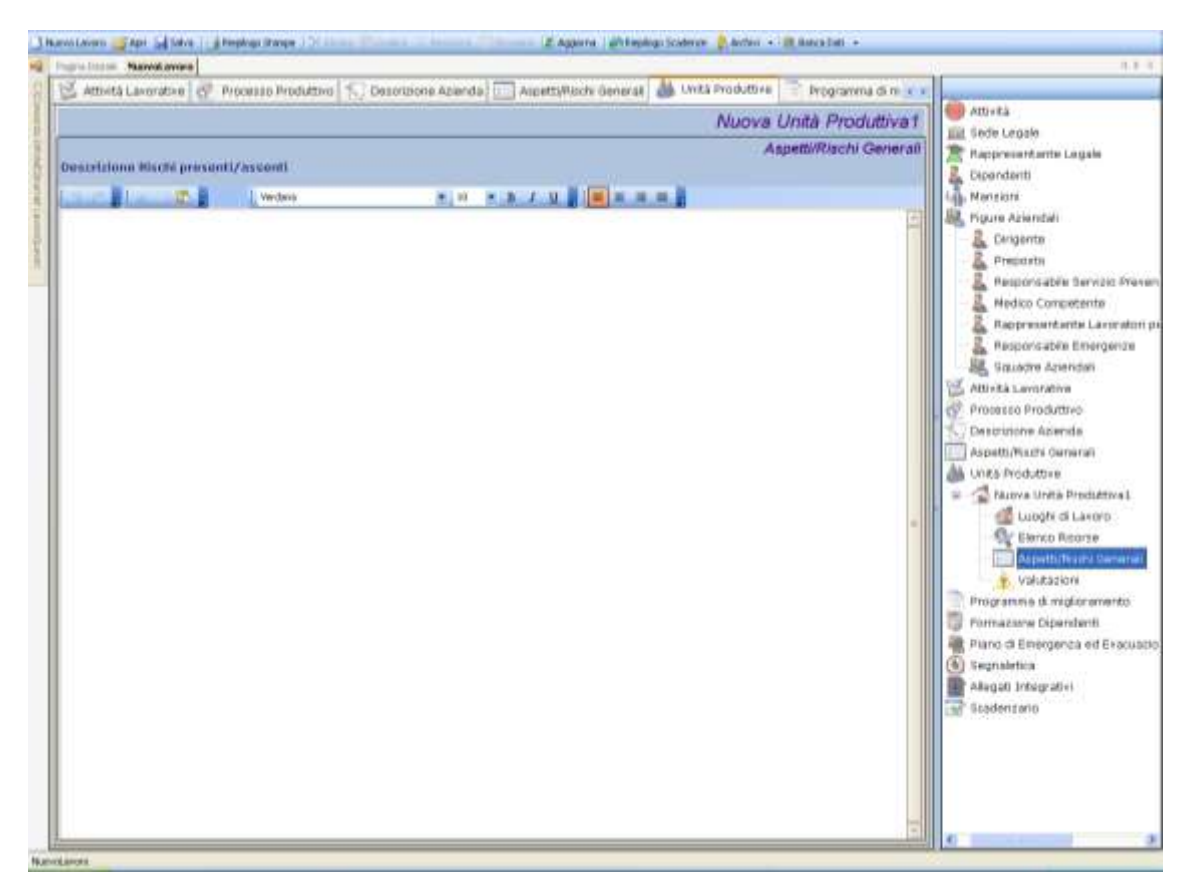

Digitare da tastiera il testo desiderato oppure incollare testi/immagini già disponibili. Il piccolo editor di testo consente di modificare il carattere e la formattazione della descrizione. Selezionando invece la voce Aspetti/Rischi Generali e premendo sul tasto destro del mouse sarà possibile inserire i fattori di rischio comuni a tutta l'unità produttiva inserita.
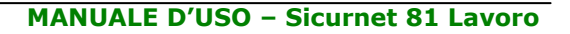

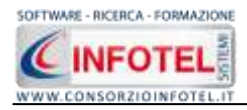

## 5.3.4 Valutazioni

Si procederà poi con l'inserimento delle fasi di lavoro. A tale scopo selezionare nello Status Navigator la voce Valutazioni e premere il tasto destro del mouse, si attiva il seguente menù contestuale:

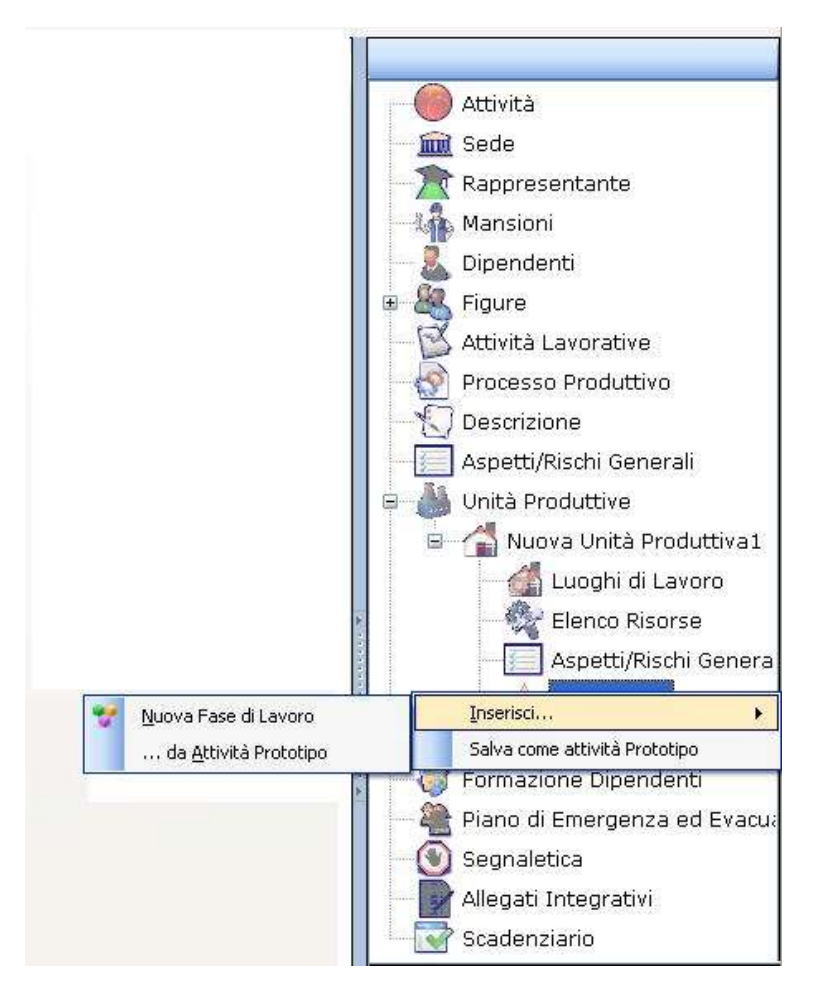

Selezionare la voce Inserisci, sarà possibile inserire una nuova fase di lavoro oppure utilizzare gli archivi di base per inserire attività prototipo già complete (vedi paragrafo 6.3.9). Selezionando la voce Nuova fase di Lavoro, si predispone nello Status un nodo con la dicitura Fase di lavoro 1, come spiegato nel paragrafo che segue.

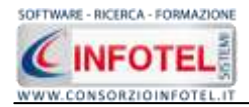

# **5.4 Nuova Fase di Lavoro**

Ad ogni unità produttiva inserita si dovranno associare una o più fasi di lavoro. Selezionare nello Status Navigator la voce Valutazioni e premere il tasto destro del mouse, dal menù contestuale scegliere la voce Inserisci e poi di seguito Nuova fase di lavoro: Si predispone nello Status un nodo con la dicitura Fase di lavoro 1:

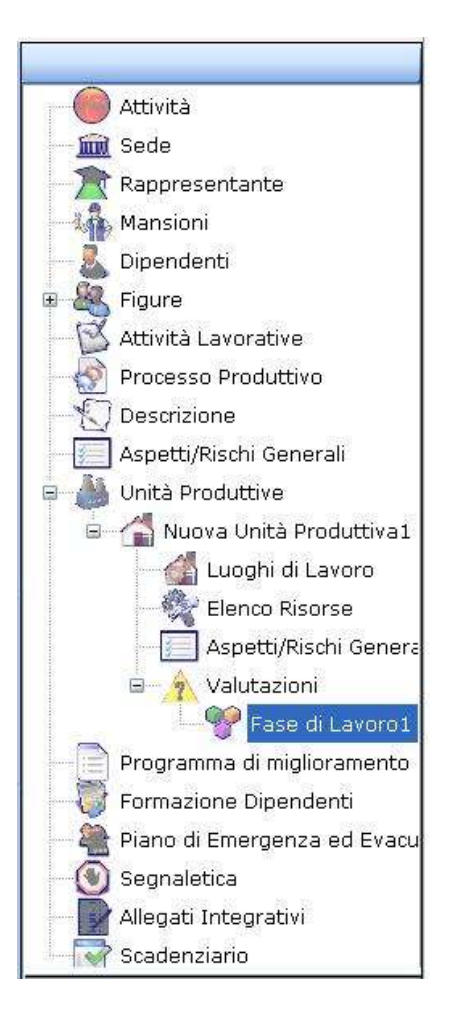

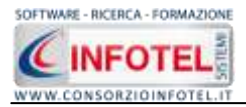

Per rinominare il nodo, cancellare il testo con il tasto canc della tastiera e digitare il nome della fase di lavoro, confermare poi con il tasto invio della tastiera. A sinistra nell'area di lavoro di **SICURNET 81 LAVORO** si aprirà la sezione dedicata alla caratterizzazione/valutazione della fase di lavoro con una serie di tab posti in basso a sinistra.

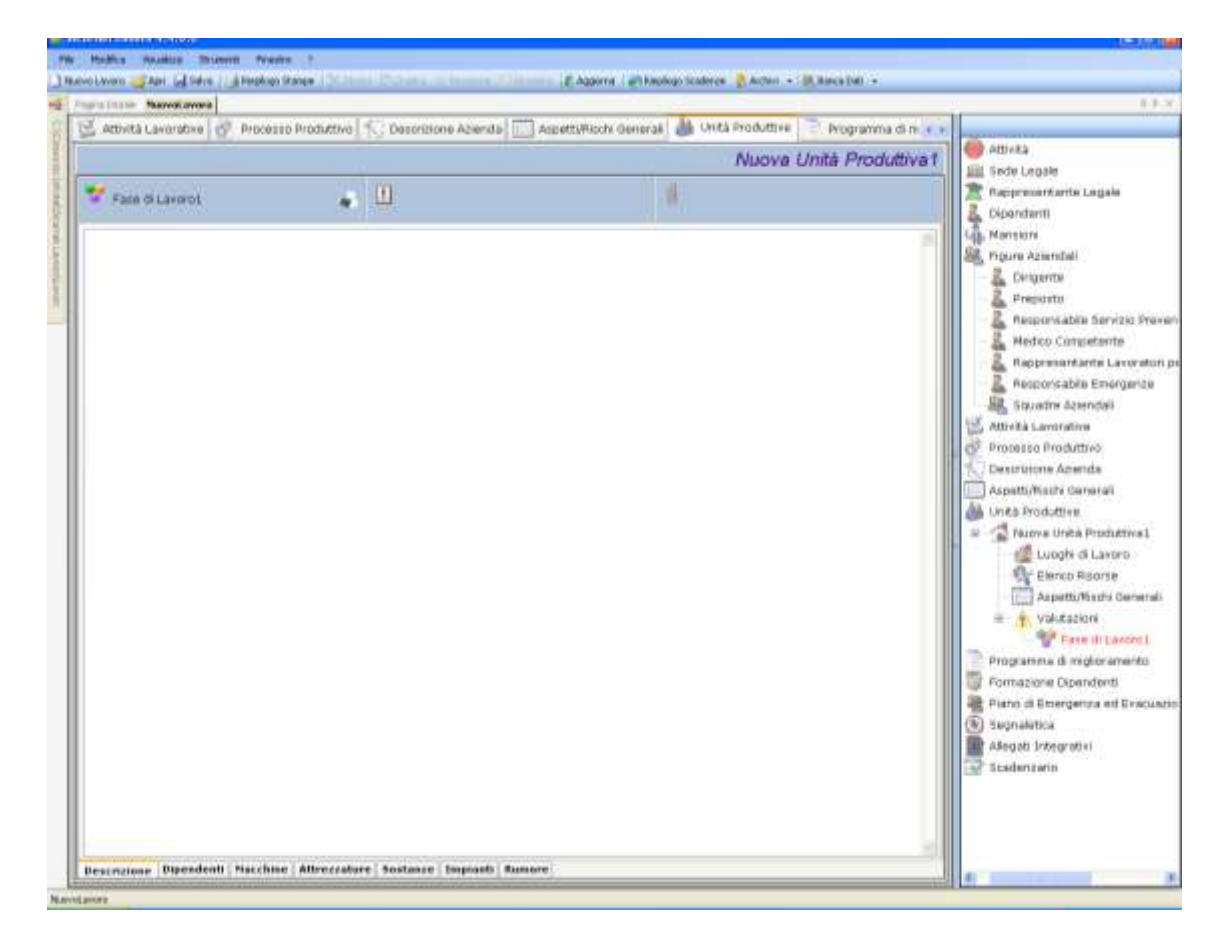

Selezionando i tab presenti in questa area si potrà associare alle fasi di lavoro inserite:

- la descrizione
- *i dipendenti*
- *le macchine*
- le attrezzature
- le sostanze
- gli impianti.

Nella parte Descrizione si inserirà direttamente da tastiera la descrizione della fase di lavoro.

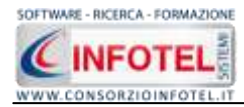

## 5.4.1 Associa Dipendenti alla Fase di lavoro

Per associare i Dipendenti alla fase di lavoro, selezionare il tab Dipendenti, si attiva la seguente schermata:

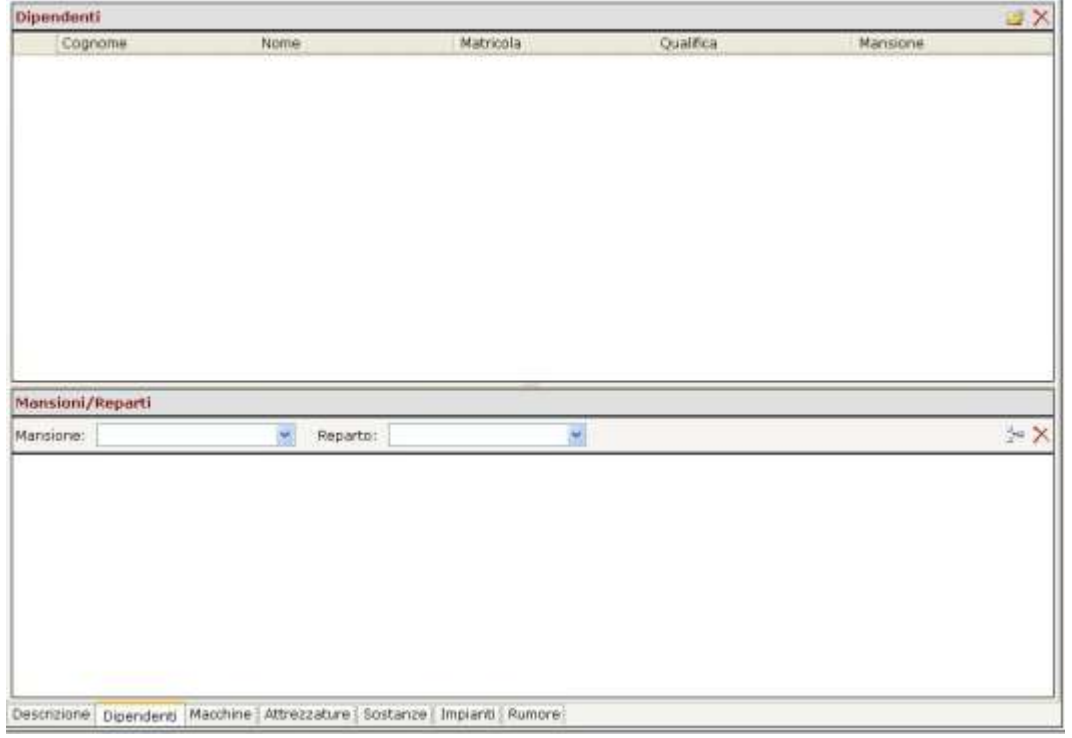

Potranno essere associate anche le mansioni e il reparto agendo nella parte inferiore della schermata. Per associare i dipendenti premere il comando il Importa dipendenti, si apre la seguente form, con i dipendenti inseriti in precedenza:

| nco | Dipendenti |          |           |           |           |
|-----|------------|----------|-----------|-----------|-----------|
|     | Cognome    | Nome     | Matricola | Qualifica | Mansione  |
|     | Bianchi    | Luigi    | 200       | operaio   | operaio   |
|     | Rossi      | Antonio  | 100/8     | impiegato | impiegato |
|     | Verdi      | Giuseppe | 200/A     | Ingegnere | tecnico   |
|     |            |          |           |           |           |
|     |            |          |           |           |           |
|     |            |          |           |           |           |
|     |            |          |           |           |           |
|     |            |          |           |           |           |
|     |            |          |           |           |           |
|     |            |          |           |           |           |
|     |            |          |           |           |           |
|     |            |          |           |           |           |
|     |            |          |           |           |           |
|     |            |          |           |           |           |
|     |            |          |           |           |           |

Selezionare il dipendente e premere il comando Aggiungi, chiudere la form con il comando Chiudi.

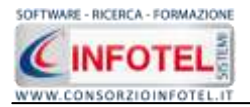

Nella parte inferiore si potrà collegare la mansione o le mansioni ai dipendenti e di conseguenza la loro ubicazione fisica reparto. In automatico nel menù a tendina Mansione sarà riportata la mansione associata al dipendente selezionato, sarà necessario agire nel menù Reparto per collegare il reparto di appartenenza. Confermare il tutto con il comando Aggiungi:

| Mansioni/ | /Reparti         |   |          |         |      |
|-----------|------------------|---|----------|---------|------|
| Mansione: | Mansione esempio | * | Reparto: | ×       | 3~ × |
| Mansio    | ne .             |   |          | Reparto |      |
|           |                  |   |          |         |      |
|           |                  |   |          |         |      |
|           |                  |   |          |         |      |
|           |                  |   |          |         |      |
|           |                  |   |          |         |      |
|           |                  |   |          |         |      |
|           |                  |   |          |         |      |

Ai dipendenti saranno in automatico associate le macchine/attrezzature/sostanze/impianti presenti nella fase di lavoro con i relativi rischi e DPI, come illustrato di seguito.

## 5.4.2 Associa Macchine alla Fase di lavoro

Per associare le macchine alla fase di lavoro, selezionare il tab Macchine, si attiva la seguente schermata:

| 🕻 Attività Lavorative 👩 Proces | so Produttivo 🌓 Descrizione Azienda | 🛄 AssettyNischi General 🏙 Unità Produttive 📑 | Programma di ni 🗧 🛊                                                                                                    |
|--------------------------------|-------------------------------------|----------------------------------------------|----------------------------------------------------------------------------------------------------|
|                                |                                     | Nuova U                                      | nită Produttiva 1                                                                                                    |
| 🐓 Fata di Lavorot              | • U                                 | 4                                            | Rappenentanta Lagala<br>2 Obordami<br>Ug. Namioni<br>38, ngune Azienzial                                                                                                    |
| Eleines Maerhine 💷 🗙           | Cetorescee                          |                                              | Congente     Preporte     Preporte |
| Vetaanne   Schede Terras       | 778 Procedure di Ulikazo            | Normalive                                    | Processo Produttivo     Descrutorie Azienda     Aspatti,Machi Gararali     Munich Produttive     Productive     Munich Productive     Munich Productives     Munich Productives     Munich Productives     Munich Productives     Munich Productives     Munich Productives     Munich Productives     Munich Productives                                                                                                    |
| C Mansiani                     | - Decembra                          |                                              | Volutacioni<br>Volutacioni<br>Programma di miglioramento<br>Promazione Oxpendenti<br>Printo al Elemeneras est Sinocas                                                                                                    |
| Massione                       | Reparts                             |                                              | 🖲 Swynawitca<br>Adegoli Srivegrotivi<br>🐨 Stadentarin                                                                                                    |

Tale maschera è suddivisa in tre parti:

- Elenco Macchine
- Valutazione e Scheda Tecnica
- Mansioni/Reparto.

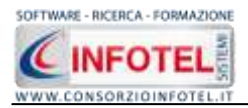

Nella sezione Elenco Macchine si potranno associare e collegare una o più macchine alla fase corrente.

A tale scopo selezionare il comando il Importa Macchine, si attiva la seguente form, riportante l'elenco delle macchine presenti negli archivi di **SICURNET 81 LAVORO**:

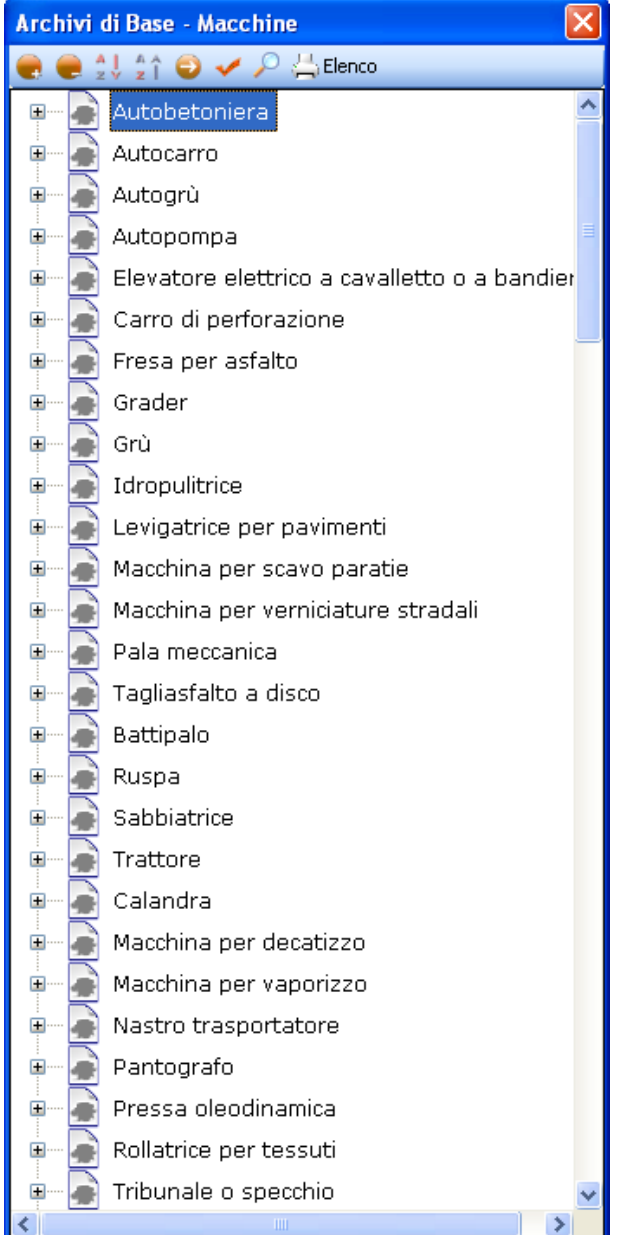

Per ogni macchina sono riportate una descrizione, una scheda tecnica e le eventuali normative di riferimento. Ad ogni macchina sono già associati:

- i rischi
- i DPI
- le visite mediche
- l'addestramento/formazione.

come visibile nella parte destra dopo aver selezionato il comando Apri 🥯 .

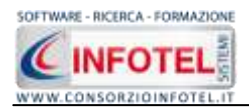

Mentre per visualizzare i rischi premere il comando <sup>+</sup> Espandi posto accanto a ciascuna macchina.

I comandi presenti sono:

- Espandi tutto: apre l'albero rendendo visibili i rischi collegati alle macchine
- Comprimi tutto: chiude l'albero
- Ordina AZ: ordina l'elenco delle macchine dalla A alla Z
- Ordina ZA: ordina l'elenco delle macchine dalla Z alla A
- Apri/chiudi: apre/chiude la parte descrittiva della macchina selezionata
- Conferma selezione: importa la macchina selezionata nel lavoro
- Ricerca: attiva un filtro di ricerca
- Elenco Stampa: stampa l'elenco delle macchine

Per inserire nuove macchine, far riferimento al capitolo 7.

Per importare una o più macchine nella fase di lavoro selezionarle con il mouse e premere il comando Conferma selezione oppure effettuare un doppio click con il mouse. Chiudere la form Elenco Macchine con il comando Chiudi.

Le macchine selezionate sono così importate nella fase di lavoro corrente, come visibile di seguito:

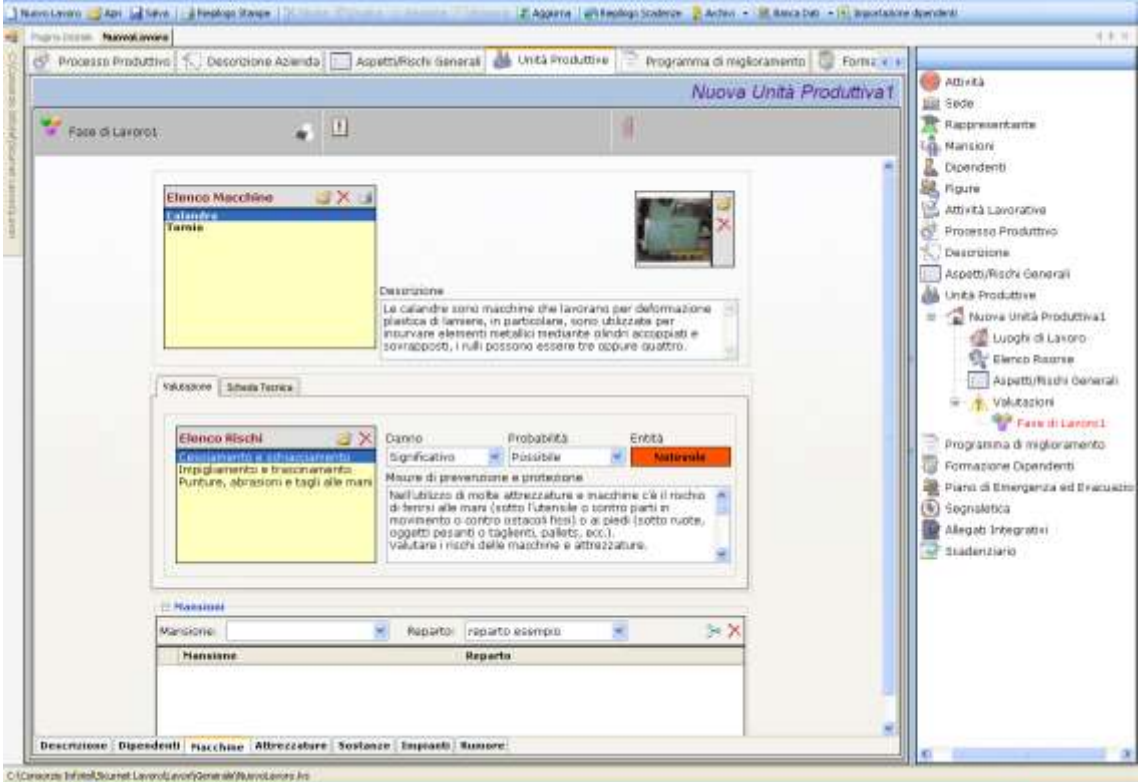

Le macchine associate riportano la descrizione, l'immagine, le procedure di utilizzo e le normative ossia tutti gli elementi presenti negli archivi, inoltre saranno importati in automatico i Rischi ed i DPI.

Per modificare la foto o eliminarla selezionare i rispettivi comandi 🖻 Scegli Immagine 🗙 Elimina Immagine presenti nel riquadro immagine:

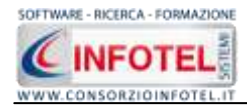

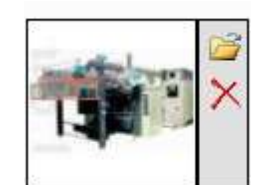

Tutti i dati presenti possono essere modificati, tali modifiche saranno valide solo per la fase corrente.

Per ogni macchina inserita potrà essere stampata una scheda informativa riportante i dati della macchina, la valutazione dei rischi e la scheda tecnica. Selezionare il comando Stampa Scheda Macchina.

### 5.4.2.1 Valutazione Rischi Macchina

Per ogni macchina, nella sezione Valutazione, si andranno a valutare i rischi presenti:

|                                                | 1                                                                                                  |                                                                                                    |                                                                                             |
|------------------------------------------------|----------------------------------------------------------------------------------------------------|----------------------------------------------------------------------------------------------------|---------------------------------------------------------------------------------------------|
| Elenco Rischi 🛛 🛛 🚰 🗙                          | Danno                                                                                              | Probabilità                                                                                                    | Entità                                                                                      |
| Cesoiamento e schiacciamento                   | Significativo                                                                                      | <ul> <li>Possibile</li> </ul>                                                                                                   | Notevole                                                                                    |
| Inalazione polveri, fibre, gas, vapo<br>Rumore | Misure di preven                                                                                   | zione e protezione                                                                                                    |                                                                                             |
| Ustioni                                        | Nell'utilizzo di m<br>di ferirsi alle ma<br>movimento o co<br>oggetti pesanti<br>Valutare i rischi | olte attrezzature e n<br>ni (sotto l'utensile o<br>ntro ostacoli fissi) o a<br>o taglienti, pallets, e<br>delle macchine e attr | nacchine c'è il rischio<br>contro parti in<br>ai piedi (sotto ruote,<br>cc.).<br>rezzature. |

Selezionare il rischio con il mouse e valutarne il danno e la probabilità con i menù a tendina posti a lato, in automatico sarà calcolata l'entità. Per ogni rischio inoltre sono riportate le misure di prevenzione e protezione da poter modificare/cancellare.

Per importare nuovi rischi, selezionare il comando Scegli rischio isi attiva la form, riportante l'elenco dei rischi presenti in archivio. Selezionare il rischio con il mouse e premere il

comando 🎽 Conferma selezione oppure effettuare un doppio click con il mouse.

I rischi così importati sono aggiunti alla macchina selezionata e sono validi solo per la fase corrente. Per eliminare uno o più rischi selezionare il comando  $\times$  Elimina.

Infine selezionando il tab Scheda tecnica, saranno visualizzati i DPI, le procedure di utilizzo in sicurezza della macchina e le normative:

Scheda Tecnic

| Schedu Teemeu                                                         |                                                                                                    |           |
|-----------------------------------------------------------------------|----------------------------------------------------------------------------------------------------|-----------|
| DPI 💣 🗙                                                               | Procedure di Utilizzo                                                                                                    | Normative |
| Guanti anticalore<br>Mascherina con filtro specifico<br>Otoprotettori | Proteggere gli organi di trasmissione<br>del moto, quali i cilindri spazzolatori,<br>per evitare il rischio di presa e<br>trascinamento, con dispositivi di<br>interblocco, tali da impedire l'apertura<br>del riparo della zona pericolosa<br>quando la macchina è in movimento e<br>non consente l'avvio quando il riparo |           |

Anche in questo caso possono essere associati nuovi DPI alla macchina, selezionando il comando Scegli DPI 🧀, si attiva la form riportante i DPI presenti in archivio.

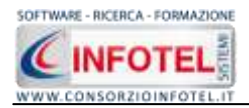

Selezionare il DPI e premere il comando  $\leq$  Conferma selezione oppure effettuare un doppio click con il mouse.

I DPI così importati sono aggiunti alla macchina selezionata e sono validi solo per la fase corrente. Per eliminare uno o più DPI selezionare il comando  $\times$  Elimina.

Infine nella sezione Mansioni si potranno collegare le mansioni che utilizzano tali macchine e il reparto di appartenenza, selezionando le informazioni dai rispettivi menù a tendina.

## 5.4.3 Associa Attrezzature alla Fase di lavoro

Per associare le attrezzature alla fase di lavoro, selezionare il tab Attrezzature, si attiva la seguente maschera, a sinistra nell'area di lavoro:

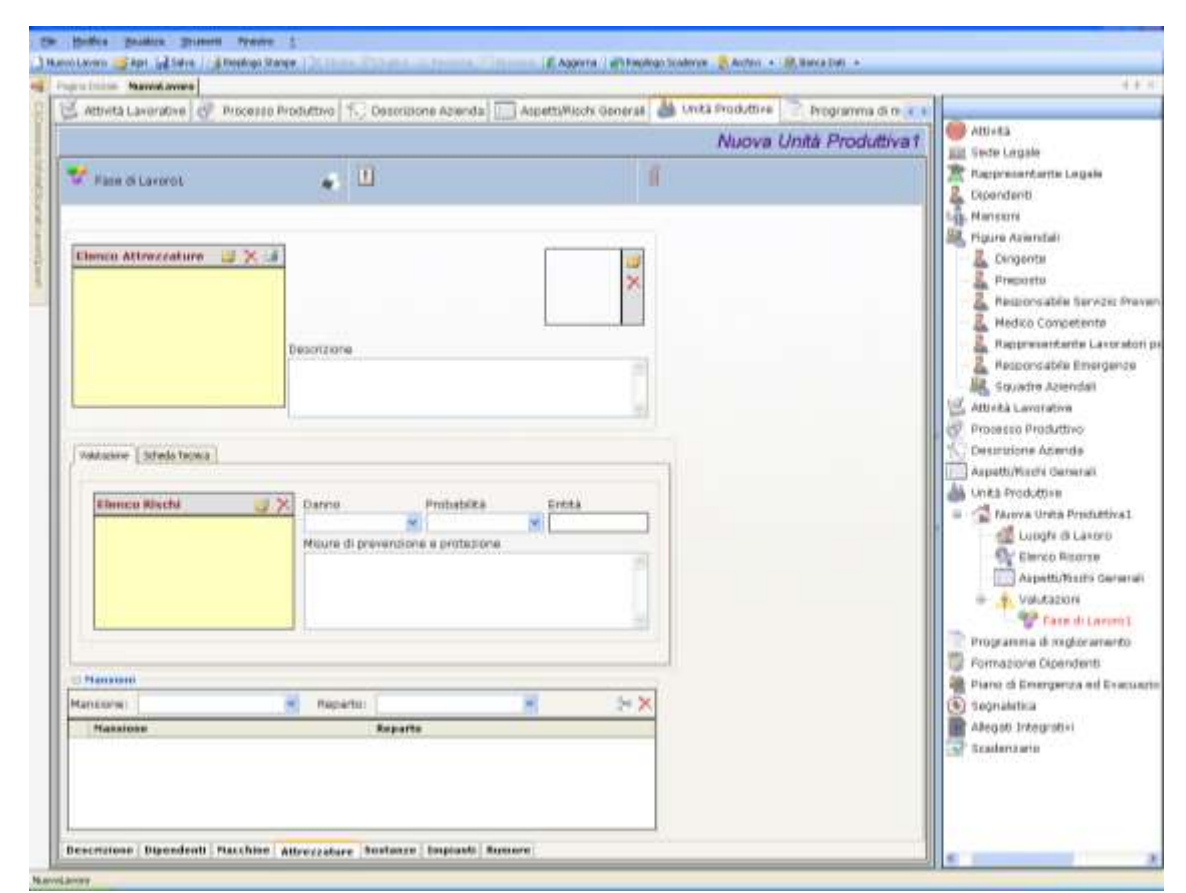

Tale maschera è suddivisa in tre parti:

- Elenco Attrezzature
- Valutazione/Scheda Tecnica
- Mansioni/Reparto

Nella sezione Elenco Attrezzature si potranno associare e collegare una o più attrezzature alla fase corrente.

A tale scopo selezionare il comando il Importa Attrezzature, si attiva la form, riportante l'elenco degli attrezzi presenti negli archivi di **SICURNET 81 LAVORO**:

Per ogni attrezzatura sono riportate una descrizione, una scheda tecnica, le eventuali normative di riferimento, mentre i collegamenti principali sono con:

- i rischi
- i DPI da utilizzare
- le visite mediche
- l'addestramento/formazione.

come visibile nella parte destra dopo aver selezionato il comando Apri 🥯.

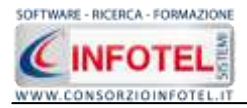

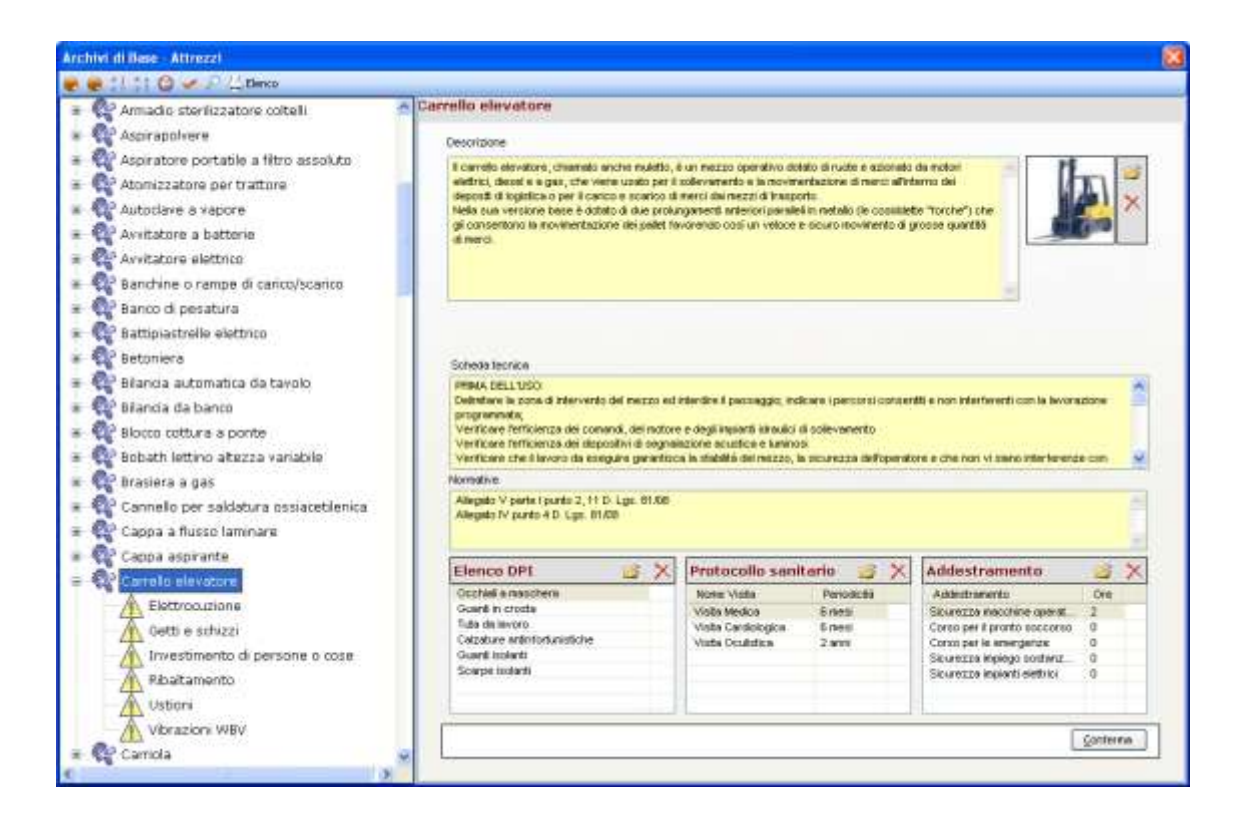

Per visualizzare i rischi già collegati alle attrezzature, premere il comando = Espandi posto accanto a ciascun attrezzo:

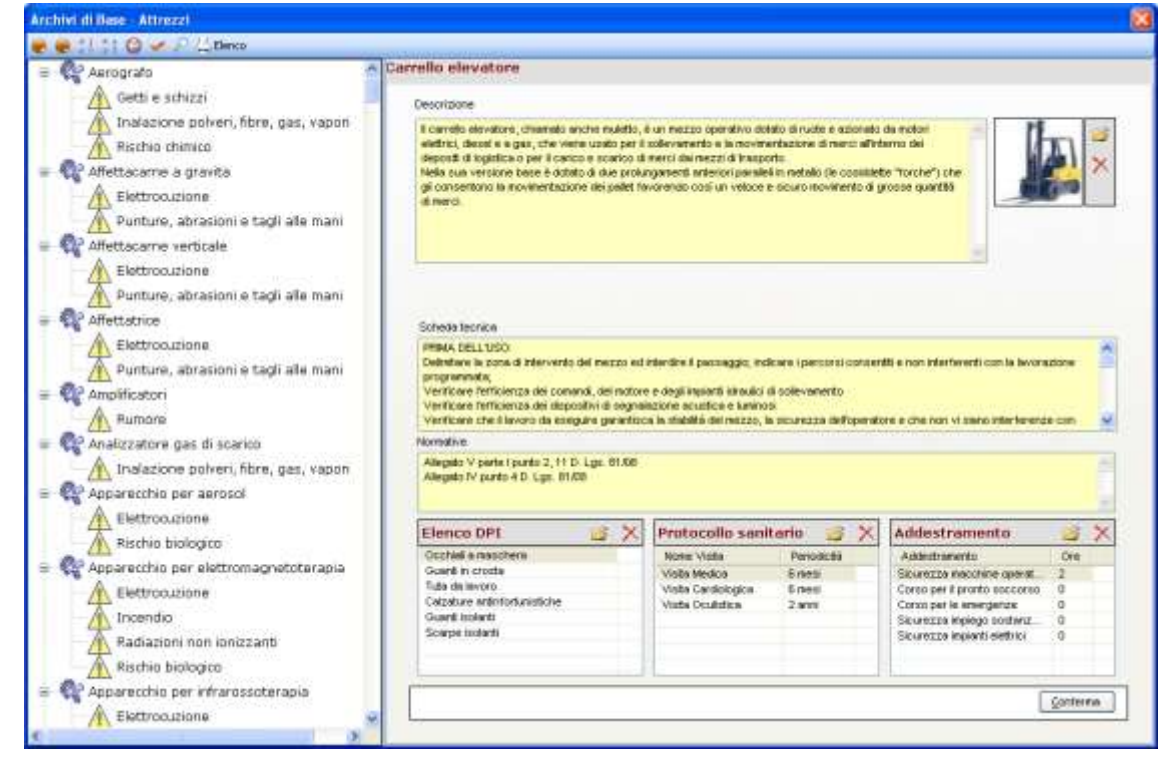

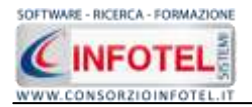

I comandi presenti sono:

- Espandi tutto: apre l'albero rendendo visibili i rischi collegati alle attrezzature
- Comprimi tutto: chiude l'albero
- Ordina AZ: ordina l'elenco degli attrezzi dalla A alla Z
- Ordina ZA: ordina l'elenco degli attrezzi dalla Z alla A
- Apri/chiudi: apre/chiude la parte descrittiva dell'attrezzatura selezionata
- Conferma selezione: importa l'attrezzatura selezionata nel lavoro
- Ricerca: attiva un filtro di ricerca
- Lenco Stampa: stampa l'elenco delle attrezzature

Per inserire nuove Attrezzature far riferimento al capitolo 7.

Per importare uno o più attrezzi nella fase di lavoro selezionarli con il mouse e premere il comando Conferma selezione oppure effettuare un doppio click con il mouse. Chiudere la form Elenco Attrezzi con il comando Chiudi

Le attrezzature selezionate sono così importate nella fase di lavoro corrente, come visibile di seguito:

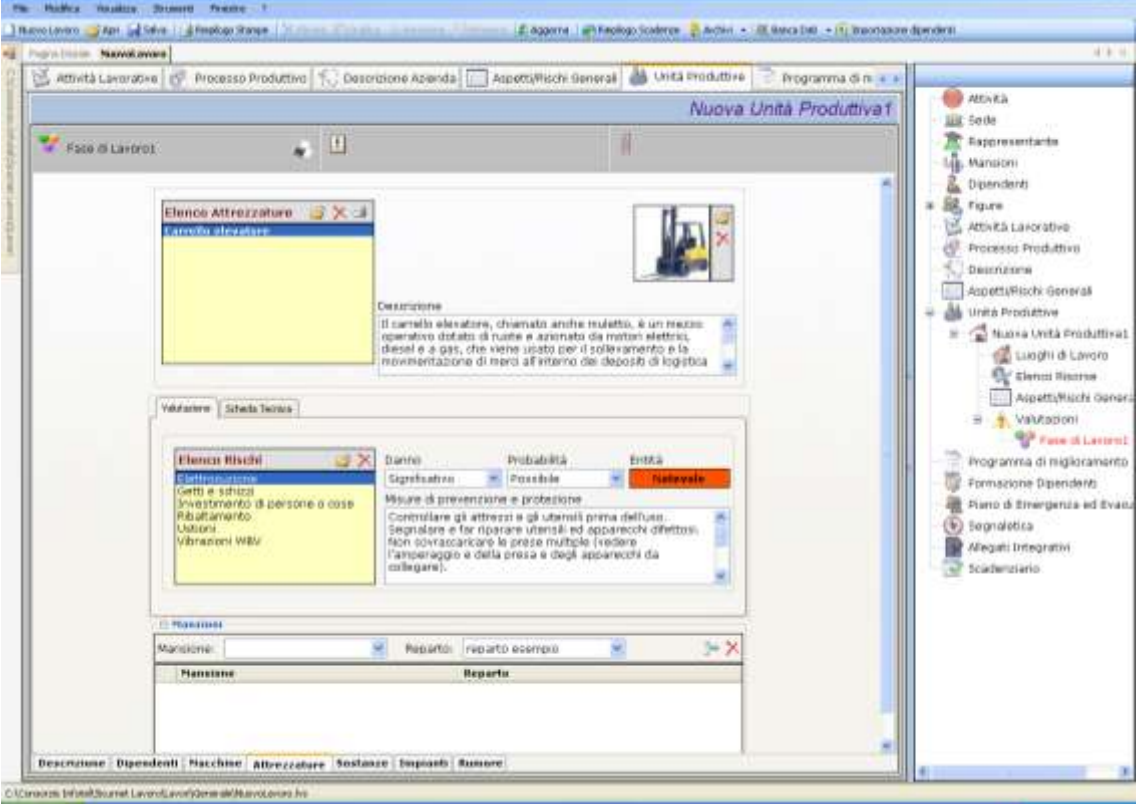

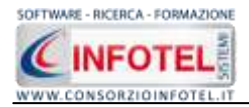

Le attrezzature associate riportano la descrizione, l'immagine, le procedure di utilizzo e le normative ossia tutti gli elementi presenti negli archivi del software, inoltre saranno importati in automatico i Rischi ed i DPI.

Per modificare la foto o eliminarla selezionare i rispettivi comandi  $\square$  Scegli Immagine X Elimina Immagine presenti nel riguadro immagine:

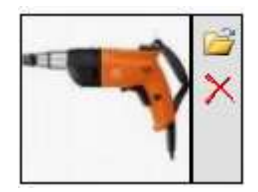

Tutti i dati presenti possono essere modificati, tali modifiche saranno valide solo per la fase corrente.

Per ogni attrezzatura inserita potrà essere stampata una scheda informativa riportante i dati dell'attrezzatura, la valutazione dei rischi e la scheda tecnica. Selezionare il comando Stampa Scheda Attrezzatura.

### 5.4.3.1 Valutazione Rischi Attrezzatura

Per ogni attrezzatura, nella sezione Valutazione, si andranno a valutare i rischi presenti:

| Eloneo Bischi 🛛 😪 🗙                                    | Danna                                                                                 | Drobobilità                                                                                               | Entità                                                              |
|--------------------------------------------------------|---------------------------------------------------------------------------------------|----------------------------------------------------------------------------------------------------|---------------------------------------------------------------------|
| Elenco Rischi 🧧 🔨                                      |                                                                                       | Probabilita                                                                                               | Enuca                                                               |
| Cesoiamento e schiacciamento                           | Significativo                                                                         | Possibile                                                                                                 | Notevole                                                            |
| Elettrocuzione<br>Inalazione polveri, fibre, gas, vapo | Misure di preve                                                                       | nzione e protezione                                                                                       |                                                                     |
|                                                        | Controllare gli<br>Segnalare e fai<br>Non sovraccari<br>l'amperaggio e<br>collegare). | attrezzi e gli utensili p<br>r riparare utensili ed a<br>care le prese multiple<br>della presa e degli ap | rrima dell'uso.<br>apparecchi difettosi.<br>(vedere<br>oparecchi da |

Selezionare il rischio con il mouse e valutarne il danno e la probabilità agendo sui menù a tendina posti a lato, in automatico sarà calcolata l'entità. Per ogni rischio inoltre sono riportate le misure di prevenzione e protezione da poter modificare/cancellare.

Per importare nuovi rischi non presenti in elenco, selezionare il comando Scegli rischio 🧳, si attiva la form, riportante l'elenco dei rischi presenti in archivio.

Selezionare il rischio con il mouse e premere il comando  $\leq$  Conferma selezione oppure effettuare un doppio click con il mouse.

I rischi così importati sono aggiunti all'attrezzatura selezionata e sono validi solo per la fase corrente. Per eliminare uno o più rischi selezionare il comando  $\times$  Elimina.

Infine selezionando il tab Scheda tecnica dell'attrezzatura selezionata, sono presenti i DPI da utilizzare, le procedure di utilizzo e le normative.

Anche in questo caso possono essere associati nuovi DPI all'attrezzatura, selezionando il comando Scegli DPI i , si attiva la form riportante i DPI presenti in archivio.

Selezionare il DPI e premere il comando  $\leq$  Conferma selezione oppure effettuare un doppio click con il mouse.

I DPI così importati sono aggiunti all'attrezzatura selezionata e sono validi solo per la fase corrente. Per eliminare uno o più DPI selezionare il comando  $\times$  Elimina.

Infine nella sezione Mansioni si potranno collegare le mansioni che utilizzano tali macchine e il reparto di appartenenza, selezionando le informazioni dai rispettivi menù a tendina.

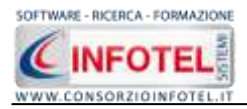

## 5.4.4 Associa Sostanze alla Fase di lavoro

Per associare le sostanze alla fase di lavoro, selezionare il tab Sostanze, si attiva la seguente maschera, a sinistra nell'area di lavoro:

| Sand Jacob Maximal avera      |                                       |                                     |                             | 117                                                                                                    |
|-------------------------------|---------------------------------------|-------------------------------------|-----------------------------|----------------------------------------------------------------------------------------------------|
| 🗟 Attività Lavorative 🔗 Proce | nsio Produktivo 🔝 Descrizione Azienda | 🛄 AspettaNischi General 🏙 Unita Pro | duttire Programme di re 😨 e |                                                                                                    |
|                               |                                       | N                                   | uova Unità Produttiva1 🛛 🌅  | Urità<br>de Legale                                                                                                    |
| 🐨 Fane di Lavoro L            | . 0                                   | 1                                   |                             | opresențante Legèle<br>pendenti<br>ensisme                                                                                                    |
| Ehenco Sextanze 2             | Descrittione<br>Preschare di Ublizza  | bármatan                            |                             | ure Azlendal<br>L Degente<br>Presonto<br>Presonto<br>Medico Competente<br>Molico Competente<br>Molico Competente<br>Molico Competente<br>Molico Competente<br>Molico Competente<br>Molico Competente<br>Statuto<br>Molico Competente<br>Statuto<br>Statuto<br>Stat |
| Mansion Mansone               | Reparta:                              |                                     |                             | Appendix di Lacon<br>di Lugle di Lacon<br>di Constante<br>Aspetti/Parte Generali<br>Valutacion<br>granne di regloramento<br>mazone Opendenti<br>ano di limegenza el li sour<br>gnatatica                                                                                                    |
| Manaroke                      | Regarte                               |                                     | AA<br>Se                    | egali Integrati«i<br>adentario                                                                                                    |

Tale maschera è suddivisa in tre parti:

- Elenco Sostanze
- Valutazione/Scheda Tecnica
- Mansioni/Reparto.

Nella sezione Elenco Sostanze si potranno associare e collegare una o più sostanze alla fase corrente.

A tale scopo selezionare il comando il Importa Sostanze, si attiva la form, riportante l'elenco delle sostanze presenti negli archivi di **SICURNET LAVORO**.

Per ogni sostanza sono riportate una descrizione, una scheda tecnica, le eventuali normative di riferimento, mentre i collegamenti principali sono con:

- i rischi
- i DPI da utilizzare
- le visite mediche
- I'addestramento

come visibile nella parte destra dopo aver selezionato il comando Apri 🥯 .

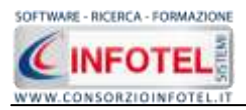

| Amanto                                                                                                    | Amianto                                                                                                    |                                                                                                    |                                                                                                    |                                                                                                    |                                          |                                                                                                    |
|----------------------------------------------------------------------------------------------------|----------------------------------------------------------------------------------------------------|----------------------------------------------------------------------------------------------------|----------------------------------------------------------------------------------------------------|----------------------------------------------------------------------------------------------------|------------------------------------------|----------------------------------------------------------------------------------------------------|
| Vernici                                                                                                    | Paratitiona                                                                                                    |                                                                                                    |                                                                                                    |                                                                                                    |                                          |                                                                                                    |
| Fumi di saldatura                                                                                                    | Contractor of the second sector and and                                                                                                    |                                                                                                    | and the second                                                                                                    | danate and an                                                                                                    | -                                        | _                                                                                                    |
| Ol disarmanti                                                                                                    | tibrozo apportenente alla classe chimica                                                                                                    | dei silicati e alle serie mineralogiche del                                                                                                    | erpentino e                                                                                                    | degi antiboli.                                                                                                    | 2                                        | 1                                                                                                    |
| Lane di vetro o di roccia                                                                                                    | - Contraction of the state of the state of t |                                                                                                    |                                                                                                    |                                                                                                    |                                          | ×                                                                                                    |
| Sigilanti                                                                                                    |                                                                                                    |                                                                                                    |                                                                                                    |                                                                                                    |                                          |                                                                                                    |
| Acidi                                                                                                    |                                                                                                    |                                                                                                    |                                                                                                    | 1                                                                                                    |                                          |                                                                                                    |
| Additivi per malte cementizie                                                                                                    | Produtore / Fornitore                                                                                                    | CAS                                                                                                    | 14                                                                                                    |                                                                                                    |                                          |                                                                                                    |
| Cloruro di calcio                                                                                                    | Criteria Concerna                                                                                                    |                                                                                                    | _                                                                                                    |                                                                                                    |                                          |                                                                                                    |
| Formaldeide                                                                                                    | STATES DECEMPTICA                                                                                                    |                                                                                                    |                                                                                                    | 3 X P                                                                                                    |                                          |                                                                                                    |
| Formiato di calcio                                                                                                    |                                                                                                    |                                                                                                    | -                                                                                                    |                                                                                                    | _                                        |                                                                                                    |
|                                                                                                    | Schedetecrece                                                                                                    |                                                                                                    |                                                                                                    |                                                                                                    |                                          |                                                                                                    |
| Sale di detilsolfato                                                                                                    | La val dazione dei sinchi ni deve sull mid                                                                                                    | o of otels offens enalty interested and                                                                                                    | a nitrona in                                                                                                    | nateriale contenente aministo la                                                                                                    | 210                                      | 1.14                                                                                                    |
| Sale di detilsolfato<br>Comento                                                                                                    | La valutazione dei rischi si deve sviluzion<br>presenza in un edificio non comporta di p                                                                                                    | re attraverso una analisi dello stato in c<br>er sé un pericolo per la salute degli coc                                                                                                    | ul el trova il<br>upenti. Se il                                                                                   | nateriale contenente amanto la<br>materiale è in lauone constitioni                                                                                                    | e non                                    | 1                                                                                                    |
| Sale di detilisoffato<br>Cemento<br>Adesiva epossidico                                                                                                    | La velutazione dei rischi si deve orilugua<br>presenza in un del fuso non comporta di p<br>vene manorezzo è centamente improba<br>Se invece il resterale è derneggiato baco                                                                                                    | re attraverso una analisi itelio stato in c<br>er sé un periccio per la calute itegil coo<br>dis che essitta un periccio-appressable<br>gna subito attuare un campionamento e                                                                                                    | ul el trova il<br>upenti. Se il<br>di ritaccio di<br>turna amatetti                                               | nateriale contenente amanto la<br>materiale è in louone constizioni<br>fitre di amanto.<br>delle fitre dispette in arte                                                                                                    | e non                                    | 1                                                                                                    |
| Sale di dietitooffato<br>Cemento<br>Adesivo epossidico<br>Adesivo in resina poliestere                                                                                                    | La valutacione dei rischi si deve orikupa<br>presenza in un odificio non comporta ally<br>variar mansavazzo è contamente apporta<br>Se travece il maternaire di comeggiato bico<br>il rischio protessionale maggiore deriva o<br>temportale etc divedani determinare finale                                                                                                    | re aftraverso una envisi dello stato in o<br>er sé un pericolo per la solute degli occ<br>alle che essitta un pericolo appressable<br>gras subilo aftuare un camponamento el<br>all'inspir apone delle fibre di antanto chi<br>estosi.                                                                                                    | ui si trova il<br>luperdi. Se il<br>di riteccio di<br>di una amelici<br>e depositate                              | nateriale contenente amanto la<br>materiale è in louone constituos<br>fitro di amanto.<br>delle fitre disperte in arte.<br>si, in relacione alla dimensione,                                                                                              | e non<br>wikcelli                        | A COLUMN                                                                                                    |
| Sale di detilisoffato<br>Cemento<br>Adesivo epossidico<br>Adesivo in resina poliestere<br>Acido cloridico                                                                                                    | La valutacione del rischi si deve oriligue<br>presenza nu nel diso non comporta di<br>vera mazonezzo è cantamante reposito<br>Se travesa i rastenale e derranggiato biso<br>li rischia protestionale maggiare devisa o<br>troschia esi develare determinane robio<br>Normative                                                                                                    | re attraverso una analisi ileito stato in c<br>en si un periodo per la soluto degi dos<br>las che estata un periodo-apprezitades<br>gna subito attuare un campionamento en<br>lattraga ispore delle ttore di analanto che<br>attori.                                                                                                    | ui sitrova ili<br>uprnti. Se il<br>di rituscio di<br>di una analisi<br>depositate                                 | nateriale contenente amanto la<br>materiale è in touone consission<br>fibro di amanto:<br>delle fibro disperse in arta<br>6, in relacione alla dimensione,                                                                                                | e non<br>arkvelli                        | A Party of the last of the last of the las |
| Sale di detilisoffato<br>Cemento<br>Adesivo epossidico<br>Adesivo in resina poliestere<br>Acida cloridico<br>Acida nitrico                                                                                                    | Le vellazione del ricchi o dere reilligue<br>presenza il uni doll'icio non comporta illy<br>unari materiarizza di contanuale repcola<br>de invene il materiale a derenggiato dano<br>il informa professione de reggiore delivo<br>procchiali eto diversita determinano trolo<br>Normative<br>Normative<br>Materiale                                                                                                    | re attraverso una analici itelio stato in c<br>en si un periodo per la caluto degi doc<br>en si un periodo appreciande<br>gra subito attuare un camponamento e<br>attraga subito attuare da entendo en<br>attraga subito attuare da entendo con<br>stitosi.                                                                                                    | ui eltrova il<br>upenti. Se il<br>di rissocio di<br>d'una analisi<br>e depositate                                 | ndervise contenente aminita la<br>natervise à initiante condizion<br>filmo di amianta<br>delle filme disperta in arta<br>delle filme disperta in arta<br>si, in relacione alla dimensione,                                                                | e non<br>autorelli                       | A DECEMBER OF THE PARTY OF THE PARTY OF THE  |
| Sale di detilisoffato<br>Cemento<br>Adesivo epossidico<br>Adesivo in resina poliestere<br>Acida cloridrico<br>Acida nitrico<br>Soda caustica                                                                                                    | La valuazione dei ricchi o dere collague<br>presenza in un odi tico non comporta illy<br>unare metanesco il catamate registra<br>Se trivera il natamate di derenagato tato<br>il ricchia eto avecan determinane noto<br>historichi eto avecan determinane noto<br>Normative<br>Tatos ni Ceso II.D. Lgs. 91.05                                                                                                    | re ettimeerso uma enalisi tekko tokso in o<br>eniis dun periotoo peri la sokuto etegi oo<br>eliis din entiitutuun periotois appenzizatakke<br>gana subko atkuure um campanamento e<br>attimuga azone delle titue di amianto chi<br>soboli.                                                                                                    | ui eltrova il<br>upanti. Se il<br>di rissono di<br>1 una amalio<br>e degiciotate                                  | neteriae contervente enimita la<br>neteriae è in lucture condizion<br>fine di aminta:<br>delle titre disperse in arte<br>6, in relegione alle dimensione,                                                                                                 | e nan<br>e nan<br>e Roell                | ALC: NOT THE REAL PROPERTY OF                                                                                                    |
| Sale di detilisoffato<br>Cemento<br>Adesivo in resina polestere<br>Acida cloridrico<br>Acida cloridrico<br>Acida nitrico<br>Soda caustica<br>Infonaco a base di resina di estere acrilico                                                                                                    | La validazione dei ricchi o dere chilippi<br>presenza in un odi lico non comporta illy<br>unan emportanza o il unternamine mycologi<br>Se traveno il maternale il derenagato bato<br>li ricchi protessione determinane fodo<br>hicrochiai eti alvedare determinane fodo<br>hicrochiai eti alvedare determinane fodo<br>hicrochiai eti alvedare determinane fodo                                                                                                    | re efforcerso una endel indeb oddo in o<br>en di un periodo per la doduce degli do-<br>en di che estituta un periodo apprezzande<br>gra subde attuare un camponiemente e<br>altrigan accore delle titure di amianto chi<br>obcos.                                                                                                    | ul pitrova il<br>upanti. Se il<br>di nimecio di<br>1 uno amoleti<br>degrestate                                    | Interleike contenents einisch is<br>metersele is in suchen constitions<br>fitten die anlandet.<br>daße fitten dieperten in ante.<br>1. In missione alle dimensione,                                                                                       | e nan<br>e nan<br>e Krelli               | A DE LA DE L |
| Sale di detilisoffato<br>Cemento<br>Adesivo epossidico<br>Adesivo in resina poliestere<br>Acido cloridrico<br>Acido nitrico<br>Soda caustica<br>Infonaco a base di resina di estere acrilico<br>Infonaco a base di resina poluretanica                                                                                                    | La valutazione dei rechi o deve onlique<br>presenza nun editico non composita di<br>vene materiazzo di administrativa applicationo<br>la inveno il materiale di derenggiato dalos<br>la inveno protessione determinano fodo<br>hiomative<br>Talos IN Capo III. Lijo. 19.05<br>Elemeso DPI                                                                                                    | re efforcerso una endoi tello todo no<br>en dun periodo per la todute degli co<br>en di un periodo apprezizabile<br>gra sublo athuare un camponemento e<br>altriganazione delle titure di amianto chi<br>ottosi.                                                                                                    | u pitrova in<br>uperati. Se i<br>di rissocio di<br>la ras analizi<br>e depositate                                 | Interlie conterente aminita la<br>metanale è n'usure condition<br>fare di aminita<br>delle tare dispersa in arta<br>delle tare dispersa in arta<br>delle tare dispersa in arta<br>delle tare dispersa in arta<br>delle tare dispersa in arta              | e non<br>ar ikeelii                      | X                                                                                                    |
| Sale di detilisoffato<br>Cemento<br>Adesivo epossidico<br>Adesivo in resina poliestere<br>Acido nitrico<br>Soda caustica<br>Intonaco a base di resina di estere achico<br>Intonaco a base di resina poluretanica<br>Intonaco a base di resina poluretanica                                                                                                    | Le veluitazione del rischi si deve orilippo<br>presenza nun dell'ico non composita di<br>vene materiazzo i a demengato talos<br>la involto professionale amgiore delvino<br>biorcchiel eti divedale determinare fossi<br>Normative<br>Talos IX Capo IID, Lgo. 81.05<br>Elemeto DPI                                                                                                    | re efforcerso una endoi tello todo in o<br>en di un periodo per la odute degli co-<br>tari di una periodo appreziziada<br>pre sublo athuare un camponemento e<br>altriganazione delle fibre di amianto chi<br>ottosi.                                                                                                    | u eltrova in<br>upenti. Se il<br>di ritaccio di<br>di una analici<br>di una analici<br>e depositate<br>cegositate | Interlete conterents emints is<br>interneté é in succes conditions<br>fibre di amianto:<br>delle fibre dispersa in ana<br>1, in missione alla dimensione,<br>Addestramento<br>Addestramento                                                               | e non<br>ar Roelli                       | ×                                                                                                    |
| Sale di detilisoffato<br>Cemento<br>Adesivo in resina polestere<br>Acido idondrico<br>Acido intrico<br>Sodo caustica<br>Intonaco a base di resina di estere acritico<br>Intonaco a base di resina poluretanico<br>Intonaco a base di resina polestere e per<br>Intonaco a base di resonancio                                                                                                    | Le veluitazione del rischi si deve orilippo<br>presenza nun dell'iso non composito di<br>seno materiaria e derrengato baso<br>l'inicitto professione e magiore delvino<br>trischioli eti divedale determinare fodo<br>Nomative<br>Table IX Cape IID. Lge. 19.05<br>Elemeto DPI una<br>materiariti tpo usine gatta<br>Macchenna con fifto specifico<br>Oricte                                                                                                    | re efforcerso una endoi tello todo in c<br>en di un pericolo per la colute degli cosi<br>in che estitu un pericolo apprezizada<br>gra sublo attuare un camponienteto e<br>altriganazione delle fibre di anianto chi<br>ottosi.<br>Protoccallo sanultario<br>None Violto Porio<br>RX Torsce Directo Directo<br>Estare Sperametrico Directo                                                                                                    | u sitrova in<br>uperti Se i<br>diriaceto di<br>di una analeti<br>e depositate<br>depositate                       | Interlete conterents eminate la<br>interneté é la nuerre condition<br>fibre di amianto:<br>delle fibre dispersa in anta<br>E, in ministrare alla dimensione,<br>Addestramento<br>Addestramento<br>Agenti cancerogesi                                      | i tui<br>e non<br>ai kvelii<br>Ore<br>2  | ×                                                                                                    |
| Sale di detilisoffato<br>Cemento<br>Adesivo in resina polestere<br>Acido nitrico<br>Sodo caustica<br>Intonaco a base di resina di estere acritico<br>Intonaco a base di resina poluretanica<br>Intonaco a base di resina polestere e per<br>Intonaco a base di resina polestere e per<br>Intonaco a base di resina polestere e per                                                                                            | Le valutatione del ritchi si deve orilippo<br>presenza n'un dollico non composito di<br>vone matoriazzo à cambra del composito de<br>la tronce il naturata e derengato delos<br>historitos professione e magiore delos o<br>torocches es develas determinano fosis<br>hometive<br>filoso tri Capo IID, Lgo. 81.05<br>Elemeto DPI ///////////////////////////////////                                                                                                    | re efforcerso una endel selo sido in c<br>er se un pericolo per la solute degli cos-<br>tari se una pericolo aperezzitade<br>gra suble athuere un camponentede e<br>altroparazone dele fibre di aniento chi<br>otosi.<br>Protoccallo samiltario<br>None Vista Perio<br>RX Tarisce International<br>Essee Sparatetto 3 avei<br>Computed differentetto 1 avei<br>taris di constanto 1 avei<br>taria di constanto 1 avei<br>taria di constanto | u sitrova in<br>uperti Se i<br>diriaceto di<br>di una amateti<br>di una amateti<br>di geostitate                  | Interlete conterente amiento la<br>metanese è n'usure condition<br>fitre di amiento:<br>delle titre disparca in ana.<br>E, in relacione alla dimensione,<br>Addestramento<br>Addestramento<br>Agenti cancerogesi                                          | enan<br>aifeetti<br>Ore<br>2             | ×                                                                                                    |
| Sale di detilisoffato<br>Cemento<br>Adesivo in resina polestere<br>Acido nitrico<br>Sodo caustica<br>Intonaco a base di resina di estere achico<br>Intonaco a base di resina polestere e per<br>Intonaco a base di resina polestere e per<br>Intonaco a base di resina polestere e per<br>Intonaco a base di resina polestere e per<br>Intonaco a base di resina polestere e per<br>Intonaco a base di resina polestere e per | La valutazione dei rischi si deve onliggin<br>presenza nun dollico non composita di<br>seno manazionezzo è antimameni mycolari<br>Se tronco il natornali e darranggiato datos<br>historito professizione emgiore delvico<br>totocchiel eto divedari determinano fosio<br>nometive<br>Reconstructure dalla determinano fosio<br>nometive<br>Reconstructure dalla determinano fosio<br>nometive<br>Reconstructure dalla determinano fosio<br>nometive<br>Reconstructure dalla determinano fosio<br>nometive<br>Reconstructure dalla determinano<br>matematilitano con fifta specifico<br>Occurito e manchetta lunga                                                                                                    | re diffuenzo una endici alle option in<br>endici alle estatu un periodo agenzande<br>granudeta album un campanimente a<br>regionale de la face di ansiste ob-<br>eboli.<br>Proteccallo sanitario<br>teore Visto Period<br>RX Torace Direct<br>Esame Spirotento Jame<br>Une Compiete Sine                                                                                                    | u otrova i u<br>openti. So i<br>di rinocco di<br>li una enalisti<br>depositate<br>depositate                      | Intersite conterents ministri la<br>metoriade di nucleo condizioni<br>fitto di amianta:<br>delle titre digensi in any<br>si in relectore alla dimensione,<br>di in relectore alla dimensione,<br>addetto encento<br>Addetto encento<br>Agenti cancerogeni | enan<br>arkees<br>Ove<br>2               | X                                                                                                    |
| Sale di detrisoffato<br>Cemento<br>Adesivo epossidico<br>Adesivo in resina polestere<br>Acido dorinico<br>Acido ninico<br>Sode caustica<br>Intonaco a base di resina di estere achico<br>Intonaco a base di resina poluertanica<br>Intonaco a base di resina polestere e per<br>Intonaco a base di resorcinolo<br>Acetone<br>Accuai ragia<br>Abcol atiko denaturato                                                           | Le vellassone de roch o dere company<br>presentation i vue del Scio non comporta di<br>la roche de la company de la company<br>la roche i russi de la company de la<br>finicita protessione de la company de la<br>finicita protessione de la company de la<br>finicita de la costa de la company de la<br>finicita de la costa e getta<br>Maschernis con filma specifico<br>Oncle<br>Tuda hityreli<br>Guardi a manicitatis langa                                                                                                    | re efforcerso uno endici dello cido ni est<br>esi du n pericolo peri lo dolle degli co-<br>ale che estata un pericolo apprezzatale<br>gra subdo attuare un caraptonenerto e<br>altropa successi fuere di antarto ob<br>abbie.<br>Protoccallo samitario<br>Protocviato Perico<br>Protocviato Perico<br>Protocviato Perico<br>Deservisto Sines<br>Estare Sparamitto Sines<br>Estare Sparamitto Sines<br>Estares Sparamitto Sines<br>Estares Sparamitto Sines<br>Estares Composito Sines<br>Generas otto Erres<br>Generas otto Erres<br>Generas otto Erres                                                                                                    | u otrova i u<br>operti. So i<br>dirinocco di<br>l'ura analiti<br>depositate<br>depositate                         | Intersite conterents ministri la<br>metorade è n'usure condition<br>fitre di amienta.<br>delle titre digense in anis<br>si, in relectore alle dimensione,<br>il in relectore alle dimensione,<br>Addestramento<br>Aquest removoges                        | i pui<br>e non<br>ni forelli<br>Ore<br>2 | X                                                                                                    |

Per visualizzare i rischi già collegati alle sostanze, premere il comando Espandi posto accanto a ciascuna sostanza:

| Archivi di Bese Sostenze                                                                    |                                                                                                    |
|---------------------------------------------------------------------------------------------|----------------------------------------------------------------------------------------------------|
| 😸 🖶 11.11 🔘 🛹 🖓 🖾 Benco                                                                     |                                                                                                    |
| a Amianto                                                                                   | Amianto                                                                                                    |
| Amiento<br>Arrenti concernano a mitacorri                                                   | Describere                                                                                                    |
| Agrice Cartalogan e includer      Vernid     Rischia chimica     Gette schizzi     Incendio | Carrantio, charando parció anche aclassi, a un revensie naturale a struttura narcocratalita e di acapeta<br>teroso appartamente alla classe chinicia dei silicati e alle sene interestigiche dei serpentino e degli anticol                                                                                                    |
| Calore farme esplosione                                                                     | Produtive /Forstave CAS                                                                                                    |
| a 👗 Fumi di saldatura                                                                       | Schela Sicuezza                                                                                                    |
| Inalazione polveri, fibre, gas, vapon                                                       |                                                                                                    |
| = 📥 Ol disarmanti                                                                           | Schutzternin                                                                                                    |
| E Cetto e schizzi<br>Lane di vetro o di roccia                                              | pretenza in un editico non comporta il per di un periodo per la coluzio segli occupanti. Se il natervise è in luore condizioni e non<br>neme manorezzo di cantanante improbabili che estatu un periodo approzzabili di ritezzo di fitre di anianta.<br>Se invece il raternia è denneggiato bitogna subio abtuare un componentento ed una analisi della titre dipersi in ana.<br>Il ricolto protessionale maggiore deriva dall'ingai azone della faze di anianto che depositatesi, in relazione alla dinensione, all'inelli<br>tiricolto protessionale maggiore deriva dall'ingai azone della faze di anianto che depositatesi, in relazione alla dinensione, all'inelli<br>tiricolto protessionale maggiore deriva dall'ingai azone della faze di anianto che depositatesi, in relazione alla dinensione, all'inelli<br>tiricolto protessionale maggiore deriva dall'ingai azone della faze di anianto che depositatesi, in relazione alla dinensione, all'inelli |
| e 💩 Sigilanti                                                                               | Nonselve                                                                                                    |
| Contatto con materiali allergeni     Acidi     Acidi     Acidi                              | Titledo (K Cego III D. Lgb. UT.KB)                                                                                                    |
| Ustori                                                                                      | Elenco DPT 🔄 🗙 Protocollo sanitario 📑 🗙 Addestramento 📑 🗙                                                                                                    |
| Getti e schizzi                                                                             | enduerentilitajo una e getta Tapée Visita Periodicità 👌 Autestrenento Ore                                                                                                    |
| Calora flamma esplotinne                                                                    | Mechanis contition people RX Torace Treas Agent cancerogen 2                                                                                                    |
|                                                                                             | Tuda In tyvek Corpuscal dalfastesta 1 alva                                                                                                    |
| Automoti per mate temenozie                                                                 | Guardi a manichetta tunga Ukine Complete Sintesi                                                                                                    |
| Picobio shiming                                                                             | Genne Gr                                                                                                    |
| A Rischie chenico                                                                           | Credzienia Briezi M                                                                                                    |
| Getti e sthizzi                                                                             | Conterne                                                                                                    |
| = 🛆 Cloruro di calco                                                                        |                                                                                                    |
|                                                                                             |                                                                                                    |

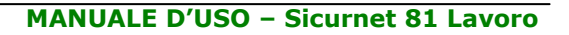

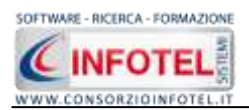

I comandi presenti sono:

- Espandi tutto: apre l'albero rendendo visibili i rischi collegati alle sostanze
- Comprimi tutto: chiude l'albero
- Ordina AZ: ordina l'elenco delle sostanze dalla A alla Z
- Crdina ZA: ordina l'elenco delle sostanze dalla Z alla A
- Apri/chiudi: apre/chiude la parte descrittiva della sostanza selezionata
- Conferma selezione: importa la sostanza selezionata nel lavoro
- Ricerca: attiva un filtro di ricerca
- Lienco Stampa: stampa l'elenco delle sostanze

Per inserire nuove Sostanze far riferimento al capitolo 7.

Per importare una o più sostanze nella fase di lavoro selezionarle con il mouse e premere il comando Conferma selezione oppure effettuare un doppio click con il mouse. Chiudere la form Elenco Sostanze con il comando Chiudi

Le Sostanze selezionate sono così importate nella fase di lavoro corrente, come visibile di seguito:

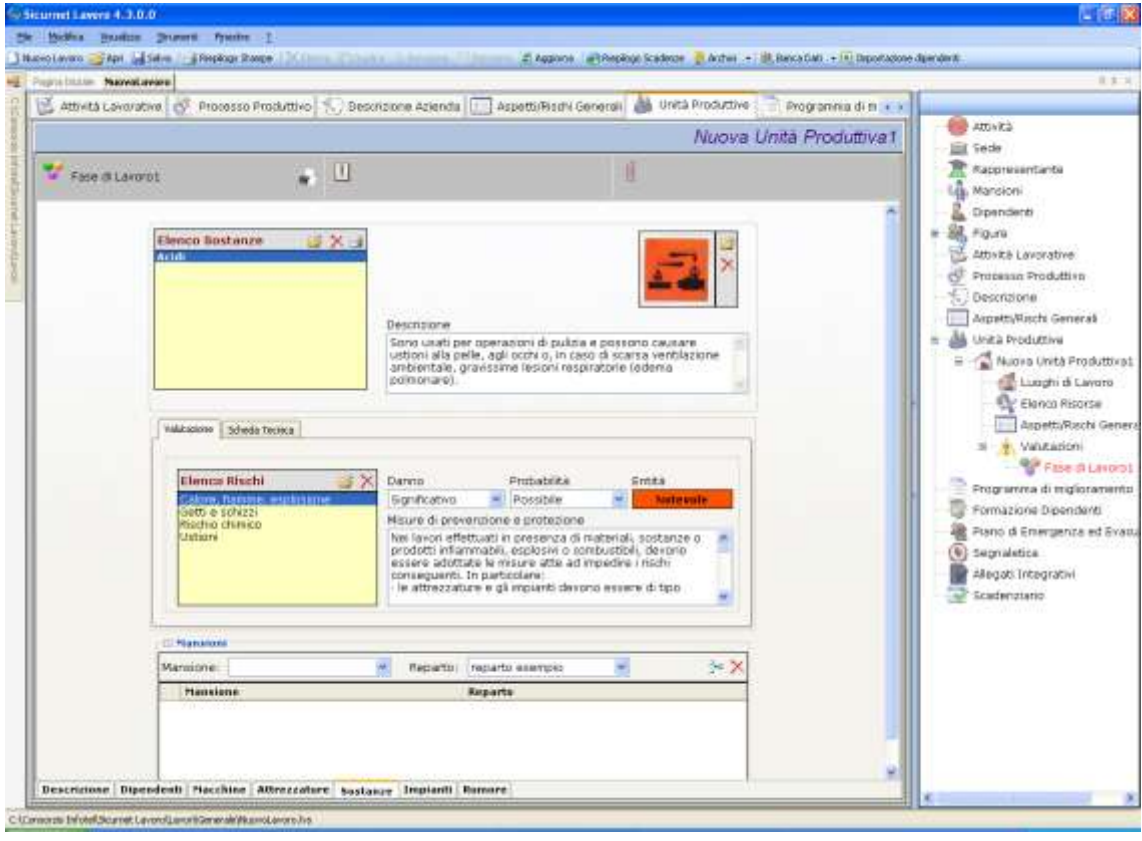

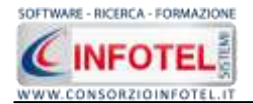

Le sostanze associate riportano la descrizione, l'immagine, le procedure di utilizzo e le normative ossia tutti gli elementi presenti negli archivi del software, inoltre saranno importati in automatico i Rischi ed i DPI.

Tutti i dati presenti possono essere modificati, tali modifiche saranno valide solo per la fase corrente.

Per ogni sostanza inserita potrà essere stampata una scheda informativa riportante i dati della sostanza, la valutazione dei rischi e la scheda tecnica. Selezionare il comando Stampa Scheda Sostanza.

Per ogni sostanza, nella sezione Valutazione, si andranno a valutare i rischi presenti:

| Valutazione                        |                                                                                                    |                                                                                                    |                                                                        |
|------------------------------------|----------------------------------------------------------------------------------------------------|----------------------------------------------------------------------------------------------------|------------------------------------------------------------------------|
| Elenco Rischi 🛛 💣 🗙                | Danno                                                                                                    | Probabilità                                                                                                  | Entità                                                                 |
| Calore, fiamme, esplosione         | Significativo 🗸 🗸                                                                                                   | Possibile                                                                                                    | Notevole                                                               |
| Getti e schizzi<br>Rischio chimico | Misure di prevenzior                                                                                                | ne e protezione                                                                                              |                                                                        |
| Ustioni                            | Nei lavori effettuati<br>prodotti infiammabil<br>essere adottate le<br>conseguenti. In par<br>· le attrezzature e ç | in presenza di mater<br>i, esplosivi o combus<br>misure atte ad impeo<br>ticolare:<br>gli impianti devono es | riali, sostanze o<br>stibili, devono<br>dire i rischi<br>ssere di tipo |

Selezionare il rischio con il mouse e valutarne il danno e la probabilità agendo sui menù a tendina posti a lato, in automatico sarà calcolata l'entità. Per ogni rischio inoltre sono riportate le misure di prevenzione e protezione da poter modificare/cancellare.

Per importare nuovi rischi non presenti in elenco, selezionare il comando Scegli rischio is attiva la form, riportante l'elenco dei rischi presenti in archivio.

Selezionare il rischio con il mouse e premere il comando  $\leq$  Conferma selezione oppure effettuare un doppio click con il mouse.

I rischi così importati sono aggiunti alla sostanza selezionata e sono validi solo per la fase corrente. Per eliminare uno o più rischi selezionare il comando  $\times$  Elimina.

Infine selezionando il tab Scheda tecnica della sostanza selezionata, sono presenti i DPI da utilizzare, le procedure di utilizzo e le normative:

| DPI 📴 🗙                                                                                     | Procedure di Utilizzo                                                                                                    | Normative                                                          |
|---------------------------------------------------------------------------------------------|----------------------------------------------------------------------------------------------------|--------------------------------------------------------------------|
| Grembiule contro le aggressioni chii<br>Guanti in crosta<br>Mascherina con filtro specifico | Nell'attuale composizione e<br>utilizzazione il rischio effettivo è<br>soprattutto costituito dall'uso di<br>solventi e di diluenti.<br>I solventi possono essere benzolo,<br>stirolo, xilolo, aldeide formica, eteri,<br>chetoni, etc.<br>I principali rischi (dipendenti dalla | Titolo IX<br>Capo I D.<br>Lgs. 81/08<br>Titolo XI D.<br>Lgs. 81/08 |

Anche in questo caso possono essere associati nuovi DPI alla sostanza, selezionando il comando Scegli DPI 🧉, si attiva la form riportante i DPI presenti in archivio:

Selezionare il DPI e premere il comando  $\leq$  Conferma selezione oppure effettuare un doppio click con il mouse.

I DPI così importati sono aggiunti alla sostanza selezionata e sono validi solo per la fase corrente. Per eliminare uno o più DPI selezionare il comando  $\times$  Elimina.

Infine nella sezione Mansioni si potranno collegare le mansioni che utilizzano tali macchine e il reparto di appartenenza, selezionando le informazioni dai rispettivi menù a tendina.

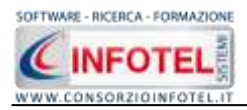

## 5.4.5 Associa Impianti alla Fase di lavoro

Per associare gli impianti alla fase di lavoro, selezionare il tab Impianti, si attiva la seguente maschera, a sinistra nell'area di lavoro:

| 🖉 Attività Lavorative 🖉 Proce | esso Productive 🔝 Descriptions Ap            | enda 🛄 Aspett/Risch | General 🎂 Unita Produttin | Programme di re 🔀 e |                                                                                                    |
|-------------------------------|----------------------------------------------|---------------------|---------------------------|---------------------|----------------------------------------------------------------------------------------------------|
|                               |                                              |                     | Nuovi                     | Unità Produttiva1   | Amith                                                                                                    |
| 🐓 Fann di Lavorol             | • 0                                          |                     | 11                        |                     | Rappresentante Legale<br>Cicendenti<br>Nancere                                                                                                    |
| Ellence Ingrineti 😅           | Descrizione                                  |                     | X                         |                     | Proun Attendal     Dergente     Dergente     Presonative Service Service     Medice Competente     Reponsative Einergenze     Reponsative Einergenze     Speatre Attendal     Vid. Attractio securities                                      |
| (valamer (Shek here)          | Darno Probat<br>Misare di presenzione e prot | nata trata<br>Mi    |                           |                     | Processo Produttive     Descriptione Astenda     Aspetti/Noch idenarea     Aspetti/Noch idenarea     Aspetti/Noch idenarea     Loogh al Lavon     Derco Roonse     Aspetti/Noch idenarea     Aspetti/Noch idenarea     Aspetti/Noch idenarea |
| D Planaism<br>Martalamet      | Taganto:                                     |                     | > X                       |                     | Programma di migloramento<br>Promazione Opendenti<br>Prano di Emergenza ed Evocuo                                                                                                    |
| Manaloan                      | Reports                                      |                     |                           |                     | Alegati Integrativi                                                                                                    |

Tale maschera è suddivisa in tre parti:

- Elenco Impianti
- Valutazione/Scheda Tecnica
- Mansioni/Reparto.

Nella sezione Elenco Impianti si potranno associare e collegare gli impianti alla fase corrente.

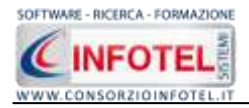

A tale scopo selezionare il comando importa Importa Impianti, si attiva la form, riportante l'elenco degli impianti presenti negli archivi di **SICURNET 81 LAVORO**. Per ogni impianto sono riportate una descrizione, una scheda tecnica, le eventuali normative di riferimento, mentre i collegamenti principali sono con:

- *i rischi*
- i DPI da utilizzare
- le visite mediche
- l'addestramento

come visibile nella parte destra dopo aver selezionato il comando Apri 🥯 .

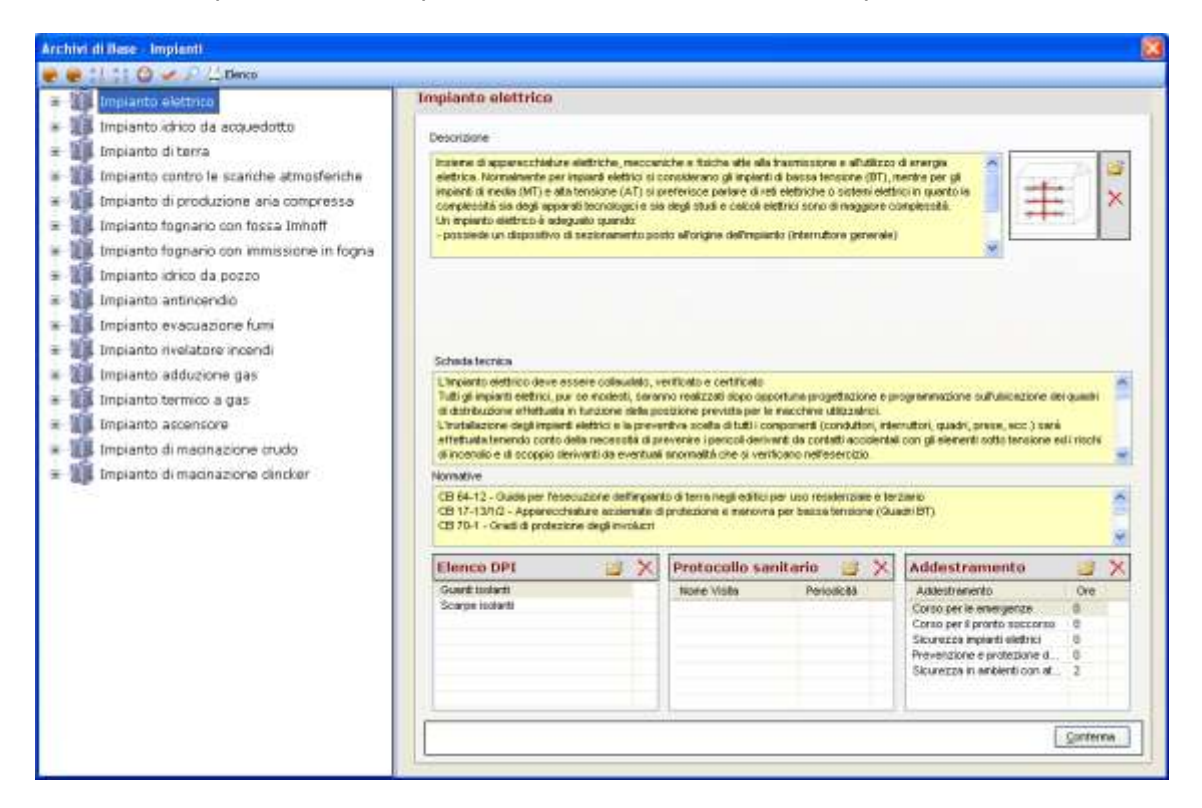

Per visualizzare i rischi già collegati agli impianti, premere il comando = Espandi posto accanto a ciascuna di essi:

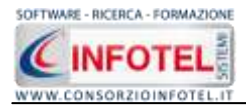

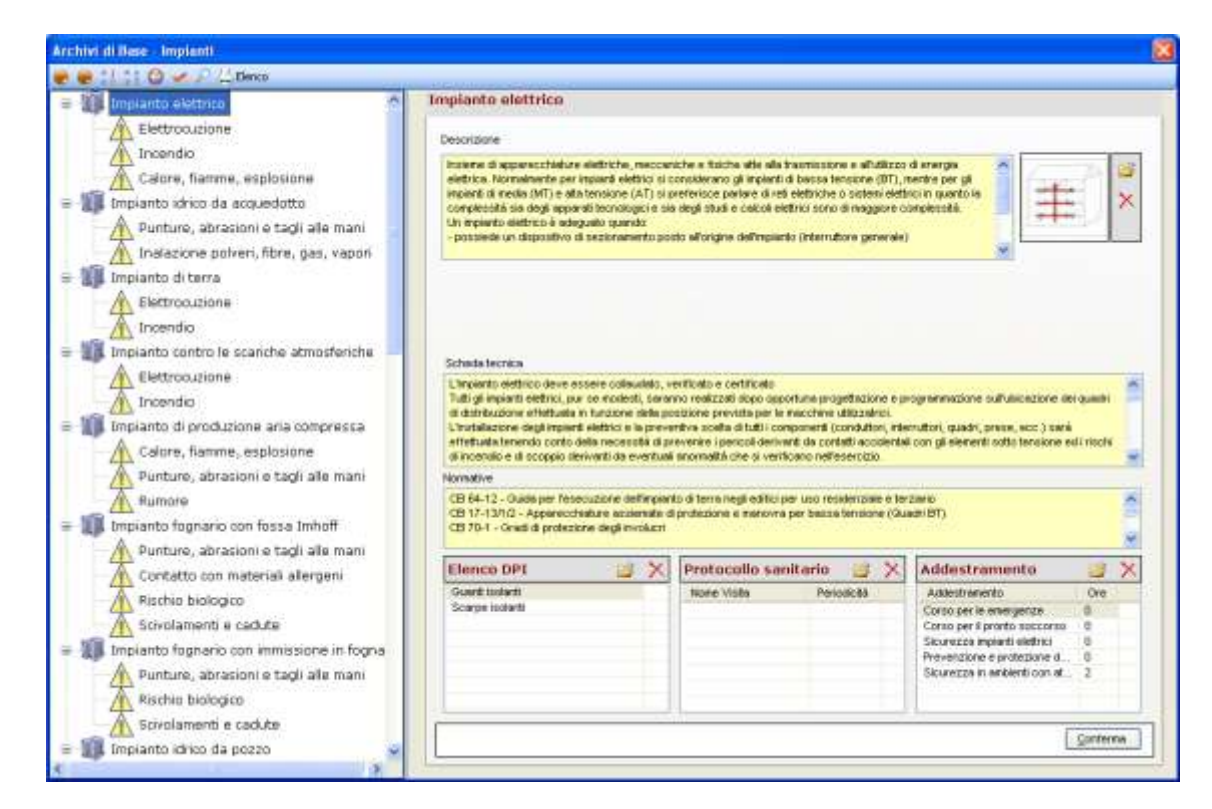

I comandi presenti sono:

- Espandi tutto: apre l'albero rendendo visibili i rischi collegati agli impianti
- e Comprimi tutto: chiude l'albero
- Ordina AZ: ordina l'elenco degli impianti dalla A alla Z
- Ordina ZA: ordina l'elenco degli impianti dalla Z alla A
- Apri/chiudi: apre/chiude la parte descrittiva dell'impianto selezionato
- Conferma selezione: importa l'impianto selezionato nel lavoro
- Ricerca: attiva un filtro di ricerca
- Stampa: stampa l'elenco degli impianti

Per inserire nuovi impianti, far riferimento al capitolo 7.

Per importare una o più impianti nella fase di lavoro selezionarli con il mouse e premere il comando Conferma selezione oppure effettuare un doppio click con il mouse. Chiudere la form Elenco Impianti con il comando Chiudi

Gli impianti selezionati sono così importati nella fase di lavoro corrente, come visibile di seguito:

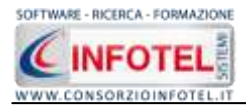

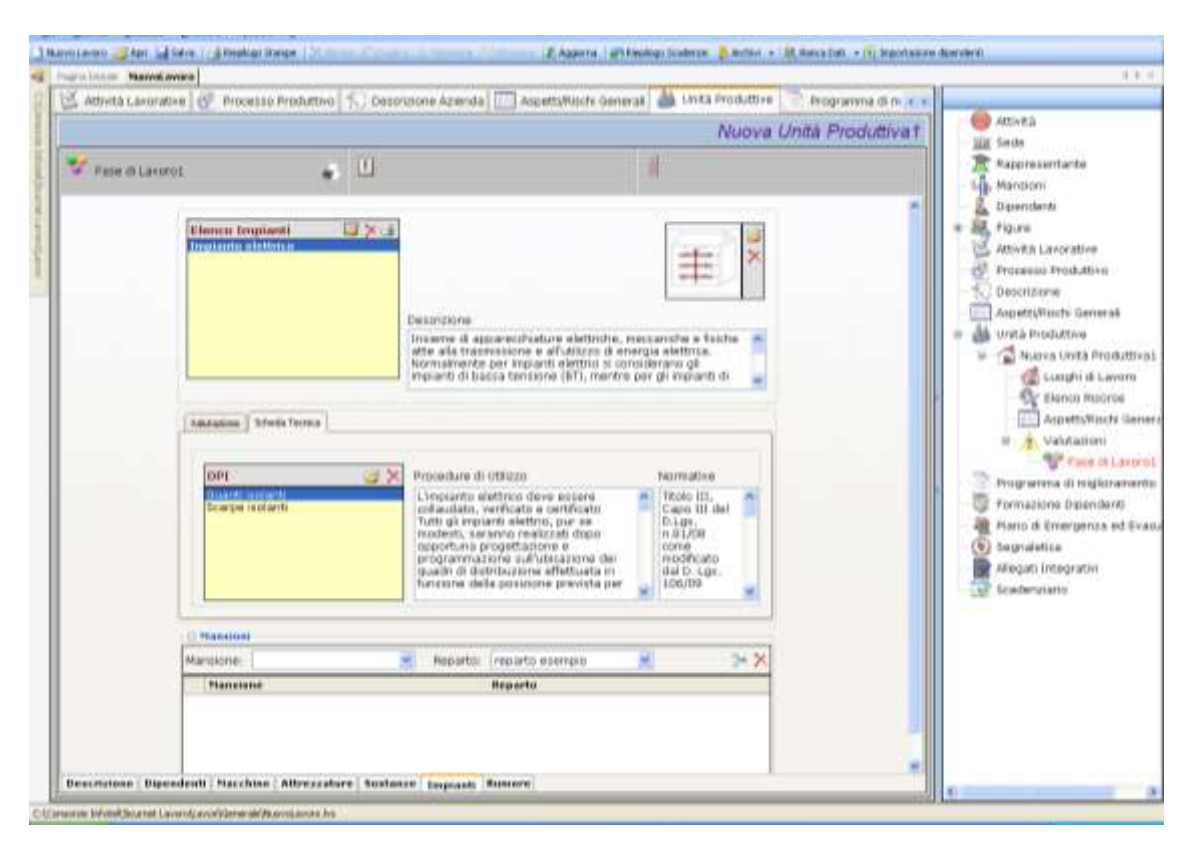

Gli impianti riportano la descrizione, l'immagine, le procedure di utilizzo e le normative ossia tutti gli elementi presenti negli archivi del software, inoltre sono collegati in automatico i rischi ed i DPI.

Per modificare l'immagine o eliminarla selezionare i rispettivi comandi 🖻 Scegli Immagine 🗙 Elimina Immagine presenti nel riguadro immagine:

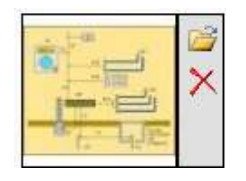

Tutti i dati presenti possono essere modificati, tali modifiche saranno valide solo per la fase corrente.

Per ogni impianto inserito potrà essere stampata una scheda informativa riportante la valutazione dei rischi e la scheda tecnica. Selezionare il comando Stampa Scheda Impianto. Per ogni impianto, nella sezione Valutazione, si andranno a valutare i rischi presenti:

| ٢١ | /alutazione         |                                                                                          |                                                                                                    |                                                                  |
|----|---------------------|------------------------------------------------------------------------------------------|----------------------------------------------------------------------------------------------------|------------------------------------------------------------------|
|    | Elenco Rischi 🛛 💣 🗙 | Danno                                                                                    | Probabilità                                                                                             | Entità                                                           |
|    | Elettrocuzione      | Significativo                                                                            | 🖌 Possibile                                                                                             | ✓ Notevole                                                       |
|    | Incendio            | Misure di prever                                                                         | nzione e protezione                                                                                     |                                                                  |
|    |                     | Controllare gli a<br>Segnalare e far<br>Non sovraccario<br>l'amperaggio e<br>collegare). | attrezzi e gli utensili p<br>riparare utensili ed a<br>care le prese multiple<br>della presa e degli ap | 'ima dell'uso.<br>pparecchi difettosi.<br>(vedere<br>parecchi da |

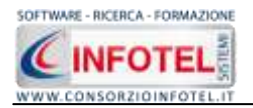

Selezionare il rischio con il mouse e valutarne il danno e la probabilità agendo sui menù a tendina posti a lato, in automatico sarà calcolata l'entità. Per ogni rischio inoltre sono riportate le misure di prevenzione e protezione da poter modificare/cancellare.

Per importare nuovi rischi non presenti in elenco, selezionare il comando Scegli rischio is attiva la form, riportante l'elenco dei rischi presenti in archivio:

Selezionare il rischio con il mouse e premere il comando  $\leq$  Conferma selezione oppure effettuare un doppio click con il mouse.

I rischi così importati sono aggiunti all'impianto selezionato e sono validi solo per la fase corrente. Per eliminare uno o più rischi selezionare il comando  $\times$  Elimina.

Infine selezionando il tab Scheda tecnica dell'impianto selezionato, sono presenti i DPI da utilizzare, le procedure di utilizzo e le normative:

| DPI                                | 🧭 🗙 Procedure di Utilizzo                                                                                                    | Normative                                                                                                    |
|------------------------------------|----------------------------------------------------------------------------------------------------|----------------------------------------------------------------------------------------------------|
| Guanti isolanti<br>Scarpe isolanti | L'impianto elettrico deve essere<br>collaudato, verificato e certificato<br>Tutti gli impianti elettrici, pur se<br>modesti, saranno realizzati dopo<br>opportuna progettazione e<br>programmazione sull'ubicazione dei<br>quadri di distribuzione effettuata in<br>funzione della posizione prevista per | CEI 64-12 -<br>Guida per<br>l'esecuzione<br>dell'impianto<br>di terra negli<br>edifici per<br>uso<br>residenziale |

Anche in questo caso possono essere associati nuovi DPI all'impianto, selezionando il comando Scegli DPI , si attiva la form riportante i DPI presenti in archivio.

Selezionare il DPI e premere il comando  $\leq$  Conferma selezione oppure effettuare un doppio click con il mouse.

I DPI così importati sono aggiunti all'impianto selezionato e sono validi solo per la fase corrente. Per eliminare uno o più DPI selezionare il comando  $\times$  Elimina.

### **5.4.6 Associa Fattori di Rischio alla Fase di lavoro**

Per ogni fase di lavoro, dopo aver collegato le macchine/attrezzature/sostanze/impianti sarà possibile assegnare e gestire gruppi di verifica, in modo da valutare ulteriori fattori di rischio e predisporre le azioni correttive da attuare nel Programma di Miglioramento (vedi paragrafo 5.4).

Posizionarsi nello Status Navigator e selezionare la fase di lavoro inserita, premere sul tasto destro del mouse, dal menù contestuale scegliere la voce Inserisci e poi l'opzione Nuovo Fattore di Rischio:

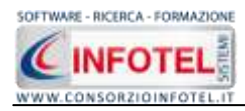

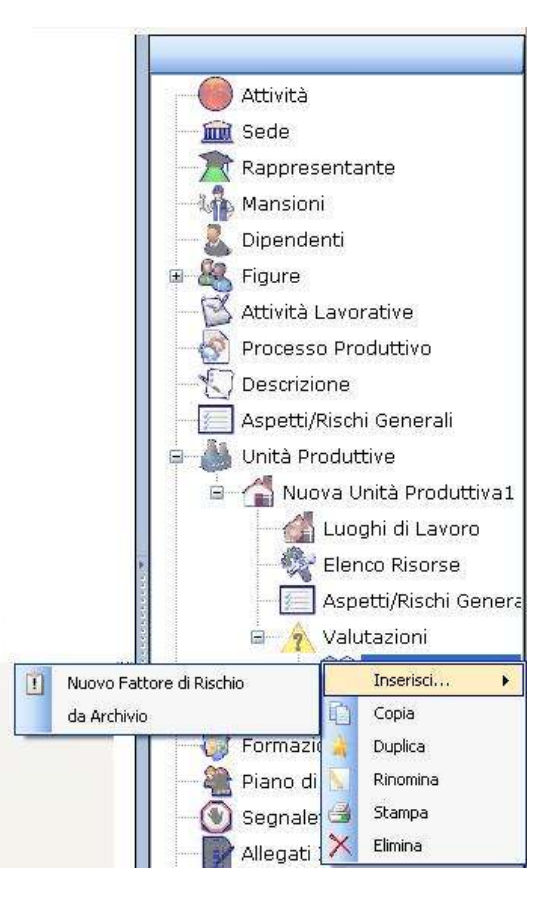

Si posiziona nello Status il nodo riportante la dicitura Nuovo Fattore 1, per rinominarlo cancellare il testo con il tasto Canc della tastiera e digitare il nome del fattore di rischio:

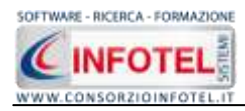

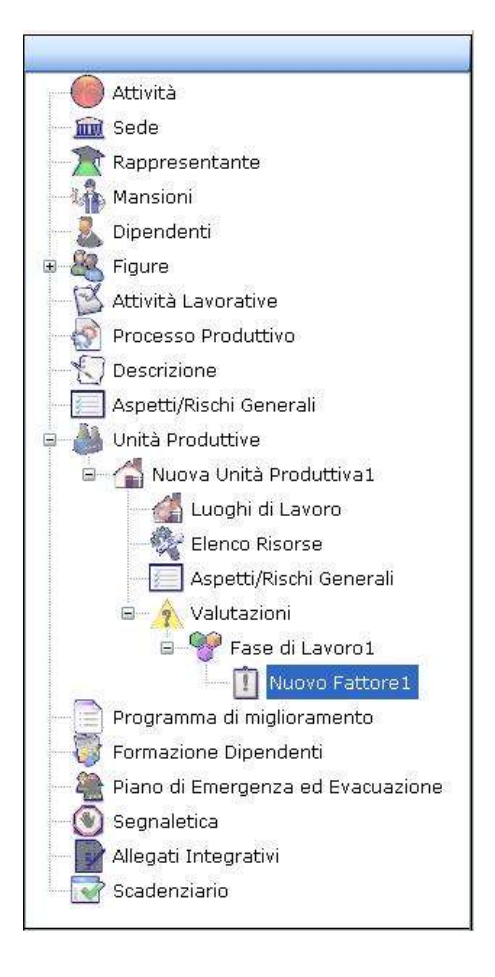

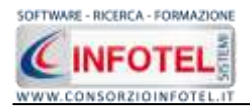

Sarà necessario collegare al fattore di rischio i gruppi di verifica, selezionare il nodo Fattore di rischio caratterizzato dall'icona il e premere il tasto destro del mouse, dal menù contestuale scegliere la voce Inserisci e poi l'opzione Nuovo Gruppo di verifica:

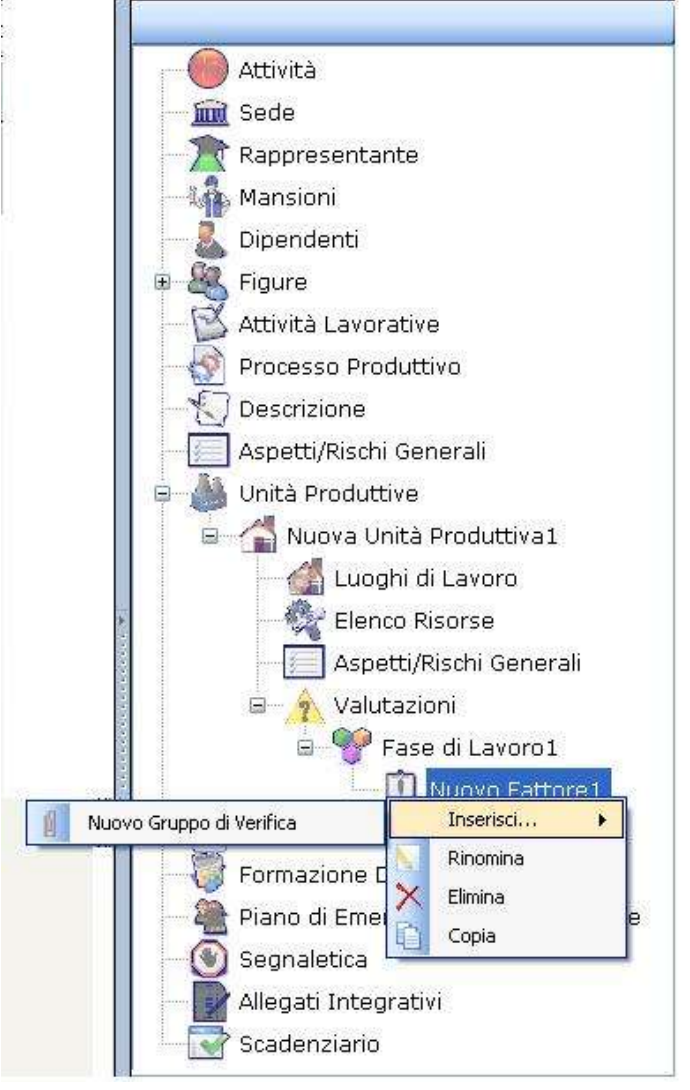

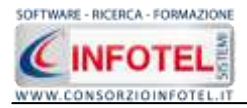

Si predispone nell'albero il nodo Nuovo Gruppo 1 caratterizzato dall'icona U, per rinominarlo cancellare il testo con il tasto Canc della tastiera e digitare il nome del gruppo di verifica:

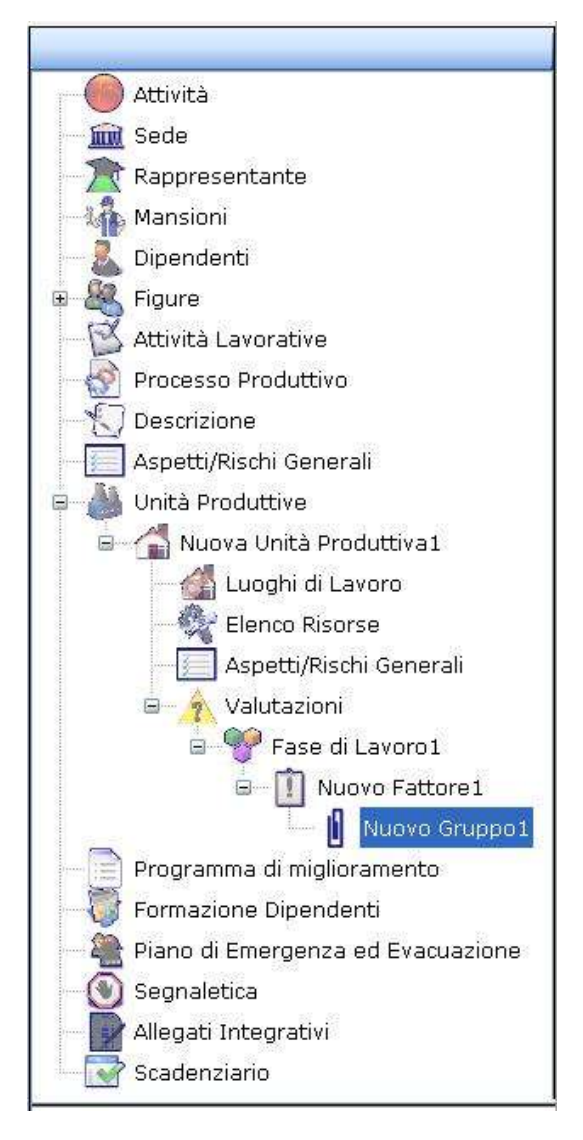

Si potrà creare un elenco di punti di verifica sottoforma di domande, per analizzare le eventuali mancanze strutturali ed operative, valutandone i rischi e le azioni correttive da realizzare. A sinistra nell'area di lavoro, si attiverà la maschera per l'inserimento dei punti di verifica da collegare al gruppo di verifica così inserito.

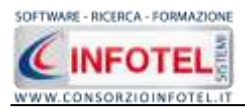

In alto a destra è riportata l'unità produttiva a cui si riferisce la valutazione e al di sotto, la fase di lavoro, il fattore di rischio e il gruppo di verifica, come visibile di seguito:

| printmane Manvakavare                       |                            | Luib sources                        |                          | 4.9                                                                                                    |
|---------------------------------------------|----------------------------|-------------------------------------|--------------------------|----------------------------------------------------------------------------------------------------|
| 🛃 Attività Lavorative 🥳 Processo Produttivo | 🕄 Descrizione Azienda 🦳 As | petti/flischi General 🍐 Unită Produ | ittiré 📄 Programma d 🛭 🕂 |                                                                                                    |
|                                             |                            | Nuovi                               | a Unita Produttiva 1 🤎   | Ameria                                                                                                    |
| 🗸 Fale di Lantrol                           | Huovo Fattores             | III. Hulavo Gruppos                 |                          | Sodo<br>Reppresentarite<br>Manskov                                                                                                    |
| Ionco Punti di verttica                     | Facerca                    |                                     |                          | Dipendenti                                                                                                    |
| verne di veedli in                          | Probatelina Erret          |                                     |                          | Attività Lavorative<br>Processo Produttive<br>Descrutione<br>Aspottificatoi Genoral<br>Unda Produttive<br>Thomes Initia Produttiva<br>Lucofti di Lavoro<br>Elenco Reserve<br>Volusciore<br>Prase di Lavoro<br>Prase di Lavoro<br>Programme di reglamentati<br>Programme di reglamentati<br>Promasione Dipondenti<br>Piragnalenca<br>Alegab Integnativi<br>Scattenziaria |

Nella parte centrale della maschera è presente una griglia che riporta i punti di verifica, suddivisa in:

- Non applicabile
- Risposta (no)
- danno
- probabilità
- entità
- Note.

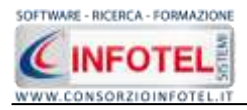

Per inserire un nuovo punto di verifica, selezionare il comando Nuovo in alto a destra, si attiva la seguente form:

| Punto di verifica |   |
|-------------------|---|
| Punto di verifica |   |
|                   | 2 |
|                   |   |
|                   |   |
| Azione Correttiva |   |
|                   |   |
|                   |   |
|                   |   |
|                   |   |
| Aggiungi Chiudi   |   |

Digitare con la tastiera il testo riportante il punto di verifica e l'azione correttiva, selezionare poi il comando Aggiungi. La form rimane attiva per ulteriori inserimenti, per chiuderla selezionare il comando Chiudi.

Il nuovo punto di verifica è così riportato nella griglia, come visibile di seguito:

|      | Non Applicabile    | Risposta(NO) | Danno                 | Probabilità           | Entità         | Note |   |
|------|--------------------|--------------|-----------------------|-----------------------|----------------|------|---|
| •    | R                  |              | a contenent contenent | and the second second | and the second |      |   |
|      |                    |              |                       |                       |                |      |   |
|      |                    |              |                       |                       |                |      |   |
|      |                    |              |                       |                       |                |      |   |
| Pant | o di verifica      |              |                       |                       |                |      |   |
| Noov | o ponte di ventice |              |                       |                       |                |      | 2 |
|      |                    |              |                       |                       |                |      | 1 |
|      |                    |              |                       |                       |                |      |   |
|      | ul Carrettiva      |              |                       |                       |                |      |   |
| NUTH | e ezone contettive |              |                       |                       |                |      |   |
|      |                    |              |                       |                       |                |      | X |
|      |                    |              |                       |                       |                |      |   |
|      |                    |              |                       |                       |                |      |   |

Se si seleziona il check Risposta (NO) si indica una criticità/carenza/rischio residuale e si valuta tramite i menù a tendina il Danno e la Probabilità del rischio:

| Elen | co Punti di verifi  | са           |         | Ricerca     |             |      |                  | 3• e               |                                |
|------|---------------------|--------------|---------|-------------|-------------|------|------------------|--------------------|--------------------------------|
|      | Non Applicabile     | Risposta(NO) | Danno   | Probabilità | Entità      | Note |                  |                    |                                |
| Þ    |                     |              | Modesto | Possibile   | Accettabile |      |                  |                    |                                |
| Punt | n di verifica       |              |         |             |             |      | -                |                    |                                |
| Nuov | o punto di verifica |              |         |             |             | 3    | Danno M<br>Prob. | odesto<br>ossibile | <ul> <li></li> <li></li> </ul> |
|      |                     |              |         |             |             |      | Entità           | Accettabile        |                                |
| Azio | ne Correttiva       |              |         |             |             |      | Data Previ       | ista 24/11/2009    | ~                              |
| Nuov | a azione correttiva |              |         |             |             |      | Co<br>Incaric    | isto               |                                |
| L    |                     |              |         |             |             |      |                  |                    |                                |

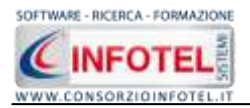

In automatico sarà visualizzata l'entità, sia in basso a destra sia nella griglia.

Si potrà inserire la data prevista, il costo e l'incaricato. Potranno essere anche digitate nel campo note altre informazioni. Si procederà in maniera analoga per gli altri punti di verifica.

Tutti i punti di verifica a cui è stata data risposta negativa confluiranno nel Programma di Miglioramento, in cui sarà evidenziata la priorità di intervento in base al rischio e quindi l'azione correttiva da attuare (vedi paragrafo 5.4).

Gli altri comandi presenti sono:

Apri elemento: apre in modifica il punto di verifica selezionato nella griglia

Elimina: elimina uno o più punti di verifica selezionati

### 5.4.6.1 Inserisci Fattori di Rischio da Archivio

Sarà possibile utilizzare gli archivi di base del software per collegare alla fase di lavoro corrente i fattori di rischio ed i relativi gruppi di verifica. Posizionarsi nello Status Navigator e selezionare la fase di lavoro, premere sul tasto destro del mouse, dal menù contestuale scegliere la voce Inserisci e poi l'opzione da Archivio, si attiva la form riportante i Gruppi di verifica con i relativi punti di pericolo presenti in archivio.

I punti di pericolo sono suddivisi in vari settori: ambienti di lavoro, apparecchi a pressione, ergonomia, illuminazione, impianti elettrici, esposizione al rumore, alle vibrazioni meccaniche, ecc. Tali settori possono essere ampliati dall'utente, inserendo nuovi punti di pericolo

| A        | rchivi di Base - Punti di pericolo    | × |
|----------|---------------------------------------|---|
|          | 🧶 🏰 🏠 🥥 🛹 🔎 📇 Elenco                  |   |
| ±        | PERCORSI DI TRANSITO                  | ^ |
| •        | I AMBIENTI DI LAVORO                  |   |
| <b>±</b> | SCALE                                 |   |
| <b>.</b> | MACCHINE                              |   |
| •        | II ATTREZZI MANUALI                   |   |
| <b>.</b> | MOVIMENTAZIONE MANUALE DEI CARICHI    |   |
| •        | MAGAZZINI E DEPOSITI                  |   |
| <b>.</b> | IMPIANTI ELETTRICI                    |   |
| <b>.</b> | I APPARECCHI A PRESSIONE              |   |
| <b>.</b> | I RETI E APPARECCHI DISTRIBUZIONE GAS |   |
| •        | I APPARECCHI DI SOLLEVAMENTO          |   |
| •        | II MEZZI DI TRASPORTO                 |   |
|          | RISCHI DI INCENDIO ED ESPLOSIONE      |   |
| <b>.</b> | 🚺 RISCHI PER LA PRESENZA DI ESPLOSIVI |   |
| •        | PROTEZIONE DA AGENTI CHIMICI          |   |
| <b>.</b> | I SEGNALETICA                         |   |
| •        | ESPOSIZIONE AD AGENTI CANCEROGENI     | _ |
| <b>.</b> | ESPOSIZIONE AD AGENTI BIOLOGICI       |   |
| Đ        | I SISTEMI DI VENTILAZIONE/ASPIRAZIONE |   |
| <b>.</b> | ESPOSIZIONE A RUMORE                  |   |
| •        | ESPOSIZIONE A VIBRAZIONI              |   |
| <b>.</b> | II MICROCLIMA                         |   |
| •        | ESPOSIZIONE A RADIAZIONI IONIZZANTI   |   |
| <b>.</b> | ESPOSIZIONE A RADIAZIONE NON IONIZZ   | £ |
|          | ILLUMINAZIONE                         |   |
| <b>.</b> | 🚺 CARICO DI LAVORO FISICO             |   |
| ±        | CARICO DI LAVORO MENTALE              | ~ |
|          | nîn (K                                | 1 |

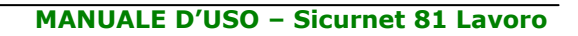

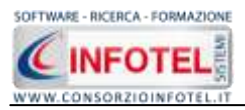

Selezionando il comando 🖶 Espandi posto accanto a ciascun punto di pericolo, si visualizzeranno i gruppi di verifica caratterizzato dall'icona 🗓 :

| Archivi di | i Base - Punti di pericolo                 | × |
|------------|--------------------------------------------|---|
| 💓 🔴 🛃      | 👬 🥥 🥓 🔎 📇 Elenco                           |   |
| 🛛 🗍 PER    | RCORSI DI TRANSITO                         | ~ |
|            | Accessi all'azienda                        |   |
| Î          | Vie di circolazione, zone di pericolo, pa  |   |
|            | BIENTI DI LAVORO                           | _ |
|            | Altezza cubatura e superficie              |   |
|            | Aperture nel pavimento e nelle pareti      |   |
| - 1        | Solai                                      |   |
| - 1        | Caduta accidentale di materiale            |   |
| - 1        | Luoghi di lavoro all'aperto                |   |
|            | Strutture                                  |   |
| 1          | Ponteggi e lavori in quota                 |   |
|            | Spogliatoi e armadi per il vestiario       |   |
|            | Gabinetti e lavabi                         |   |
| - 1        | Docce                                      |   |
|            | Refettori e mensa                          |   |
|            | Locali di riposo e locali fumatori         |   |
|            | Vie e uscite di emergenza                  |   |
| - 1        | Porte e portoni                            |   |
|            | Aerazione dei luoghi di lavoro chiusi      |   |
|            | Temperatura dei locali                     |   |
|            | Pavimenti, muri, soffitti, finestre e luce | 6 |
| 1          | Illuminazione naturale ed artificiale      |   |
| 🗉 🚺 SC/    | ALE                                        |   |
|            | Scale a gradini                            |   |
|            | Scale portatili                            |   |
|            | Scale aeree e ponti sospesi                |   |
| 1          | Manutenzione scale aeree e parapetti       | × |
| < .n       |                                            |   |

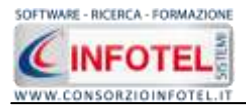

Per visualizzare i punti di verifica associati a ciascun gruppo, selezionare il comando 🥯 Apri, si attiverà nella parte destra la seguente schermata:

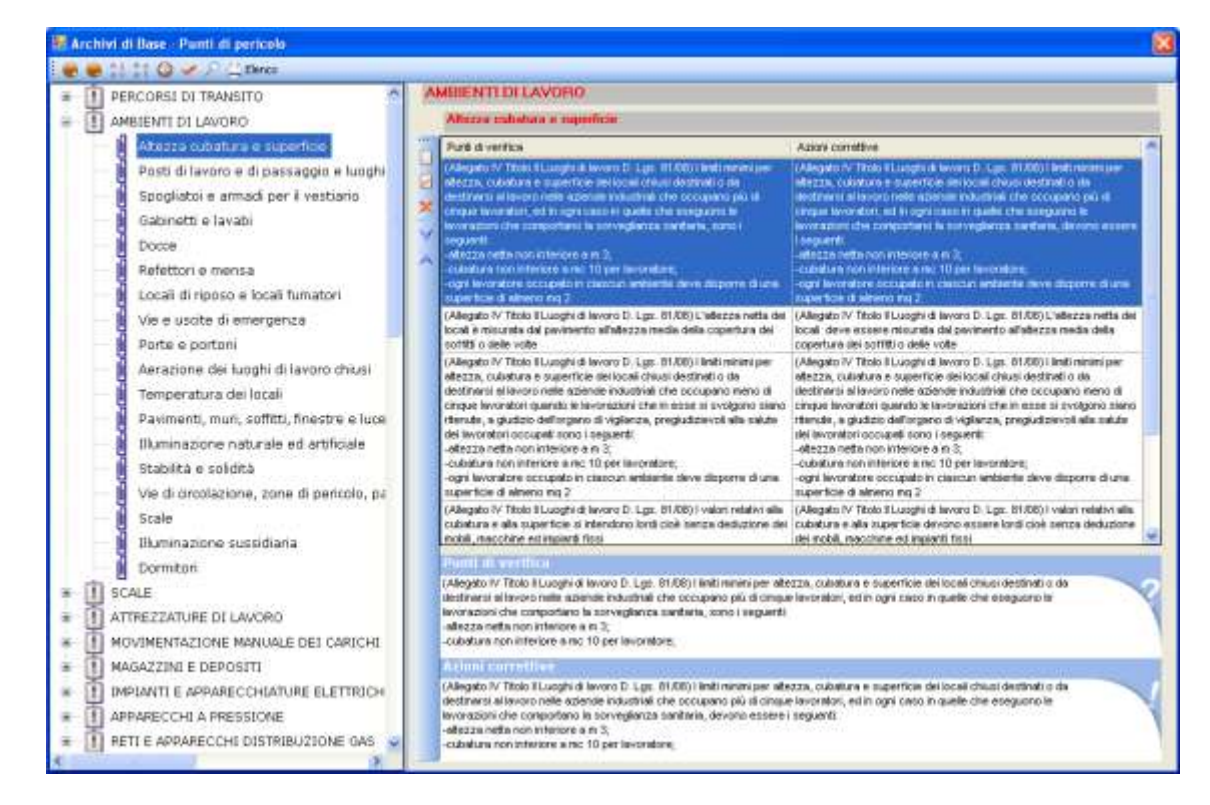

Per ogni gruppo di verifica saranno riportati i punti di verifica sottoforma di domande con le relative azioni correttive, anche in questo caso è possibile creare nuovi punti di verifica selezionando il comando Nuovo .

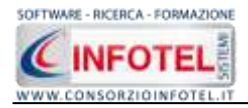

Per importare un intero gruppo di pericolo selezionarlo con il mouse e premere il comando Conferma Selezione ✓ oppure effettuare un doppio click con il mouse. In questo modo il gruppo di verifica scelto sarà collegato alla fase corrente come visibile di seguito nello Status Navigator:

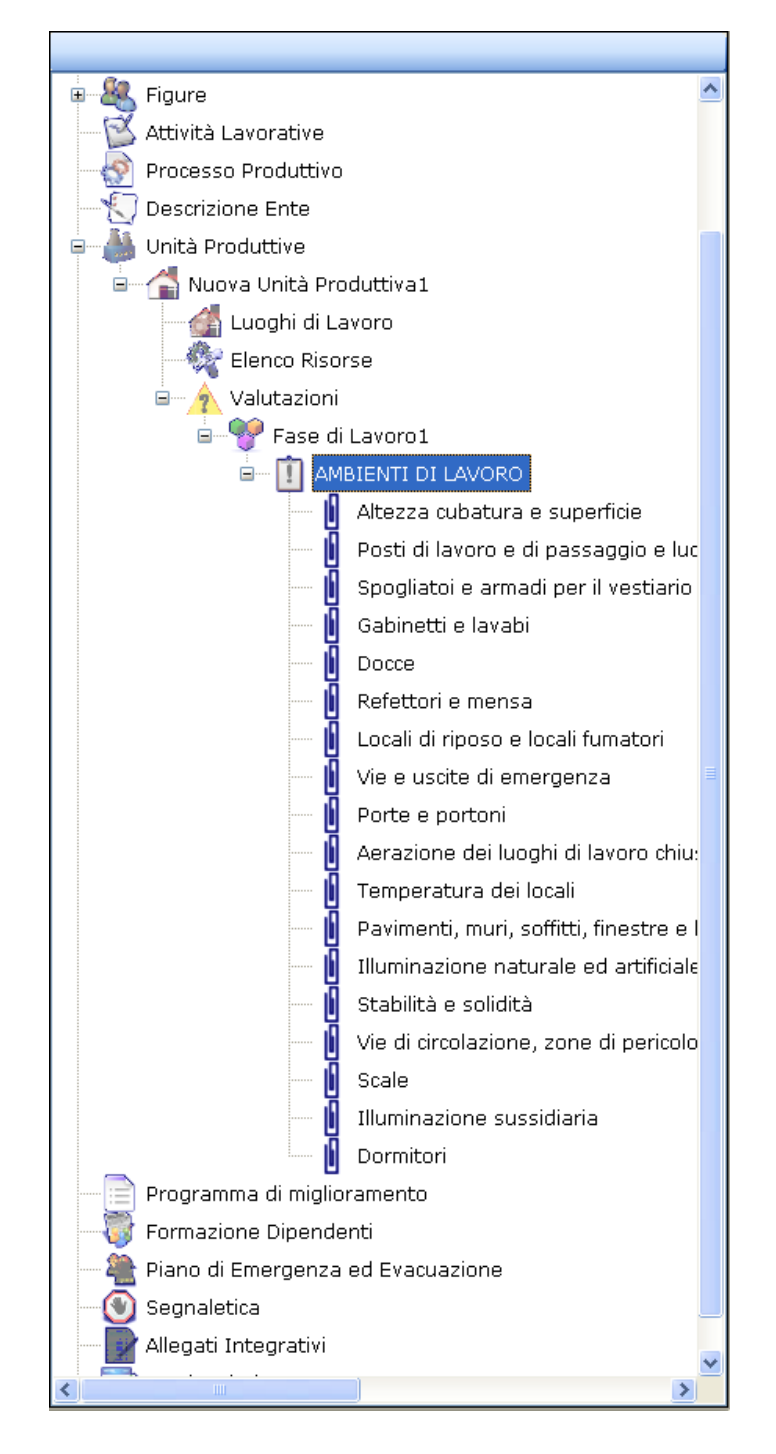

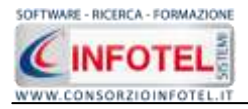

Utilizzando il menù contestuale i punti di verifica potranno essere rinominati o eliminati, utilizzando il tasto destro del mouse:

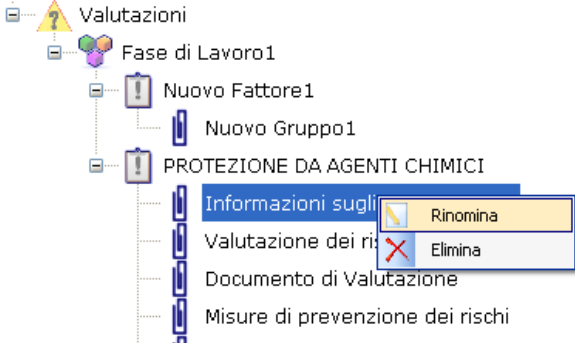

Per visualizzare i punti di verifica, selezionarli con il mouse e spostarsi nella parte sinistra dell'area di lavoro:

|                              |                                    |                              |                           | N                                         | uova Unità Produttiva I                                                                                          |                                     |
|------------------------------|------------------------------------|------------------------------|---------------------------|-------------------------------------------|----------------------------------------------------------------------------------------------------|-------------------------------------|
| 💅 Fese di Lavorot.           |                                    | AMBIENTI DI LAV              | 040                       | Pavments, i<br>der kozak so<br>banchina a | nuri, soffitti, finestre e luceman<br>ale e marciapierfi mobili,<br>rampe di cares                               | 1.                                  |
| lesco Punti di verific       | 141 (Jan 1997)                     | Roand                        | (H)                       |                                           | - E + C                                                                                                    |                                     |
| Thereighted the              | Expansion (MC)                     | Derm                         | Presidente :              | Dires.                                    | 1kde                                                                                                    |                                     |
| · .                          |                                    | 1                            |                           | 1                                         |                                                                                                    |                                     |
|                              |                                    |                              |                           |                                           |                                                                                                    |                                     |
|                              | -                                  |                              |                           |                                           |                                                                                                    | vizo Prevenzione e Protezione (85P  |
| -                            |                                    |                              |                           |                                           |                                                                                                    | rte                                 |
|                              |                                    |                              |                           |                                           |                                                                                                    | Lavoratori per la Sicurezza (RLS)   |
|                              | 10                                 |                              |                           |                                           |                                                                                                    | erpenze                             |
|                              |                                    |                              |                           |                                           |                                                                                                    |                                     |
|                              | 1                                  |                              |                           |                                           |                                                                                                    |                                     |
| 8                            | 12                                 |                              |                           |                                           |                                                                                                    | 1                                   |
|                              | 1                                  |                              |                           |                                           |                                                                                                    | 19                                  |
|                              |                                    |                              |                           |                                           |                                                                                                    |                                     |
| *                            |                                    |                              |                           |                                           |                                                                                                    |                                     |
|                              |                                    |                              |                           |                                           |                                                                                                    |                                     |
| -                            |                                    |                              |                           |                                           |                                                                                                    | duttreal.                           |
| -                            |                                    |                              |                           |                                           |                                                                                                    | lona                                |
|                              |                                    |                              |                           |                                           |                                                                                                    |                                     |
|                              |                                    |                              |                           |                                           |                                                                                                    | e General                           |
|                              |                                    |                              |                           |                                           |                                                                                                    | and a second of                     |
|                              |                                    |                              |                           |                                           |                                                                                                    | autor b                             |
|                              |                                    |                              |                           |                                           |                                                                                                    | MENT OF LANDING                     |
|                              |                                    |                              |                           |                                           |                                                                                                    | and a barreno                       |
|                              |                                    |                              |                           |                                           |                                                                                                    | ledi mode, canchina e rampe di sari |
| wate di vestili e            |                                    |                              |                           |                                           |                                                                                                    | amerita)                            |
| Allepeto IV Titolo II Loogt  | A di Jayoro D. Lor. EL/DB com      | e modificato del D. Igs. n.  | 105/09) I kocel chive add | bill a lastori continuatioi a             | ono ben difesi contra                                                                                            | 0                                   |
| evoratori, con un republi ri | cantolo if sile e dotati di pavi   | ments, parety soffets faides | erer levedul              | and the second second                     | and the second second second second second second second second second second second second second second second | ed Evapuazione                      |
|                              |                                    |                              |                           |                                           |                                                                                                    |                                     |
| entrine dilatent tir         |                                    |                              |                           |                                           |                                                                                                    |                                     |
| Name of Table II Land        | and designed to see the data seems | e modificate and 2, set at   | and Add I ment show and   | N + Autor company a                       | Average and and a least                                                                                          |                                     |
| Base contro of agents altri- | convoir a Converte antesanti-      | o un kieffiniente incommente | Nerros e equilito aution  | oota tampta movie and the                 | di singtrana e                                                                                                   |                                     |

Si andranno a valutare le eventuali mancanze, selezionando il check con risposta NO. Mentre per escludere i punti dalla valutazione si selezionerà il check Non Applicabile.

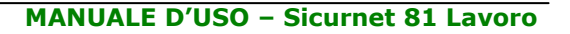

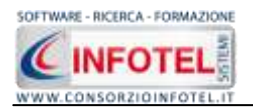

## 5.4.7 Salva Valutazione come Prototipo

La valutazione effettuata con le fasi di lavoro, i collegamenti con le attrezzature/macchine/sostanze/impianti e con i gruppi di verifica può essere salvata come attività prototipo, in questo modo sarà conservata negli archivi di base del software e potrà essere utilizzata per altri lavori.

A tale scopo posizionarsi sul nodo Valutazioni dello Status Navigator e premere il tasto destro del mouse, si attiva il seguente menù contestuale:

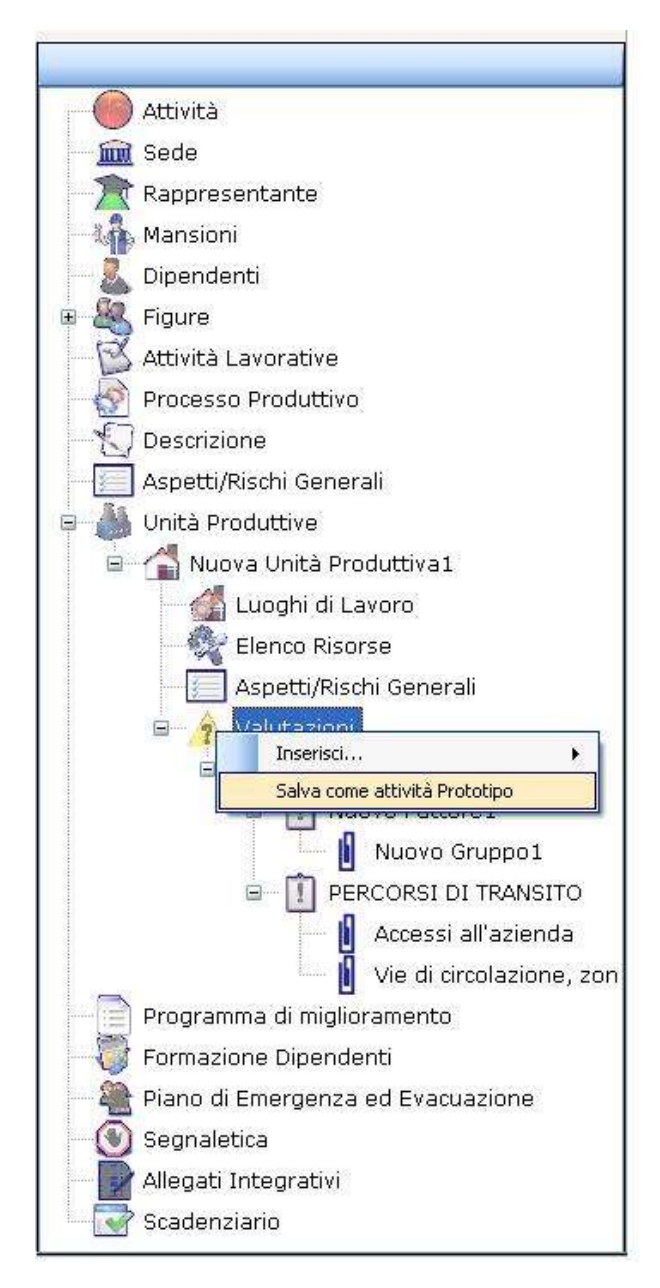

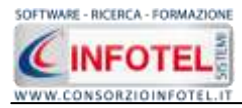

| Salva in:   | C Prototipi                                                                                                    | 🔄 🕝 🌶 🗁 🖽 •                                         |  |  |
|-------------|----------------------------------------------------------------------------------------------------|-----------------------------------------------------|--|--|
|             | Abbigliamento.pls                                                                                                    | Falegnameria.pls                                    |  |  |
| 3           | 🖬 Alberghi.pls                                                                                                    | 🛅 Frantoi oleari.pls                                |  |  |
| Documenti   | 🛅 Autocarrozzeria.pls                                                                                                    | 🛅 Idraulici.pls                                     |  |  |
| recenti     | 🐻 Autofficine.pls                                                                                                    | Lavanderia.pls     Lavorazioni con macchine CNC.pls |  |  |
| 63          | 🛅 Autoscuola, pls                                                                                                    |                                                     |  |  |
|             | 🔀 Carpenteria metallica.pls                                                                                                    | 📾 Lavori di ufficio.pls<br>📾 Macelleria2.pls        |  |  |
| Desktop     | 🛅 Carpentieri edili.pls                                                                                                    |                                                     |  |  |
| Desitop     | 🗟 Caseifici.pls                                                                                                    | 🛅 Macelleria.pls                                    |  |  |
|             | 🛅 Cementeria.pls                                                                                                    | 🛅 Magazzini e depositi.pls                          |  |  |
|             | 🛅 Conceria.pls                                                                                                    | 🔟 Negozi alimentari.pls                             |  |  |
| Descent     | ConsorzioOrtofrutticolo.pls                                                                                                    | 🛅 NuovoPrototipo1.pls                               |  |  |
| Documenti   | 🛅 Copia di Lavori di ufficio.pls                                                                                                    | 🔟 NuovoPrototipo2.pls                               |  |  |
| 3           | 🛅 Copia di Operazioni di saldatura.pls                                                                                                    | 🔤 NuovoPrototipo.pls                                |  |  |
|             | 🛅 Elettricisti.pls                                                                                                    | 🛅 Operazioni di saldatura.pls                       |  |  |
| 3           | 🛅 Fabbri.pls                                                                                                    | 🛅 Ospedali-Comparto Operatorio.pls                  |  |  |
| Risorse del |                                                                                                    |                                                     |  |  |
| computer    |                                                                                                    |                                                     |  |  |
| 6           | A CONTRACTOR OF A CONTRACTOR OF A CONTRACTOR O |                                                     |  |  |

Selezionare la voce Salva come Attività prototipo, si attiva il seguente dialog:

Inserire il nome del prototipo e selezionare il comando Salva. La valutazione sarà salvata nella cartella Prototipi del programma, come un file dall'estensione *.pls*.

E' importante ricordare che se il percorso di salvataggio viene cambiato, il prototipo non sarà visualizzato nel programma e non potrà essere poi utilizzato nei lavori.

Il prototipo così salvato potrà essere spedito ad altri colleghi e viceversa sarà possibile utilizzare prototipi creati da terzi.

Nella valutazione salvata come prototipo saranno assenti i luoghi di lavoro e i dipendenti eventualmente associati alle fasi di lavoro.

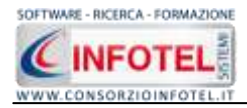

## **5.4.8 Inserimento Attività Prototipo**

Ad ogni unità produttiva si dovranno associare le fasi di lavoro. Si potrà operare come spiegato nel capitolo 4.3 e successivi paragrafi oppure si potranno utilizzare le attività prototipo presenti negli archivi di base del software. Selezionare nello Status Navigator il nodo Valutazioni e premere il tasto destro del mouse, dal menù contestuale scegliere la voce Inserisci e poi di seguito ...da Attività Prototipo:

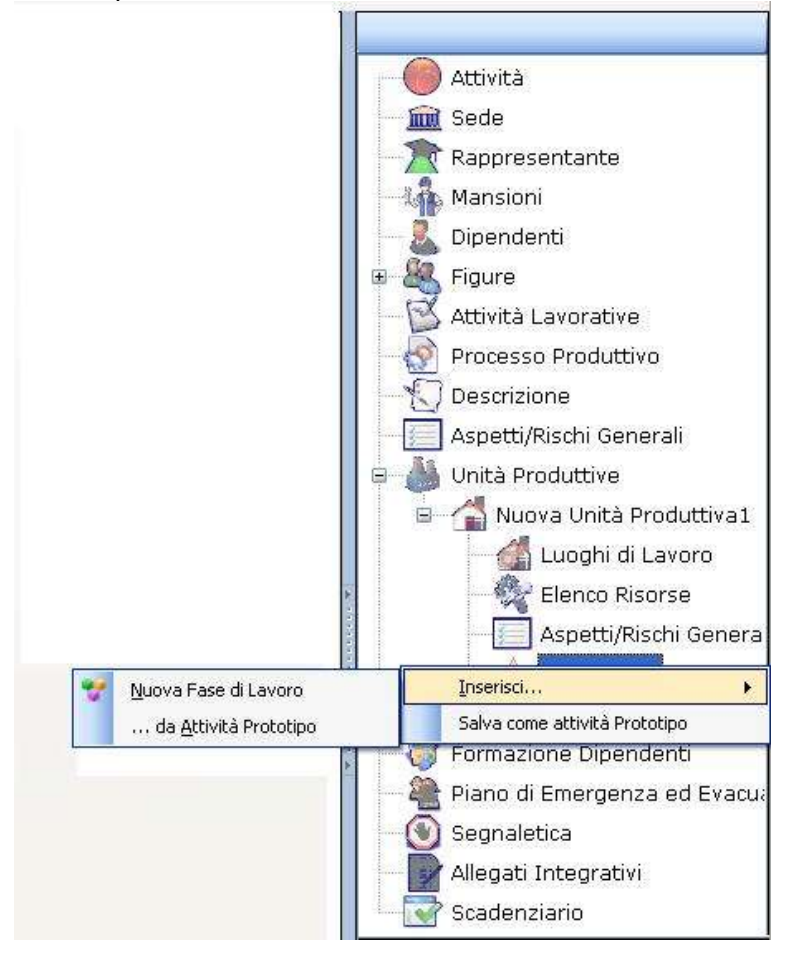

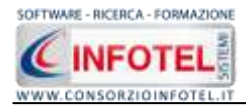

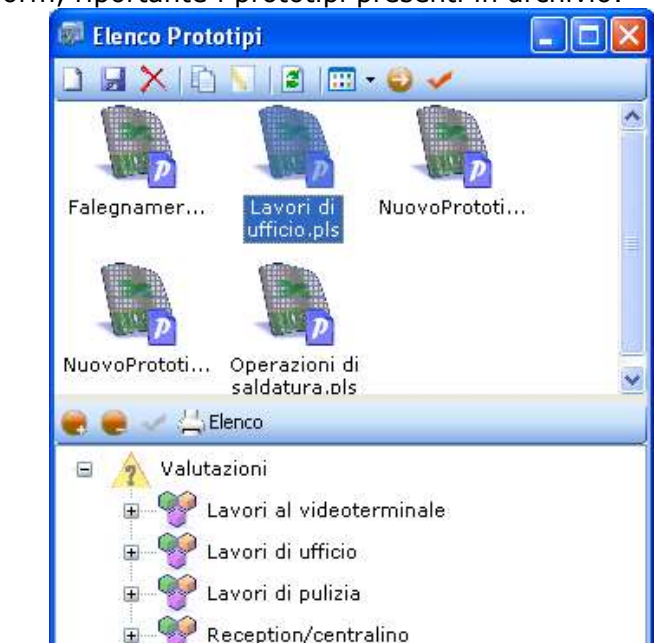

Si attiva la seguente form, riportante i prototipi presenti in archivio:

Per ogni prototipo è già presente la sezione Valutazioni con le fasi di lavoro, per ogni fase di lavoro sono riportati i collegamenti con le macchine, attrezzature, sostanze ed impianti come visibile nella parte destra selezionando il comando Apri  $\bigcirc$ :

| Elenco Prototipi                                                                                                    | -y.                                                          |                                                                                                    |                                                                                                    |                                                                                                    |
|----------------------------------------------------------------------------------------------------|--------------------------------------------------------------|----------------------------------------------------------------------------------------------------|----------------------------------------------------------------------------------------------------|----------------------------------------------------------------------------------------------------|
|                                                                                                    | Tarrori al videnterminale                                    | 11                                                                                                    | 1                                                                                                    |                                                                                                    |
|                                                                                                    | Macchine Atterzature Sostanze Impaer                         |                                                                                                    |                                                                                                    |                                                                                                    |
| Ingnamer Lavori di<br>uffato ala<br>avoProtoli<br>Derrazioni di<br>salistura als                                                                                                    | Elenco Attrezzature 🥹 3<br>Etence constitu<br>Stanparki lain | Descriptore                                                                                                    |                                                                                                    |                                                                                                    |
| Valutazioni     Valutazioni     Valutazioni     Valutazioni     Valutazioni     Valutazioni     Valutazioni     Valutazioni     Valutazioni     Valutazioni     Valutazioni     Valutazioni     Valutazioni     Valutazioni     Valutazioni     Valutazioni |                                                              | Elaboratore elettronico per l'acc<br>personal computer, initati, si con<br>conservare delle informacioni e<br>futerne avolgrando funzioni di a<br>di enissione dei dati (monitor, st                                                                                                    | pássione, l'archiviacone e l'en<br>npore di una unità centrale co<br>di più unità perinsche che cor<br>cruissione dei dati (Bartiera, re<br>sepante, plotter ecc.).                 | rectione programmata dei dati. Il<br>on il compilo di elaborare e<br>reteriono di interfacciare con<br>ouse, joyficit, scannet, ecc.]e |
| uso di videoterminali                                                                                                    | Valutazione                                                  |                                                                                                    |                                                                                                    |                                                                                                    |
| Aspett general                                                                                                    | Elenco Rischi 📑                                              | X Damo                                                                                                    | Protectet                                                                                                    | E-MA                                                                                                    |
| Laveri di umbia                                                                                                    | Attaticamente aistas                                         | Medento                                                                                                    | Pousibile                                                                                                    | Accettable                                                                                                    |
| * 🐝 Reception/centralino                                                                                                    | Detrocatione                                                 | Durante futilizzo di vedestarran<br>abbeglianzenti o alla cottina del<br>Di tanto intento rilascare gli co<br>Lo scherno devesisere posiz<br>regolable (ennegin, continuto                                                                                                    | nal, dovuto a illuminazione non<br>Inizione dai caratteri<br>chi<br>ionato a carca 50-70 oni di alo<br>juntanostilio illuminazione non                                              | eccenatia, effecai,<br>tenza dell'operatore,<br>eccessiva né carente,                                                                  |
|                                                                                                    | Scheda Tecnica                                               |                                                                                                    |                                                                                                    |                                                                                                    |
|                                                                                                    | Elenco DPI 🥃                                                 | Per lips Regulational discussion<br>Scheme della scheme della scheme della scheme della scheme della scheme della scheme della scheme della della d | rezza<br>eve essere tale da garantire<br>na chiera, una grandezza<br>re, uno spueto adeguato tra<br>e osore o tobile, e sertie da<br>e forme di motaliato.<br>e forme di motaliato. | Normalive                                                                                                    |

Agli elementi della fase sono già collegati i rischi e i DPI.

Tali collegamenti possono essere ulteriormente modificati dall'utente, collegando nuovi elementi, nuovi rischi, nuovi DPI agendo sui comandi Importa da Compure eliminare uno o più elementi selezionando il comando elimina .Qualsiasi modifica apportata al prototipo deve essere salvata con il comando Salva
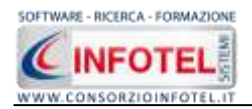

# **5.5 Inserisci Mansione**

Per procedere alla valutazione per gruppi omogenei anziché importare o creare una fase lavorativa, si potranno associare le mansioni. Selezionare nello Status Navigator il nodo Valutazioni e premere il tasto destro del mouse, dal menù contestuale scegliere la voce Inserisci e poi Mansione.

Si attiva la seguente form, riportante le mansioni inserite alla sezione Mansioni (vedi paragrafo 6.1.4):

|   | Importazione Mansione       |                                                                                          |  |  |  |  |
|---|-----------------------------|------------------------------------------------------------------------------------------|--|--|--|--|
|   |                             |                                                                                          |  |  |  |  |
|   | Nome                        | Descrizione                                                                              |  |  |  |  |
| Þ | Addetto lavanderia          | Specializzato nel lavaggio o pulitura a secco di capi di vestiario, tappeti, co…         |  |  |  |  |
|   | Asfaltista                  | Esegue i lavori d'impermeabilizzazione e di rivestimento sui tetti, sulle terra          |  |  |  |  |
|   | Falegname                   | Specializzato nella costruzione e riparazione di manufatti in legno quali ad e $\dots$   |  |  |  |  |
|   | Addetto rimozione amianto   | Addetto alla rimozione di coperture, canne fumarie, serbatoi, pavimenti ec               |  |  |  |  |
|   | Autista                     | Specializzato nella guida di veicoli che trasportano persone o cose                      |  |  |  |  |
|   | Addetto lavorazione lapidei | Addetto alla lucidatura delle lastre eseguita con appositi utensili elettrici e $\ldots$ |  |  |  |  |
|   | Carpentiere                 | Effettua la preparazione delle casseformi e delle armature; si occupa della $\dots$      |  |  |  |  |
|   |                             |                                                                                          |  |  |  |  |
|   |                             |                                                                                          |  |  |  |  |
|   |                             |                                                                                          |  |  |  |  |
|   |                             |                                                                                          |  |  |  |  |
|   |                             |                                                                                          |  |  |  |  |
|   | Mancioni trouateu 7         |                                                                                          |  |  |  |  |
|   | Marsioni di Ovace. 7        |                                                                                          |  |  |  |  |
|   |                             |                                                                                          |  |  |  |  |
|   |                             | Esci                                                                                     |  |  |  |  |

Per importare una o più mansioni nella valutazione, effettuare un doppio click con il mouse. La mansione viene importata sottoforma di nodo nello Status Navigator.

- Selezionando la mansione compariranno 3 tab in fondo a sinistra:
  - Luoghi di lavoro
  - Valutazione Rischi
  - Risorse.

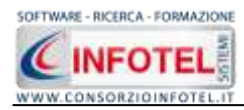

## 5.5.1 Associa luoghi di lavoro alla mansione

Per il primo tab sarà necessario associare alla mansione selezionata i reparti e le postazioni.

| 🚽 Luoghi di Lavoro |                                                                                                    |                                 |                    |
|--------------------|----------------------------------------------------------------------------------------------------|---------------------------------|--------------------|
|                    |                                                                                                    |                                 | 🥶 Inporta 🔀 Cancel |
| Peperto            |                                                                                                    | None Portadone                  |                    |
| 1                  | Observation in the second second seco | Cardo Huall-ya point activities |                    |

Selezionare a tale scopo il comando Importa, si aprirà l'elenco dei luoghi di lavoro inseriti in precedenza:

| 🔜 Importa Postazione Da Reparto |                         |                         |                      |                      |
|---------------------------------|-------------------------|-------------------------|----------------------|----------------------|
|                                 | 🧱 <u>Reparto : Uffi</u> | ci                      |                      |                      |
|                                 | Descrizione             |                         |                      |                      |
| Nuovo Reparto                   | Uffici Amministrativi   |                         |                      | ^                    |
|                                 |                         |                         |                      |                      |
|                                 |                         |                         |                      |                      |
|                                 |                         |                         |                      |                      |
|                                 |                         |                         |                      | Y                    |
|                                 | 💂 <u>Postazioni</u>     |                         |                      |                      |
|                                 |                         |                         |                      |                      |
|                                 | Nome                    | Descrizione             | N.ro Dipendenti      | Interventi di Mialio |
|                                 | *                       | Clicca qui per inserire | una nuova postazione |                      |
|                                 | Scrivania 1             | Scrivania 1             |                      |                      |
|                                 |                         |                         |                      |                      |
|                                 |                         |                         |                      |                      |
|                                 |                         |                         |                      |                      |
|                                 |                         |                         |                      |                      |
|                                 |                         |                         |                      |                      |
|                                 |                         |                         |                      |                      |
|                                 |                         |                         |                      |                      |
|                                 |                         |                         |                      |                      |
|                                 |                         |                         |                      |                      |
|                                 |                         |                         |                      |                      |
|                                 |                         |                         |                      |                      |

Scegliere la postazione ed effettuare un doppio click con il mouse.

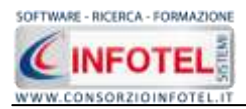

# 5.5.2 Valutazione Rischi Mansione

Selezionando il tab valutazione rischi, si apre la seguente sezione:

| Azenda              | second w                                                                                                    |                                                  |                                                                                                    |                                                                                                    |          |                    | 4.3                                                                                                    |
|---------------------|----------------------------------------------------------------------------------------------------|--------------------------------------------------|----------------------------------------------------------------------------------------------------|----------------------------------------------------------------------------------------------------|----------|--------------------|----------------------------------------------------------------------------------------------------|
| 🛃 Attività Lavorati | ne 🕑 Processo Produttivo                                                                                                    | Dest                                             | izione Azienda 🔲 AspettijRiss                                                                                                    | he-Senioral 🏰 Unità Pro                                                                                               | dutto (a | Programma di m kox |                                                                                                    |
| 2                   |                                                                                                    |                                                  |                                                                                                    |                                                                                                    | - 08     | Stabilimento 1     | Mitters<br>mit Sede Legale                                                                                                    |
| 🕈 Astatota          | *                                                                                                    | 0                                                |                                                                                                    | 1                                                                                                    |          |                    | Rappresentante Legale<br>Cipendenti<br>Manatori<br>E Pigure Asteridati<br>Attività Lavorative                                                   |
|                     |                                                                                                    |                                                  |                                                                                                    |                                                                                                    |          | 1                  | Frocesso Produttivo     Coscrisione Asenda     Aspetti/Rischi General     Aspetti/Rischi General     Munda Produttise     AStandamento 1        |
|                     | Elenco Rischi                                                                                                    | - X                                              | Danno Probabili                                                                                                    | a Enoca                                                                                                    | -        |                    | A Lunch of Leven                                                                                                    |
|                     | Delane<br>Insisteme primer, fibre, g<br>Inflactone degli occhi e de<br>Movimentatione manuale<br>Puntare, abrastimi e tagli a<br>Rumore<br>Osterni | es, vapor<br>Papparat<br>dei corich<br>alle mani | significativo Privaitilia<br>Misure di previencione e protec<br>apparecchi di fusione e dar me<br>La quantità massima di materi<br>nolle caldale e nel contentiori i<br>preposto e dagli addetti. | imento di materiale (lagli<br>gienti per il loro trasporto<br>ale che può essere stivata<br>lave essere conoscluta da | K 13     |                    | theres masses     Therese masses     Therese masses     Therese masses     Volutation     Volutation     Fase Gillary                           |
|                     |                                                                                                    |                                                  |                                                                                                    |                                                                                                    |          |                    | 💡 geligidgeli<br>V Face di Land                                                                                                    |
|                     | Protocollu sanitario                                                                                                    | 4%                                               | Elence DP1 🛛 💆 🗙                                                                                                    | Addestramento                                                                                                    | - X      |                    | a - P Lastri A vd                                                                                                    |
|                     | Name Visita P                                                                                                    | onodic                                           | Name DFI                                                                                                    | Addestramente                                                                                                    |          |                    | n 😤 Latori di qui                                                                                                    |
|                     | Esone Aufornetrico 2<br>Esone Spirometrico 2                                                                                                    | anni<br>anni<br>anni                             | Calcature antinortunstiche ::<br>Dispositivi autonami ad olta<br>Guanti in creeta<br>Maccherina con filtra epecif<br>Obsprotettori (archerito)<br>Scorpe e soprascorpe con s                      | Previncestazione manu                                                                                                 | iole — E |                    | + Paceptionute<br>Prane di Larco<br>Prace di Larco<br>Face di Larco<br>Face di Larco                                                            |
|                     |                                                                                                    | 17.8                                             |                                                                                                    | 4                                                                                                    | 1.1      |                    | Tass de Lavo     Addates (sea                                                                                                    |
|                     |                                                                                                    |                                                  |                                                                                                    |                                                                                                    |          |                    | Antelmits     Antelmits     Stablimento 2     Auros unità Produtti     Programma di malioneme     Formazione Opendenti     Primazione Opendenti |

Saranno presenti i rischi, la valutazione e le misure di prevenzione e protezione adottate, il protocollo sanitario, i DPI e i corsi di formazione come da archivi di base.

La sezione è totalmente aperta a modifiche. Gli elementi presenti possono essere eliminati con l'apposito comando oppure possono essere importati nuovamente dagli archivi di base.

Sarà inoltre necessario contestualizzare la valutazione dei rischi settando il danno e la probabilità per il calcolo in automatico dell'entità del rischio.

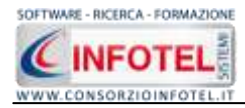

## 5.5.3 Risorse della mansione

Selezionando il tab Risorse, si visualizza la seguente sezione:

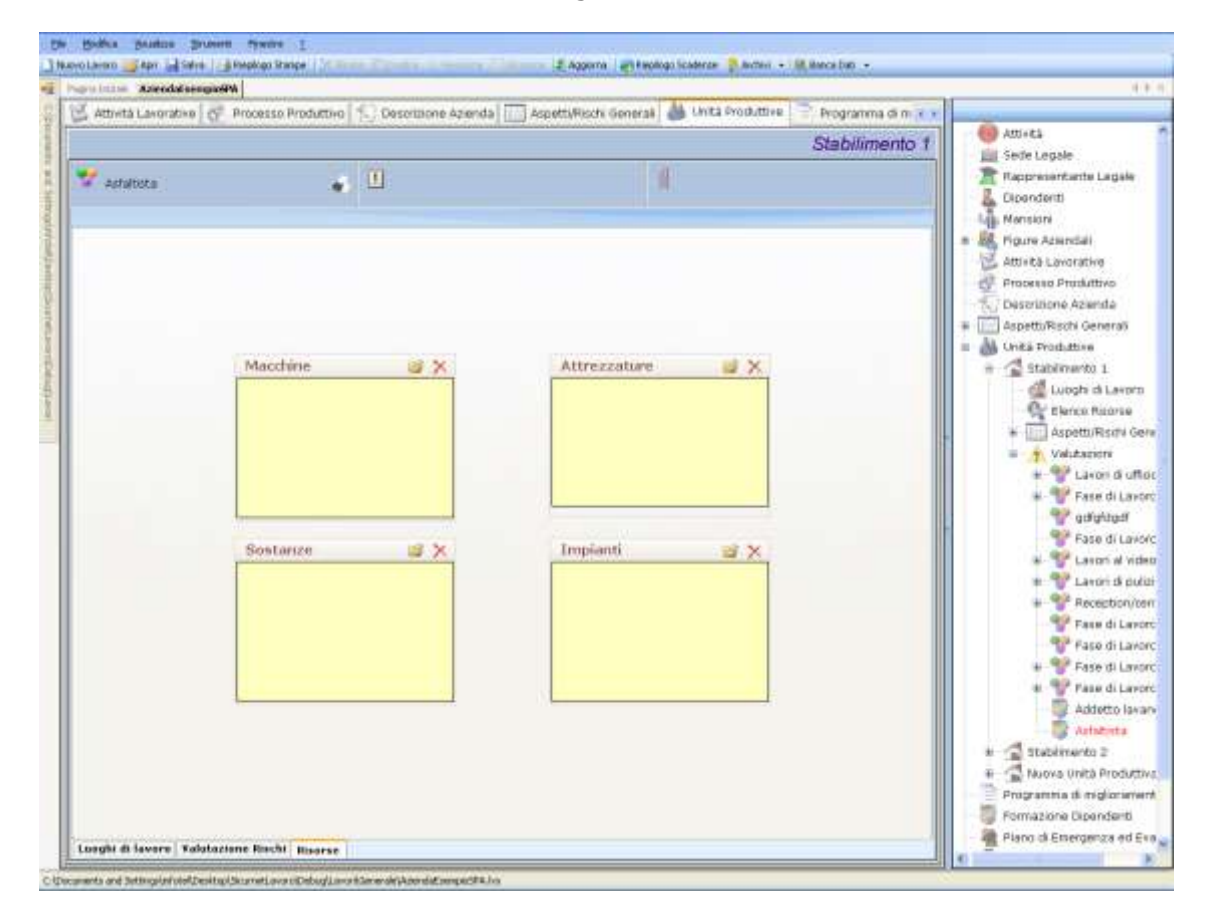

Si potranno collegare le macchine, attrezzature, sostanze e impianti utilizzati dalla mansione. A tale scopo utilizzare il comando Importa da Archivio. Si apriranno gli archivi di base delle macchine, attrezzature, sostanze e impianti. Selezionare l'elemento ed effettuare un doppio click con il mouse.

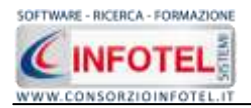

# **5.6 Programma di Miglioramento**

Il Programma di Miglioramento riporta tutti i punti di verifica per cui è stata effettuata una valutazione ossia tutte le mancanze operative, strutturali, organizzative che devono essere migliorate nel tempo in base alla priorità di intervento.

Per visualizzare il Programma di Miglioramento, selezionare la relativa voce nello Status Navigator o il tab nell'area di lavoro.

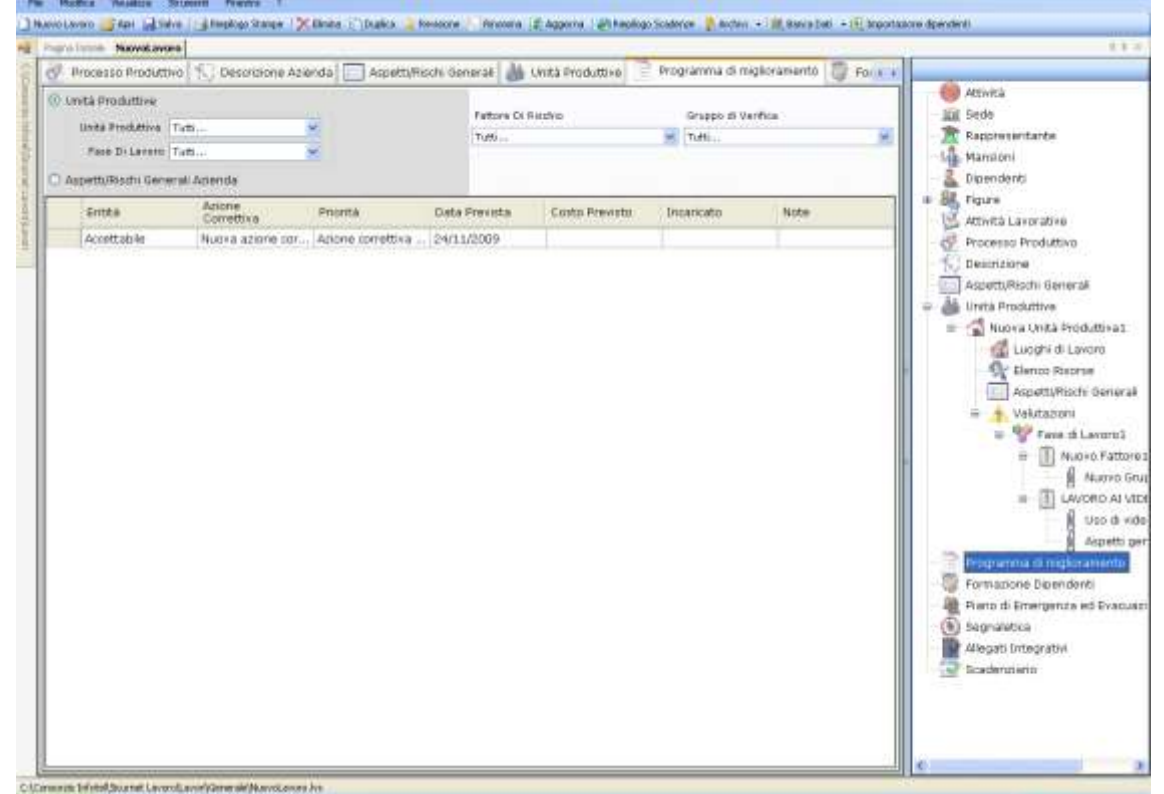

Sarà presente una griglia riportante le azioni correttive dei punti di verifica a cui è stato dato esito negativo in fase di valutazione. Le colonne della griglia riportano:

- l'entità del rischio valutato
- I'azione correttiva
- la priorità
- la data prevista
- il costo previsto
- l'incaricato
- note.

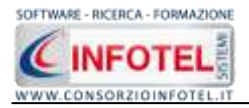

Le prime tre colonne sono riempite in automatico all'atto di valutazione dei punti di verifica, mentre per inserire la data, il costo previsto e l'incaricato si dovrà posizione il cursore del mouse nella colonna relativa e digitare le informazioni da tastiera.

In questa area di lavoro sono presenti una serie di filtri per ricercare agevolmente i gruppi/punti di verifica, infatti, è possibile filtrare per:

- Unità produttive
- Fasi di lavoro
- Fattori di rischio
- Gruppi di verifica.
- Aspetti/Rischi Generali

Per attivare un filtro succitato aprire il rispettivo menù a tendina e selezionare la voce di interesse. Se alle fasi di lavoro non sono stati assegnati gruppi di verifica o non sono stati valutati i relativi punti di verifica, l'area del Programma di Miglioramento apparirà vuota.

# 5.7 Formazione dipendenti

Selezionando la voce Formazione Dipendenti dallo Status Navigator si attiva la seguente form:

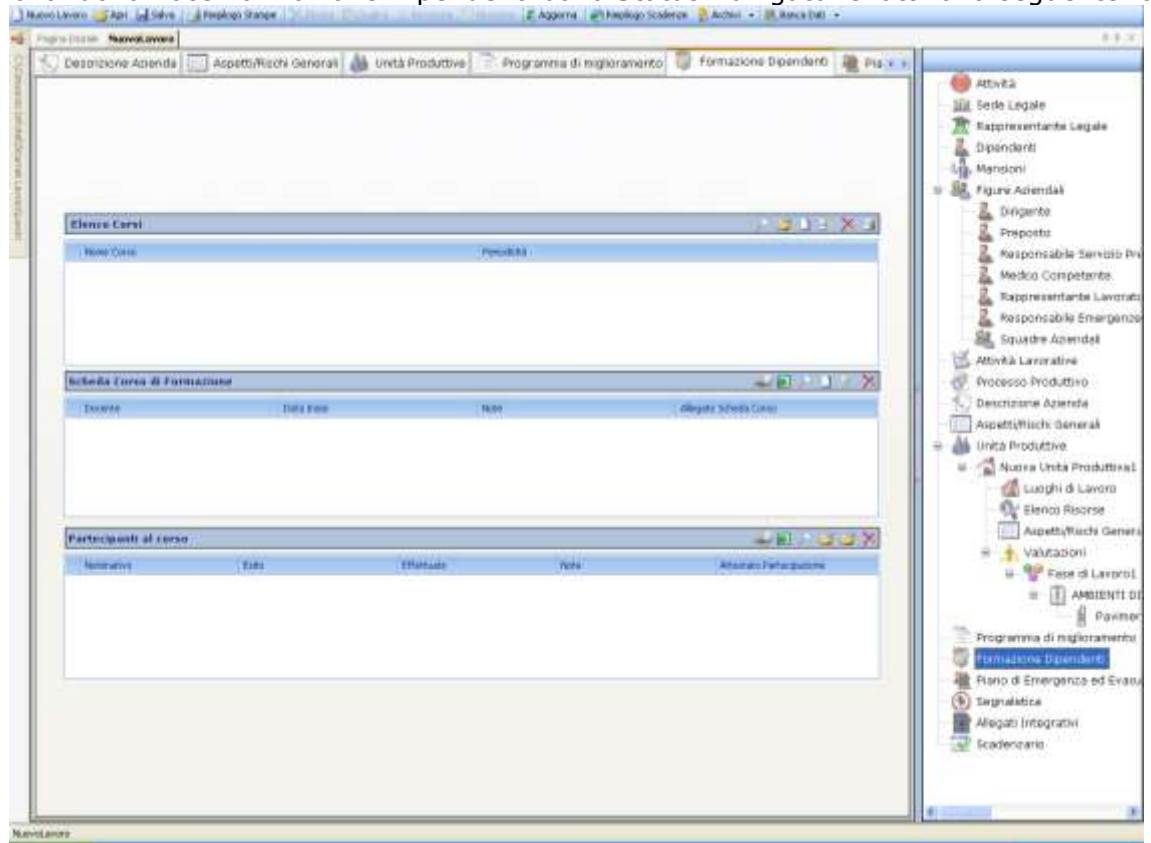

Qui sarà possibile inserire i corsi di formazione con relativi dettagli e partecipanti organizzati o pianificati dall'azienda.

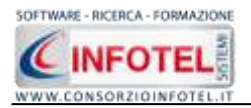

Nella griglia Elenco corsi s'inseriranno i corsi di formazione/addestramento, indicando per ognuno la durata in ore e la periodicità.

Per inserire un nuovo corso selezionare il comando Nuovo  $\square$ , si attiva la seguente form:

| Inserimento di un nuovo d | corso di formazione | ×                               |
|---------------------------|---------------------|---------------------------------|
| Nome                      |                     |                                 |
|                           |                     |                                 |
|                           |                     |                                 |
| Corso una-tantum          | Periodicità         |                                 |
|                           | 0                   |                                 |
|                           |                     |                                 |
|                           |                     |                                 |
|                           |                     | <u>C</u> onferma <u>C</u> hiudi |

Inserire i seguenti dati:

- nome del corso
- corso una tantum
- Periodicità.

Salvare i dati con il comando Conferma, mentre il comando Chiudi serve per chiudere la form. Sarà possibile importare i corsi di formazione/addestramento dagli archivi di base del software,

a tale scopo selezionare il comando Importa 🖾.

Si aprirà l'elenco degli addestramenti presenti negli archivi di base. Per importare una o più corsi, selezionarli con il mouse e premere il comando a Conferma selezione oppure effettuare un doppio click con il mouse. Chiudere la form Addestramento con il comando Chiudi.

Inoltre selezionando il comando Apri Elenco Pari si aprirà l'elenco dei corsi derivanti dalla valutazione dei rischi effettuata in precedenza per le fasi lavorative. Si ricorda infatti che le macchine/attrezzature/sostanze/impianti collegate alle fasi lavorative, in base ai loro rischi, indicano i dpi, le visite mediche e i corsi di addestramento. Per cui sarà possibile importare i corsi derivanti dall'utilizzo delle macchine o attrezzature o sostanze o impianti inserite nel lavoro. Gli altri comandi presenti nella griglia Elenco corsi servono rispettivamente

modificare i corsi inseriti, A eliminare uno o più record e stampare le informazioni inserite Per ogni corso inserito si andranno a dettagliare il docente ed i partecipanti, rispettivamente nella griglia Scheda Corso di Formazione e Partecipanti al corso.

Per inserire i dettagli del corso, nella griglia Scheda Corso di formazione selezionare il comando Nuovo

| Schode Coran di P | omiazione i exemple |      |                     |  |
|-------------------|---------------------|------|---------------------|--|
| Docente           | Data                | Note | AllegatoSchedaCorso |  |
| esempio           | 24/11/2009          |      |                     |  |
| esempio           | 24/11/2009          |      |                     |  |
|                   |                     |      |                     |  |
|                   |                     |      |                     |  |
|                   |                     |      |                     |  |
|                   |                     |      |                     |  |

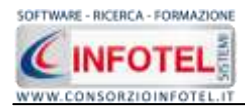

### Si attiva la seguente form:

| Inserimento di un nuovi dettagli corso di formazione 🛛 🔀 |
|----------------------------------------------------------|
| Docente                                                  |
|                                                          |
| Data 24/11/2009 💌 Durata (ore) 0 🗌 Corso effettuato      |
| Note                                                     |
|                                                          |
| <u>C</u> onferma <u>C</u> hiudi                          |

Inserire:

- nome del docente
- data di effettuazione
- Durata (in ore)
- corso effettuato (se si spuntare il check)
- note.

In base alla data di effettuazione e alla periodicità, si calcolerà in automatico la data del

prossimo corso. Si potrà inserire la scheda del corso direttamente da scanner so allegando un file international de corso direttamente da scanner international de corso direttamente da scanner international de corso de corso de

Infine nella griglia Partecipanti al corso, s'inseriranno i dipendenti o le figure aziendali che hanno partecipato al corso, dettagliando per ognuno l'esito.

| tecipanti al franco i | esempte del 24/11/2009 |       |      |                             |
|-----------------------|------------------------|-------|------|-----------------------------|
| Nominativo            | Ha partecipato         | Esito | Note | Attestato<br>Partecipazione |
|                       |                        |       |      |                             |
|                       |                        |       |      |                             |
|                       |                        |       |      |                             |

Sarà possibile importare le figure aziendali o i dipendenti inseriti in precedenza, selezionando i comandi Importa 2. Il comando elimina eliminerà il record selezionato. Sarà possibile allegare l'attestato di partecipazione direttamente da scanner o allegando un file 2. (formato .pdf, .doc, ecc.) al singolo partecipante.

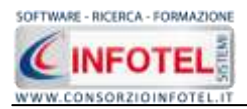

# **5.8 Piano di Emergenza e Evacuazione**

Selezionando la voce Piano di emergenza e evacuazione, si apre a sinistra l'area di lavoro. Tale area di lavoro è composta da 3 tab:

|                                                                                                    |                                          | -          |             | ADVES                    |
|----------------------------------------------------------------------------------------------------|------------------------------------------|------------|-------------|--------------------------|
|                                                                                                    |                                          |            |             | III Sede Legale          |
|                                                                                                    |                                          |            |             | 2. Dipendenti            |
|                                                                                                    |                                          |            |             | - Liu, Mansioni          |
|                                                                                                    |                                          |            |             | = BR, Figure Anerdal     |
| Dependatione Inconstitute                                                                                       |                                          |            |             | 2 Dirigente              |
|                                                                                                    |                                          |            |             | 2 Preposts               |
|                                                                                                    |                                          |            |             | & Avaponsabile 1         |
|                                                                                                    |                                          |            |             | - Madica Compet          |
| Course of Learning                                                                                              |                                          |            |             | Sci & Rappresentant      |
| -                                                                                                    | Timi                                     | Didde Care | Also Crop   | Responsabile 6           |
|                                                                                                    | rann.                                    | Carle Site | New One     | Squarke Azient           |
|                                                                                                    |                                          |            |             | Attvita Lavorative       |
|                                                                                                    |                                          |            |             | Processo Produttixo      |
| Presenza media di personal                                                                                      | la la la la la la la la la la la la la l |            |             | - To Descrizione Asienda |
| Comparison of the second second second second second second second second second second second second second se | a altra al art                           |            |             | Appetitytushi bene       |
| Nominativo                                                                                                    | Mancione                                 | FICTED     | Intelations |                          |
|                                                                                                    |                                          | 1000000    |             | di sundu di t            |
| 118                                                                                                    |                                          |            |             | - Qr Elenco Risc         |
|                                                                                                    |                                          |            |             | Aspetti/fia              |
| FIE OF Excelle                                                                                                  |                                          |            |             | 🗙 😑 🍵 Valutation         |
| Descrizione                                                                                                    |                                          | Ubicatione |             | iii 😚 Face d             |
| +                                                                                                    |                                          |            |             | = [] A                   |
|                                                                                                    |                                          |            |             | - 6                      |
|                                                                                                    |                                          |            |             | Programma di migic       |
| Planametria Immobile                                                                                            |                                          |            |             | Formacione Dipend        |
|                                                                                                    |                                          |            |             |                          |
|                                                                                                    |                                          |            |             | Alectri lancarita        |
|                                                                                                    |                                          |            |             | 5 Scadegram              |
|                                                                                                    |                                          |            |             | The second second        |
|                                                                                                    |                                          |            |             |                          |

Tale area di lavoro è composta da 3 tab:

- Dati edificio
- Segnali e presidi antincendio
- Emergenza ed Evacuazione
- Recapiti telefonici di emergenza.

Nel tab Dati edificio si inseriranno le seguenti informazioni:

- Descrizione immobile
- Orari di lavoro
- Presenza media di personale
- Vie di esodo
- Planimetria immobile.

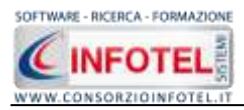

| PLANE PLANE             |                                   |                        |             | 1               |                                                                                                    |
|-------------------------|-----------------------------------|------------------------|-------------|-----------------|----------------------------------------------------------------------------------------------------|
| Seame & allerne<br>Tao  | utrina di miglioraniento i 👔 Form | azione Dipendenti 🦷 Pa | Attivato da | Segnalotico • • | Attività     Attività     Sede     Actività     Sede     Mansioni     Disendents     Figure     Attività Lavorative     Processo Produttivo     Disendanto                                                                                                    |
| Top come active address |                                   | Ubicistorie            |             | ×               | Assumitives of the second second sec |
| +)Numerts               | 109                               | Desotaione             | Ubiatione   |                 | # 1 Nuoro F<br>A Nuo<br>= 1 LAvono<br>App                                                                                                    |
| Nome Segnale            |                                   | Uticatione             |             |                 | Formacione Diprendenti<br>Reno di Emergendo ed En<br>Segnalatica<br>Megati Untegrativi<br>Dicadendiente                                                                                                    |

Selezionando il tab Segnali e Presidi Antincendio si attiverà la seguente form:

In questa form si inseriranno le informazioni riguardanti:

- Segnali di allarme
- Impianto antincendio
- Presidi antincendio
- Segnaletica di emergenza.

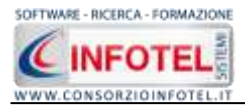

] Navo Levin 🎯 Kali 🚽 Bale 🚽 Bale Barra States 🕐 Kales 🗧 Diales 🐊 Presone 🖉 Agente 🖓 Kaping Staterer 🕴 Actor + 💐 Barra Sali - 🕞 Saportatore Agenteit Programma di miglioramento 📳 Formazione Dipendenti 🕌 Plano di Emergenza ed Evanuazione 🛞 Segnaletico 🐽 🎳 Unità Produttive Attività In Sede Reponsentante Mansioni Dipendenti . Dest Attività Lavorativo Ubications Processo Produttivo Destrizione AspettyRischi Generali 🏭 Unità Produttive 😭 Nuova Unità Produttiva 1 🚮 Luoghi di Lavoro 🙊 Elenco Risorse 🔲 Aspetti/Rischi Generali Valutazioni 4. 🚏 Fave ti Lavoro 3 # 1 Nuoro Fattore Responsabile distri manutenzione Descriptione Obicazione / Custodito presso Aurro Gru . - I LAVORD AI VID Uso di vide Aspetto per Programma di miglioramento X Formazione Dipendenti Peripdicità Data Tip Hano di Emergenta ed Evan Allegati Integrativi **Scadennierin** Dati Editori ; Segnak e Presidi antricendo ; Emergenza ed Evacuazione ; Pecapiti telefonici di emergenza en beletal faur net Lavarol, avor/General/Jauros, avora Jo

Infine selezionando il tab Emergenza ed evacuazione si aprirà la seguente form:

Si inseriranno i dati riguardanti:

- Centro di coordinamento emergenza
- Aree di raccolta
- Equipaggiamento squadra di emergenza
- Esercitazione Antincendio.

Nel momento in cui sarà settata la data dell'esercitazione antincendio e la periodicità, tale scadenza sarà in automatico inserita nello Scadenzario aziendale.

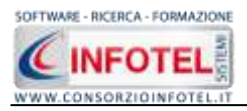

Infine selezionando il tab Recapiti telefonici di emergenza si aprirà la seguente schermata:

| CHILL PRODUCT | Ivogramma di miglioramento                                                                                                    | Formacione Disendento 💐 Frano di Emergenza ed Evaluazione 🕥 Segnatorica 🕠 |                                                                                                    |
|---------------|----------------------------------------------------------------------------------------------------|---------------------------------------------------------------------------|----------------------------------------------------------------------------------------------------|
| UNIT PROJUD   | <ul> <li>Programma di ingloramento i informazione</li> <li>Comunicatione di filmenzione</li> <li>Comunicatione di filmenzione</li> <li>Comunicatione</li> <li>Comunicatione</li></ul> |                                                                           | Attività     Sode     Reporterntante     Manisoni     Dipenderno     Feure     Attività Lavoradise     Processo Produttivo     Deucléanne     Acontificate     Norde Frances     Norde Frances     Norde Frances     Sopolyticolo General     Sopolyticolo General     Sop |

Di default sono già presenti i recapiti classici (Vigili del fuoco, 118 e Carabinieri). Queste voci non possono essere modificate dall'utente, sarà invece possibile inserire nuovi recapiti a quelli

pre-esistenti. Selezionare il nodo di interesse e premere sul comando Aggiungi Contatto  $\square$ . Si predispone il nodo Nuovo contatto da rinominare. Nella parte dei dettagli occorrerà inserire chi contattare e il numero di telefono, come visibile di seguito:

| Becaniti telefonici di emergenza 🛛 Del                                                                | ttəqli                                                                             |
|----------------------------------------------------------------------------------------------------|------------------------------------------------------------------------------------|
| Emergenza Incendio<br>Vigili del fuoco<br>Vigili del fuoco<br>Emergenza Sanitaria<br>Pubblica utilită | Emergenza Emergenza Incendio<br>contattare Nuovo Contatto<br>al numero di telefono |

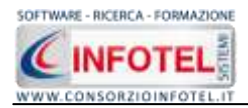

Analogamente si potrà inserire un nuovo evento con il comando Aggiungi evento . In questo caso si predispone il nodo principale Nuovo evento e il sottonodo Nuovo contatto, entrambi da rinominare. S'inseriranno poi i dettagli del contatto. Per eliminare un evento aggiunto dall'utente o un contatto occorrerà utilizzare il comando Elimina . Le operazioni suddette saranno possibili anche agendo da menù contestuale, posizionandosi con il mouse e cliccando sul tasto destro.

# 5.9 Segnaletica

Per associare all'azienda corrente la segnaletica di sicurezza, specificando i segnali e la loro collocazione, selezionare nello Status Navigator la voce Segnaletica o il relativo tab nell'area di lavoro, si attiverà la seguente maschera:

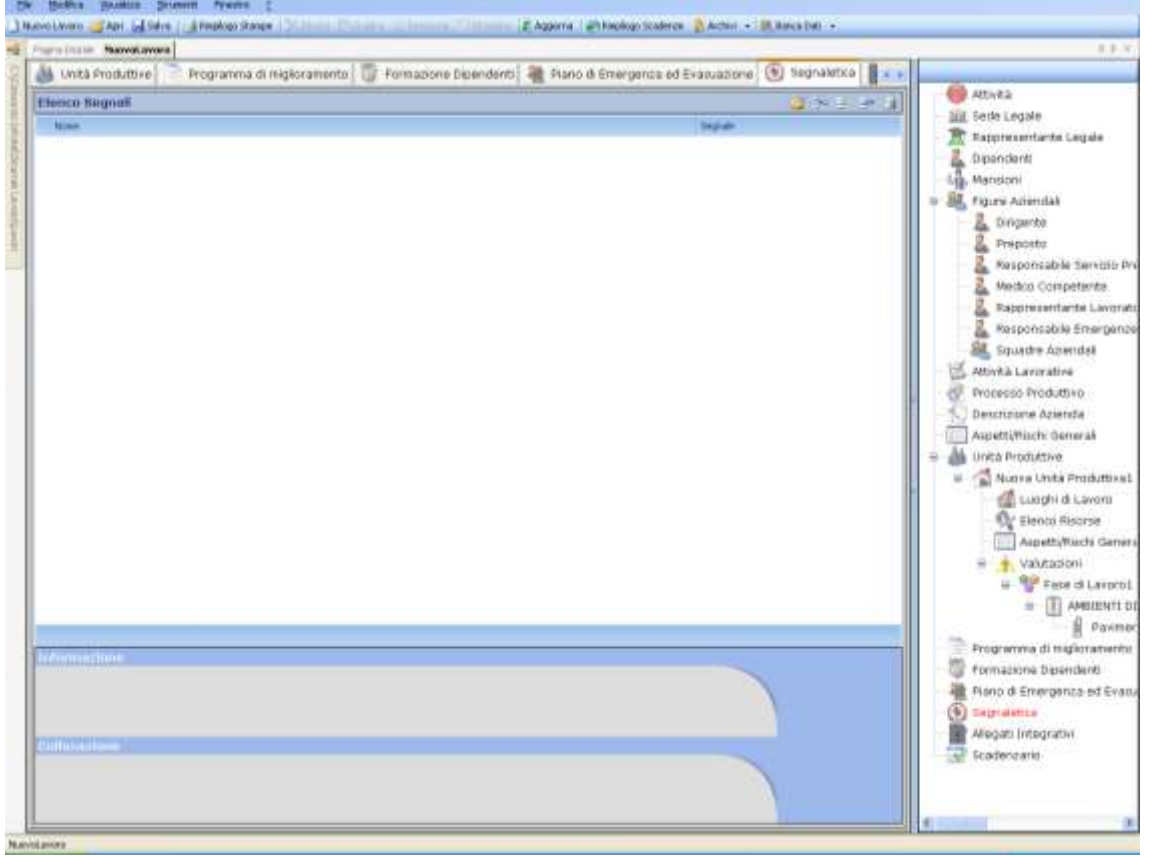

Per redigere l'elenco dei segnali di sicurezza sarà possibile utilizzare gli archivi di base del software, selezionare a tale scopo il comando Aggiungi Segnale 2.

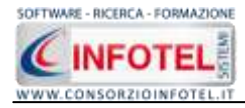

Si attiva la seguente form:

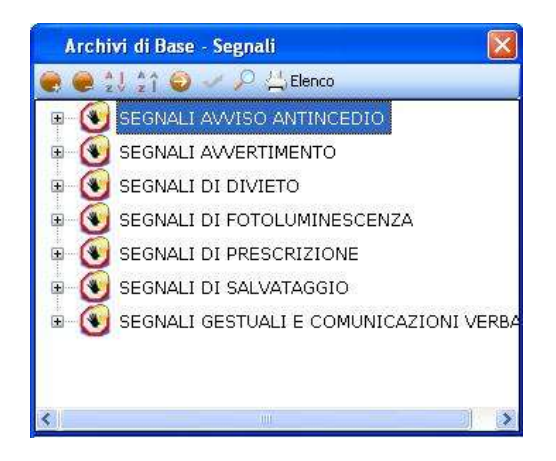

Sono riportate le diverse tipologie di segnali, per visualizzare i segnali premere il comando Espandi =:

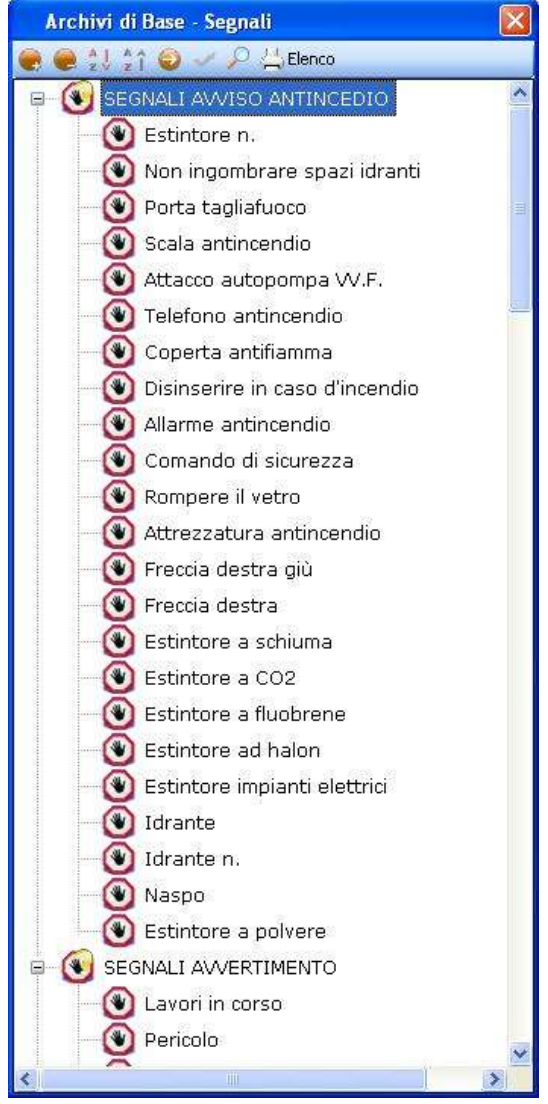

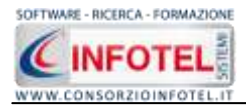

Mentre selezionando il comando Apri 횓 si visualizzerà a destra per ogni segnale, un'immagine, la descrizione e la collocazione:

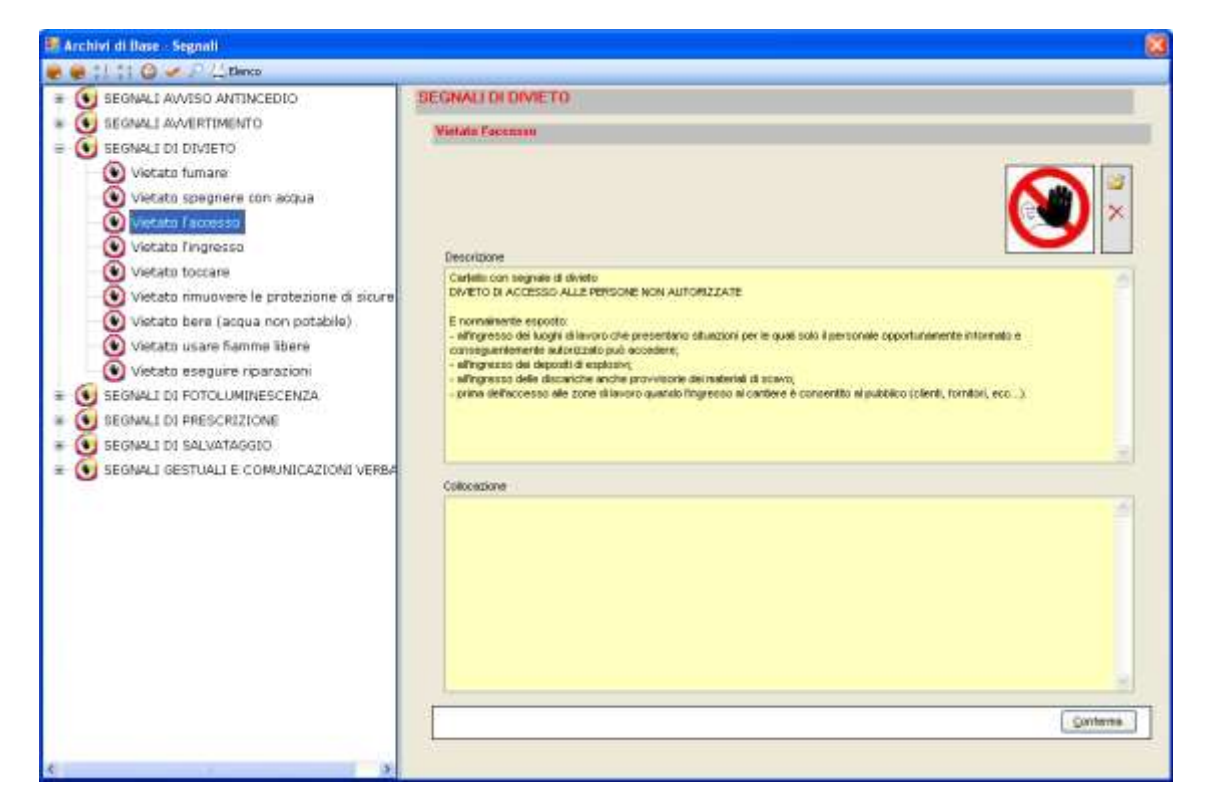

Per importare un singolo segnale nel lavoro, selezionare il comando Conferma selezione  $\leq$  oppure effettuare un doppio click con il mouse.

Chiudere la form selezionando il comando Chiudi 🔯.

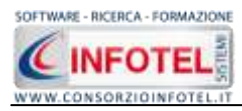

Il segnale scelto sarà importato nella griglia:

| a land have avera                                           |                                                                                                    |            |
|-------------------------------------------------------------|----------------------------------------------------------------------------------------------------|------------|
| Formazione Dependenti 📲 Plano di Emergenza ed Evacuazione 💽 | Segnaletka 📓 Allegati Integrativ 😨 Scedenzario 👘                                                                |            |
|                                                             | 2 · · · · · · · · · · · · · · · · · · ·                                                                         | te Legide  |
| None                                                        | Jegrade Digension of                                                                                            |            |
| Extension a CO2                                             | (B) - Up Manaphi                                                                                                | 2          |
| Non-Ingenderwin apart laharti                               | 🙂 = 🛤 Figure Abendal                                                                                            | *          |
| Vetado Auniare                                              | 🕒 🔹 📓 Dingente                                                                                                  |            |
| Perta taglafuece                                            | 🕚 🔹 Preposto                                                                                                    |            |
| Liare Telratto                                              | 🕚 🗈 🚨 Responsab                                                                                                 | bila Serv  |
|                                                             | 🚨 Medica Cor                                                                                                    | mpeters    |
|                                                             | - 🐍 Rappresert                                                                                                  | riante L   |
|                                                             | 🔒 Responsab                                                                                                    | ti Ni Enie |
|                                                             | Squarte Ad                                                                                                    | dendek     |
|                                                             | 🗹 Attesta Lavorat                                                                                               | tive       |
|                                                             | 🕑 Processo Prod.                                                                                                | uttivo.    |
|                                                             | Descriptione Act                                                                                                | anda       |
|                                                             | · Assettoffisch d                                                                                               | Seneral    |
|                                                             | - A links Productive                                                                                            |            |
|                                                             | State Carte                                                                                                    | a la       |
|                                                             | and the second                                                                                                  | in an      |
|                                                             |                                                                                                    | I di Lavi  |
|                                                             | - St. Elenco                                                                                                    | Resors     |
|                                                             | # Apets                                                                                                    | ty/functio |
|                                                             | e • Valuta                                                                                                    | (D) (D)    |
|                                                             | H-16 L8                                                                                                    | evun al    |
|                                                             |                                                                                                    | LAVO       |
|                                                             |                                                                                                    | 1          |
| 11990A71001                                                 | The second second second second second second second second second second second second second second second se | - 8 /      |
|                                                             | - 🖹 Programma di r                                                                                              | nigiora    |
|                                                             | 🔰 👘 Formazione Dip                                                                                              | pendent    |
|                                                             | Rieno di Emerg                                                                                                  | ents et    |
| History (Server)                                            | - Dissonations                                                                                                  |            |
|                                                             | Headi Integra                                                                                                   | ativi .    |
|                                                             | 15 trateviation                                                                                                 |            |
|                                                             |                                                                                                    |            |

Per inserire la collocazione dei segnali assegnati all'azienda corrente, selezionare il record riportante il segnale e premere il comando modifica , si attiva la seguente form:

| Informazioni                                                                    |                                                                                                    |  |
|---------------------------------------------------------------------------------|----------------------------------------------------------------------------------------------------|--|
| Cartello con<br>DIVIETO DI i<br>E normalmer<br>- all'ingresso<br>per le quali s | segnale di divieto<br>ACCESSO ALLE PERSONE NON AUTORIZZATE<br>te esposto:<br>dei luoghi di lavoro che presentano situazioni<br>olo il personale opportunamente informato e |  |
| Collocazione                                                                    |                                                                                                    |  |

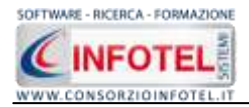

Inserire la collocazione digitando il testo con la tastiera nel campo Collocazione, apportare eventuali modifiche e premere sul comando Salva, chiudere la form selezionando il comando Chiudi.

Sarà possibile inoltre inserire nuovi segnali, assegnandoli solo all'azienda corrente (per inserire nuovi segnali negli archivi di base vedere paragrafo 5.9). A tale scopo selezionare il comando Nuovo Segnale, si attiva la seguente form:

| egnale       |                                       |
|--------------|---------------------------------------|
| Nome Segnale |                                       |
| Informazioni |                                       |
|              |                                       |
|              |                                       |
| Collocazione |                                       |
| [            | · · · · · · · · · · · · · · · · · · · |

S'inserirà:

- il nome del segnale •
- le informazioni/descrizione •
- la collocazione. •

Sarà possibile associare un'immagine al segnale, selezionando il comando Scegli immagine 🧉 , il comando Elimina 🔀 eliminerà l'immagine associata.

Salvare i dati inseriti con il comando Aggiungi e chiudere la form con il comando Chiudi. Gli altri comandi presenti sono:

Elimina: elimina uno o più segnali selezionati

4 Stampa: stampa l'elenco dei segnali.

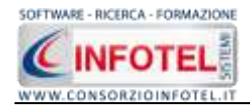

# 5.10 Allegati Integrativi

Selezionando la voce Allegati Integrativi nello Status Navigator o il relativo tab nell'area di lavoro, si attiva la seguente maschera:

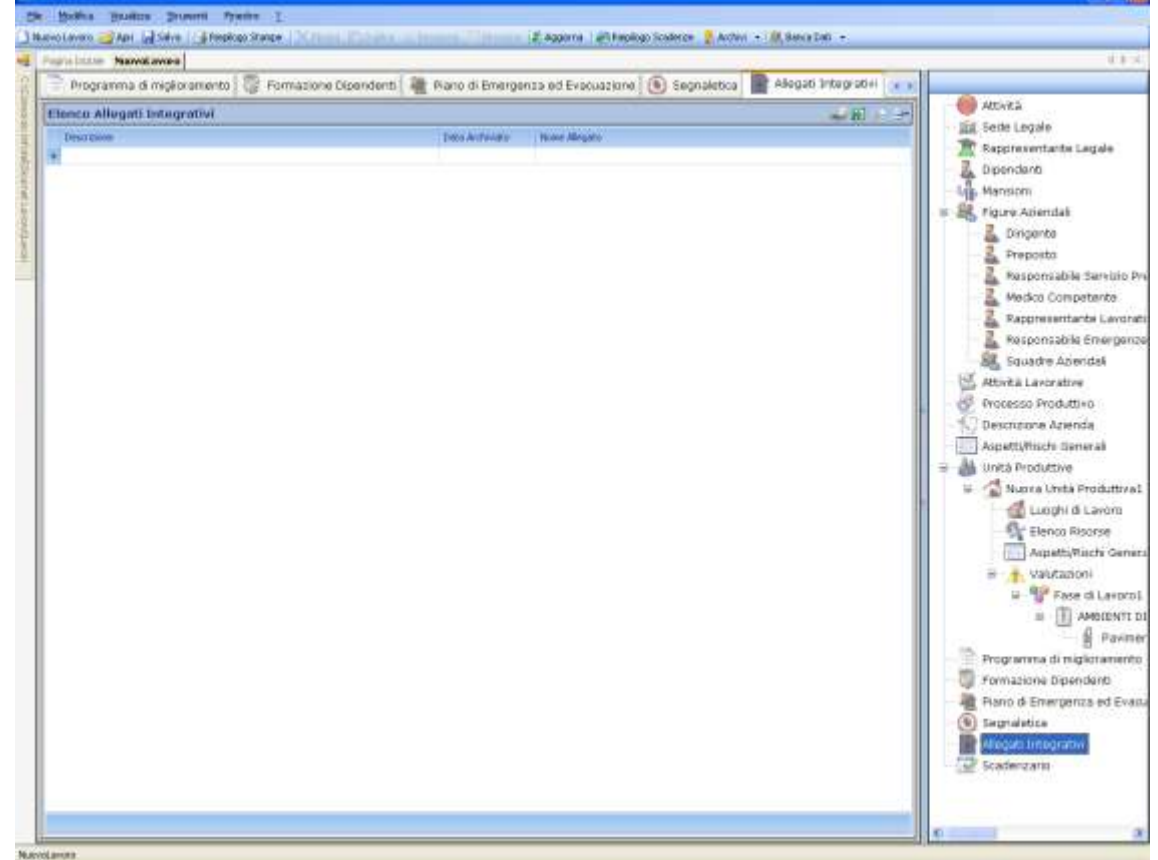

Qui sarà possibile redigere l'elenco degli allegati integrativi (in ogni tipo di formato .doc, .rtf, .txt, ecc.) che saranno poi stampati in coda al Documento di Valutazione dei Rischi. Le colonne della griglia sono:

- Descrizione e Data di archiviazione
- Nome Allegato.

Inserire digitando da tastiera la descrizione oppure utilizzare un elenco di voci predefinite dal pannello visualizzato di seguito:

| Descrizio         | one                     |               |  |
|-------------------|-------------------------|---------------|--|
| *                 | Click per aggiungere un | na nuova riga |  |
| > Analisi infortu | ni                      | ✓             |  |
| Documentazio      | ne attestante avve      | 4             |  |
| DUVRI             |                         | 4             |  |
| Esercitazione     | antincendio             | 4             |  |
| Manuale d'uso     | e manutenzione m        | 4             |  |
| Nomina addet      | ti antincendio          | 4             |  |
| Nomina Addet      | ti emergenze            | 4             |  |
| Nomina addet      | ti Primo soccorso       | ~             |  |

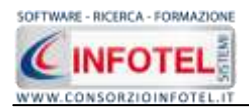

Selezionare la voce e premere sul comando Conferma. Digitare la data di archiviazione, selezionare poi il comando Allega File 🛃 oppure utilizzare il comando Importa Allegato da Scanner per associare il file direttamente da scanner 🜌.

Per aprire il documento selezionare il comando P Visualizza Allegato, mentre per eliminare uno o più documenti selezionare il comando Elimina =.

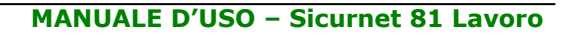

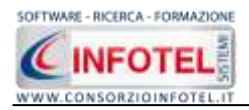

# 5.11 Scadenzario

Selezionando la voce Scadenzario nello Status Navigator, si attiva la pagina riportante le scadenze aziendali:

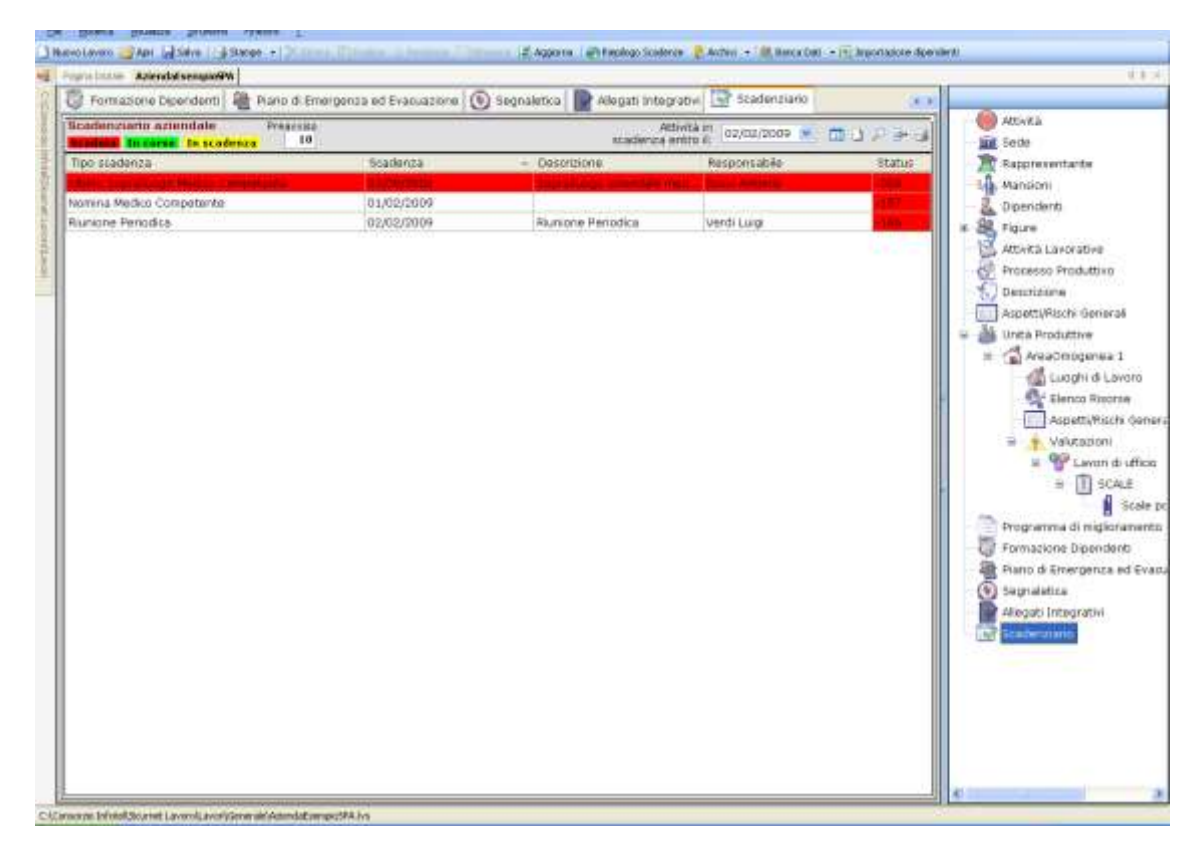

In automatico saranno riportate le scadenze generate dal software, in particolare:

- Riunione Periodica
- Nomina Medico Competente
- Ultimo Sopralluogo medico competente
- Esercitazione Antincendio
- Corsi di formazione (se effettuati).

Nella griglia dello scadenzario saranno presenti i seguenti campi:

- Tipo scadenza
- Data della scadenza
- Descrizione
- Responsabile
- Status.

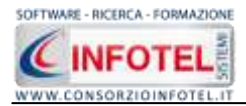

Le attività in scadenza saranno colorate di verde se ancora in corso, in giallo se ricadenti nella fascia di preavviso (per default fissata a 10 giorni dalla data di scadenza) e in rosso se già "scadute".

Sarà possibile filtrare le scadenze per data, utilizzando il filtro Attività in scadenza entro il. I comandi presenti sulla griglia sono:

- Uisualizza storico: in basso sarà visualizzato lo storico della scadenza selezionata
- Nuova Scadenza: per inserire una nuova scadenza
  - Modifica: per modificare la scadenza selezionata
- Stampa: per la stampa dello scadenzario

Per visualizzare lo storico della scadenza selezionata, premere sul comando <sup>IIII</sup> Visualizza Storico, nella parte inferiore della griglia sarà visualizzato lo storico della scadenza:

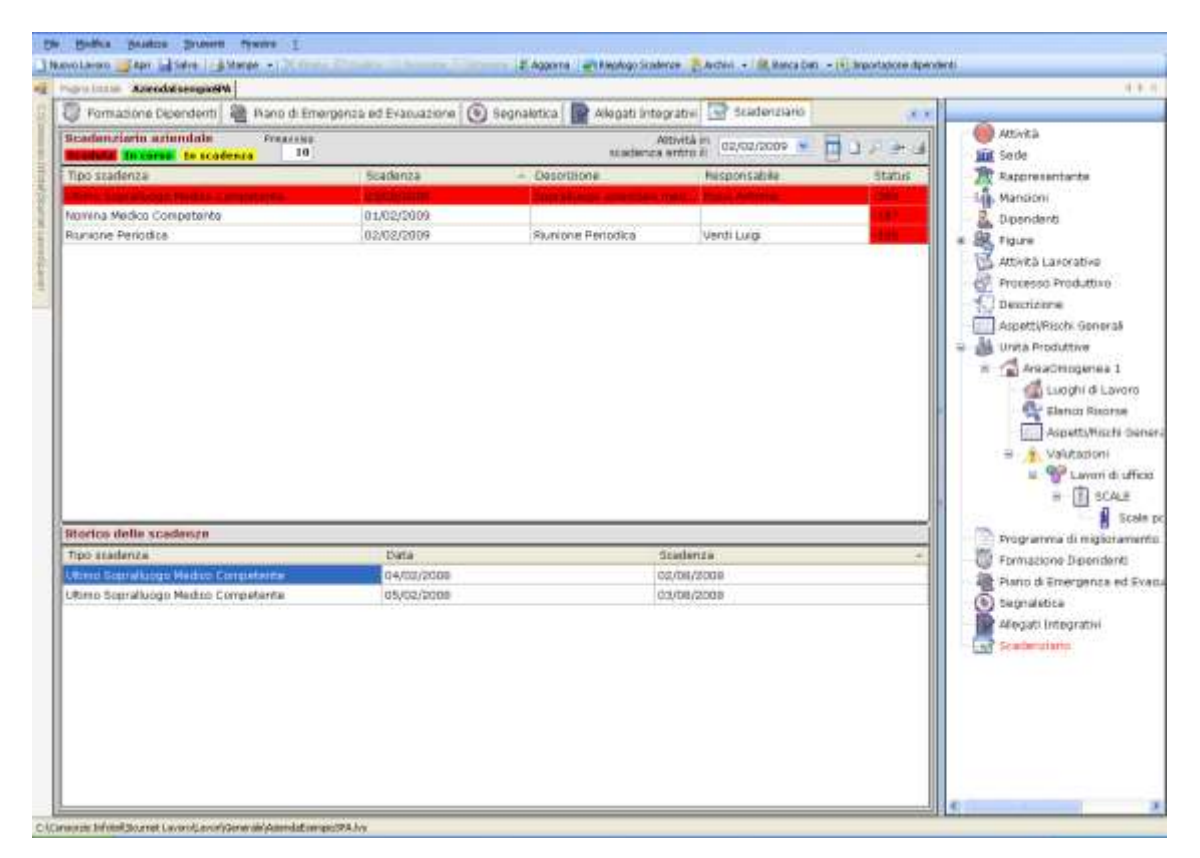

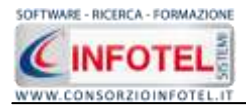

Mentre per stampare lo scadenziario aziendale selezionare il comando Stampa in alto a destra

Si attiva la seguente form di composizione:

| 🗃 Composizione |                         |
|----------------|-------------------------|
|                | Opzioni di Composizione |
| Nome File      |                         |
|                |                         |
| <u>C</u> hiudi | Componi                 |

Digitare il nome del documento e premere sul comando Componi.

Le stampe sono tutte in formato rtf, per visualizzarle selezionare il comando Visualizza  $\overline{\mathscr{A}}$ :

| 🗃 Composizione |                          |                |
|----------------|--------------------------|----------------|
|                | Opzioni di Comp          | osizione       |
| Nome File      | Scadenziario Azienda SPA |                |
| <u>C</u> hiudi |                          | <u>èomponi</u> |

La stampa sarà visualizzata con InfoWord, text editor interno del software senza l'ausilio di altri editor esterni (Office Word, OpenOffice, ecc.).

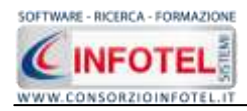

## 5.11.1 Nuova scadenza

Per creare una nuova scadenza selezionare il comando Nuova scadenza D, si attiva così la seguente schermata:

| 🖽 Dettagli Scade | nza            |                 |                |
|------------------|----------------|-----------------|----------------|
|                  | Scadenza defin | ita dall'utente |                |
| Tipo Scadenza    |                |                 |                |
|                  |                |                 |                |
| Data             | 04/12/2007 💌   | Periodicità     |                |
| Prossima         | 04/12/2007 💌   |                 | ×              |
| Responsabile     |                |                 |                |
| Descrizione sca  | idenza         |                 |                |
|                  |                |                 | Т              |
|                  |                |                 |                |
|                  |                | <u>S</u> alva   | <u>C</u> hiudi |

I campi da inserire sono:

- Tipo scadenza
- Data
- Periodicità
- Responsabile
- Descrizione scadenza.

La data prossima sarà calcolata in automatico dal software in base alla periodicità.

Salvare i dati con il comando Salva e chiudere la form con il comando Chiudi.

La scadenza sarà inserita nello scadenzario aziendale e nel campo Status saranno riportati i giorni rimanenti per la successiva effettuazione.

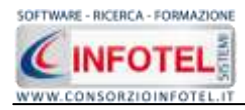

## 5.11.2 Evadi scadenze

Per evadere le scadenze riportate nello scadenziario aziendale, selezionare la scadenza con il mouse e premere sul comando P Modifica Scadenza, sarà visualizzata la seguente form:

| 🎛 Dettagli Scaden                          | za             |                 | ×              |
|--------------------------------------------|----------------|-----------------|----------------|
| s                                          | cadenza genera | ta dal software |                |
| <b>Tipo Scadenza</b><br>Riunione Periodica |                |                 |                |
| Data                                       | 20/05/2009 💌   | Periodicità     |                |
| Prossima                                   | 20/05/2010 💌   |                 |                |
| Responsabile                               | Antonio Rossi  |                 |                |
| Descrizione sca                            | denza          |                 |                |
| Note scadenza                              |                |                 | T              |
|                                            |                | <u>S</u> alva   | <u>C</u> hiudi |

Sarà così possibile evadere la scadenza, settando la nuova data.

Tutti i dati potranno essere inoltre modificati (se la scadenza è generata dal software non potrà essere modificato il campo Tipo scadenza).

Salvare i dati con il comando Salva, chiudere la form con il comando Chiudi.

Lo scadenziario aziendale sarà così aggiornato in automatico.

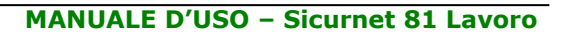

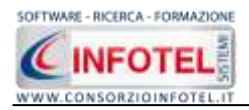

# 5.12 Salva Lavoro

Dopo aver inserito i dati generali dell'azienda e aver effettuato le valutazioni dei rischi occorrerà salvare il lavoro, a tale scopo selezionare il comando Salva salva nella Barra degli Strumenti in alto a sinistra. Si attiverà il dialog Salva con nome.

Inserire il nome del lavoro (file *.lvs*) e selezionare il comando Salva. Il lavoro sarà così salvato nella cartella Lavori di **SICURNET 81 LAVORO**al seguente indirizzo C:Consorzio Infotel\SicurnetLavoro\Lavori nella cartella relativa al gruppo selezionato e sarà archiviato nella Barra Laterale Elenco Lavori, presente nella Finestra di Avvio del Software.

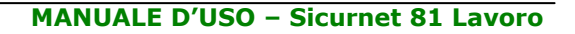

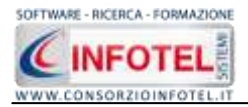

# Capitolo 6 GESTIONE STAMPE

Il presente capitolo illustra le modalità operative per effettuare le stampe del software **SICURNET 81 LAVORO**.

# **6.1** Riepilogo Stampe

Selezionando dalla Barra degli Strumenti la voce Riepilogo Stampe sarà visualizzata la seguente schermata in cui sono riportate tutte le stampe effettuabili dal software:

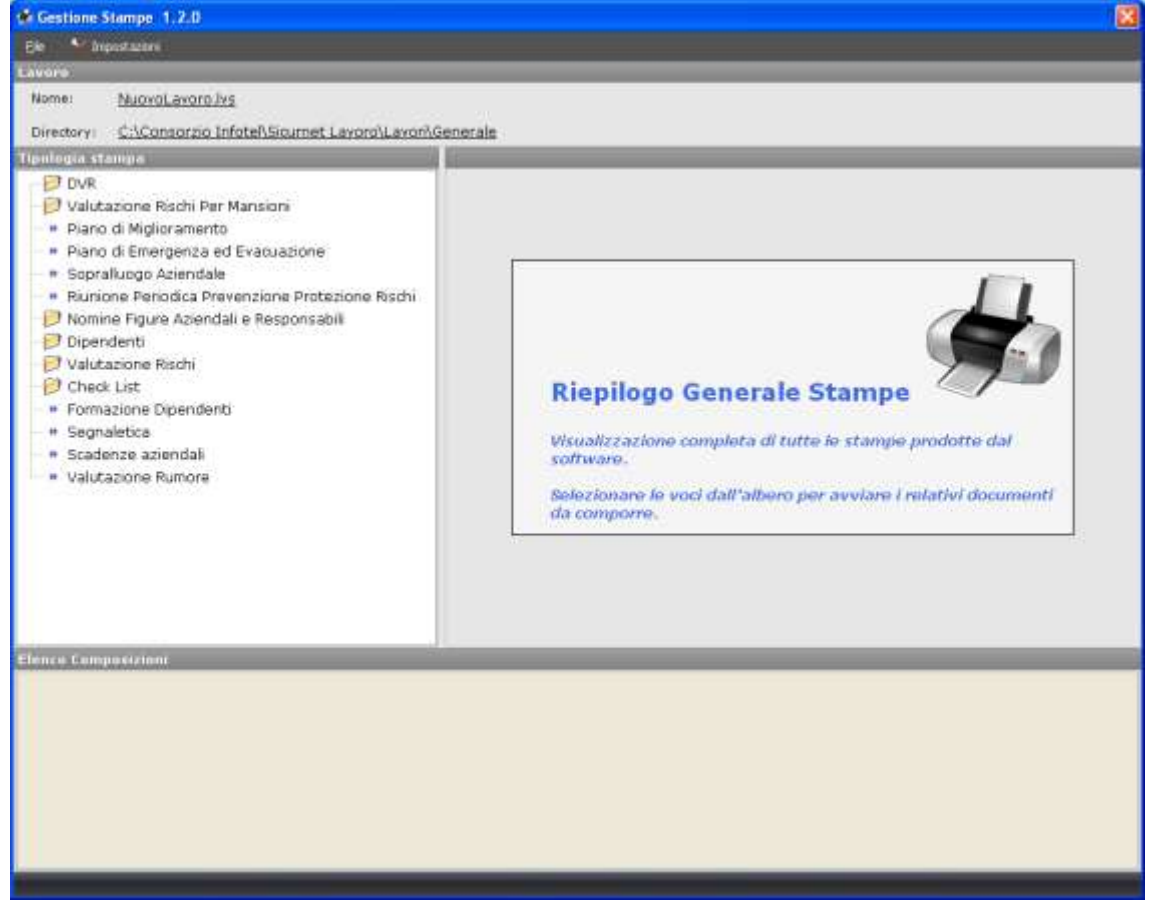

Scegliendo le varie voci sarà possibile comporre i relativi documenti. Sarà visualizzata la form Opzioni di Composizione, in cui inserire il titolo del documento, l'intestazione e il piè pagina. Premendo sul comando Componi si avvia la composizione del documento che sarà visualizzato con Info Word, text editor interno e potrà essere personalizzato e ulteriormente modificato dall'utente. Per alcuni documenti comparirà solo la stringa per l'inserimento del titolo. Tutti i documenti saranno salvati per default in C:\Consorzio Infotel\Sicurnet Lavoro\Lavori\Composizioni nelle cartelle dei relativi lavori. Di seguito sono riportati come esempi le stampe più importanti.

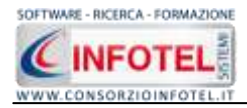

### 6.1.1 Stampa Documenti

Ad esempio per comporre il DVR Documento di Valutazione dei Rischi, selezionare dall'albero del riepilogo stampe la voce DVR.

Si potrà scegliere se comporre dal DVR, al piano di emergenza ed evacuazione, dalle nomine delle figure aziendali ai verbali di consegna DPI, ecc. in pratica sono disponibili tutte le stampe dell'applicativo:

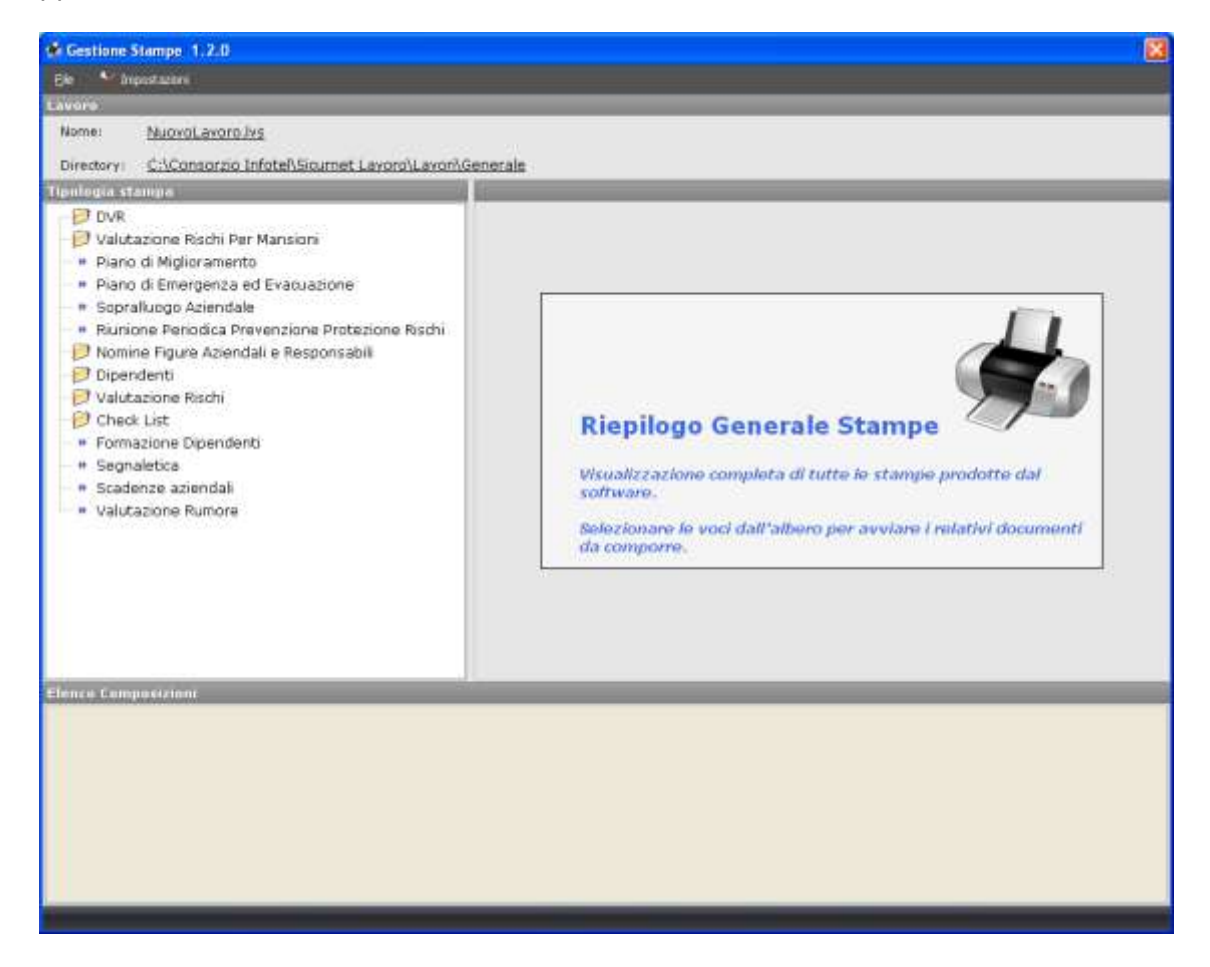

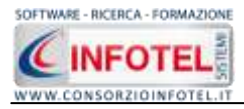

A seconda delle opzioni di stampa selezionate, si attiva la form Opzioni di Composizione:

|               | Opzioni di Com | posiz    |
|---------------|----------------|----------|
| Titolo        |                | ]        |
| Intestazione  |                |          |
| Ple di Pagina |                | -        |
|               |                | <u>.</u> |
|               |                |          |

In tale form si potranno scegliere le modalità di stampa. S'inserirà:

- il titolo del documento da comporre (campo obbligatorio). Di default sarà proposto il relativo titolo dell'albero delle stampe
- l'intestazione ed il piè pagina
- il luogo e la data.

Dopo aver inserito i dati, premere il comando Componi, si avvia così la redazione automatica dell'elaborato. Alla fine della composizione l'elaborato finale sarà visualizzato.

**SICURNET 81 LAVORO** ha un text editor interno InfoWord che compone e visualizza i documenti senza l'ausilio di editor esterni (Office Word, Open Office ecc). I documenti vengono visualizzati come file .rtf, ma è possibile esportarli in formato .doc, .docx, .html, .pdf.

L'elaborato sarà salvato di default nella cartella Composizioni del software nella relativa cartella del lavoro nel percorso: C:\Consorzio Infotel\SicurnetLavoro\Lavori.

Per chiudere il documento e ritornare all'area di lavoro, selezionare il comando Chiudi 🔀.

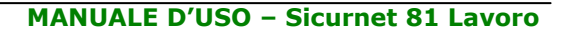

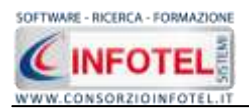

# Capitolo 7 GESTIONE ARCHIVI DI BASE

**SICURNET 81 LAVORO** offre la possibilità di utilizzare archivi di base già completi ulteriormente ampliabili dall'utente. Gli elementi degli archivi sono corredati di scheda tecnica, riferimenti normativi, immagini, misure di prevenzione e protezione.

Per visualizzare tale menù selezionare nella Barra degli Strumenti la voce Archivi e di seguito Archivi di Base.

Gli elementi presenti negli archivi di base sono:

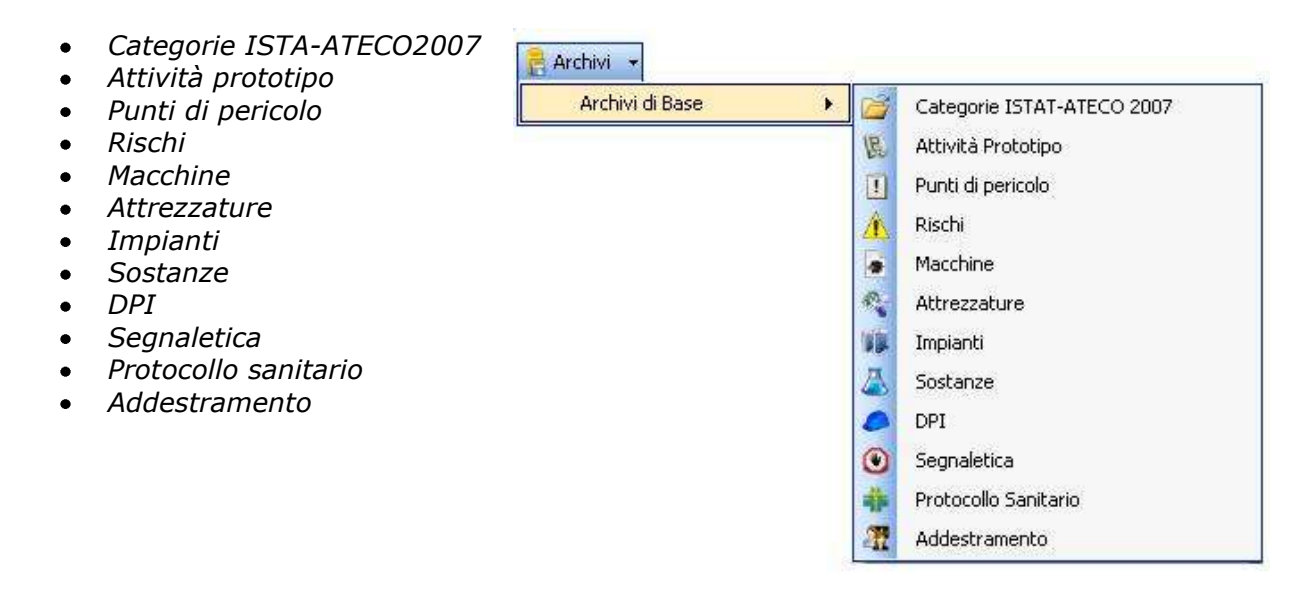

Gli elementi presenti in archivio sono utilizzati per effettuare le valutazioni dei rischi o per inserire i punti di pericolo con i relativi gruppi di verifica

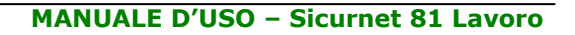

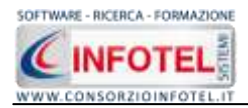

# 7.1 Categorie ISTAT-ATECO 2007

Selezionando la voce Categorie ISTA-ATECO 2007 negli Archivi di Base, si attiva la seguente form:

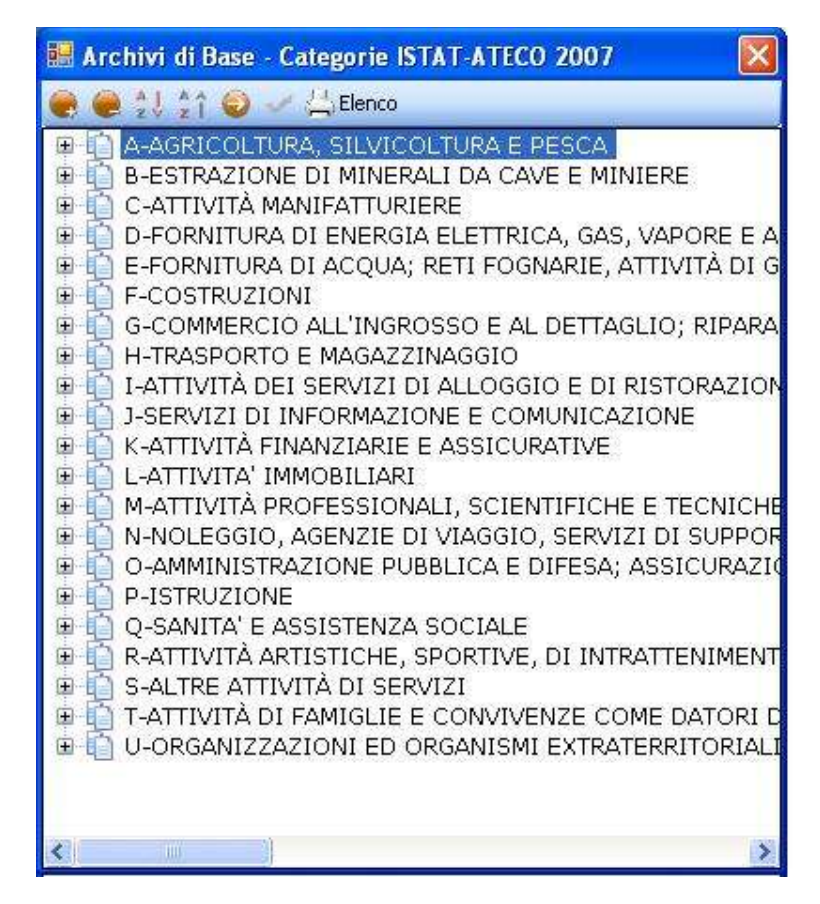

In questa form è riportato la classificazione delle attività economiche Atecofin 2007.

Selezionando il comando 🏝 Espandi posto accanto a ciascuna Sezione, si visualizzerà:

- Divisione
- Gruppi
- Classi
- Categorie
- Sottocategorie.

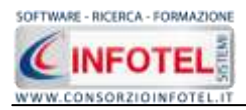

I comandi posti sulla form sono:

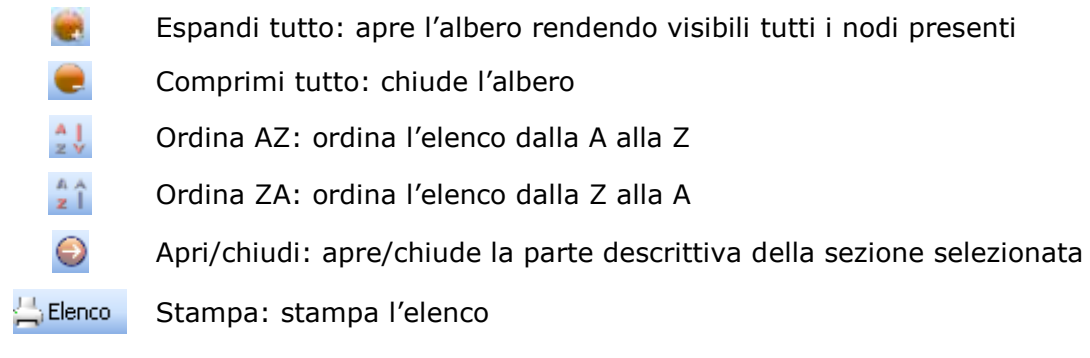

Qualora nasca l'esigenza di creare una nuova sezione con tutte le suddivisioni, posizionarsi con il mouse nell'elenco e premere sul tasto destro, dal menù contestuale scegliere la voce Nuovo.

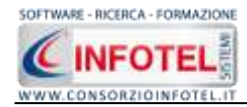

# 7.2 Attività Prototipo

Selezionando la voce Attività Prototipo negli Archivi di Base, si attiva la seguente form:

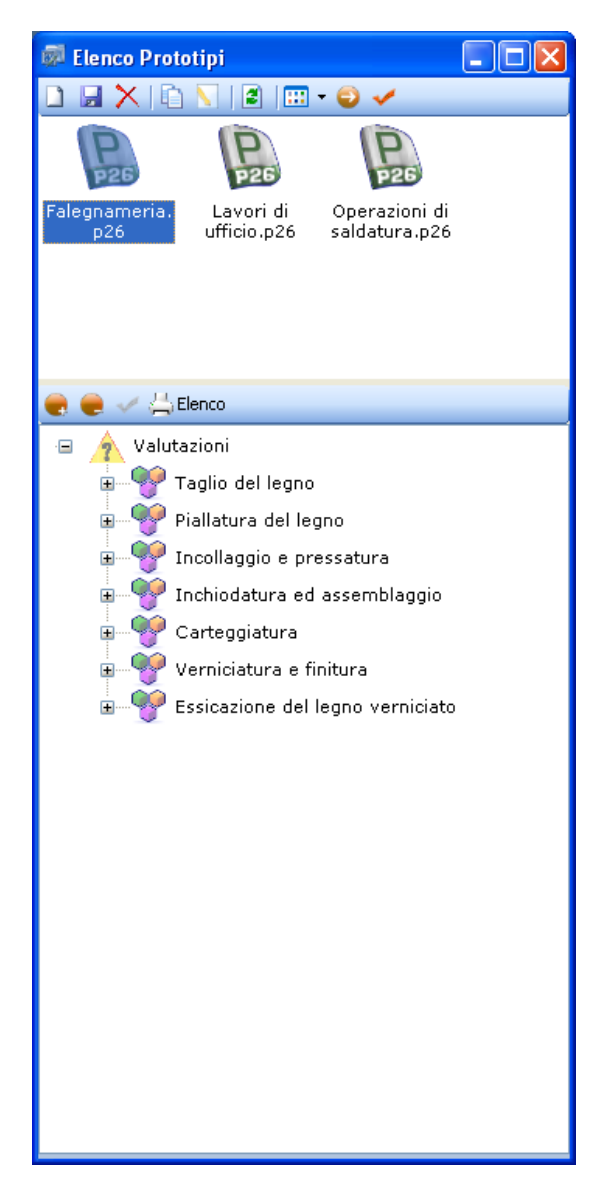

Sono riportati 3 Prototipi inseriti a corredo del software, riguardanti i settori Falegnameria, Lavori di ufficio e Operazioni di saldatura.

I prototipi presenti o creati dall'utente rappresentano attività lavorative complete con le fasi di lavoro a cui sono associati i vari elementi (macchine/attrezzature/impianti/sostanze) e con i gruppi di verifica.

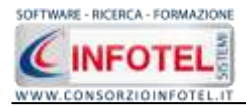

Per i prototipi è già presente la sezione Valutazioni con le fasi di lavoro, per ogni fase di lavoro sono riportati i collegamenti con le macchine, attrezzature, sostanze ed impianti come visibile nella parte destra selezionando il comando Apri <sup>(C)</sup>:

| 2 Elenco Prototipi                                                                                                    |                                       |                                                                                                    |  |  |
|----------------------------------------------------------------------------------------------------|---------------------------------------|----------------------------------------------------------------------------------------------------|--|--|
|                                                                                                    | 🚽 🕎 Lavori al velesterninale          | 1                                                                                                    |  |  |
|                                                                                                    | Maccine Atterrature Southerne Imparti |                                                                                                    |  |  |
| Comune ple Levon di Magazzini e<br>ufficio pla depositi pla                                                                                             | Elenco Attrezzature 🛃 🎽               |                                                                                                    |  |  |
|                                                                                                    | Percenal computer<br>Stamparte lacer  | ×                                                                                                    |  |  |
| Operatorio pis: di analisi din                                                                                                    | ×                                     | Descriptore                                                                                                    |  |  |
| 🖌 🥪 🏑 🖾 Elence                                                                                                    |                                       | Elaboratore elettronico per l'accarectione. l'archeviazione e l'emissione proparemata dei dat. Il                                                                                                    |  |  |
| <ul> <li>Yelutazioni</li> <li>Yelutazioni</li> <li>Lavon al videoterminale</li> <li>Lavon ol videoterminale</li> <li>Lavon ol videoterminale</li> </ul> |                                       | petional computer, what, is compore di una valà centide con il complit di deboare e<br>conservare della riformazione el più valtà gerinetto de conservatore di interfacciare con<br>l'uterte avolgendo fundora di acquisicone dei dati (lattera, mouse, joyfol, scannet, ecc.) e<br>di emissione dei dati (montor, stomparte, pioter ecc.).                                                                                              |  |  |
| 🖬 🕎 Laveri di ufficio                                                                                                    | Volutacione                           |                                                                                                    |  |  |
| E T Lavori di pultzia                                                                                                    | Elenco Rischi 🚽 🗦                     | Derro Protecità Brittà                                                                                                    |  |  |
| # T Reception/centraling                                                                                                    | Affatic amento aisteo                 | Modesto 🔄 Pousible 🛃 Accentible                                                                                                    |  |  |
|                                                                                                    | Posture incongrue e disagevoli        | Moure di prevenzione e protezione                                                                                                    |  |  |
|                                                                                                    |                                       | burante futizza di vidioderenali, devide a futinizzate non corrette, rifeizzi,<br>abbagiarente o allo cathre definizione dei caratteri<br>3) tanto interto rileozene gili occiti<br>Lo schermo servetiose e posizionato a circa 50-70 ori di iliotarizzi dall'operatore,<br>regoliable (immagini, contrasto, turinocatio) flummazione non occessivo nel carante,                                                                         |  |  |
|                                                                                                    | Schoda Texnica                        |                                                                                                    |  |  |
|                                                                                                    | Elenco DPI 🦪 🗦                        | Schein sones normens                                                                                                    |  |  |
|                                                                                                    |                                       | The sign request minima o sociental     Sociento     La trickupare della schema deve active tile de granitre     una buora difficare, in originative     sufficiente del canatieri e, inotre, uno specio adeguato tra     esti      L'initiagene sullo ochemico e deve essere stabilite, especifie de     for talianerato, transico o da alle forme di instabilità     La triticare do fi contrelato i di unamanza ha in canatieri i ili |  |  |

Agli elementi della fase sono già collegati i rischi e i DPI. Tali collegamenti possono essere ulteriormente modificati dall'utente, collegando nuovi elementi, nuovi rischi, nuovi DPI agendo sui comandi Importa da i oppure eliminare uno o più elementi selezionando il comando elimina X. Le modifiche apportate al prototipo devono essere salvate con il comando Salva

I comandi presenti in questa maschera sono:

- Nuovo Prototipo: crea un nuovo prototipo come file .pls
- Salva: salva il prototipo cerato o le modifiche apportate ad un prototipo già esistente
- X Elimina: elimina il prototipo selezionato
- Duplica prototipo: crea una copia del prototipo selezionato
- Rinomina prototipo: rinomina il prototipo selezionato
- Aggiorna lista: aggiorna l'elenco dei prototipi
- Tipo di visualizzazione: si potrà scegliere come visualizzare l'elenco dei prototipi scegliendo tra Titoli, Icone, Elenco
- Apri/chiudi: apre/chiude la parte descrittiva della macchina selezionata
- Conferma selezione: importa il prototipo selezionato nel lavoro

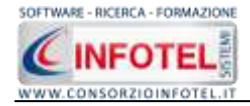

Mentre i comandi presenti nella sezione Valutazioni sono:

Espandi tutto: apre l'albero rendendo visibili le fasi di lavoro e gli eventuali gruppi di verifica

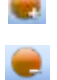

Comprimi tutto: chiude l'albero

Conferma selezione: importa una singola fase nel lavoro

Stampa: stampa l'elenco delle fasi di lavoro/gruppi di verifica per il prototipo selezionato

# 7.3 Punti di Pericolo

Selezionando la voce Punti di Pericolo negli Archivi di Base, si attiva la seguente form:

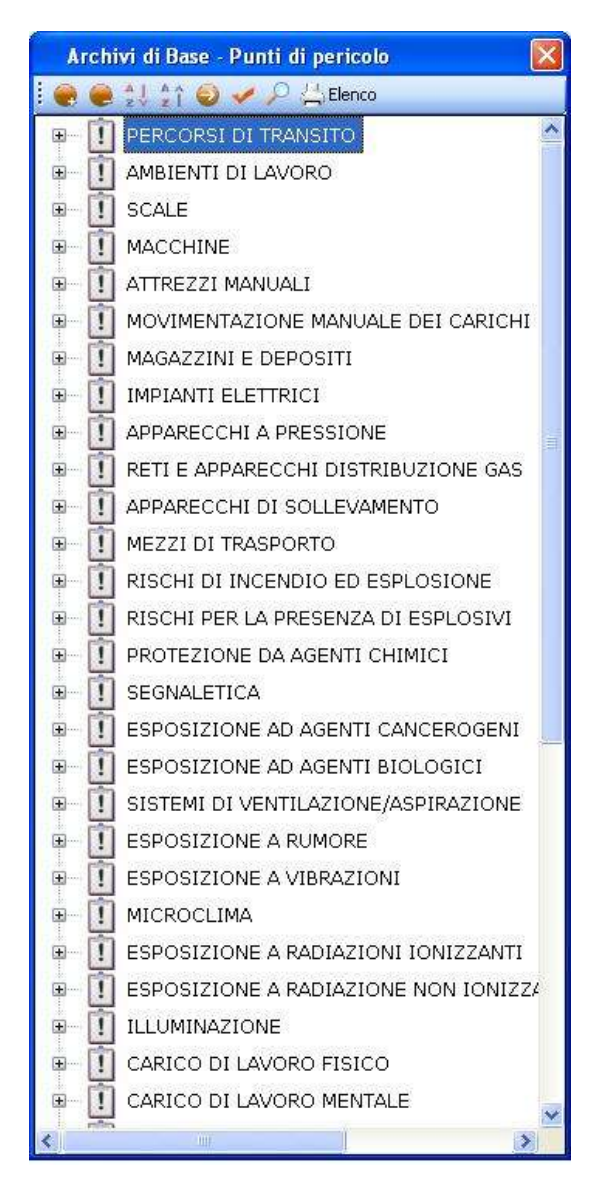

I punti di pericolo sono suddivisi in vari settori: ambienti di lavoro, apparecchi a pressione, ergonomia, illuminazione, impianti elettrici, esposizione al rumore, alle vibrazioni meccaniche, ecc.

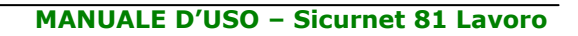

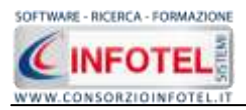

Selezionando il comando 🖶 Espandi posto accanto a ciascun punto di pericolo, si visualizzeranno i gruppi di verifica caratterizzati dall'icona 🛿 :

| Archivi di | i Base - Punti di pericolo 🛛 🛛 🚺           |   |
|------------|--------------------------------------------|---|
| 🤗 🥚 💱      | 💱 🥥 🖌 🖓 📇 Elenco                           |   |
| 📮 🚺 PER    | RCORSI DI TRANSITO                         | ~ |
| -1         | Accessi all'azienda                        |   |
| <u> </u>   | Vie di circolazione, zone di pericolo, pa  |   |
| a 🚺 AMI    | BIENTI DI LAVORO                           |   |
|            | Altezza cubatura e superficie              |   |
| 1          | Aperture nel pavimento e nelle pareti      |   |
| - 1        | Solai                                      |   |
| 1          | Caduta accidentale di materiale            |   |
| 1          | Luoghi di lavoro all'aperto                |   |
| 1          | Strutture                                  |   |
| 1          | Ponteggi e lavori in quota                 |   |
| - 1        | Spogliatoi e armadi per il vestiario       |   |
|            | Gabinetti e lavabi                         |   |
|            | Docce                                      |   |
|            | Refettori e mensa                          |   |
|            | Locali di riposo e locali fumatori         |   |
|            | Vie e uscite di emergenza                  |   |
|            | Porte e portoni                            |   |
|            | Aerazione dei luoghi di lavoro chiusi      |   |
|            | Temperatura dei locali                     |   |
|            | Pavimenti, muri, soffitti, finestre e luce |   |
|            | Illuminazione naturale ed artificiale      |   |
| 🖻 🚺 sc/    | ALE                                        |   |
|            | Scale a gradini                            |   |
|            | Scale portatili                            |   |
|            | Scale aeree e ponti sospesi                |   |
|            | Manutenzione scale aeree e parapetti       | ~ |
| ۳.<br>۲    |                                            |   |

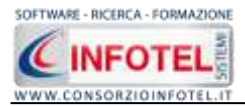

Per visualizzare i punti di verifica associati a ciascun gruppo, selezionare il comando 🥯 Apri, si attiverà nella parte destra la seguente schermata:

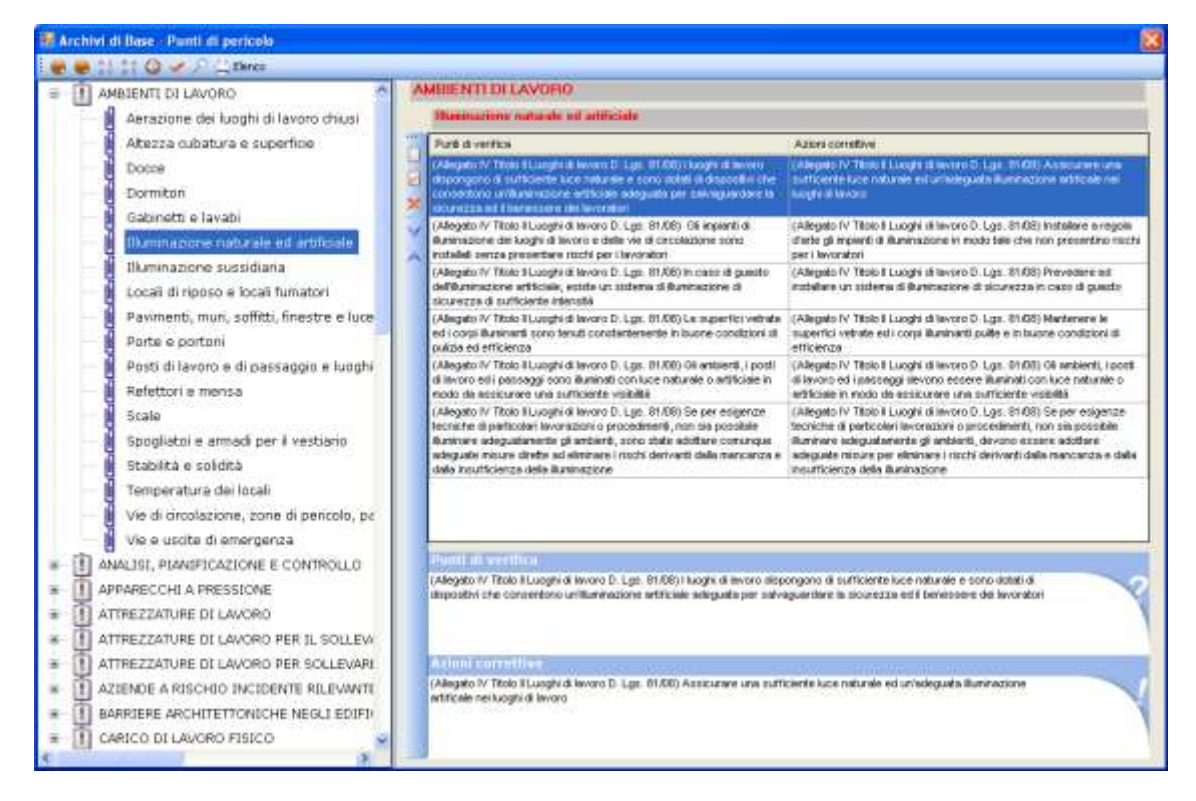

Espandi tutto: apre l'albero rendendo visibili i gruppi di verifica collegati ai punti di pericolo

- Comprimi tutto: chiude l'albero
- Ordina AZ: ordina l'elenco dei punti di pericolo dalla A alla Z
- Ordina ZA: ordina l'elenco dei punti di pericolo dalla Z alla A
- Apri/chiudi: apre/chiude la parte descrittiva del gruppo di verifica selezionato
- Conferma selezione: importa il punto di pericolo nel lavoro
- Ricerca: attiva un filtro di ricerca
- Stampa: stampa l'elenco dei punti di pericolo.
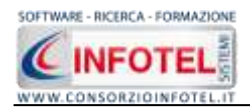

### 7.3.1 Inserimento Nuovo Punto di Pericolo

Per inserire un nuovo punto di pericolo negli archivi di base, posizionarsi con il mouse in Elenco Punti di Pericolo e premere sul tasto destro, dal menù contestuale scegliere la voce Nuovo Punto di Pericolo:

| 🛛 Archivi di Base - Punti di pericolo 🛛 🛛 🔀 |                                              |        |  |  |  |
|---------------------------------------------|----------------------------------------------|--------|--|--|--|
| ! 💓 (                                       | 🥮 💱 🏠 🥥 🛹 🔎 🕌 Elenco                         |        |  |  |  |
|                                             | PERCORSI DI TRANSITO                         | ~      |  |  |  |
|                                             | <u> </u>                                     |        |  |  |  |
|                                             | Nuovo Punto di Pericolo                      |        |  |  |  |
|                                             | Nuovo Gruppo di Verifica                     |        |  |  |  |
| ±                                           | Modifica Punto di pericolo                   |        |  |  |  |
| <b>E</b>                                    | Limina Punto di pericolo                     |        |  |  |  |
| ±                                           | 1 MOVIMENTAZIONE MANUALE DEI CA              | RICHI  |  |  |  |
| ⊞[                                          | MAGAZZINI E DEPOSITI                         |        |  |  |  |
|                                             | IMPIANTI ELETTRICI                           |        |  |  |  |
| ⊞[                                          | 1 APPARECCHI A PRESSIONE                     |        |  |  |  |
|                                             | 1 RETI E APPARECCHI DISTRIBUZIONE            | GAS    |  |  |  |
| ⊞[                                          | 1 APPARECCHI DI SOLLEVAMENTO                 |        |  |  |  |
|                                             | I MEZZI DI TRASPORTO                         |        |  |  |  |
|                                             | I RISCHI DI INCENDIO ED ESPLOSION            | JE     |  |  |  |
|                                             | RISCHI PER LA PRESENZA DI ESPLO              | SIVI   |  |  |  |
| ⊞[                                          | PROTEZIONE DA AGENTI CHIMICI                 |        |  |  |  |
| ⊞[                                          | 1 SEGNALETICA                                |        |  |  |  |
| ⊞[                                          | ESPOSIZIONE AD AGENTI CANCERO                | GENI   |  |  |  |
|                                             | ESPOSIZIONE AD AGENTI BIOLOGIC               | I      |  |  |  |
| ⊞[                                          | SISTEMI DI VENTILAZIONE/ASPIRAZI             | IONE   |  |  |  |
|                                             | ESPOSIZIONE A RUMORE                         |        |  |  |  |
|                                             | ESPOSIZIONE A VIBRAZIONI                     |        |  |  |  |
|                                             | 1 MICROCLIMA                                 |        |  |  |  |
|                                             | ESPOSIZIONE A RADIAZIONI IONIZZ              | ANTI   |  |  |  |
|                                             | ESPOSIZIONE A RADIAZIONE NON I               | ONIZZ/ |  |  |  |
| ⊞[                                          | 1 ILLUMINAZIONE                              |        |  |  |  |
| ⊞[                                          | 1 CARICO DI LAVORO FISICO                    |        |  |  |  |
|                                             | <ol> <li>CARICO DI LAVORO MENTALE</li> </ol> | ~      |  |  |  |
| <                                           |                                              | >      |  |  |  |

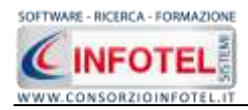

Si predispone in elenco il nodo Nuovo Punto di Pericolo:

| Arch        | ivi di Base - Punti di pericolo 🛛 🛛 🕅 |
|-------------|---------------------------------------|
| ! 💓 🥮       | 👷 💱 🥹 🖌 🔑 📇 Elenco                    |
| <b>⊕</b> [] | ESPOSIZIONE A RADIAZIONE NON IONIZZ   |
| ∎-[]        | ESPOSIZIONE A RADIAZIONI IONIZZANTI   |
|             | ESPOSIZIONE A RUMORE                  |
|             | ESPOSIZIONE A VIBRAZIONI              |
| <b>⊕</b> [Î | ESPOSIZIONE AD AGENTI BIOLOGICI       |
|             | ESPOSIZIONE AD AGENTI CANCEROGENI     |
| <b>⊕</b> [] | ILLUMINAZIONE                         |
| ⊡_[         | IMPIANTI ELETTRICI                    |
| <b>⊕</b> [] | INCIDENTI STRADALI                    |
|             | INFORMAZIONE, FORMAZIONE, ADDESTRAN   |
| <b>⊕</b> [] | LAVORO AI VIDEOTERMINALI              |
|             | MACCHINE                              |
|             | MAGAZZINI E DEPOSITI                  |
| ⊡_ []       | MANUTENZIONE E COLLAUDI               |
| <b>⊕</b> [Î | MEZZI DI TRASPORTO                    |
| ⊕_[Î        | MICROCLIMA                            |
| <b>⊕</b> [Î | MOVIMENTAZIONE MANUALE DEI CARICHI 🧧  |
| ⊕_[Î        | NORME E PROCEDIMENTI DI LAVORO        |
| -[]         | Nuovo Punto di Pericolo               |
| <b>⊕</b> [] | ORGANIZZAZIONE DEL LAVORO             |
| <b>⊕</b> [] | PERCORSI DI TRANSITO                  |
| • [         | PROTEZIONE DA AGENTI CHIMICI          |
| <b>⊕</b> [] | PROTEZIONE DA ATMOSFERE ESPLOSIVE     |
| ⊕_[Î        | RETI E APPARECCHI DISTRIBUZIONE GAS   |
| ⊕_[Î        | RISCHI DI INCENDIO ED ESPLOSIONE      |
| ⊕_[]        | RISCHI PER LA PRESENZA DI ESPLOSIVI   |
| ∎ []        | SCALE                                 |
| <           |                                       |

effettuare un click con il mouse, cancellare la dicitura riportata con il tasto Canc della tastiera e digitare il testo riportante il punto di pericolo, confermare con il tasto invio della tastiera.

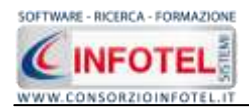

### 7.3.1.1 Inserimento Nuovo Gruppo di Verifica

Sarà necessario inserire uno o più gruppi di verifica per il nuovo punto di pericolo, a tale scopo selezionare con il mouse il nodo Nuovo Punto di Pericolo e premere sul tasto destro, dal menù contestuale scegliere Nuovo Gruppo di Verifica:

| 🖶 🛅 INCIDENTI STRAD/                    | ALI                        |  |
|-----------------------------------------|----------------------------|--|
| I AZIENDE A RISCHIO INCIDENTE RILEVANTE |                            |  |
| 👘 Nueve Dunte di Da                     | orioala                    |  |
|                                         | Nuovo Punto di Pericolo    |  |
| <                                       | Nuovo Gruppo di Verifica   |  |
|                                         | Modifica Punto di pericolo |  |
|                                         | Elimina Punto di pericolo  |  |

Si predispone al di sotto del nodo Nuovo Punto di Pericolo, il nodo Nuovo Gruppo di Verifica:

| 🛛 Archivi di Base - Punti di pericolo 🛛 🛛 🔀 |                                     |   |  |  |
|---------------------------------------------|-------------------------------------|---|--|--|
| ! 💓 🚇                                       | ) 💱 🏠 🥥 🥓 🔎 📇 Elenco                |   |  |  |
| <b>⊕</b> []                                 | ESPOSIZIONE A RADIAZIONE NON IONIZZ | ~ |  |  |
| ⊡_[Î                                        | ESPOSIZIONE A RADIAZIONI IONIZZANTI |   |  |  |
| <b>⊕</b> []                                 | ESPOSIZIONE A RUMORE                |   |  |  |
| ⊡_[                                         | ESPOSIZIONE A VIBRAZIONI            |   |  |  |
| <b>⊕</b> []                                 | ESPOSIZIONE AD AGENTI BIOLOGICI     |   |  |  |
| ⊡_[Î                                        | ESPOSIZIONE AD AGENTI CANCEROGENI   |   |  |  |
| <b>⊕</b> []                                 | ILLUMINAZIONE                       |   |  |  |
| ⊡_[Î                                        | IMPIANTI ELETTRICI                  |   |  |  |
| <b>⊕</b> []                                 | INCIDENTI STRADALI                  |   |  |  |
| ⊡_[Î                                        | INFORMAZIONE, FORMAZIONE, ADDESTRAN |   |  |  |
| <b>⊕</b> []                                 | LAVORO AI VIDEOTERMINALI            |   |  |  |
| ⊕_[Î                                        | MACCHINE                            |   |  |  |
| <b>⊕</b> [Î                                 | MAGAZZINI E DEPOSITI                |   |  |  |
| ⊡_[Î                                        | MANUTENZIONE E COLLAUDI             |   |  |  |
| <b>⊕</b> []                                 | MEZZI DI TRASPORTO                  |   |  |  |
|                                             | MICROCLIMA                          | - |  |  |
| <b>⊕</b> []                                 | MOVIMENTAZIONE MANUALE DEI CARICHI  |   |  |  |
| ⊕_[Î                                        | NORME E PROCEDIMENTI DI LAVORO      |   |  |  |
| 0- Î                                        | Nuovo Punto di Pericolo             |   |  |  |
| -                                           | – 📙 Nuovo Gruppo di Verifica        |   |  |  |
| <b>⊕</b> []                                 | ORGANIZZAZIONE DEL LAVORO           |   |  |  |
| ⊡_ []                                       | PERCORSI DI TRANSITO                |   |  |  |
| <b>⊕</b> []                                 | PROTEZIONE DA AGENTI CHIMICI        |   |  |  |
| ∎-[Î                                        | PROTEZIONE DA ATMOSFERE ESPLOSIVE   | _ |  |  |
| ⊕_[Î                                        | RETI E APPARECCHI DISTRIBUZIONE GAS |   |  |  |
| ⊕_[                                         | RISCHI DI INCENDIO ED ESPLOSIONE    |   |  |  |
| œ []                                        | RISCHI PER LA PRESENZA DI ESPLOSIVI | ~ |  |  |
| <                                           |                                     |   |  |  |

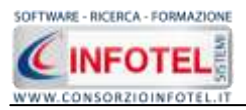

Allargando la form ossia selezionando il comando Apri, si attiva a destra l'area per l'inserimento dei punti di verifica:

| Archivi di Base - Punti di pericolo                                                                                                    |                                                   |                   |   |
|----------------------------------------------------------------------------------------------------|---------------------------------------------------|-------------------|---|
| SISTEMI DI VENTILAZIONE/ASPIRAZIONE     SPOSIZIONE A RUMORE                                                                                                    | Nerve Pente di Pericole<br>Norre Gappe di Vertica |                   |   |
| ESPOSIZIONE A VIBRAZIONI     ESPOSIZIONE A VIBRAZIONI     ESPOSIZIONE A RADIAZIONI IONIZZANTI     ESPOSIZIONE A RADIAZIONI IONIZZANTI     ESPOSIZIONE A RADIAZIONE NON IONIZZA     ILLUMINAZIONE     CARICO DI LAVORO FISICO     I CARICO DI LAVORO FISICO     I CARICO DI LAVORO MENTALE     I LAVORO AI VIDEOTERMINALI     I ORGANIZZAZIONE DEL LAVORO     I ORGANIZZAZIONE DEL LAVORO     I NORME I PROCEDIMENTI DI LAVORO     I NORME E PROCEDIMENTI DI LAVORO     I MANUTENZIONE, FORMAZIONE, ADOESTRAM     MANUTENZIONE E CONTROLLO     I MANUTENZIONE E COLLAUDI     MANUTENZIONE E COLLAUDI     I DISPOSITIVI DI PROTEZIONE INDIVIDUALE     I EMERGENZA, PRONTO SOCCORSO     I OSOVEGLIAVA SAMITARIA | Part divertita                                    | Aztori correttive |   |
| DOWNEDURATES SPECIFICATION     DARRENE ARCHITETTONICHE NEOLI EDIFIC     PROTEZIONE DA ATMOSFERE ESPLOSIVE     ERGONOMIA     TUTELE PARTICOLARI     INCIDENTI STRADALI     AZIENDE A RISCHIO INCIDENTE RILEVANTE     Nuavo Punto di Pericolo     MOVEDERUBPII di Vertifica                                                                                                    | Punti at vedtka<br>Aslani surrettve               |                   | Y |

### 7.3.1.1.1 Inserimento Nuovi Punti di Verifica

Sarà necessario collegare al Gruppo di Verifica inserito uno o più punti di verifica sottoforma di domande con la relativa azione correttiva.

Per inserire un nuovo punto di verifica, selezionare il comando Nuovo  $\square$  in alto a destra, si attiva la seguente form:

| Inserimento di un nuovo punto di verifica | X                             |
|-------------------------------------------|-------------------------------|
| Punti di verifica                         |                               |
|                                           | 2                             |
|                                           |                               |
|                                           |                               |
|                                           |                               |
| Azioni correttive                         |                               |
|                                           |                               |
|                                           |                               |
|                                           |                               |
|                                           |                               |
|                                           |                               |
| L                                         | <u>Conferma</u> <u>Chiudi</u> |

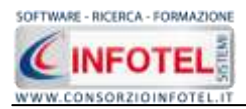

Digitare con la tastiera il testo riportante il punto di verifica e l'azione correttiva, selezionare poi il comando Conferma.

Il nuovo punto di verifica con la relativa azione correttiva è riportato nella griglia, come visibile di seguito:

| Rachivi di Base - Punti di pericolo                                         |                                                  |                         | 🐹 |
|-----------------------------------------------------------------------------|--------------------------------------------------|-------------------------|---|
| 😸 🖶 11-11 🔕 🧈 🖉 🖄 Elence                                                    |                                                  |                         |   |
| SISTEMI DI VENTILAZIONE/ASPIRAZIONE     SISTEMI DI VENTILAZIONE/ASPIRAZIONE | Neovo Panto di Pericolo<br>Nerre Gappe di Velles |                         |   |
| * ESPOSIZIONE A VIBRAZIONI                                                  | Puré di ventica                                  | Azioni correttive       |   |
| # MICROCLIMA                                                                | Pageon parts il vertica                          | Alwine adure correttion |   |
| ESPOSIZIONE A RADIAZIONE IONEZZANTI                                         |                                                  |                         |   |
| ESPOSIZIONE A RADIAZIONE NON JONIZZA                                        | <u> </u>                                         |                         |   |
| * 11 ILLUMINAZIONE                                                          | × .                                              |                         |   |
| CARICO DI LAVORO FISICO                                                     |                                                  |                         |   |
| # 1 CARICO DI LAVORO MENTALE                                                |                                                  |                         |   |
| * 1 LAVORO AL VIDEOTERMINALI                                                |                                                  |                         |   |
| * II ORGANIZZAZIONE DEL LAVORO                                              |                                                  |                         |   |
| * ① COMPITI, FUNZIONI E RESPONSABILITA'                                     |                                                  |                         |   |
| * 1 ANALISI, PIANIFICAZIONE E CONTROLLO                                     |                                                  |                         |   |
| INFORMAZIONE, FORMAZIONE, ADDESTRAL                                         |                                                  |                         |   |
| * I NORME E PROCEDIMENTI DI LAVORO                                          |                                                  |                         |   |
| # 1 MANUTENZIONE E COLLAUDI                                                 |                                                  |                         |   |
| DISPOSITIVI DI PROTEZIONE INDIVIDUALE                                       |                                                  |                         |   |
| # III EMERGENZA, PRONTO SOCCORSO                                            |                                                  |                         |   |
| * II SORVEGLIANZA SANITARIA                                                 |                                                  |                         |   |
| * 1 BARRIERE ARCHITETTONICHE NEGLI EDIFIC                                   | Parenti di scorefficial                          |                         |   |
| * II PROTEZIONE DA ATMOSFERE ESPLOSIVE                                      | Nuovo punto al ventrica                          |                         | 2 |
| # ERGONOMIA                                                                 |                                                  |                         | Y |
| * TUTELE PARTICOLARI                                                        |                                                  |                         |   |
| * INCIDENTI STRADALI                                                        | Asiani correttive                                |                         |   |
| # AZIENDE A RISCHIO INCIDENTE RILEVANTE                                     | Nuova azione correttiva                          |                         |   |
| I Nuovo Punto di Pericolo                                                   |                                                  |                         | Y |
| huovo Gruppo di Venfice                                                     |                                                  |                         |   |
| x *                                                                         |                                                  |                         |   |

Si procederà in maniera analoga per inserire altri punti di verifica. Gli altri comandi presenti sono:

- Modifica punto di verifica: apre in modifica il punto di verifica selezionato nella griglia
- Elimina: elimina uno o più punti di verifica selezionati
- Sposta giù: sposta la riga selezionata di una posizione verso il basso
- Sposta su: sposta la riga selezionata di una posizione verso l'alto

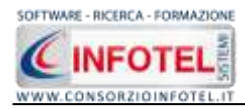

### 7.3.1.1.2 Modifica/Elimina Punto di Verifica

Per modificare un punto di verifica già inserito, selezionare il comando 💆 posto in alto a destra, si attiverà la form riportante il punto di verifica da modificare:

| Modifica di un punto di verifica<br>Punti di verifica | X                               |
|-------------------------------------------------------|---------------------------------|
| Nuovo punto di verifica                               | 2                               |
| Azioni correttive                                     |                                 |
| Nuova azione correttiva                               |                                 |
|                                                       | <u>C</u> onferma <u>C</u> hiudi |

Modificare il punto di verifica e/o l'azione correttiva e premere il comando Conferma. Mentre per eliminare uno o più punti di verifica, selezionare il comando Elimina 🔀 posto in alto a destra.

### 7.3.1.2 Modifica/Elimina Gruppo di Verifica

Per modificare/eliminare un gruppo di verifica utilizzare il menù contestuale. Selezionare il gruppo di verifica con il mouse e premere sul tasto destro:

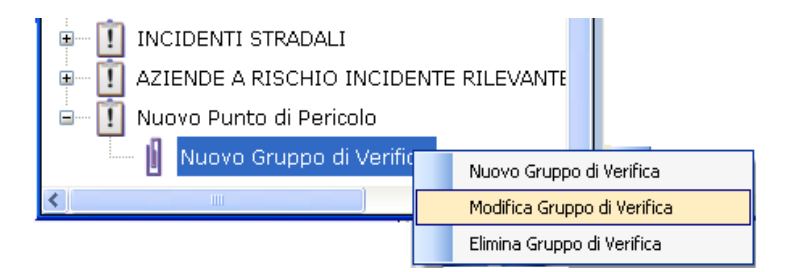

Sarà possibile rinominare il gruppo di verifica scegliendo la voce Modifica oppure eliminare il gruppo di verifica e tutti i suoi punti di verifica selezionando la voce Elimina Gruppo di Verifica.

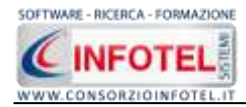

## 7.3.2 Modifica/Elimina Punto di Pericolo

Per modificare/eliminare un punto di pericolo utilizzare il menù contestuale. Selezionare il punto di pericolo con il mouse e premere sul tasto destro:

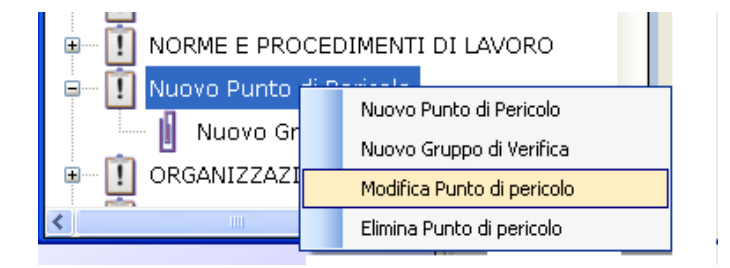

Sarà possibile rinominare il punto di pericolo scegliendo la voce Modifica oppure eliminare il Punto di pericolo e tutti i suoi gruppi di verifica selezionando la voce Elimina Punto di Pericolo.

# 7.4 Rischi

Selezionando la voce Rischi negli Archivi di Base, si attiva la seguente form:

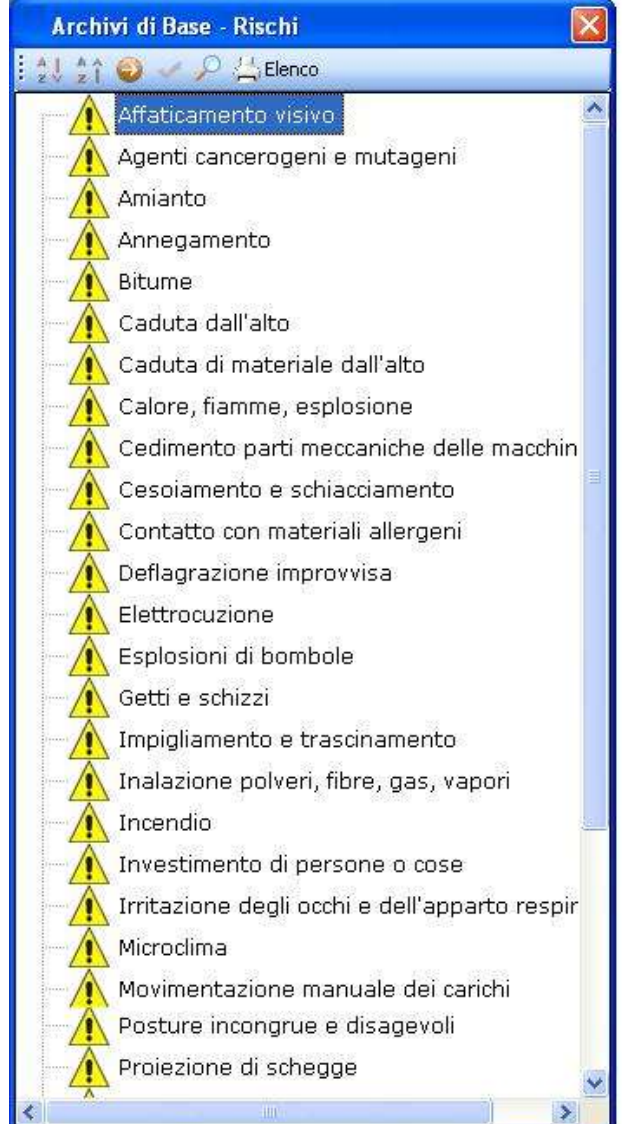

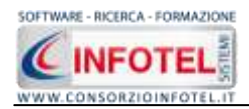

I comandi presenti sono:

- Ordina AZ: ordina l'elenco dei rischi dalla A alla Z
- Ordina ZA: ordina l'elenco dei rischi dalla Z alla A
- Apri/chiudi: apre/chiude la parte descrittiva del rischio selezionato
- Ricerca: attiva un filtro di ricerca
- Lenco Stampa: stampa l'elenco dei rischi

## 7.4.1 Inserimento Nuovo Rischio

Per inserire un nuovo rischio negli archivi di base, posizionarsi con il mouse in Elenco Rischi e premere sul tasto destro, dal menù contestuale scegliere la voce Nuovo Rischio:

| Archivi di Base - Rischi                            | × |
|-----------------------------------------------------|---|
| : 🎎 ‡↑ 🥹 🗸 🔎 📇 Elenco                               |   |
| Affaticamento visivo                                | ^ |
|                                                     |   |
|                                                     |   |
|                                                     |   |
|                                                     |   |
|                                                     |   |
| - 🕂 Caduta di materiale dall'alto                   |   |
| Calore, fiamme, esplosione                          |   |
| Cedimento parti meccaniche delle macchin            | ł |
| Cesoiamento e schiacciamento                        | - |
| Contatto con materiali allergeni                    |   |
|                                                     |   |
| Elettrocuzione                                      |   |
| Esplosioni di bombole                               |   |
| Getti e schizzi                                     |   |
| - 🕂 Impigliamento e trascinamento                   |   |
| Inalazione polveri, fibre, gas, vapori              |   |
| Incendio                                            | - |
| Investimento di persone o cose                      |   |
| 🗌 — 🕂 Irritazione degli occhi e dell'apparto respir |   |
|                                                     |   |
| Movimentazione manuale dei carichi                  |   |
| Movimenti e sforzi ripetitivi                       |   |
| Nuovo Rischio                                       |   |
| Nuovo Rischio                                       |   |
| Posture incongrue e disagevoli                      |   |
| Proiezione di schegge                               | ~ |
| <                                                   | ñ |

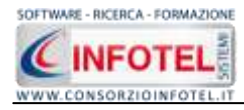

#### Si predispone il nodo Nuovo Rischio:

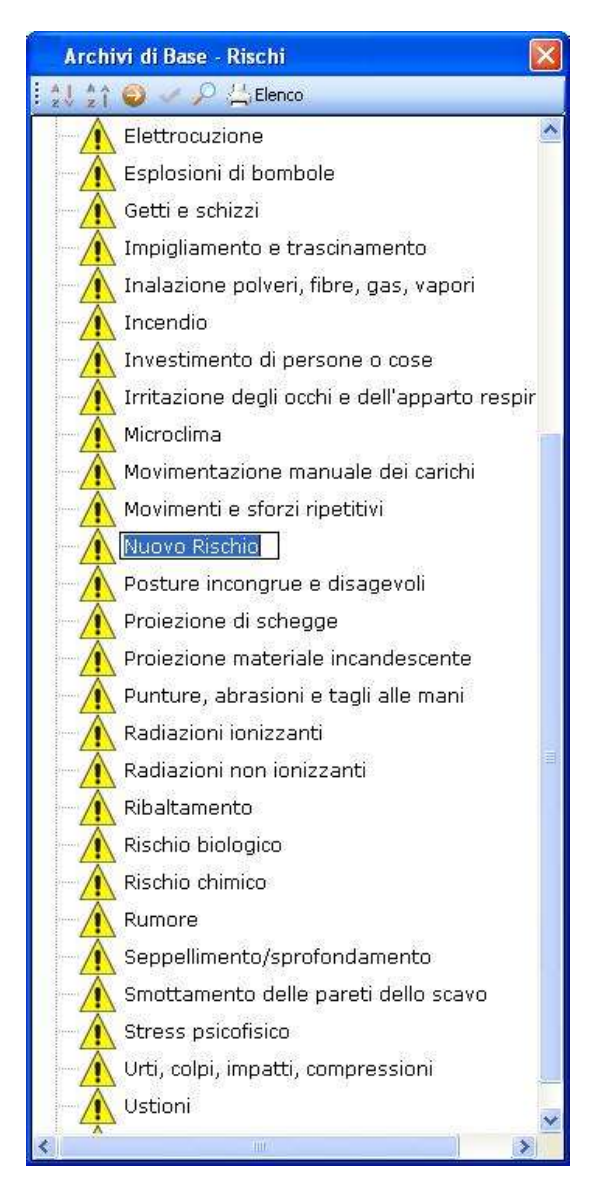

cancellare la dicitura riportata con il tasto Canc della tastiera e digitare il testo riportante il nuovo rischio, confermare con il tasto invio della tastiera.

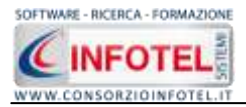

Allargando la form ossia selezionando il comando 🥯 Apri, si attiva a destra la sezione per la caratterizzazione del rischio inserito:

| rchivi di Base - Rischi                         |                                                                                                    |                    |             |                       |      |    |     |    |
|-------------------------------------------------|----------------------------------------------------------------------------------------------------|--------------------|-------------|-----------------------|------|----|-----|----|
| Affaticamento visivo                            |                                                                                                    |                    |             |                       | _    | _  | _   | _  |
| Agenti cancerogeni e mutageni                   | Margar Harthur                                                                                                    |                    |             |                       |      |    |     |    |
| Amianto                                         | Photo State State |                    |             | -                     |      |    |     |    |
| Annegamento                                     | Denne                                                                                                    |                    |             | Legenda Risc          | Ne.  |    |     |    |
| A Bitume                                        | 1                                                                                                    | 6mh                |             | Dance                 | 101  | De | 600 |    |
| Caduta dall'alto                                | Probabilità                                                                                                    |                    | E           | Accetable<br>Noisvole | ÷    | 4  | 1   | 1  |
| Caduta di materiale dall'alto                   |                                                                                                    |                    |             | III Elevato           | 3    | 1  | 1   | 8  |
| Calore, fiamme, esplosione                      | Misure di Prevenzione                                                                                                    |                    |             |                       |      | 1  | 1   |    |
| Cedmento parti meccaniche delle macchin         |                                                                                                    |                    | 9           | Non pretable of       | 1    | 1  | 8   | 4  |
| Cesoramento e schiacciamento                    |                                                                                                    |                    |             | Probable (2           |      |    |     | i, |
| Contatto con materiali allergeni                |                                                                                                    |                    |             | Attanente (4)         |      | ٠  | 18  | -  |
| Deflagrazione improvvisa                        |                                                                                                    |                    |             | -                     |      |    |     |    |
| Elettrocuzione                                  |                                                                                                    |                    |             | NOTINE                |      |    |     |    |
| Esplosioni di bombole                           |                                                                                                    |                    |             |                       |      |    |     |    |
| Getti e schizzi                                 |                                                                                                    |                    |             |                       |      |    |     |    |
| Topigliamento e trascinamento                   |                                                                                                    |                    |             |                       |      |    |     |    |
| 🔥 Inalazione polveri, fibre, gas, vapori        |                                                                                                    |                    | 1           |                       |      |    |     |    |
| A Dicendio                                      |                                                                                                    |                    |             |                       |      |    |     |    |
| A Investimento di persone o cose                | Elenco DPJ 🧉 🔀                                                                                                    | Protocollo sanitar | io 😅 🗙      | Addestram             | ento |    | 112 | 1  |
| 🔥 Irritazione degli occhi e dell'apparto respir |                                                                                                    | None Visita        | Periodicité | Addeptmmento          |      |    | One |    |
| Microdena                                       |                                                                                                    |                    |             | -                     |      |    |     |    |
| Novimentazione mariuale dei carichi             |                                                                                                    |                    |             | -                     |      |    |     |    |
| A Movimenti e sforzi ripetitivi                 |                                                                                                    |                    |             |                       |      |    |     |    |
| A Nuovo Rischio                                 |                                                                                                    |                    |             |                       |      |    |     |    |
|                                                 |                                                                                                    |                    |             |                       |      |    |     |    |
| Os minerali e derivati                          |                                                                                                    |                    |             |                       |      |    |     |    |
| Posture incongrue e disagevoli                  | atte                                                                                                    | 1.4.               |             |                       |      |    |     |    |

In alto a destra si andrà a valutare il nuovo rischio, settando tramite menù a tendina il Danno (Lieve, Modesto, Significativo, Grave) e la Probabilità (Non Probabile, Possibile, Probabile, Altamente Probabile) in automatico sarà visualizzata l'entità tra Basso, Accettabile, Notevole, Elevato.

Nel riquadro Misure di Prevenzione si potranno inserire le misure di protezione e prevenzione, digitando il testo desiderato da tastiera, mentre nel riquadro Normative s'inseriranno le eventuali normative di riferimento.

Sarà molto importante poi collegare i DPI, le visite mediche e l'addestramento perché ogni qualvolta si assocerà il/i rischi alle macchine/attrezzature/sostanze ed impianti si assoceranno automaticamente anche i DPI, le visite mediche e gli addestramenti.

Per associare i DPI al rischio, posizionarsi nel riquadro Elenco DPI:

| Elenco DPI | <b>2</b> | X |
|------------|----------|---|
|            |          |   |
|            |          |   |
|            |          |   |
|            |          |   |
|            |          |   |

selezionare il comando Scegli DPI 🖾, si attiva l'elenco dei DPI presenti in archivio:

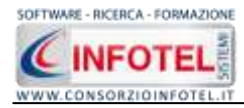

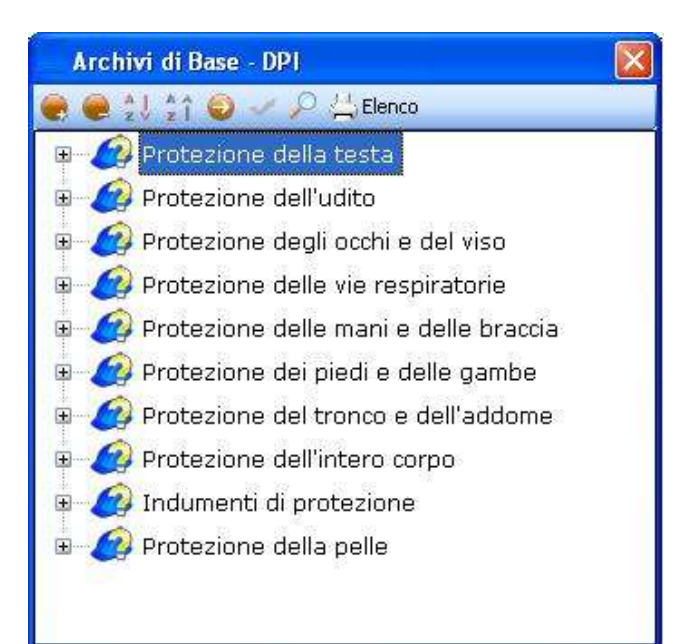

L'elenco riporta le principali tipologie di DPI, selezionare il comando Espandi per visualizzare i singoli DPI:

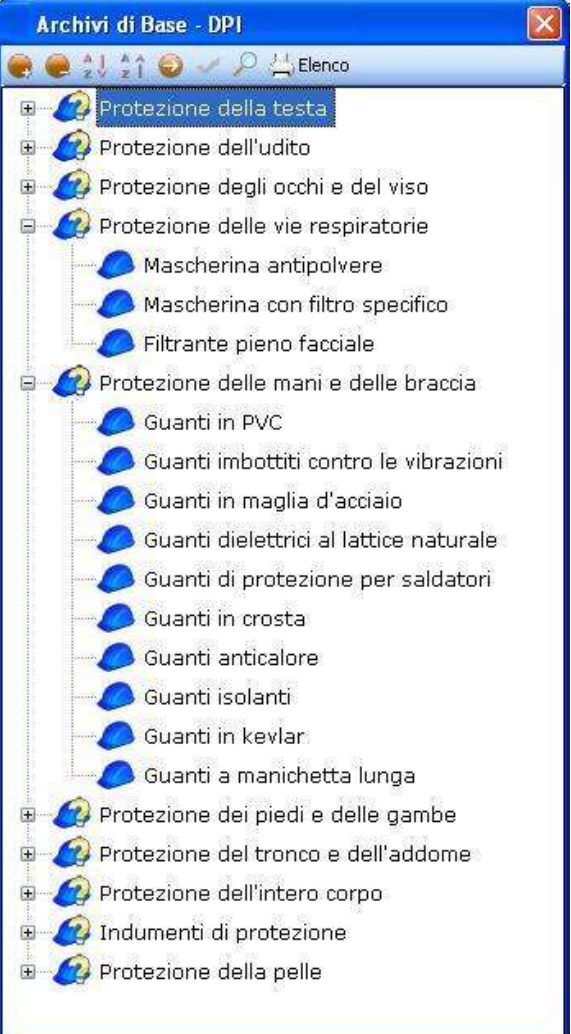

Per importare uno o più DPI selezionarli con il mouse e premere il comando 🗹 Conferma Selezione oppure effettuare un doppio click con il mouse.

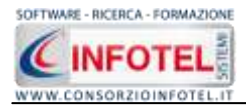

Chiudere la form Elenco DPI con il comando Chiudi . I DPI selezionati sono così riportati in Elenco DPI ed associati al rischio:

| Elenco DPI             | 6 | $\times$ |
|------------------------|---|----------|
| Occhiali               |   |          |
| Mascherina antipolvere |   |          |
| Guanti in crosta       |   |          |
|                        |   |          |
|                        |   |          |
|                        |   |          |
|                        |   |          |
|                        |   |          |
|                        |   |          |
|                        |   |          |

## 7.4.2 Modifica/Elimina Rischio

Per inserire, modificare/eliminare un rischio utilizzare il menù contestuale. Selezionare il rischio con il mouse e premere sul tasto destro per attivare il menù contestuale:

| 🔜 Archi                                                                                                    | 🛃 Archivi di Base - Rischi 🛛 🚺 |       |                  |      |   |  |  |
|----------------------------------------------------------------------------------------------------|--------------------------------|-------|------------------|------|---|--|--|
| $\begin{array}{c c} A & A \\ z & z \\ \end{array} \begin{array}{c} A & A \\ z \\ \end{array} \begin{array}{c} A & A \\ z \\ \end{array} \begin{array}{c} A \\ z \end{array}$ | \ominus 🗸 🔑 📇                  | Elen  | со               |      |   |  |  |
|                                                                                                    | Affaticament                   | o vis | ivo              |      | > |  |  |
|                                                                                                    | Agenti cance                   | roge  | eni e mutageni   |      |   |  |  |
|                                                                                                    | Amianto                        |       |                  |      |   |  |  |
|                                                                                                    | Annegament                     | :0    |                  |      |   |  |  |
| <u> </u>                                                                                                    | Bitume                         |       |                  |      |   |  |  |
| <u>^</u>                                                                                                    | Caduta dall'a                  | alto  |                  |      |   |  |  |
|                                                                                                    | Caduta di ma                   | ateri | ale dall'alto    |      |   |  |  |
|                                                                                                    | Calore, fiamr                  | ne, e | esplosione       |      |   |  |  |
|                                                                                                    | Cedimento p                    |       | Nuovo Rischio    | chin | _ |  |  |
|                                                                                                    | Cesoiament                     |       | Modifica Rischio |      | = |  |  |
|                                                                                                    | Contatto cor Elimina Rischio   |       |                  |      |   |  |  |
|                                                                                                    | Deflagrazione improvvisa       |       |                  |      |   |  |  |

Si potrà scegliere tra:

- Nuovo Rischio, per inserire nuovi rischi
- Modifica Rischio, per la rinomina dei rischi
- Elimina Rischio, per eliminare il/i rischi selezionati.

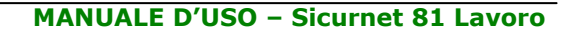

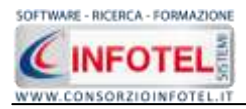

# 7.5 Macchine

Selezionando la voce Macchine negli Archivi di Base, si attiva la seguente form riportante l'elenco delle macchine già presenti in archivio:

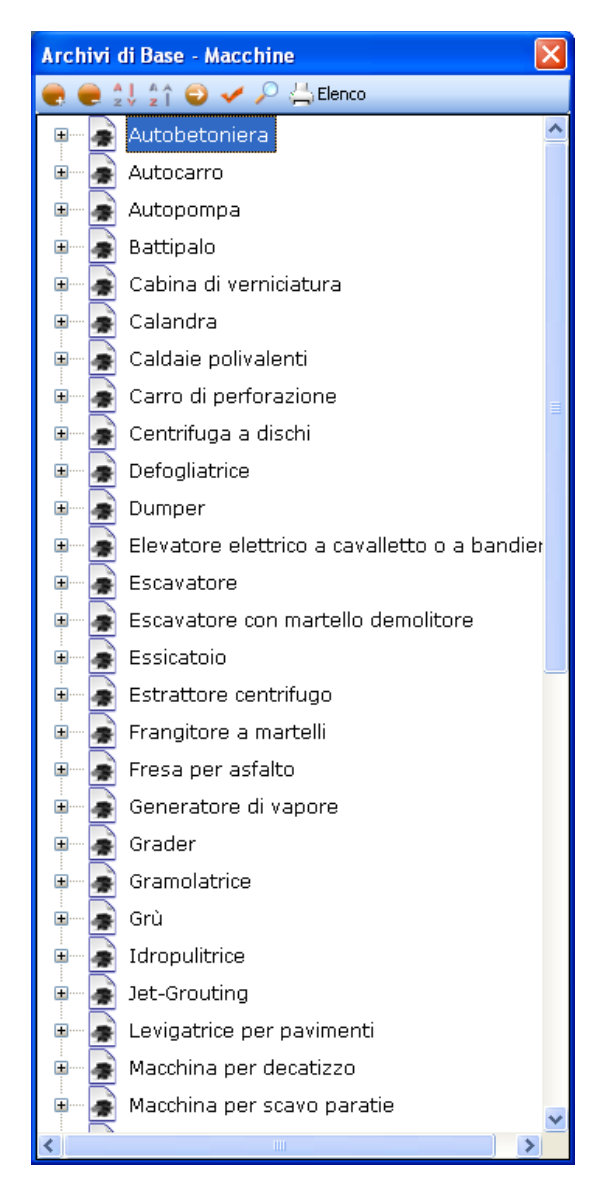

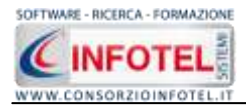

Ad ogni macchina sono stati già collegati i rischi, per visualizzarli premere il comando Espandi posto accanto a ciascuna macchina o il comando Espandi tutto .

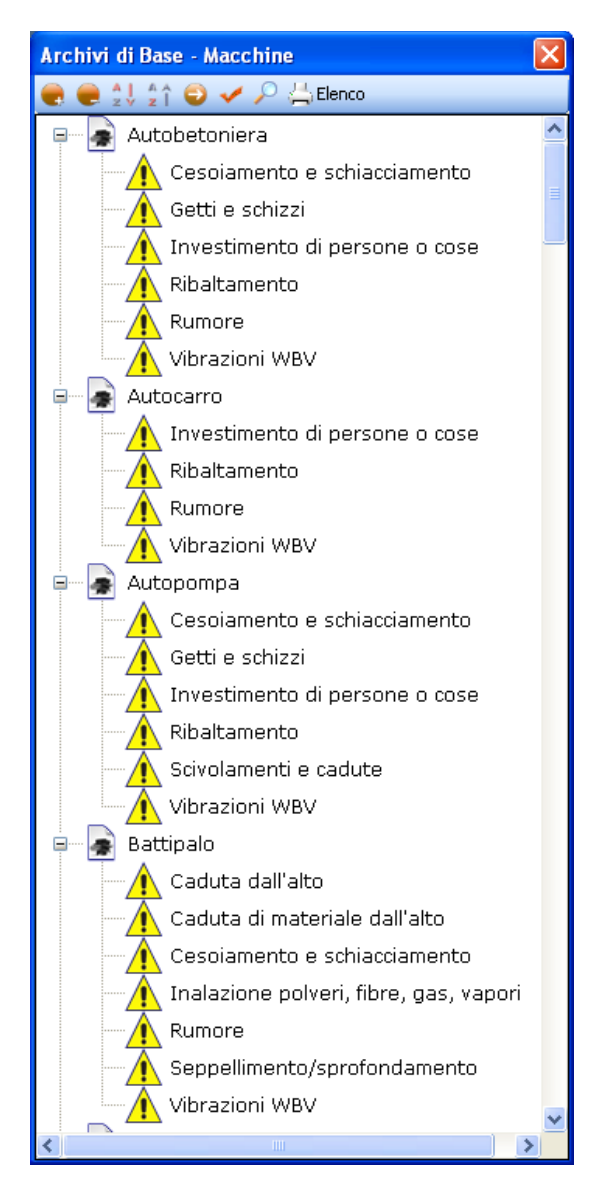

I comandi presenti sono:

- Espandi tutto: apre l'albero rendendo visibili i rischi collegati alle macchine
- Comprimi tutto: chiude l'albero
- Ordina AZ: ordina l'elenco delle macchine dalla A alla Z
- Ordina ZA: ordina l'elenco delle macchine dalla Z alla A
- Apri/chiudi: apre/chiude la parte descrittiva della macchina selezionata
- Ricerca: attiva un filtro di ricerca
- Stampa: stampa l'elenco delle macchine

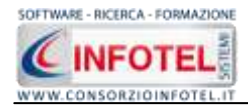

## 7.5.1 Inserimento Nuova Macchina

Per inserire una nuova macchina negli archivi di base, posizionarsi con il mouse in Elenco Macchine e premere sul tasto destro, dal menù contestuale scegliere la voce Nuovo:

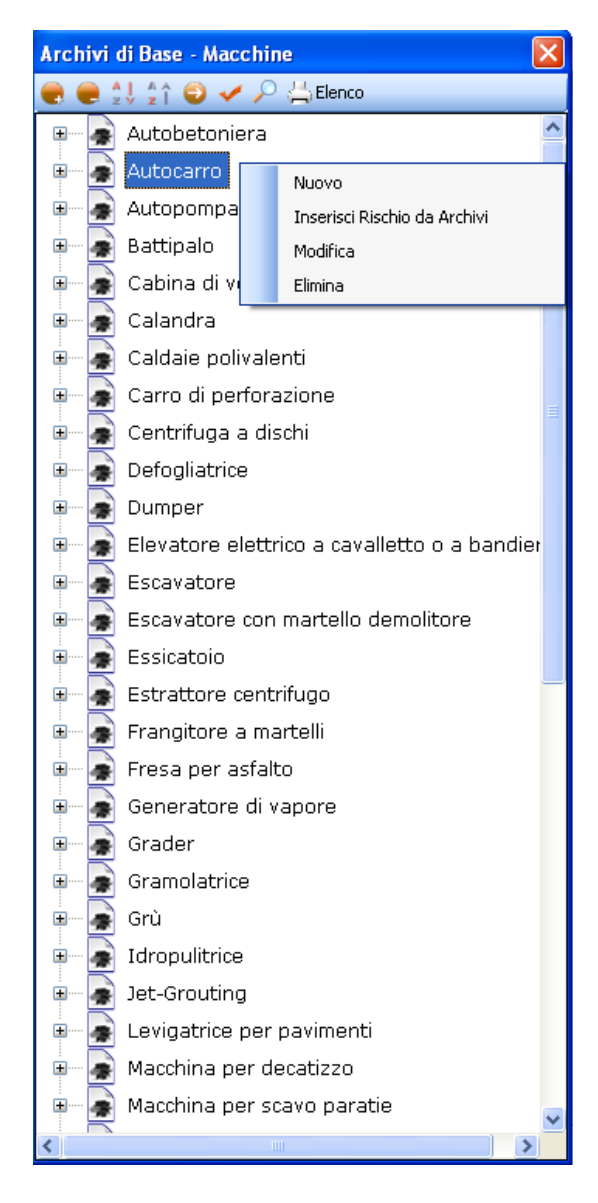

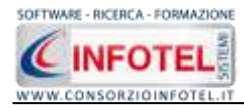

#### Si predispone il nodo Nuovo:

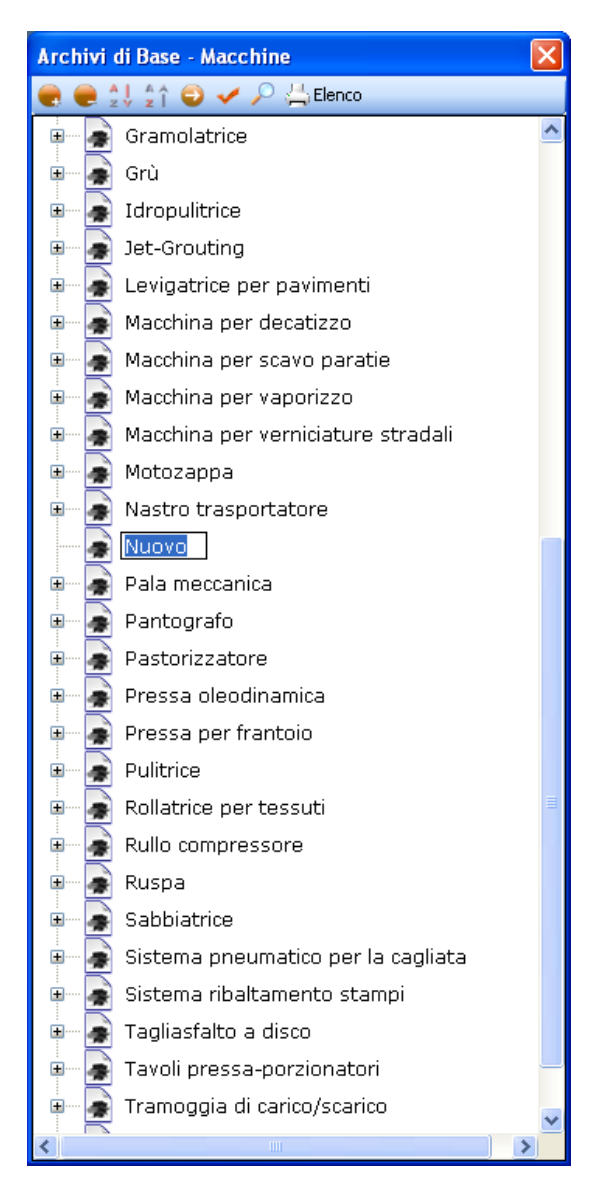

cancellare la dicitura riportata con il tasto Canc della tastiera e digitare il nome della nuova macchina, confermare con il tasto invio della tastiera.

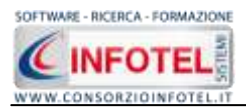

| Archivi di Base - Macchine                                                                                                    |   |                |                          |                |       |
|----------------------------------------------------------------------------------------------------|---|----------------|--------------------------|----------------|-------|
| e 😐 (1.1.1 🖸 🥔 🗩 🖾 tierco                                                                                                    |   |                |                          |                |       |
| Fresatrice     Gruppo elettrogeno     Hamburgatrice-Polpettatrice     Impactatrice planetaria     Interactince     Lavestovigle capottina a vapore     Lavestovigle nestro a vapore     Plataforma aerea su carro     Roper     Sega a nastro | 0 | Nuevo          |                          |                | e ×   |
| <ul> <li>Seça a nastro per metali</li> <li>Seministrice</li> <li>Spendletame</li> <li>Tagliaerba a barra fakiante</li> <li>Tomio</li> <li>Tomio paralelo</li> <li>Tomio paralelo</li> </ul>                                                   |   | Schreit beneda |                          |                | 10 N  |
| Trapano radiale     Trapiantatrice                                                                                                    |   | Elenco DP1 😂 🗙 | Protocollo sanitario 📑 🗙 | Addestramento  | s X   |
| Trinclatrice     Trivella per pal     Trivella per pal     Troncatrice     Vibrofinitrice     Zappatrice rotativa                                                                                                    |   |                | Periodetti               | Addenteranti O | *     |
| Cella di abbattimento rapido     Munico                                                                                                    |   |                |                          |                | derna |

Per un'ulteriore caratterizzazione della macchina inserita premere il comando Apri 🥯, si attiva a destra una sezione vuota:

Nella parte alta della sezione, s'inserirà la descrizione e sarà possibile inserire un'immagine/foto della macchina, selezionare a tale scopo il comando Scegli immagine il dialog Scegli Immagine:

| Scegli Immagir                  | ne (Dimensioni con                                                                                                    | isigliate 86x                                      | :86)                                                                                                    |                                                                              | ? 🔀                                                                                                    |
|---------------------------------|----------------------------------------------------------------------------------------------------|----------------------------------------------------|----------------------------------------------------------------------------------------------------|------------------------------------------------------------------------------|----------------------------------------------------------------------------------------------------|
| Cerca in:                       | 🚞 Macchine                                                                                                    |                                                    | ~                                                                                                    | 3 🕫 🖻 🗄                                                                      |                                                                                                    |
| Documenti<br>recenti<br>Desktop | <ul> <li>autobetoniera.jpg</li> <li>autocarro.jpg</li> <li>autogrù.jpg</li> <li>autopompa.jpg</li> <li>battipalo.jpg</li> <li>cabina di verniciat</li> <li>calandra.jpg</li> </ul>                                             | )<br>:ura.jpg                                      | <ul> <li>essicatoio legn</li> <li>estrattore cent</li> <li>frangitore a ma</li> <li>fresa per asfal</li> <li>generatore di grader.jpg</li> <li>gramolatrice.jp</li> </ul>                              | o.jpg<br>trifugo.jpg<br>artelli.jpg<br>to.jpg<br>vapore.jpg                  | <ul> <li>nastro traspor</li> <li>pala meccanica</li> <li>pantografo, jpi</li> <li>pastorizzatore</li> <li>pressa oleodin</li> <li>pressa per fra</li> <li>pulitrice, jpg</li> </ul>                          |
| Documenti                       | <ul> <li>caldaie polivalenti</li> <li>carro di perforazio</li> <li>centrifuga a disch</li> <li>defogliatrice.jpg</li> <li>dumper.jpg</li> <li>elevatore elettrico</li> <li>escavatore con m</li> <li>escavatore.jpg</li> </ul> | ,jpg<br>one,jpg<br>i,jpg<br>o.jpg<br>artellone,jpg | <ul> <li>gru.jpg</li> <li>idropulitrice.jpg</li> <li>jet-grouting.jp</li> <li>levigatrice pav</li> <li>macchina per c</li> <li>macchina per v</li> <li>macchina scav</li> <li>motozappa.jpg</li> </ul> | g<br>g<br>imenti.jpg<br>lecatizzo.jpg<br>raporizzo.jpg<br>o paratie.jpg<br>g | <ul> <li>rollatrice per ti</li> <li>rullo compress</li> <li>ruspa.jpg</li> <li>sabbiatrice.jpç</li> <li>sistema ribalta</li> <li>tagliasfalto a c</li> <li>tavoli porzione</li> <li>tramoggia.jpg</li> </ul> |
| Hisorse del<br>computer         | <                                                                                                    | 1111                                               |                                                                                                    |                                                                              | >                                                                                                    |
|                                 | Nome file:                                                                                                    |                                                    |                                                                                                    |                                                                              | Apri                                                                                                    |
| Risorse di rete                 | Tipo file:                                                                                                    | l'utti i formati(*.b                               | mp,*.gif,*.jpg,*.png)                                                                                                    |                                                                              | <ul> <li>Annulla</li> </ul>                                                                                                    |

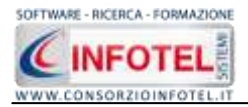

Si potranno importare immagini in tutti i formati (.bmp, .gif, .jpg, .png), nelle dimensioni consigliate 86x86 pixel. Scegliere l'immagine e premere sul comando Apri.

Per eliminare la foto, invece, selezionare il comando Elimina Immagine 🔼

Nella sezione centrale sarà possibile inserire la scheda tecnica e le normative di riferimento. Si potrà incollare un testo eventualmente già pronto:

Infine nella parte bassa della sezione si potranno collegare i DPI, le visite mediche ed i corsi di formazione/addestramento:

| Elenco DPI | <i>6</i> | $\boldsymbol{\times}$ | Protocollo sani | tario 🛛 💕   | $\times$ | Addestramento | 6   | $\boldsymbol{\times}$ |
|------------|----------|-----------------------|-----------------|-------------|----------|---------------|-----|-----------------------|
|            |          |                       | Nome Visita     | Periodicità |          | Addestramento | Ore |                       |
|            |          | _                     |                 |             |          |               |     |                       |
|            |          |                       |                 |             |          |               |     |                       |
|            |          |                       |                 |             |          |               |     |                       |
|            |          | _                     |                 |             |          |               |     |                       |
|            |          |                       |                 |             |          |               |     |                       |

Prima di fare ciò occorrerà collegare i rischi alla macchina, perché in questo modo i rischi inseriti porteranno con sé i DPI, le visite mediche e l'addestramento, come spiegato nel paragrafo che segue. Per associare i rischi alla macchina, selezionare con il mouse il nodo Nuova Macchina e premere sul tasto destro:

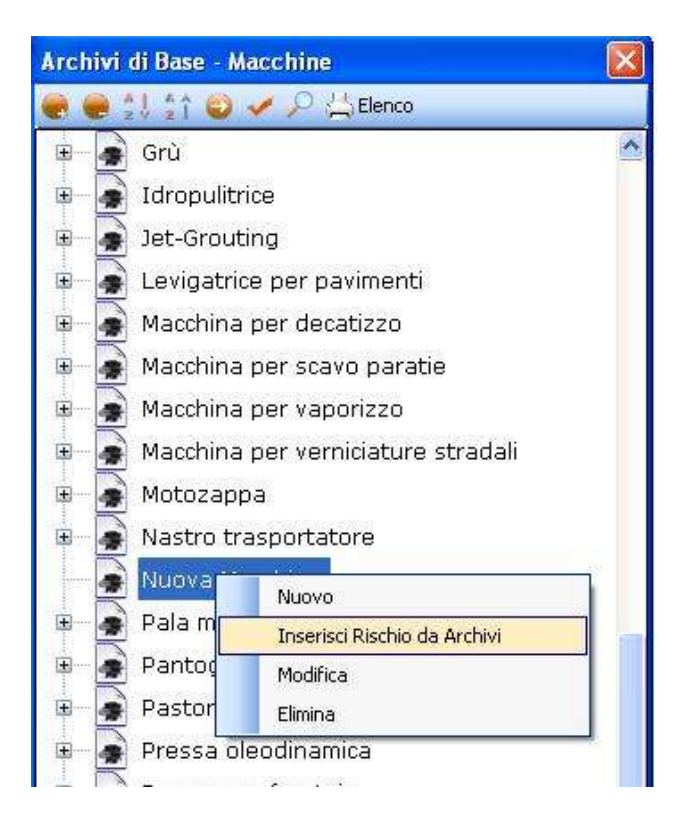

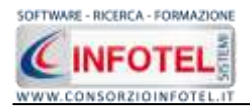

dal menù contestuale scegliere la voce Inserisci Rischio da Archivi. Si attiva la seguente form riportante l'elenco dei rischi presenti in archivio:

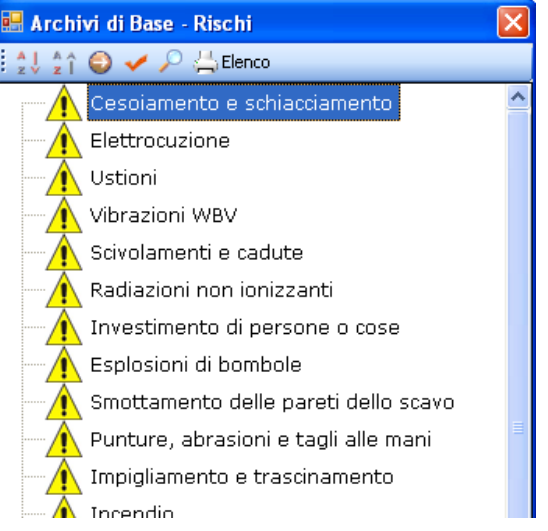

Selezionare il rischio con il mouse e premere il comando  $\leq$  Conferma selezione oppure effettuare un doppio click con il mouse.

Chiudere la form Elenco Rischi con il comando Chiudi 🎑. I rischi così importati sono aggiunti alla macchina selezionata:

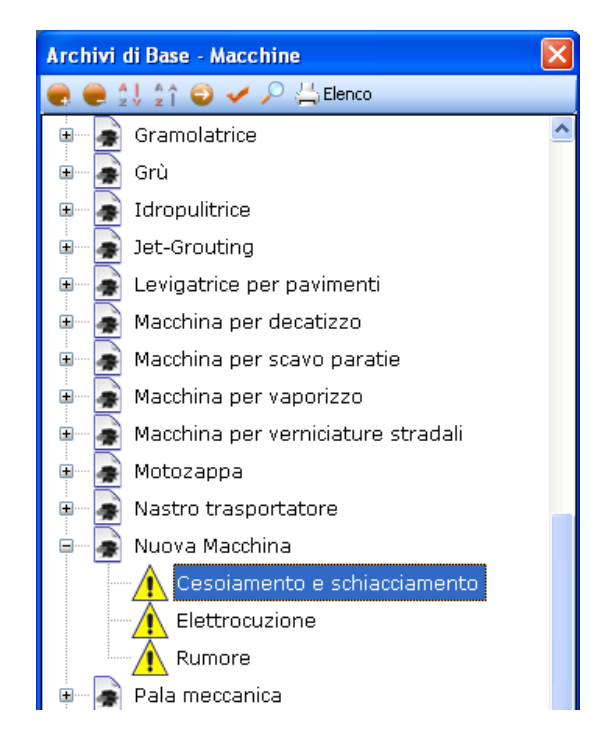

I rischi così inseriti porteranno anche i DPI da utilizzare, le eventuali visite mediche e corsi di addestramento. Infatti, allargando la form con il comando Apri <a>I</a> la sezione riguardante i DPI, le visite mediche e i corsi di addestramento in basso a destra appare piena:

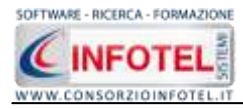

| Elenco DPI       | 2 | $\times$ | Protocollo sanita      | ario 📑      | $\times$ | Addestramento                | 2   | × |
|------------------|---|----------|------------------------|-------------|----------|------------------------------|-----|---|
| Otoprotettori    |   |          | Nome Visita            | Periodicità |          | Addestramento                | Ore |   |
| Guanti isolanti  |   |          | Esame Audiometrico     | 2 anni      |          | Sicurezza macchine operat    | 2   |   |
| Scarpe isolanti  |   |          | Visita Medica generale | 6 mesi      |          | Corso per le emergenze       | 0   |   |
| Guanti in crosta |   |          | Prove Vestibolari      | 6 mesi      |          | Corso per il pronto soccorso | 0   |   |
|                  |   |          |                        |             |          | Sicurezza impianti elettrici | 0   |   |
|                  |   |          |                        |             |          |                              |     |   |
|                  |   |          |                        |             |          |                              |     |   |
|                  |   |          |                        |             |          |                              |     |   |

Gli elementi così aggiunti in automatico possono essere ulteriormente modificati dall'utente, eliminando quelli che eventualmente non servono oppure aggiungendone altri, come spiegato nei paragrafi che seguono.

I rischi associati alla macchina potranno essere valutati a tale scopo selezionare con il mouse un rischio e aprire la form con il comando Apri  $\bigcirc$ .

| 1971                                                                                                    | A Nuova Marchina                                                                                                    |                                                     |
|----------------------------------------------------------------------------------------------------|----------------------------------------------------------------------------------------------------|-----------------------------------------------------|
| Contraction of the local                                                                                         | - Harver mercenner                                                                                                    |                                                     |
| a la contra                                                                                                    | Parchas                                                                                                    |                                                     |
|                                                                                                    | Cexclemento e scheluccientento                                                                                                    | Legenda Hachis<br>Datro                             |
| Machina nor dootirre                                                                                             | Denno                                                                                                    | Acceltable E E E E                                  |
| Marchina per securita                                                                                            | Significativo entri                                                                                                    | Eleven 3 4 5 8                                      |
| Machina per scavo parace                                                                                         | Dycasella Rotevele                                                                                                    | 1 1                                                 |
| Machina per vaporezo                                                                                             | Possibile                                                                                                    | New probability (1) 1 2 2 4                         |
| S Matazana                                                                                                    | Colline                                                                                                    | Possibile (7) 2 8 8 8                               |
| Notto transatatore                                                                                               |                                                                                                    | Atasyste 4 8 12                                     |
| hasto dasportatore                                                                                               |                                                                                                    | Protoble (4)                                        |
| Rumore<br>Pala meccanica                                                                                         | Perfulitzo di note attrezzature o macchine c'è il nucho di tento ato mari (so<br>uttrecolitasi) o ai piedi (sotto nucle, oggeti pesanti o tagierti palleta, acc.) | otto Natenuale o contro parti in movimento o contro |
| Pala meccanica                                                                                                   | extractif form) o si pieci (cotto nucle, oggetti pesanti o taglierdi, palleta, ecc.).                                                                             |                                                     |
| Pantografo                                                                                                    | Seguire le proceiture di lavoro per macchine e attrezzature                                                                                                    |                                                     |
| Pastorizzatore                                                                                                   | Segratare al superiori ogni sibuazione di periodo.                                                                                                    |                                                     |
| 🔮 Pressa oleodinamica                                                                                            | indocuare, dove richento, (CPI idore).<br>Mentenenti a distanza di sicurezza da ostacoli e oggetti sporgenti.                                                     | terreter auto-octo-annexes annexes                  |
| Pressa per frantoio                                                                                              | hion indicessive wnell o braccial o indursenti larghi durante il lavoro, potretabero                                                                              | i inpigliarsi e procurare tente.                    |
| Pultrice                                                                                                    |                                                                                                    |                                                     |
| Rollatrice per tessub                                                                                            |                                                                                                    |                                                     |
| Rulio compressore                                                                                                |                                                                                                    |                                                     |
| 💽 Ruspa                                                                                                    |                                                                                                    |                                                     |
|                                                                                                    |                                                                                                    |                                                     |
| Sabbiatrice                                                                                                    |                                                                                                    |                                                     |
| Sabbiatrice<br>Sistema pneumatico per la cagliata                                                                |                                                                                                    |                                                     |
| <ul> <li>Sabbistrice</li> <li>Sistema pneumatico per la caglista</li> <li>Sistema ribaltamento stampi</li> </ul> |                                                                                                    | Containe                                            |

In alto a destra si andrà a valutare il rischio selezionato, settando tramite menù a tendina il Danno (Lieve, Modesto, Significativo, Grave) e la Probabilità (Non Probabile, Possibile, Probabile, Altamente Probabile) in automatico sarà visualizzata l'entità tra Basso, Accettabile, Notevole, Elevato.

Nel riquadro Misure di Prevenzione sono riportate le misure di prevenzione e protezione da attuare in base al rischio selezionato.

Per eliminare uno o più rischi associati alla macchina, selezionarli con il mouse e premere sul tasto destro:

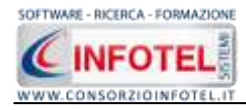

MANUALE D'USO – Sicurnet 81 Lavoro

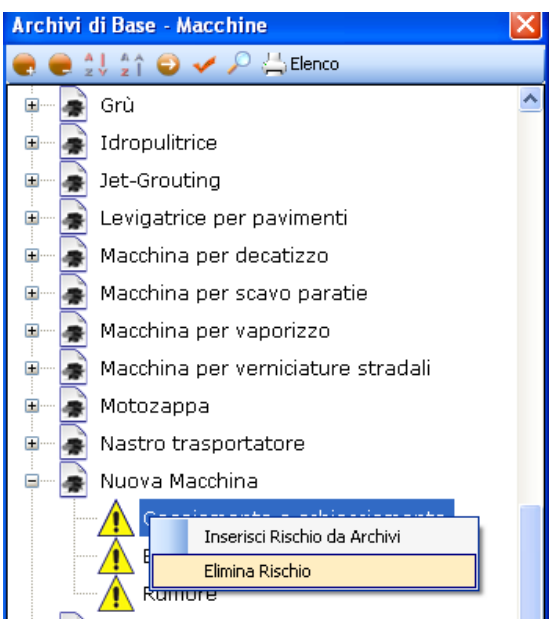

Dal menù contestuale scegliere la voce Elimina Rischio.

Dopo aver associato i rischi alla macchina, il riquadro Elenco DPI risulta già pieno, in quanto inserendo ad esempio il rischio Rumore saranno già presenti gli otoprotettori, ecc.

Ciascun rischio porterà i propri DPI, per cui potranno essere presenti DPI appartenenti alla stessa tipologia (ad esempio guanti isolanti per il rischio Elettrocuzione e guanti in crosta per il rischio Cesoiamento). Per eliminare uno o più DPI, selezionarli con il mouse (record colorato di azzurro) e premere poi il comando  $\times$  Elimina nel riguadro Elenco DPI.

| Elenco DPI                   | 6 | × |
|------------------------------|---|---|
| Guanti in crosta             |   |   |
| Otoprotettori                |   |   |
| Calzature antinfortunistiche |   |   |
| Guanti isolanti              |   |   |
|                              |   |   |
|                              |   |   |
|                              |   |   |
|                              |   |   |
|                              |   |   |

Mentre per inserire nuovi DPI, selezionare il comando Scegli DPI 🔎, si attiva l'elenco dei DPI presenti in archivio:

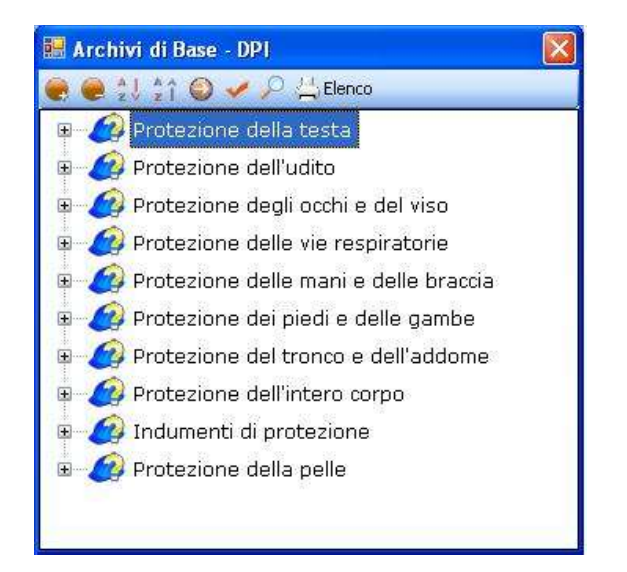

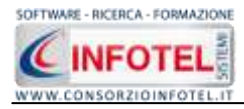

Selezionare il comando Espandi per visualizzare i singoli DPI:

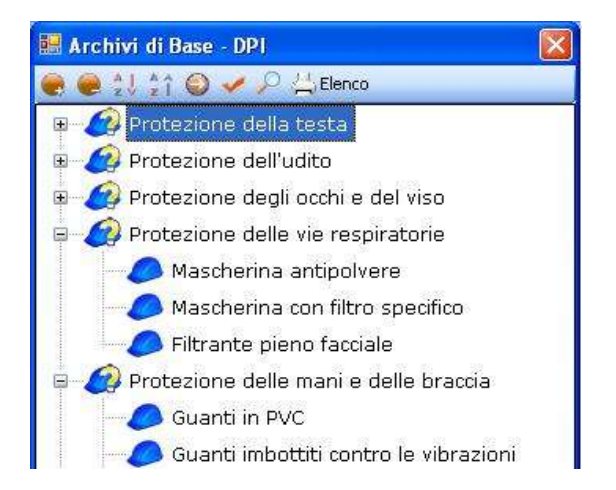

Per importare uno o più DPI selezionarli con il mouse e premere il comando Conferma Selezione oppure effettuare un doppio click con il mouse.

Chiudere la form Elenco DPI con il comando Chiudi I DPI selezionati sono così riportati in Elenco DPI:

| Elenco DPI             | 2 | X |
|------------------------|---|---|
| Occhiali               |   |   |
| Mascherina antipolvere |   |   |
| Guanti in crosta       |   |   |
|                        |   |   |
|                        |   |   |
|                        |   |   |
|                        |   |   |
|                        |   |   |
|                        |   |   |
|                        |   |   |

I DPI aggiunti in questo modo saranno associati solo alla macchina e non ai rischi.

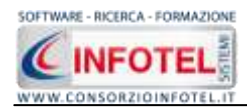

# 7.5.2 Modifica/Elimina Macchina

Per modificare/eliminare una macchina utilizzare il menù contestuale. Selezionare la macchina con il mouse e premere sul tasto destro per attivare il menù contestuale:

| Archivi       | di Base - Macchine                     | ×      |  |  |  |  |  |
|---------------|----------------------------------------|--------|--|--|--|--|--|
| <b>e</b> e :  | 🔱 🐴 🌍 🛹 🔎 📇 Elenco                     |        |  |  |  |  |  |
|               | Grù                                    | ^      |  |  |  |  |  |
| •             | Idropulitrice                          |        |  |  |  |  |  |
| •             | Jet-Grouting                           |        |  |  |  |  |  |
| •             | Levigatrice per pavimenti              |        |  |  |  |  |  |
| •             | Macchina per decatizzo                 |        |  |  |  |  |  |
| •             | Macchina per scavo paratie             |        |  |  |  |  |  |
| •             | Macchine                               |        |  |  |  |  |  |
|               | Macchi<br>Incerisci Rischio da Archivi |        |  |  |  |  |  |
| •             | Motoza Modifica                        |        |  |  |  |  |  |
| •             | Nastro                                 |        |  |  |  |  |  |
| • • • • •     | Nuova Macchina                         |        |  |  |  |  |  |
|               | 🕂 Cesoiamento e schiacciamento         |        |  |  |  |  |  |
|               | Elettrocuzione                         |        |  |  |  |  |  |
|               | Rumore                                 | Rumore |  |  |  |  |  |
| • • • • • • • | Pala meccanica                         |        |  |  |  |  |  |
| ••••          | Pantografo                             |        |  |  |  |  |  |
| • • • • •     | Pastorizzatore                         |        |  |  |  |  |  |
| • • • • • • • | Pressa oleodinamica                    | =      |  |  |  |  |  |
|               | Pressa per frantoio                    |        |  |  |  |  |  |
| •             | Pulitrice                              |        |  |  |  |  |  |
| • • • • •     | Rollatrice per tessuti                 |        |  |  |  |  |  |
|               | Rullo compressore                      |        |  |  |  |  |  |
|               | Ruspa                                  |        |  |  |  |  |  |
|               | Sabbiatrice                            |        |  |  |  |  |  |
| •             | Sistema pneumatico per la cagliata     |        |  |  |  |  |  |
| • • •         | Sistema ribaltamento stampi            |        |  |  |  |  |  |
|               | Tagliasfalto a disco                   |        |  |  |  |  |  |
| <             |                                        | >      |  |  |  |  |  |

Si potrà scegliere tra:

- Modifica, per la rinomina della macchina selezionata
- Elimina, per eliminare la/le macchine selezionate.

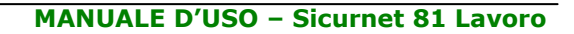

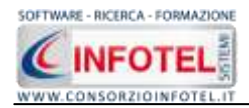

# 7.6 Attrezzature

Selezionando la voce Attrezzature negli Archivi di Base, si attiva la seguente form riportante l'elenco degli attrezzi presenti in archivio:

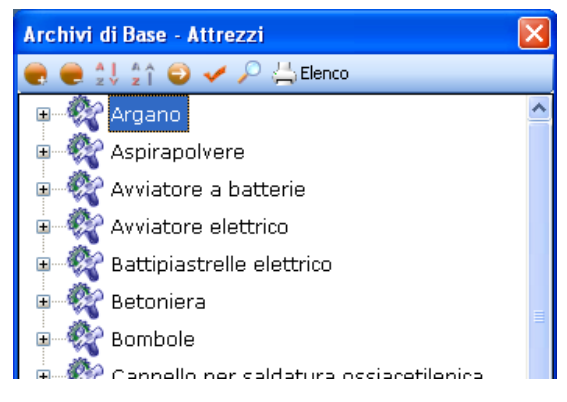

Ad ogni attrezzatura sono stati già collegati i rischi, per visualizzarli premere il comando Espandi posto accanto a ciascuna attrezzatura o il comando Espandi tutto 🛋:

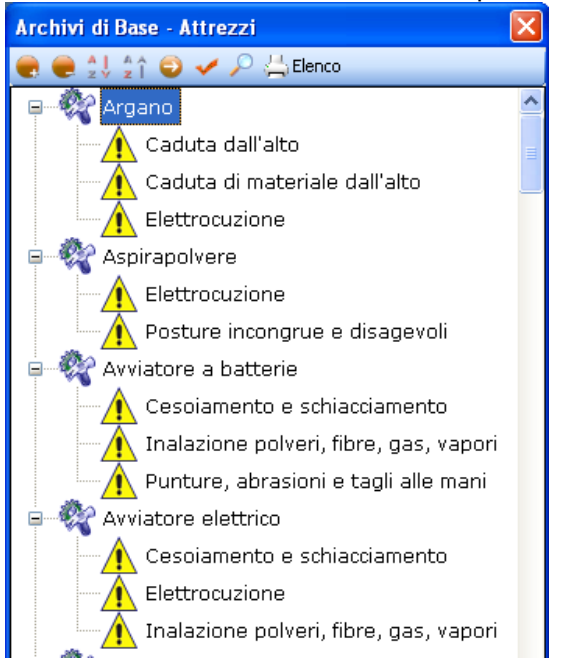

I comandi presenti sono:

- Espandi tutto: apre l'albero rendendo visibili i rischi collegati alle attrezzature
- Comprimi tutto: chiude l'albero
- Ordina AZ: ordina l'elenco delle attrezzature dalla A alla Z
- Ordina ZA: ordina l'elenco delle attrezzature dalla Z alla A
- Apri/chiudi: apre/chiude la parte descrittiva dell'attrezzatura selezionata
- Ricerca: attiva un filtro di ricerca
- Stampa: stampa l'elenco delle attrezzature.

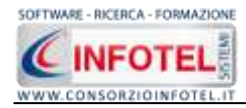

### 7.6.1 Inserimento Nuova Attrezzatura

Per inserire una nuova attrezzatura negli archivi di base, posizionarsi con il mouse in Elenco Attrezzi e premere sul tasto destro, dal menù contestuale scegliere la voce Nuovo:

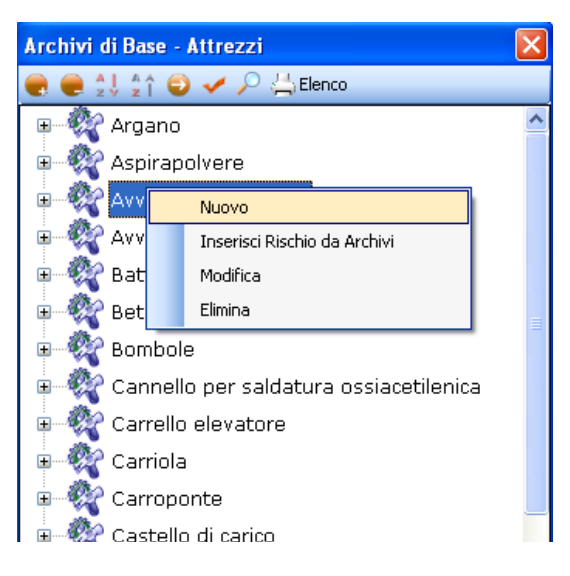

Si predispone il nodo Nuovo:

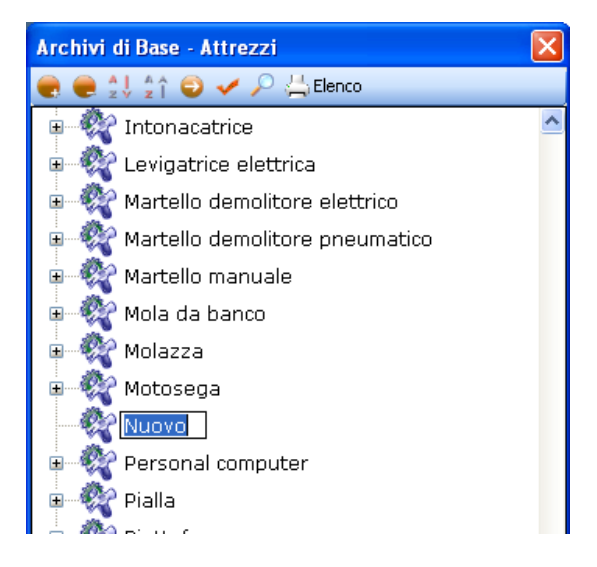

cancellare la dicitura riportata con il tasto Canc della tastiera e digitare il nome della nuova attrezzatura, confermare con il tasto invio della tastiera.

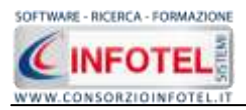

| # 😢 Banchine o rampe di canco/scarico   | Nuovo                                                     |
|-----------------------------------------|-----------------------------------------------------------|
| 🖌 😳 Silos di stoccaggio                 | Part of the                                               |
| # 💮 Banco di pesatura                   | Descrizione                                               |
| Bilanda automatica da tavolo            |                                                           |
| Registratore di cassa                   | ×                                                         |
| <ul> <li>Avatoio in acciain</li> </ul>  | MENT MACRE                                                |
| Affettacame verticale                   |                                                           |
| Affettacame a gravita                   |                                                           |
| · Pelapatate su basamento               |                                                           |
| Taglaverdure a pavimento                |                                                           |
| Centrifucia per verdura                 |                                                           |
| Armadio sterilizzatore coltelli         | Schede tecnica                                            |
| Forno elettrico                         |                                                           |
| 🗉 💑 Cutter ribatabile verticale         |                                                           |
| * 🚱 Forno a gas                         |                                                           |
| 🔹 🚱 Brasiera a gas                      | Northea                                                   |
| <ul> <li>Armadio refriderato</li> </ul> |                                                           |
| 🗉 🚱 Grattugia da banco                  |                                                           |
| <ul> <li>Restaura a ponte</li> </ul>    |                                                           |
| Formo convezione vapore                 | Elenco DP1 🔅 🗙 Protocollo sanitario 🤯 🗙 Addestramento 🧭 🗙 |
| a 🥸 Pentola olindrica a vapore          | None Vista Periodicila Addestramenta Cris                 |
| 🔹 🔯 Utensili manuali per mense          |                                                           |
| 🛛 💇 Cuocipasta a due vasche             |                                                           |
| 🗉 💇 Lavaverdure a vasca                 |                                                           |
| 🛙 🎡 Lavamani con comando a pedale       |                                                           |
| 🗉 😳 Scaffalature                        |                                                           |
| Co Marco                                | Çordeme                                                   |
| DP Name                                 |                                                           |

Per un'ulteriore caratterizzazione dell'attrezzatura inserita premere il comando Apri  $\subseteq$ , si attiva a destra una sezione vuota:

Nella parte alta della sezione, s'inserirà la descrizione e sarà possibile inserire un'immagine/foto dell'attrezzatura, selezionare a tale scopo il comando Scegli immagine <sup>[2]</sup>.

Si potranno importare immagini in tutti i formati (.bmp, .gif, .jpg, .png), nelle dimensioni consigliate 86x86 pixel. Scegliere l'immagine e premere sul comando Apri.

Per eliminare la foto, invece, selezionare il comando Elimina Immagine . Nella sezione centrale sarà possibile inserire la scheda tecnica e le normative di riferimento. Si potrà incollare un testo eventualmente già pronto:

| Scheda tecnica |                 |                                         |
|----------------|-----------------|-----------------------------------------|
|                |                 |                                         |
|                | Annulla         |                                         |
|                | Taglia          |                                         |
|                | Copia           |                                         |
|                | Incolla         | <u>````````````````````````````````</u> |
| Normative      | Elimina         |                                         |
|                | Seleziona tutto |                                         |
|                |                 | -<br>-                                  |

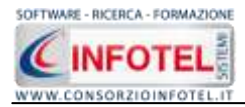

Infine nella parte bassa della sezione si potranno collegare i DPI, le visite mediche ed i corsi di formazione/addestramento:

| Elenco DPI | 2 | $\times$ | Protocollo sanita | rio 💕       | $\boldsymbol{\times}$ | Addestramento | 2   | × |
|------------|---|----------|-------------------|-------------|-----------------------|---------------|-----|---|
|            |   |          | Nome Visita       | Periodicità |                       | Addestramento | Ore |   |
|            |   |          |                   |             |                       |               |     |   |
|            |   |          |                   |             |                       |               |     | _ |
|            |   |          |                   |             |                       |               |     |   |
|            |   |          |                   |             |                       |               |     |   |
|            |   |          |                   |             |                       |               |     |   |

Prima di fare ciò occorrerà collegare i rischi all'attrezzatura, perché in questo modo i rischi inseriti porteranno con sé i DPI, le visite mediche e l'addestramento, come spiegato nel paragrafo che segue.

Per associare i rischi all'attrezzatura, selezionare con il mouse il nodo Nuova Attrezzatura e premere sul tasto destro:

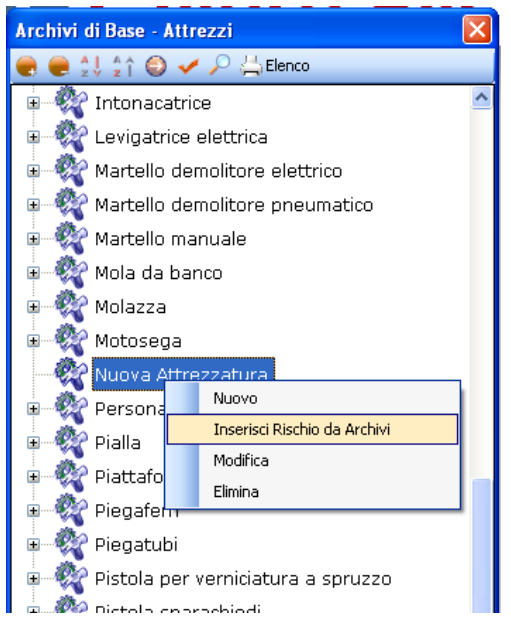

dal menù contestuale scegliere la voce Inserisci Rischio da Archivi. Si attiva la seguente form riportante l'elenco dei rischi presenti in archivio:

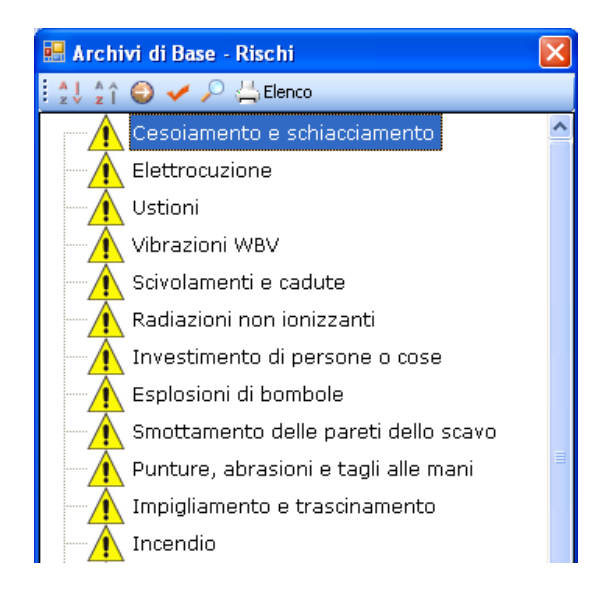

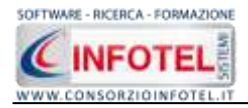

Selezionare il rischio con il mouse e premere il comando 🎽 Conferma selezione oppure effettuare un doppio click con il mouse. Chiudere la form Elenco Rischi con il comando Chiudi

🛛. I rischi così importati sono aggiunti all'attrezzatura selezionata:

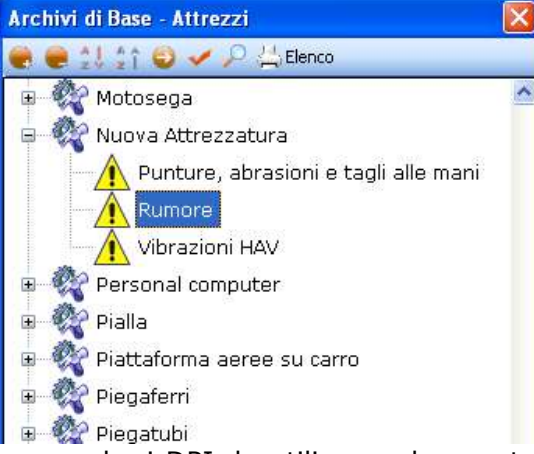

I rischi così inseriti porteranno anche i DPI da utilizzare, le eventuali visite mediche e corsi di addestramento. Infatti, allargando la form con il comando Apri <a>I</a> la sezione riguardante i DPI, le visite mediche e i corsi di addestramento in basso a destra appare piena:

| Elenco DPI 🛛 💕                        | $\times$ | Protocollo sanita      | rio 对       | $\times$ | Addestramento                | 2   | $\times$ |
|---------------------------------------|----------|------------------------|-------------|----------|------------------------------|-----|----------|
| Guanti imbottiti contro le vibrazioni |          | Nome Visita            | Periodicità | ^        | Addestramento                | Ore |          |
| Otoprotettori                         |          | Rx gomito sx           | 2 anni      |          | Sicurezza macchine operat    | 2   |          |
| Guanti in crosta                      |          | Fotopletismografia ar  | 2 anni      | _        | Corso per il pronto soccorso | 0   |          |
|                                       |          | Rx spalla e scapola Dx | 3 anni      | Ξ        |                              |     |          |
|                                       |          | Rx spalla e scapola Sx | 3 anni      |          |                              |     |          |
|                                       |          | Rx gomito Dx           | 2 anni      |          |                              |     |          |
|                                       |          | Esame Audiometrico     | 2 anni      |          |                              |     |          |
|                                       |          | Visita Medica generale | 6 mesi      | ~        |                              |     |          |

Gli elementi così aggiunti in automatico possono essere ulteriormente modificati dall'utente, eliminando quelli che eventualmente non servono oppure aggiungendone altri, come spiegato nei paragrafi che seguono. I rischi così associati all'attrezzatura potranno essere valutati a tale scopo selezionare con il mouse un rischio e aprire la form con il comando Apri  $\bigcirc$ .

| hivi di Base - Attrazzi             |                                                                                                    |                                   |            |            |      |
|-------------------------------------|----------------------------------------------------------------------------------------------------|-----------------------------------|------------|------------|------|
| ett 11 🛈 🛩 🖓 🖄 thereo               |                                                                                                    |                                   |            |            |      |
| Notosega 👘                          | Nuova Attrezzatura                                                                                   |                                   |            |            |      |
| 💱 Nuova Attrezzatura                | Rischis                                                                                              | 1                                 |            |            |      |
| Punture, abrasioni e tagi alle mani | Puntiare, alizationi e tagil ale mani                                                                | Legenda Risch                     | tio        |            |      |
| A Rumore                            |                                                                                                    | Bane                              | -          | Caeno      |      |
| Vibrazioni HAV                      | Conne                                                                                                | Accetable.<br>Notevole            | ĩ          | -          | Ĩ    |
| Personal computer                   | Ortak                                                                                                | ill Eleyeks                       | 3          | 1 1        | đ    |
| 🚱 Piata                             | Protocitii                                                                                           |                                   |            | 3          | -    |
| Piattaforma aeree su carro          | Possible                                                                                             | Bar pretation (1)                 |            | 2 . 8      |      |
| Piegaterri                          |                                                                                                    | Providence (1)                    | 1          |            | 14   |
| Piegatubi                           |                                                                                                    | Alternet to                       |            | . 11       | . 78 |
| Pistola per verniciatura a spruzzo  |                                                                                                    |                                   |            |            |      |
| 🚱 Pistola sparachiodi               |                                                                                                    |                                   |            |            |      |
| Plotter a getto di inchiostro       |                                                                                                    |                                   |            |            |      |
| Pompa idrica                        | Mours di Prevenzione                                                                                 |                                   |            |            |      |
| Pulistitavole                       | Tutti gi organi lavoratori delle apparecchiature devono essere protetti contro i                     | contatti accialentali.            | a trocor   | 10 10 1000 |      |
| Puntelli telescopici regolabili     | Oli addetti alla lavorazione del terro e all'inpiego della pega choolare dovranno<br>viso (occtavi). | Taré uso del guarti e degli cone  | WHE LE SHO | M20ne p    | er i |
| Saldatrice elettrica                | Dove non sis possible eliminare il pericolo o non siano sufficienti la protezioni                    | odiettive (delardazione delle ane | e a rischi | a) devoni  | 6    |
| 😳 Saldatrice ossiacetilenica        | Ettetuere cempre uno prece solle degli amesi che si manoggiano.                                      | new a teachering teaching on      |            | ÷.         |      |

In alto a destra si andrà a valutare il rischio selezionato, settando tramite menù a tendina il Danno (Lieve, Modesto, Significativo, Grave) e la Probabilità (Non Probabile, Possibile, Probabile, Altamente Probabile) in automatico sarà visualizzata l'entità tra Basso, Accettabile, Notevole, Elevato.

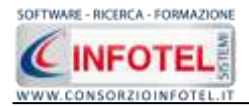

Nel riquadro Misure di Prevenzione sono riportate le misure di prevenzione e protezione da attuare in base al rischio selezionato.

Per eliminare uno o più rischi associati all'attrezzatura, selezionarli con il mouse e premere sul tasto destro:

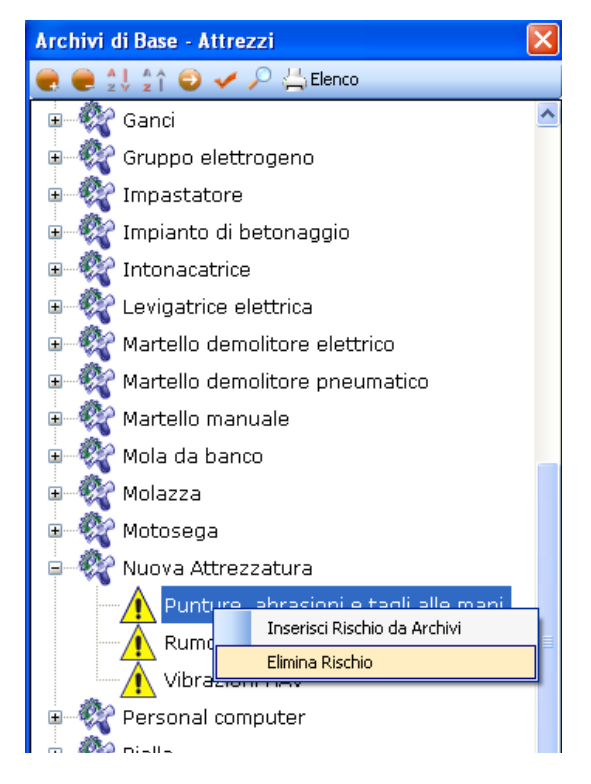

Dal menù contestuale scegliere la voce Elimina Rischio.

Dopo aver associato i rischi all'attrezzatura, il riquadro Elenco DPI risulta già pieno, in quanto inserendo ad esempio il rischio Vibrazioni HAV saranno già presenti i guanti anti-vibrazioni. Ciascun rischio porterà i propri DPI, per cui potranno essere presenti DPI appartenenti alla stessa tipologia. Per eliminare uno o più DPI, selezionarli con il mouse (record colorato di azzurro) e premere poi il comando  $\times$  Elimina nel riguadro Elenco DPI.

| Elenco DPI                          | 2  | $\times$ |
|-------------------------------------|----|----------|
| Guanti imbottiti contro le vibrazio | ni |          |
| Otoprotettori                       |    |          |
| Guanti in crosta                    |    |          |
|                                     |    |          |
|                                     |    |          |
|                                     |    |          |
|                                     |    |          |
|                                     |    |          |

Mentre per inserire nuovi DPI, selezionare il comando Scegli DPI 🌌, si attiva l'elenco dei DPI presenti in archivio:

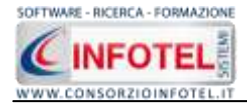

| 🖩 Ar    | chivi di Base - DPI 🛛 🔀                    |
|---------|--------------------------------------------|
|         | 🛔 🎍 🛔 😰 🌽 🔎 📇 Elenco                       |
| <b></b> | 😰 Protezione della testa                   |
| <b></b> | 😰 Protezione dell'udito                    |
|         | 😰 Protezione degli occhi e del viso        |
| -       | 😰 Protezione delle vie respiratorie        |
|         | — 🥭 Mascherina antipolvere                 |
|         | — 🟉 Mascherina con filtro specifico        |
|         | - O Filtrante pieno facciale               |
| 0       | 😰 Protezione delle mani e delle braccia    |
|         | Guanti in PVC                              |
|         | — 🥭 Guanti imbottiti contro le vibrazioni  |
|         | — 🥭 Guanti in maglia d'acciaio             |
|         | — 🥭 Guanti dielettrici al lattice naturale |

#### Selezionare il comando Espandi per visualizzare i singoli DPI:

Per importare uno o più DPI selezionarli con il mouse e premere il comando 🎽 Conferma Selezione oppure effettuare un doppio click con il mouse. Chiudere la form Elenco DPI con il C

| omando Chiudi | 🞑. I DPI sele | zionati sono | così riporta | ti in Eler | co DPI: |
|---------------|---------------|--------------|--------------|------------|---------|
|               |               |              |              |            |         |

| Elenco DPI             | 6 | × |
|------------------------|---|---|
| Occhiali               |   |   |
| Mascherina antipolvere |   |   |
| Guanti in crosta       |   |   |
|                        |   |   |
|                        |   |   |
|                        |   |   |
|                        |   |   |
|                        |   |   |
|                        |   |   |
|                        |   |   |

I DPI aggiunti in questo modo saranno associati solo all'attrezzatura e non ai rischi.

### 7.6.2 Modifica/Elimina Attrezzatura

Per modificare/eliminare un'attrezzatura utilizzare il menù contestuale. Selezionare l'attrezzatura con il mouse e premere sul tasto destro per attivare il menù contestuale:

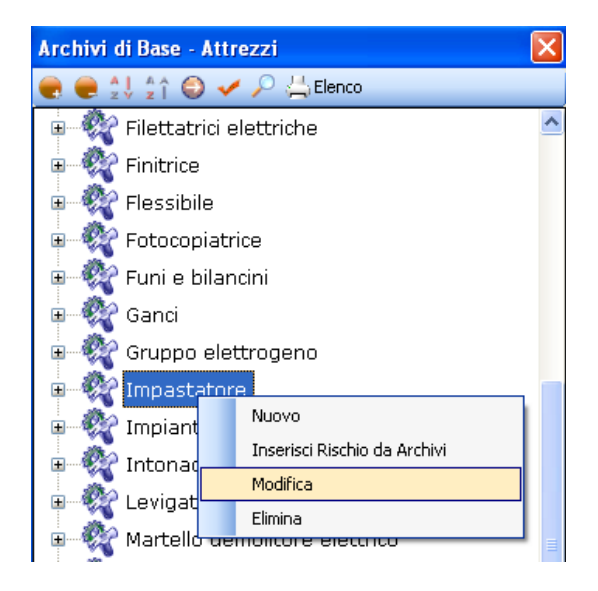

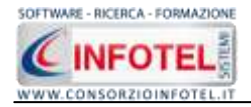

Si potrà scegliere tra:

- Modifica, per la rinomina dell'attrezzatura selezionata
- Elimina, per eliminare la/le attrezzature selezionate.

# 7.7 Impianti

Selezionando la voce Impianti negli Archivi di Base, si attiva la seguente form riportante l'elenco degli impianti presenti in archivio:

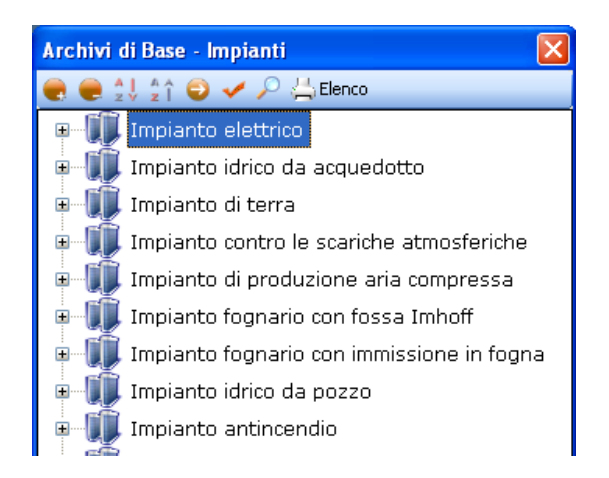

Ad ogni impianto sono stati già collegati i rischi, per visualizzarli premere il comando Espandi posto accanto a ciascun impianto o il comando Espandi tutto

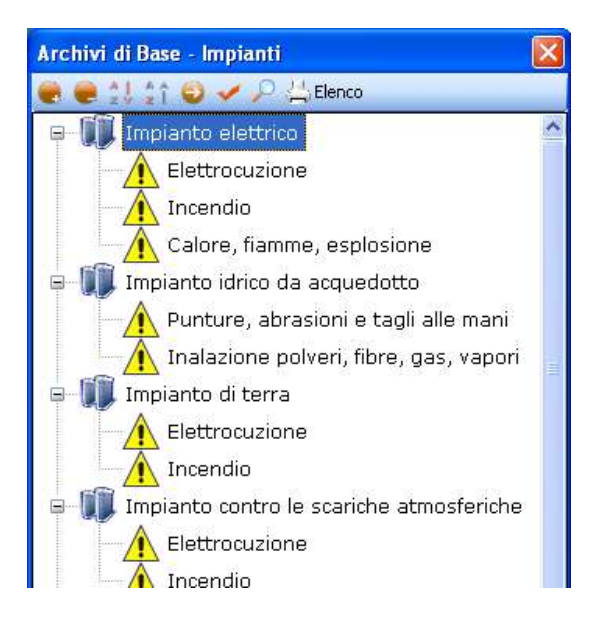

I comandi presenti sono:

- Espandi tutto: apre l'albero rendendo visibili i rischi collegati agli impianti
- Comprimi tutto: chiude l'albero
- Ordina AZ: ordina l'elenco degli impianti dalla A alla Z
- Ordina ZA: ordina l'elenco degli impianti dalla Z alla A

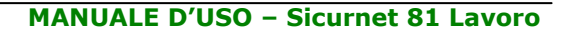

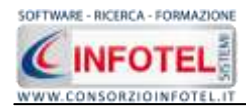

Ξ

P

Elenco

Apri/chiudi: apre/chiude la parte descrittiva dell'impianto selezionato

Ricerca: attiva un filtro di ricerca

Stampa: stampa l'elenco degli impianti.

### 7.7.1 Inserimento Nuovo Impianto

Per inserire un nuovo impianto negli archivi di base, posizionarsi con il mouse in Elenco Impianti e premere sul tasto destro, dal menù contestuale scegliere la voce Nuovo:

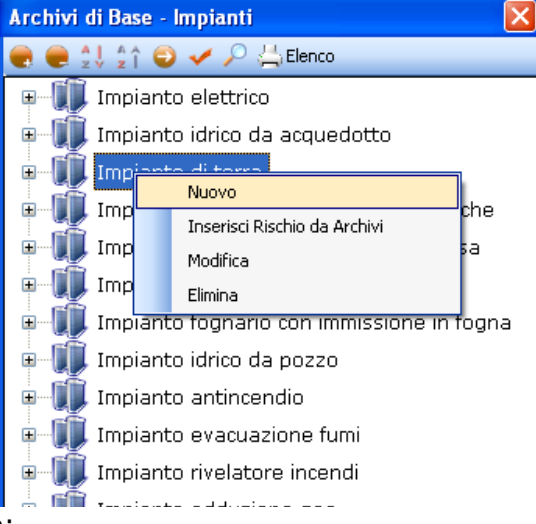

Si predispone il nodo Nuovo:

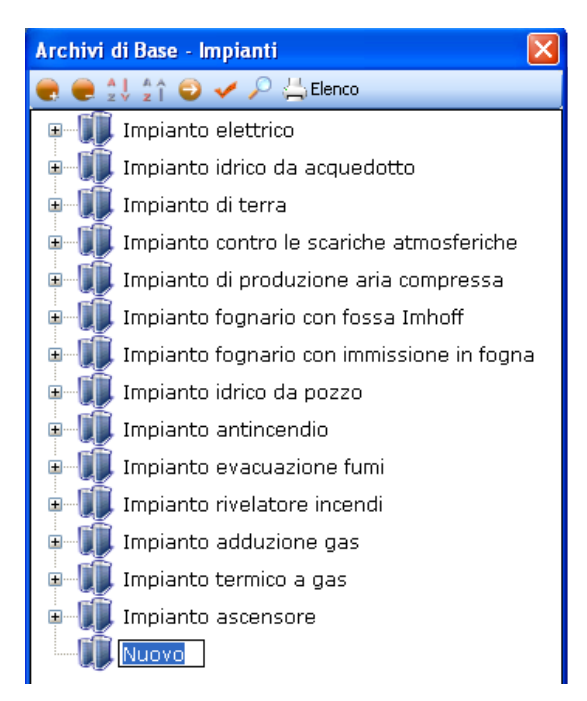

cancellare la dicitura riportata con il tasto Canc della tastiera e digitare il nome dell'impianto da inserire confermare con il tasto invio della tastiera.

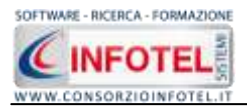

| - 11     | Impianto elettrico                                                                                                    | Nuovo          |            |            |    |               |       |   |
|----------|----------------------------------------------------------------------------------------------------|----------------|------------|------------|----|---------------|-------|---|
| 「「「「」」」  | Impianto idnoo da acquedotto<br>Impianto di terre<br>Impianto contro le scariche atmosferiche<br>Impianto di produzione aria compressa<br>Impianto fognario con fossa Imhoff<br>Impianto fognario con immissione in fogna<br>Impianto dito da pozo | Descrizione    |            |            |    | NSRC<br>1     | MMORE | × |
| 地址市市市市市市 | Impianto antincendio<br>Impianto evacuazione fumi<br>Impianto rivelatore incendi<br>Impianto adduzione gas<br>Impianto termico a gas<br>Impianto ascensore                                                                                         | Scheda techica |            |            |    |               |       |   |
|          |                                                                                                    |                |            |            |    |               |       | - |
|          |                                                                                                    | Charles DDI    | <br>[      | - 41       | 24 | 1             |       | - |
|          |                                                                                                    | Elenco DPI     | Nore Vista | Periodică5 | ~  | Audestramento | Ore   | ~ |

Per un'ulteriore caratterizzazione dell'impianto inserito premere il comando Apri 🥯, si attiva a destra una sezione vuota:

Nella parte alta della sezione, s'inserirà la descrizione dell'impianto e a lato sarà possibile inserire un'immagine/foto dell'impianto, selezionando il comando Scegli immagine <sup>26</sup>. Si apre il dialog Scegli Immagine.

Si potranno importare immagini in tutti i formati (.bmp, .gif, .jpg, .png), nelle dimensioni consigliate 86x86 pixel. Scegliere l'immagine e premere sul comando Apri.

Per eliminare la foto, invece, selezionare il comando Elimina Immagine 🔼

Nella sezione centrale sarà possibile inserire la scheda tecnica e le normative di riferimento. Si potrà incollare un testo eventualmente già pronto:

| Scheda tecnica |                 |  |
|----------------|-----------------|--|
| 1              | Annulla         |  |
|                | Taglia          |  |
| Name alice     | Incolla         |  |
| Normative      | Elimina         |  |
|                | Seleziona tutto |  |

Infine nella parte bassa della sezione si potranno collegare i DPI, le visite mediche ed i corsi di formazione/addestramento:

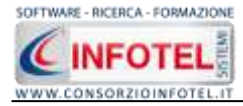

| Elenco DPI | <i>1</i> | × | Protocollo sanitari | 0 🞽         | $\boldsymbol{\times}$ | Addestramento | 2   | × |
|------------|----------|---|---------------------|-------------|-----------------------|---------------|-----|---|
|            |          |   | Nome Visita F       | Periodicità |                       | Addestramento | Ore |   |
|            |          | _ |                     |             |                       |               |     |   |
|            |          |   |                     |             |                       |               |     |   |
|            |          | _ |                     |             |                       |               |     |   |
|            |          |   |                     |             |                       |               |     |   |
|            |          |   |                     |             |                       |               |     |   |

Prima di fare ciò occorrerà collegare i rischi all'attrezzatura, perché in questo modo i rischi inseriti porteranno con sé i DPI, le visite mediche e l'addestramento, come spiegato nel paragrafo che segue. Per associare i rischi all'impianto, selezionare con il mouse il nodo Nuovo Impianto e premere sul tasto destro:

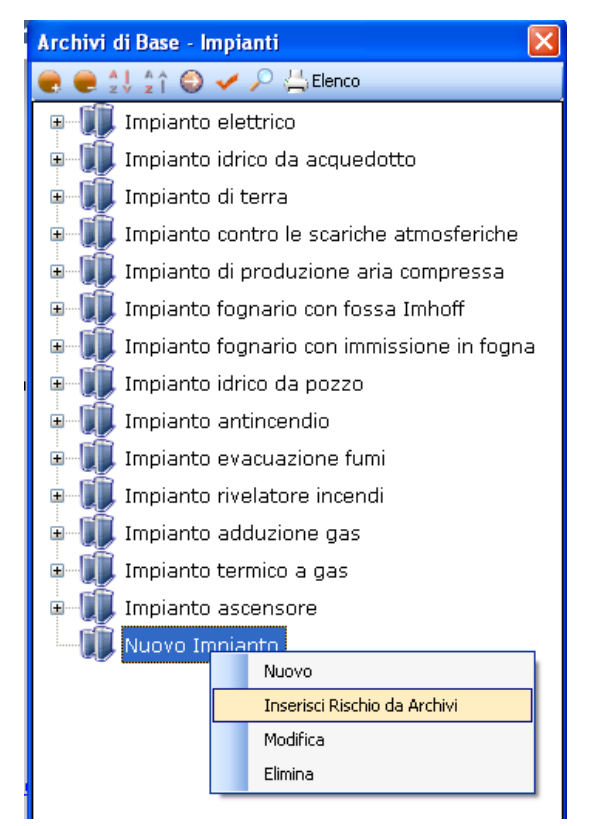

dal menù contestuale scegliere la voce Inserisci Rischio da Archivi. Si attiva la seguente form riportante l'elenco dei rischi presenti in archivio:

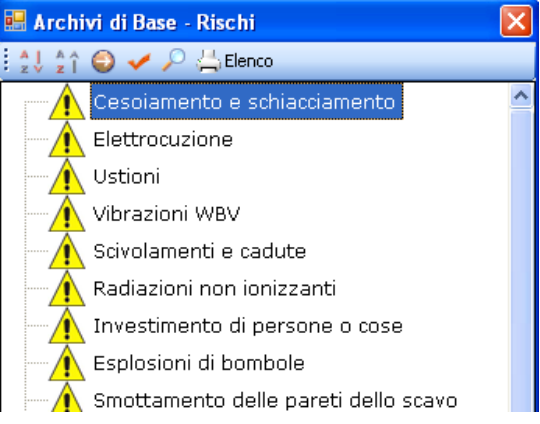

Selezionare il rischio con il mouse e premere il comando  $\leq$  Conferma selezione oppure effettuare un doppio click con il mouse.

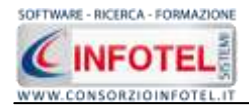

Chiudere la form Elenco Rischi con il comando Chiudi **[26]**. I rischi così importati sono aggiunti all'impianto selezionato:

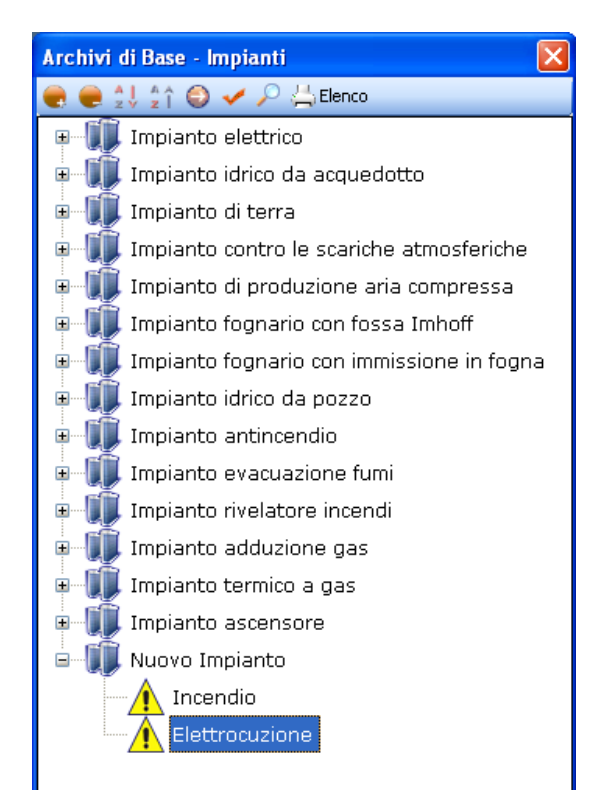

I rischi così inseriti porteranno anche i DPI da utilizzare, le eventuali visite mediche e corsi di addestramento. Infatti, allargando la form con il comando Apri <a>I</a> la sezione riguardante i DPI, le visite mediche e i corsi di addestramento in basso a destra appare piena:

| Elenco DPI      | 2 | $\times$ | Protocollo sani | tario 🛛 对   | × | Addestramento                | 2   | × |
|-----------------|---|----------|-----------------|-------------|---|------------------------------|-----|---|
| Guanti isolanti |   |          | Nome Visita     | Periodicità |   | Addestramento                | Ore |   |
| Scarpe isolanti |   |          |                 |             |   | Corso per le emergenze       | 0   |   |
|                 |   |          |                 |             |   | Prevenzione e protezione d   | 0   |   |
|                 |   |          |                 |             |   | Corso per il pronto soccorso | 0   |   |
|                 |   |          |                 |             |   | Sicurezza impianti elettrici | 0   |   |
|                 |   |          |                 |             |   |                              |     |   |
|                 |   |          |                 |             |   |                              |     |   |
|                 |   |          |                 |             |   |                              |     |   |

Gli elementi così aggiunti in automatico (se presenti i collegamenti in archivio) possono essere ulteriormente modificati dall'utente, eliminando quelli che eventualmente non servono oppure aggiungendone altri, come spiegato nei paragrafi che seguono.

I rischi così associati all'impianto potranno essere valutati a tale scopo selezionare con il mouse un rischio e aprire la form con il comando Apri  $\bigcirc$ .

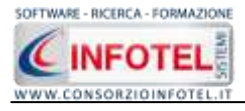

| Implanto elettrico                                                                                                | Nuovo Impianto                                                                                                    |                                                                                                    |                                                       |                               |               |
|----------------------------------------------------------------------------------------------------|----------------------------------------------------------------------------------------------------|----------------------------------------------------------------------------------------------------|-------------------------------------------------------|-------------------------------|---------------|
| Implanto di terra                                                                                                 | Rischia                                                                                                    | Lananda Black                                                                                                    | <u>.</u>                                              |                               |               |
| Impianto antenio e concibo atmortanisto                                                                           | Incendo                                                                                                    | California Longia                                                                                                    | ~                                                     | Canto                         | i:            |
| Implanto di produzione aria compressa<br>Implanto fognario con fossa Imhoff<br>Implanto fognario con fossa Imhoff | Denni<br>Significativo Martina<br>Instandata Historyola                                                                                                    | Acceltable<br>Acceltable<br>Notevole<br>Elevela                                                                                                    | (internal                                             | Moderato (1)                  | Diame (0)     |
| teniente idue de con manssione intogna                                                                            | Puntés                                                                                                    | Rei probabile (1)                                                                                                    |                                                       | *                             |               |
| Implanto ioneo da pozzo                                                                                           |                                                                                                    | Possible (1)                                                                                                    | 1                                                     |                               |               |
| Impianto evacuazione fumi                                                                                         |                                                                                                    | Alternet by<br>Probability [2]                                                                                                    | -                                                     | •                             | 5 52<br>11 75 |
| Impianto nvelstore incendi<br>Impianto adduzione gas<br>Impianto termico a gas                                    | Misure di Prevenzione                                                                                                    |                                                                                                    |                                                       |                               |               |
| Nuovo Implanto                                                                                                    | Tabli (prodotti o attrezzature obe immessaro o possoro innecesaro fineme re<br>Se el operan in lució con persido il increndo, occorre torne en lutido e in ano<br>devinento essene elevativati. In della lucifi gli adotti indocesaro insumenti ch<br>Nella immediata interanza sono installad degli astistica.<br>Sono pretere nel cesto della operazioana interne llevre<br>Non petere nel cesto della operazioana o della centa nozzooni di oppretto<br>Laccice o sporteri o accessiti e in edi nuo, je usoto, gi dotto ne i quadan<br>la caso a incondo anviare zobeli cologra, non utilizzare gli assenzari, po<br>della sparta atticanta | de esplosioni) sono reincovati de p<br>chine che possono innesceni e gli<br>e non consentano faccumule di ca<br>estitici<br>dirabbere bloccarsi e segure la latr | er sontale<br>replant i e<br>rictue ater<br>uzzone de | espera<br>lethici<br>troatati | 7x.           |

In alto a destra si andrà a valutare il rischio selezionato, settando tramite menù a tendina il Danno (Lieve, Modesto, Significativo, Grave) e la Probabilità (Non Probabile, Possibile, Probabile, Altamente Probabile) in automatico sarà visualizzata l'entità tra Basso, Accettabile, Notevole, Elevato.

Nel riquadro Misure di Prevenzione sono riportate le misure di prevenzione e protezione da attuare in base al rischio selezionato.

Per eliminare uno o più rischi associati all'impianto, selezionarli con il mouse e premere sul tasto destro:

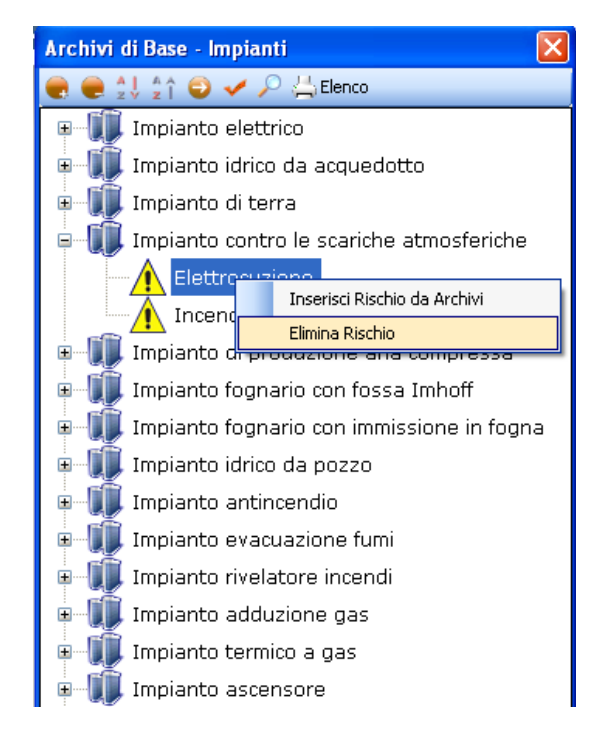

Dal menù contestuale scegliere la voce Elimina Rischio.

Dopo aver associato i rischi all'impianto, il riquadro Elenco DPI risulta già pieno, in quanto inserendo ad esempio il rischio Elettrocuzione saranno già presenti i guanti isolanti e le scarpe isolanti.

Ciascun rischio porterà i propri DPI, per cui potranno essere presenti DPI appartenenti alla stessa tipologia. Per eliminare uno o più DPI, selezionarli con il mouse (record colorato di azzurro) e premere poi il comando  $\times$  Elimina nel riguadro Elenco DPI.
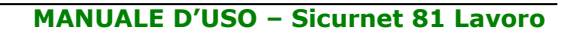

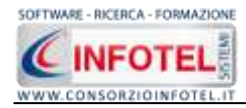

| Elenco DPI      | <b>2</b> | $\times$ |
|-----------------|----------|----------|
| Guanti isolanti |          |          |
| Scarpe isolanti |          |          |
|                 |          |          |
|                 |          |          |
|                 |          |          |
|                 |          |          |
|                 |          |          |
|                 |          |          |

Mentre per inserire nuovi DPI, selezionare il comando Scegli DPI 🌌, si attiva l'elenco dei DPI presenti in archivio. Selezionare il comando Espandi per visualizzare i singoli DPI:

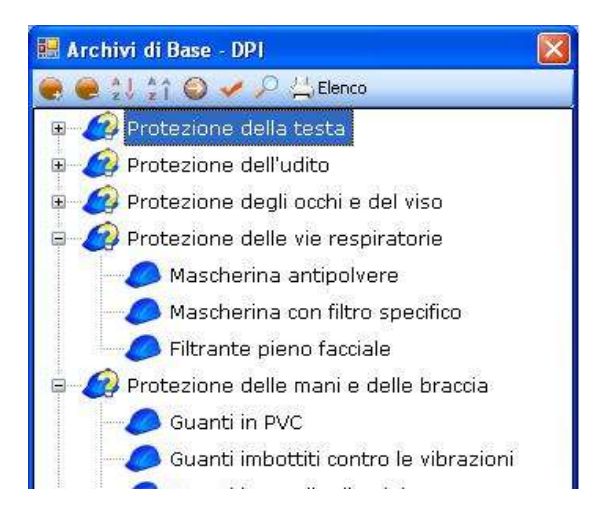

Per importare uno o più DPI selezionarli con il mouse e premere il comando  $\leq$  Conferma Selezione oppure effettuare un doppio click con il mouse.

Chiudere la form Elenco DPI con il comando Chiudi I DPI selezionati sono così riportati in Elenco DPI:

| Elenco DPI      | 2    | × |
|-----------------|------|---|
| Guanti isolanti |      |   |
| Scarpe isolanti |      |   |
| Tuta da lavoro  |      |   |
|                 |      |   |
|                 |      |   |
|                 |      |   |
|                 |      |   |
|                 |      |   |
| L               | <br> |   |

I DPI aggiunti in questo modo saranno associati solo all'impianto e non ai rischi.

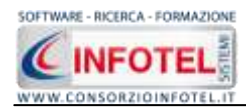

### **7.7.2 Modifica/Elimina Impianto**

Per modificare/eliminare un impianto utilizzare il menù contestuale. Selezionare l'impianto con il mouse e premere sul tasto destro per attivare il menù contestuale:

| Archivi di B | Base - Impianti                    | ×       |
|--------------|------------------------------------|---------|
| 🗨 🗬 📲        | 🟦 🌍 🗸 🔎 📇 Elenco                   |         |
| 🗉 🗐 🗐 🗉      | npianto elettrico                  |         |
| 🗉 🕕 Im       | npianto idrico da acquedotto       |         |
| 🛛 🗉 🔟 Im     | npianto di terra                   |         |
| 🗉 🔟 Im       | npianto contro le scariche atmosfe | riche   |
| 🗉 🧊 Im       | npianto di produzione aria compre  | ssa     |
| 🗉 🔟 Im       | npianto fognario con fossa Imhoff  |         |
| 🗉 順 Im       | npianto fognario con immissione ir | n fogna |
| 🗉 🕕 In       | npianto idrico da pozzo            |         |
| 🖶 👘 Ir       | nianto antinocadio                 |         |
| н. Пр. тг    | Nuovo                              |         |
|              | Inserisci Rischio da Archivi       |         |
|              | Modifica                           |         |
| II 🚛 II      | Elimina                            |         |
| 🗉 🛄 In       | ipianto termico a gas              |         |
| 🗉 🕕 💷 Im     | npianto ascensore                  |         |
| 🖮 🗊 Nu       | uovo Impianto                      |         |
|              | Incendio                           |         |
|              | Elettrocuzione                     |         |
|              | _                                  |         |
| 1            |                                    |         |

Si potrà scegliere tra:

- Modifica, per rinominare l'impianto selezionato
- Elimina, per eliminare il/gli impianti selezionati.

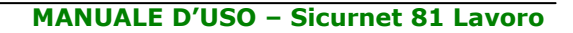

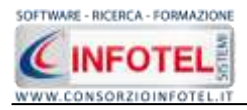

## 7.8 Sostanze

Selezionando la voce Sostanze negli Archivi di Base, si attiva la seguente form riportante l'elenco delle sostanze presenti in archivio:

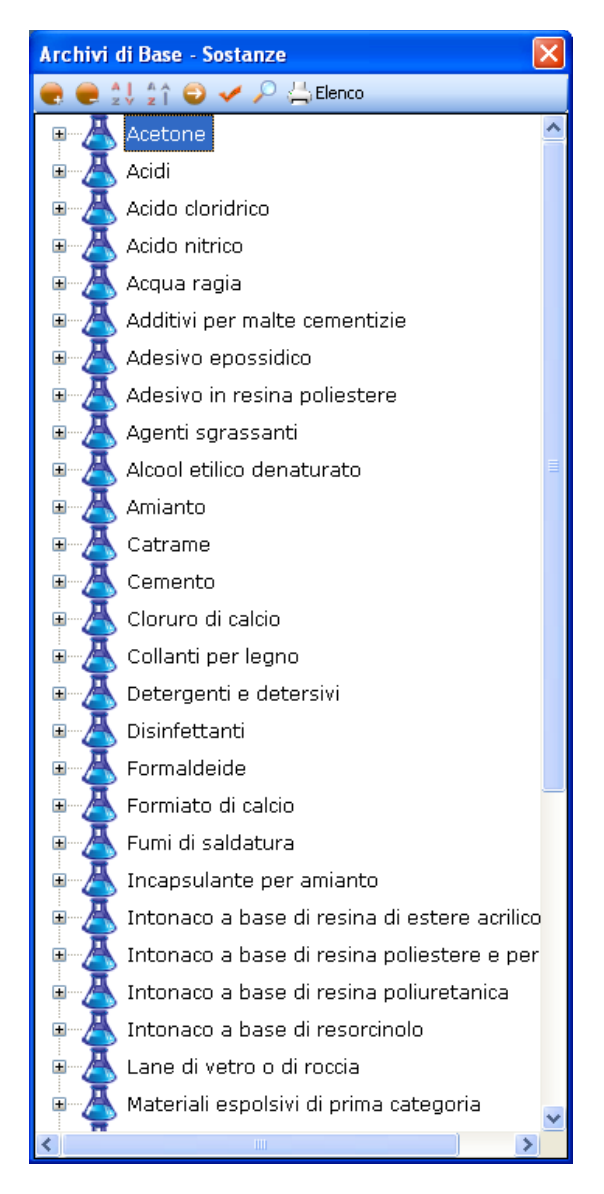

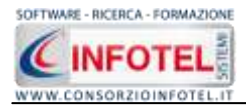

Ad ogni sostanza sono stati già collegati i rischi, per visualizzarli premere il comando 👫 Espandi posto accanto a ciascuna sostanza o il comando Espandi tutto 🛋:

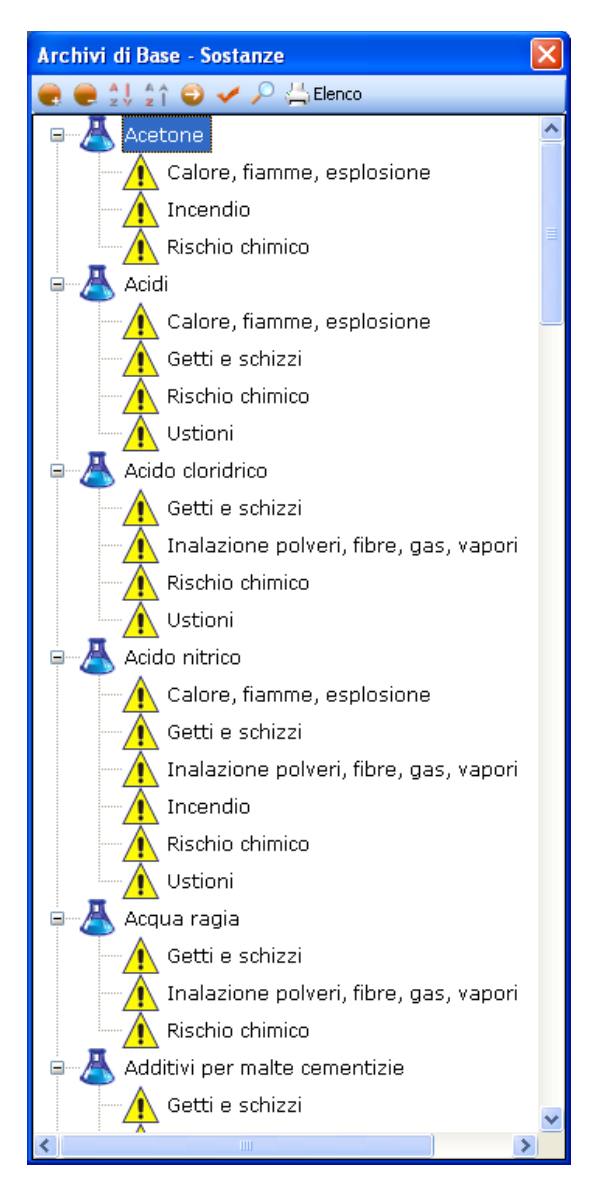

I comandi presenti sono:

- Espandi tutto: apre l'albero rendendo visibili i rischi collegati alle sostanze
- Comprimi tutto: chiude l'albero
- Ordina AZ: ordina l'elenco delle sostanze dalla A alla Z
- Ordina ZA: ordina l'elenco delle sostanze dalla Z alla A
- Apri/chiudi: apre/chiude la parte descrittiva della sostanza selezionata
- Ricerca: attiva un filtro di ricerca
- Stampa: stampa l'elenco delle sostanze.

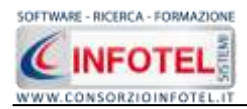

### **7.8.1 Inserimento Nuova Sostanza**

Per inserire una nuova sostanza negli archivi di base, posizionarsi con il mouse in Elenco Sostanze e premere sul tasto destro, dal menù contestuale scegliere la voce Nuovo:

|                          | Archivi di Base - Sostanze                 | ×                       |
|--------------------------|--------------------------------------------|-------------------------|
|                          | 💽 曼 👷 ‡↑ 😜 🖌 🔑 📇 Elenco                    |                         |
|                          | 🗉 👗 Acetone                                | ^                       |
|                          | 🖩 📥 Acidi                                  |                         |
|                          | 🗉 🐣 Acido cloridrico                       |                         |
|                          | 🗉 📥 Acido nitrico                          |                         |
|                          | 🗉 📥 Acqua ragia                            |                         |
|                          | Additivi per malte cementizie              |                         |
|                          | Ad Nuovo                                   |                         |
|                          | Adi Inserisci Rischio da Archivi           |                         |
|                          | Agi Flimina                                | _                       |
|                          |                                            | =                       |
|                          | 🗉 📥 Amianto                                |                         |
| predispone il nodo Nuovo | E Catrame                                  |                         |
|                          | Archivi di Baro Sostanzo                   | $\overline{\mathbf{v}}$ |
|                          |                                            |                         |
|                          |                                            | ~                       |
|                          |                                            |                         |
|                          |                                            |                         |
|                          |                                            |                         |
|                          | Revention of caldatura                     |                         |
|                          |                                            |                         |
|                          | Incapsulance per amanco                    |                         |
|                          |                                            |                         |
|                          | Theorem a base di resina policistere e per |                         |
|                          |                                            |                         |
|                          | A Lane di vetro o di roccia                |                         |
|                          | Anteriali espolsivi di nrima categoria     |                         |
|                          |                                            |                         |
|                          |                                            |                         |
|                          | Oli disarmanti                             |                         |
|                          |                                            |                         |
|                          | Pitture per mano di finitura e di fondo    |                         |
|                          |                                            |                         |

cancellare la dicitura riportata con il tasto Canc della tastiera e digitare il nome della sostanza da inserire confermare con il tasto invio della tastiera.

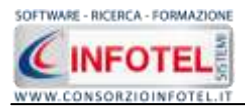

| Per u | n'ulteriore caratterizzazione d | della sostanza | inserita | premere | il comando | Apri 횓, | si attiva |
|-------|---------------------------------|----------------|----------|---------|------------|---------|-----------|
| a des | tra una sezione vuota:          |                |          |         |            |         |           |
|       | Contracting and the second      |                |          |         |            |         | 100       |

| a had also                                                                                                    | Nuovo                                                                                                    |      |                              |                         |    |                                |            |
|----------------------------------------------------------------------------------------------------|----------------------------------------------------------------------------------------------------|------|------------------------------|-------------------------|----|--------------------------------|------------|
| Acetone                                                                                                    | Television of the second second second second second second second second second second second second second se |      |                              |                         |    |                                |            |
| 👗 Acqua ragia                                                                                                    | Descrizione                                                                                                    |      |                              |                         |    |                                |            |
| Akool etilica denaturato                                                                                                    |                                                                                                    |      |                              |                         |    | P 1                            |            |
| A Nafta                                                                                                    |                                                                                                    |      |                              |                         |    |                                | X          |
| 👗 xiolo                                                                                                    |                                                                                                    |      |                              |                         |    | ALERA                          | E MANDRE   |
| 👗 Materiali espolsivi di prima categoria                                                                                                    |                                                                                                    |      |                              |                         |    |                                |            |
| A Polveninerb                                                                                                    |                                                                                                    |      |                              |                         |    |                                |            |
| 👗 Silice libera cristalina                                                                                                    |                                                                                                    |      |                              |                         | -  |                                |            |
| A Catrame e bitume                                                                                                    | Scheite Skurezze                                                                                                |      |                              |                         | 10 |                                |            |
| A Incapsulante per amianto                                                                                                    | 8 B                                                                                                    |      |                              |                         | 1  | S X P                          |            |
| A Pitture per mano di finitura e di fondo                                                                                                    |                                                                                                    |      |                              |                         |    |                                |            |
|                                                                                                    |                                                                                                    |      |                              |                         |    |                                |            |
| Solvent)                                                                                                    |                                                                                                    |      |                              |                         |    |                                |            |
| Agenti sgrassanti                                                                                                    |                                                                                                    |      |                              |                         |    |                                |            |
| Agenti sgrassanti<br>Agenti sgrassanti<br>Deterganti e detersivi                                                                                                    |                                                                                                    |      |                              |                         |    |                                |            |
| Agenki sgrassanti<br>Lietarganti e detersivi<br>Disinfettanti                                                                                                    | Nantalive                                                                                                    |      |                              |                         |    |                                |            |
| Agenki sgrassenti<br>Estergenti e detensivi<br>Disinfettanti<br>Tomer                                                                                                    | Norrielive                                                                                                    |      |                              |                         |    |                                | -          |
| Solventi<br>Agenti sgrassenti<br>Detargenti e detersivi<br>Disinfettanti<br>Tomer<br>Polveri di legno                                                                                                    | Nurralive                                                                                                    |      |                              |                         |    |                                | -          |
| Solventi<br>Agenti sgrassanti<br>Detorganti e detorsivi<br>Disinfettanti<br>Toner<br>Polveri di lagno<br>Collanti per legno                                                                                                    | Norralive                                                                                                    |      |                              |                         |    |                                | -          |
| Solventi<br>A denti sgrassenti<br>Destrganti e detersivi<br>Disinfettanti<br>Toner<br>Polveri di legno<br>Collanti per legno<br>Giutaraldeide                                                                                                    | Narobie<br>Efenco D#1                                                                                           | i≊ X | Protocella ser               | eltario 💕               | ×  | Addestramento                  | s x        |
| Sofrenki<br>Agerki sgrasserki<br>Desrgenti e detersivi<br>Toner<br>Polveri di lagno<br>Collanti per legno<br>Giutaraldeide<br>Leganti per vemici                                                                                                    | Naredre<br>Efenco DP1                                                                                           | s X  | Protocella ser               | Ntario 😅<br>Pendidá     | ×  | Addestramento<br>Adsestramento | S X<br>Ore |
| Agerki sgrasserki<br>Agerki sgrasserki<br>Disinfettanti<br>Toner<br>Polveri di lagno<br>Collanti per legno<br>Giutaraldeide<br>Leganti per vervici<br>Pigmerki                                                                                                    | Kanaba<br>Efensco DP1                                                                                           | s x  | Protocello ser<br>None Viste | eitarío 🎯<br>Periodiciá | ×  | Addestremento<br>Adsettemento  | 3 X<br>01  |
| Agerki sgrasserki<br>Agerki sgrasserki<br>Disinfettanti<br>Toner<br>Polveri di lagno<br>Collanti per legno<br>Glutaraldeide<br>Leganti per vernici<br>Pigmerki<br>Additivi a base di resine epossidiche                                                                                                    | Kantebre<br>Elence DP1                                                                                          | s x  | Protocolio sar<br>New Vota   | Ntario 🧊<br>Pendidià    | ×  | Addestremento<br>Addestremento | G X        |
| Solventi<br>Agenti sgrassanti<br>Desrganti e detersivi<br>Disinfettanti<br>Tomer<br>Polveri di lagno<br>Collanti per legno<br>Glutaraldeide<br>Leganti per vernici<br>Pigmenti<br>Additivi a base di resine epossidiche<br>Acido fastorico (pulitore macchie ruggine)                                                                                                    | Kartebre<br>Elenco DP1                                                                                          | s X  | Protocollo san<br>New Vuta   | sitario 🤯<br>Periodetá  | ×  | Addestremente<br>Addestremente | G X        |
| Sofrent) Agenti sgrassanti Detargenti e detensivi Disinfettanti Tomer Polveri di lagno Collanti per legno Glutaraldeide Leganti per vernici Pigmenti Additivi a base di resine epossiciche Additivi a base di resine epossiciche | Kantebre<br>Efencio DP1                                                                                         | s X  | Protocollo san<br>Nee Vala   | sitario 🤯<br>Periodedá  | ×  | Addestremento<br>Addestremento | Gr X       |

Nella parte alta della sezione, s'inserirà. Per inserire un'immagine della sostanza, selezionare il comando Scegli immagine 2. Si apre il dialog Scegli Immagine:

| Scegli Immagin                  | e (Dimensioni co                                                                                                    | onsigliate 86x86)                   |         | ? 🛛      |
|---------------------------------|----------------------------------------------------------------------------------------------------|-------------------------------------|---------|----------|
| Cerca in:                       | 🚞 Sostanze                                                                                                    |                                     | 🔽 🧿 🥬 💌 | <b>.</b> |
| Documenti<br>recenti<br>Desktop | Acetone.jpg     Acido.jpg     Comburente.jpg     Corrosivo.jpg     Esplosivo.jpg     Infiammabile.jpg     Nocivo.jpg     Tossico.jpg | 9                                   |         |          |
| Documenti                       |                                                                                                    |                                     |         |          |
| Risorse del<br>computer         |                                                                                                    |                                     |         |          |
|                                 | Nome file:                                                                                                    |                                     |         | Y Apri   |
| Risorse di rete                 | Tipo file:                                                                                                    | Tutti i formati(*.bmp,*.gif,*.jpg,* | .png)   | Annulla  |

Si potranno importare immagini in tutti i formati (.bmp, .gif, .jpg, .png), nelle dimensioni consigliate 86x86 pixel. Scegliere l'immagine e premere sul comando Apri.

Per eliminare la foto, invece, selezionare il comando Elimina Immagine  $\Join$ .

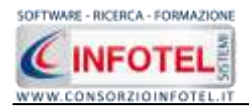

Nel campo Scheda di Sicurezza sarà possibile associare la scheda di sicurezza alla sostanza, selezionando il comando Apri 🖾:

| Scheda Sicurezza |         |
|------------------|---------|
|                  | 🛛 🞽 🗙 🔎 |
|                  |         |

Si attiva il dialog apri per la scelta della scheda di sicurezza, selezionare la scheda (tutti i formati) e selezionare il comando Apri:

| Apri                            |                                                                                                    |                                                                                                    |                         | ? 🗙     |
|---------------------------------|----------------------------------------------------------------------------------------------------|----------------------------------------------------------------------------------------------------|-------------------------|---------|
| Cerca in:                       | 🚞 Agenti Chimici                                                                                                    |                                                                                                    | 🕑 🧿 🖻 🛄 •               |         |
| Documenti<br>recenti<br>Desktop | Allegato1A_XXI<br>Allegato2B_XXI<br>Allegato2B_XXI<br>Dir2004-73-CE<br>dir_2005_90_CI<br>DM 14 giugno 21<br>Linee_Guida_Ac<br>LineeGuidaChimic<br>LineeGuidaChimic<br>Lin | i.pdf)<br>Xadeguamento tecnico.pdf<br>29adeguamento tecnico.pdf<br>29adeguamento tecnico.pdf<br>5_18012006.pdf<br>002.doc<br>jenti_Chimici.pdf<br>i.pdf<br>/eneto.pdf<br>:erogeni.htm<br>aagentichimici.pdf<br>variech.pdf | SOSTANZE PERICOLOSE.pdf |         |
| Risorse del<br>computer         | Miniscousing a mo<br>movarisch.pdf<br>RKim.pdf<br>SCHEDA rischio                                                                                                    | chimico.doc                                                                                                    |                         | >       |
|                                 | Nome file:                                                                                                    |                                                                                                    | <b>~</b>                | Apri    |
| Risorse di rete                 | Tipo file:                                                                                                    | Tutti i file                                                                                                    | <b>v</b>                | Annulla |

Per visualizzare la scheda, selezionare il comando  $\swarrow$  Apri Allegato, mentre per eliminarla selezionare il comando Elimina  $\times$ .

Nella sezione centrale sarà possibile inserire la scheda tecnica e le normative di riferimento. Si potrà incollare un testo eventualmente già pronto:

| Scheda tecnica |                 |   |   |
|----------------|-----------------|---|---|
| 1              |                 |   | ~ |
|                | Annulla         |   |   |
|                | Taglia          |   |   |
|                | Copia           |   |   |
|                | Incolla         |   |   |
| Normative      | Elimina         |   |   |
|                | Seleziona tutto |   | 3 |
|                |                 | - | 2 |

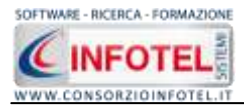

Infine nella parte bassa della sezione si potranno collegare i DPI, le visite mediche ed i corsi di formazione/addestramento:

| Elenco DPI | 2 | $\times$ | Protocollo sanita | rio 对       | $\times$ | Addestramento | 2   | $\times$ |
|------------|---|----------|-------------------|-------------|----------|---------------|-----|----------|
|            |   |          | Nome Visita       | Periodicità |          | Addestramento | Ore |          |
|            |   |          |                   |             | _        |               |     |          |
|            |   |          |                   |             |          |               |     |          |
|            |   |          |                   |             |          |               |     |          |
|            |   |          |                   |             |          |               |     |          |
|            |   |          |                   |             |          |               |     |          |

Prima di fare ciò occorrerà collegare i rischi alla sostanza, perché in questo modo i rischi inseriti porteranno con sé i DPI, le visite mediche e l'addestramento, come spiegato nel paragrafo che segue.

Per associare i rischi alla sostanza, selezionare con il mouse il nodo Nuova Sostanza e premere sul tasto destro:

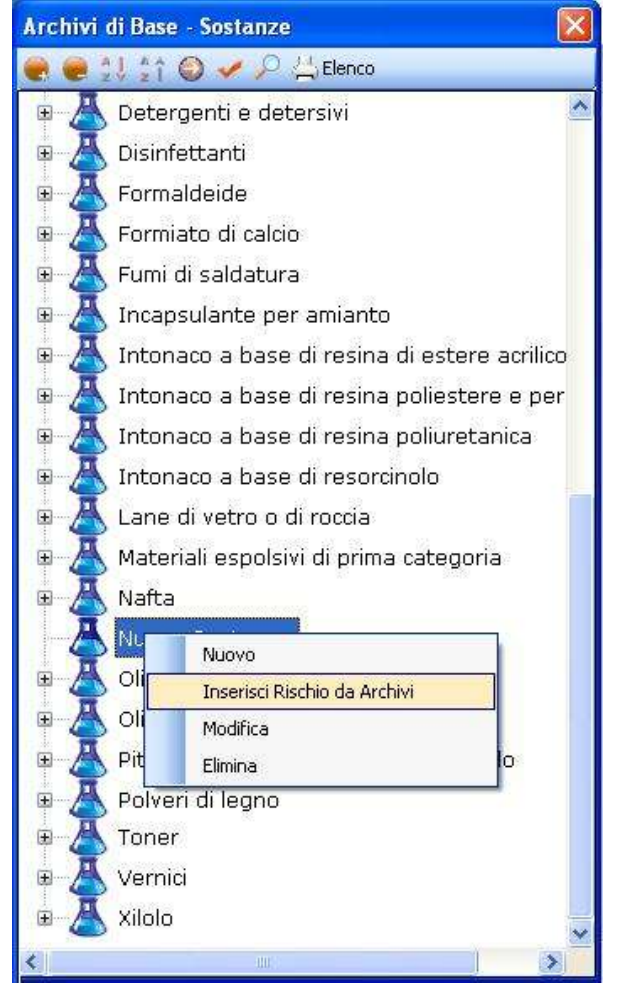

dal menù contestuale scegliere la voce Inserisci Rischio da Archivi.

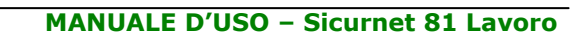

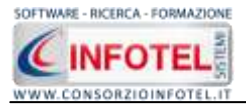

Si attiva la seguente form riportante l'elenco dei rischi presenti in archivio:

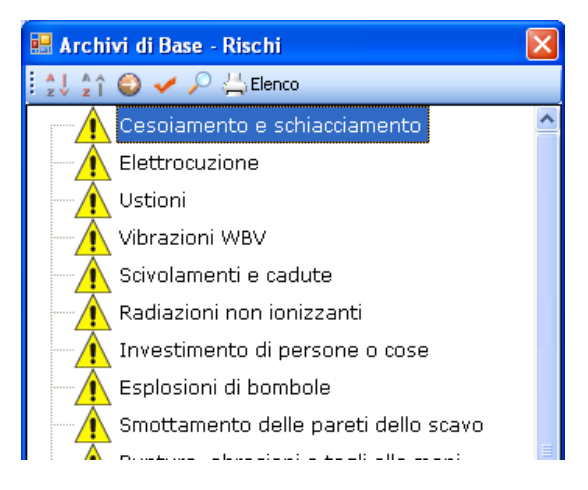

Selezionare il rischio con il mouse e premere il comando  $\leq$  Conferma selezione oppure effettuare un doppio click con il mouse.

Chiudere la form Elenco Rischi con il comando Chiudi . I rischi così importati sono aggiunti alla sostanza selezionata:

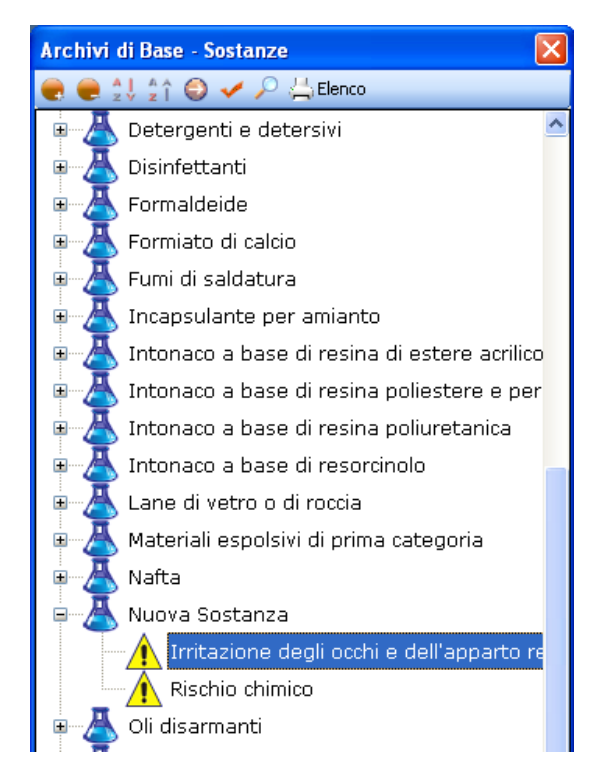

I rischi così inseriti porteranno anche i DPI da utilizzare, le eventuali visite mediche e corsi di addestramento. Infatti, allargando la form con il comando Apri <a>I</a> la sezione riguardante i DPI, le visite mediche e i corsi di addestramento in basso a destra appare piena:

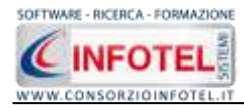

| $\times$ | Protocollo sanita      | ario 对                                                                   | $\times$                                                                                                    | Addestramento                                             | 2                                                                                                    | ×                                                                                                    |
|----------|------------------------|--------------------------------------------------------------------------|----------------------------------------------------------------------------------------------------|-----------------------------------------------------------|----------------------------------------------------------------------------------------------------|----------------------------------------------------------------------------------------------------|
|          | Nome Visita            | Periodicità                                                              |                                                                                                    | Addestramento                                             | Ore                                                                                                    |                                                                                                    |
|          | Visita Medica generale | 6 mesi                                                                   |                                                                                                    | Agenti chimici                                            | 2                                                                                                    |                                                                                                    |
|          |                        |                                                                          |                                                                                                    | Sicurezza impiego sostanz                                 | 0                                                                                                    |                                                                                                    |
|          |                        |                                                                          |                                                                                                    |                                                           |                                                                                                    |                                                                                                    |
|          |                        |                                                                          |                                                                                                    |                                                           |                                                                                                    |                                                                                                    |
|          |                        |                                                                          |                                                                                                    |                                                           |                                                                                                    |                                                                                                    |
|          |                        |                                                                          |                                                                                                    |                                                           |                                                                                                    |                                                                                                    |
|          |                        |                                                                          |                                                                                                    |                                                           |                                                                                                    |                                                                                                    |
|          | ×                      | Protocollo sanita           Nome Visita           Visita Medica generale | Protocollo sanitario       Series         Nome Visita       Periodicità         Visita Medica generale       6 mesi         Image: Series       Image: Series         Image: Series       Image: Series         Image: Series </td <td>Protocollo sanitario       &gt;&gt;&gt;&gt;&gt;&gt;&gt;&gt;&gt;&gt;&gt;&gt;&gt;&gt;&gt;&gt;&gt;&gt;&gt;&gt;&gt;&gt;&gt;&gt;&gt;&gt;&gt;&gt;&gt;&gt;</td> <td>Protocollo sanitario       Addestramento         Nome Visita       Periodicità       Addestramento         Visita Medica generale       6 mesi       Addestramento         Sicurezza impiego sostanz       Sicurezza impiego sostanz</td> <td>Nome Visita       Periodicità       Addestramento       Image: Construction of the structure of the structure of the s</td> | Protocollo sanitario       >>>>>>>>>>>>>>>>>>>>>>>>>>>>>> | Protocollo sanitario       Addestramento         Nome Visita       Periodicità       Addestramento         Visita Medica generale       6 mesi       Addestramento         Sicurezza impiego sostanz       Sicurezza impiego sostanz | Nome Visita       Periodicità       Addestramento       Image: Construction of the structure of the structure of the s |

Gli elementi così aggiunti in automatico (se presenti i collegamenti in archivio) possono essere ulteriormente modificati dall'utente, eliminando quelli che eventualmente non servono oppure aggiungendone altri, come spiegato nei paragrafi che seguono.

I rischi così associati alla sostanza potranno essere valutati a tale scopo selezionare con il mouse un rischio e aprire la form con il comando Apri  $\bigcirc$ .

| A Detergenti e detersivi                                                                                                    | Nuova Sostanza                                                                                                    |                                                                                                    |
|----------------------------------------------------------------------------------------------------|----------------------------------------------------------------------------------------------------|----------------------------------------------------------------------------------------------------|
| This feltanti                                                                                                    | A CONTRACTOR OF A CONTRACTOR OFTA CONTRACTOR OFTA CONTRACTOR OFTA CONT |                                                                                                    |
| Formaldeide                                                                                                    | Pactas                                                                                                    | Leasanta Dischie                                                                                                    |
| Enmistra di calcio                                                                                                    | Rischis chanica                                                                                                    | Durn                                                                                                    |
| fumi di saldatura                                                                                                    | Denno                                                                                                    | Accelutie E E E E                                                                                                    |
| Torana fanta per amianto                                                                                                    | Significativo Statu                                                                                                    | Ill Elevels 5 5 5 8                                                                                                    |
| Totopoo a bace di recipa di artero abilico                                                                                                    | Pyctan IPa                                                                                                    | 1                                                                                                    |
| totestes a base director estates e per                                                                                                    | Possibile                                                                                                    | New probable (1) 1 2 2 4                                                                                                    |
| Totoriaco a base di resiria polestere e per                                                                                                    |                                                                                                    | Possible (7) 2 8 8 8                                                                                                    |
| Teterana a base di reserta poliuretarica                                                                                                    |                                                                                                    | Afgenerite 4 4 10 14                                                                                                    |
| Thursdo a base or restriction                                                                                                    |                                                                                                    | Protoble (4)                                                                                                    |
| A Material appelling di mina catanaria                                                                                                    |                                                                                                    |                                                                                                    |
| Ratenal espoisivi ol prima categoria                                                                                                    |                                                                                                    |                                                                                                    |
| There are a second and a second and a second and a second and a second and a second and a second and a second a                                                                                                    | A CALL CARDON CONTROL                                                                                                    |                                                                                                    |
| A Mone Softaliza                                                                                                    | Moure (il Prevenzione                                                                                                    |                                                                                                    |
| Nuova Sostanza     Aurova Sostanza     Aurova Sostanza     Aurova Sostanza     Otazione degli occhi e dell'apparto re     Aurova Sostanza     Otazione di disamianti                                                                                                    | Noure di Prevenzione<br>I reschi per la solutar possono provenne dal contatto (polle, nuccose), dalla ina<br>portando alla bocca la mare sporche o mangiando o bevendo sul luogo di luo<br>Non travassare o tenere i prodotto chinici in contentito errora etchetta (vita),<br>in portocise con mangine, bero o tunne d'aunte à loro attizzo, pale prod<br>al Medico Competente eventuali protenzi o dicturi che o ponso possono co<br>balla conta del protenzo di antico e i chini protectore da contato di                                                                                                    | essone (ethnorro to respiratione) o defingentione (et.<br>oro),<br>tendos, pottajas,<br>serete evorual inversamenti, segnalare al superiori ed<br>sere legali a jaroadbi periodos.                                                                                                    |
| Nuova Sostanza     Initazione degli occhi e dell'apparto re     Partio chietto     Ol disarmanti     Oio di paraffina                                                                                                    | Nouve di Prevenzione<br>I reschi per la solutar possione provenne dal contatto (polle, nuccosi), dalla ina<br>portando alla bacca la mara sporche o mangiando o bevendo sul luogo di lav<br>Non travasare o denera i prodetto chinici in contentito i errora etchetta (vita),<br>in portociare con mangine, bere o turnere diarante i dono altzoo, piete prot<br>al Mexico Competente eventuali proteeriro didunti che si perso possono es<br>Nalla scala dela sostanza da utilizzare si è rivolta Initenzione alla scala di a<br>utilizzatori.                                                                                                    | eszione (attraverso te respirazione) o datfrigestione (as.<br>ora),<br>tankde, pottgan,<br>tankde, pottgan,<br>sere legati a (nodot) serecolosi,<br>costanze adate asi nino potenziale dannose per gli                                                                                                    |
| Nuova Sostanza<br>A Intexione degli occhi e dell'apparto re<br>Partio chichico<br>Ol disarmanti<br>Olio di paraffina<br>Pitture per mano di fintura e di fondo                                                                                                    | Noure di Prevenzione<br>I reschi per la solutar possione provenne del contetto (pette, nuccose), della ina<br>portando alla bocca la mara sporche o mangiando o bevendo sul luogo di lava<br>Non travassare o tenere i procedit chinici in contentito i sersa etchetta (vita),<br>in particoles con mangine, bero o tunare di auntel à loro attizzo, piete prot<br>al Mexico Competente eventuali protenzi o distutti che o porso possono es<br>Nalla scala dela sostanza da utilizzate si è rivotta Interuzione alla scala di a<br>utilizzatari.<br>I prodotti tossoli e nocivi, specie ne lipuidi, sono cuettoditi in recipienti a fanzato<br>delle costanze contenuete.                                                                                                    | eszone (athwerso to respirazione) o dathypestione (as.<br>ora),<br>banche, battype,<br>larende overbaal iversonenti, segnalare ol superiori od<br>sere legati a prodoti periodosi.<br>lootanze adate ati ninor potensiale dannose per gli<br>a che receno indicatione della natura e della periodostia                      |
| Nuova Sostanza<br>A Intexione degli occhi e dell'apparto re<br>Partio chichico<br>Oli disarminti<br>Olio di paraffina<br>Pitture per mano di finitura e di fondo<br>Polveri di legno                                                                                                    | Moure di Prevenzione<br>I restri per la soluto possono provenne del contetto (pelle, nuccose), della ina<br>portando alla bocca la mara sporche o mangiando o bevendo sul luogo di luo<br>Nicotavessano o tenere i prodotto chinici in contentito i orros etchetta (viud.)<br>in periodose con mangine, bero o tunne di anneta di conte di contenta (viud.)<br>di Medico Competente eventuali protenzio di duttati che o perso possono es<br>Nalla scotta della contenza da utilizzane si è rivotta Internativa della scotta di a<br>datazzatori.<br>I prodotti ossoni e nocivi, specie ne liquid, sono cuettoditi in recipienti a fanzatori<br>della costanza contenute.                                                                                                    | eszone (ethnorro te respirezone) o defingestione (es.<br>ora),<br>teriche, pottges,<br>teriche, pottges,<br>sere legati a prodoti sericolosi,<br>contarze adate eti-nino potenziale demoso per gli<br>« che receno indicazione della natura e della pericolostia<br>»                                                       |
| Nuova Sostanza<br>A Initazione degli occhi e dell'apparto re<br>Partio chence<br>Oli disarmanti<br>Olio di paraffina<br>Pitture per mano di finitura e di fondo<br>Polveri di legno<br>Polveri di legno                                                                                                    | Moure di Prevenzione<br>I reschi per la soluto possono provenne del contetto (pelle, nuccose), della ina<br>portando alla bocca la num sporche o mangiando o bevendo sul luogo di luo<br>Nontravassano o tenera i prodotto chinici in contentito i orros etchetta (viud.)<br>in portoclere con numeri i prodotto chinici in contentito i orros etchetta (viud.)<br>di Medico Competente eventuali protenzi o dictura inter possono es<br>Nalla scala della costanza da utilizzana si è rivotta Internativa della scala di a<br>sublicatori.<br>I prodotti sossoi e nocivi, specie ne liquid, sono cuettoditi in recipienti a tenzar<br>della scatarza contenute                                                                                                    | eszone (ethnorro te respirezone) o delfingestione (es.<br>ora),<br>banche, pottges,<br>larende overball iversonenti, segnalare ol superiori ed<br>sere legati a prodoti periodosi.<br>lostanze adate eti ninor potenziale demose per gli<br>a che receno indicazione della natura e della periodostia<br>o                  |
| Nuova Sostanza<br>Initazione degli oschi e dell'apparto re<br>Parthis chidros<br>Oli disarmanti<br>Olio di paraffina<br>Pitture per mano di finitura e di fondo<br>Polveri di legno<br>Polveri nerti<br>Sale di detlisoffato                                                                                          | Moure al Preventione<br>Interch per la stable postoreo proveme del contetto (pelle, nuccos), della ina<br>portando alla becca le man aporche o mangieto o beverdo sul lugo di two<br>Nich twostere o ferene introdet chinato in contestatori careza veloceta (nue).<br>In particolare con mangieto, bere o hanere altamete al two allizzo, paler profi<br>al Medico Competente eventuali prosterio a distato che o portano possono eo<br>hallo collo delle contence da utilizzare si e involta intercubive alla colla di<br>utilizzatani.<br>I prodotti fossio e nocivi, specie se liquid, sono cuetoditi in recipienti a terrato<br>delle costanze contenude.                                                                                                    | eszone (ethnormo te respressone) o delfingestione (es.<br>ora),<br>teniche, pottaje,<br>teniche, pottaje,<br>teorere evontenti i versonenti, segnaisre ol superiori od<br>sere legati a prodoti periodoti,<br>teorere estate etininor potenziale demose per gli<br>a che receno indicazione della natura e della periodotta |
| Nuova Sestanza<br>Initazione degli occhi e dell'apparto re<br>Pictilio chinico<br>Oli disarmanti<br>Obi di paraffina<br>Picture per mano di finitura e di fondo<br>Polveri di legno<br>Polveri nerti<br>Sale di detalsoffato<br>Sigliarto                                                                             | Moure al Preventione<br>Interchiper la stable pessance proveme del contetto (pelle, nuccos), della ina<br>portando ella becca le man aperche o trangeteto o beverdo auti lugio di luo<br>Nich travesamo o denera i practida charta hi contatto i perso ella della (fuel,<br>in periopiare non-mangiare, bere o travare durante il bro allizzo, publice prodi<br>al Medio. Competente eventuali probleti o dottatti che si porta poosono el<br>hallo solo della contence da utizzare i in vota minimorie dal accetta di<br>utizzatani.<br>Li prodoti ossibi e nochri, specie se liguid, sono cuettoditi in recipienti a ferrato<br>delle sostance contenute                                                                                                    | duzione (diffuserzo la respirazione) o dell'ingestione (es.<br>oro),<br>banche, bottype<br>laserte ovocade sversomenti, osponiere al ouperiori ed<br>osere legali s prodoti periodosi<br>contrarza doble en innor paterniziate dannoso per gli<br>a che receno indicazione della natura e della periodostiti                |
| Nuova Sestanza<br>Imtazione degli occhi e dell'apparto re<br>Rizitilo chinico<br>Oli disarmanti<br>Oto di paraffina<br>Picture per mano di fintura e di fondo<br>Polveri di legno<br>Polveri di legno<br>Sale di deblisofato<br>Sigilanti<br>Sitice ibera cristalina                                                  | Moure al Preventione<br>Interchip per la stallar pessione proveme del contatto (pelle, nuccos), dalla ina<br>portando alla becca le man aporche o mangendo o bevendo auti lugio di lov<br>hien travasamo o tenera i practido chicio in contantoni erroza etichetta (fuel,<br>in porticipare son mangiare, bere o hanare alla nate al toro allizzo, julie proti<br>al Medico Congelerito eventuali probleti o dottati che si porta possono so<br>halla sodo della zotenda di autorato e di autorato e la nota al tutori di contato di a<br>valizzatori.<br>Li prodotti fossibi e nocivi, specie se liguidi, sono custoditi in recipienti a fendare<br>delle contanze contenute                                                                                                    | Auzonie (aktiverso la respirazione) o dalfrigezione (as.<br>org).<br>taniche, bottyte<br>izaniche ovolutii sversomenti, osponiare al ouperiori od<br>sene logati a prodoti percolosi.<br>contrazze dateke ali nimo poterziste dannoso per gli<br>a che receno indicazione stella natura e della percolositte                |
| Nuova Sestanza<br>Imtazione degli occhi e dell'apparto re<br>Rischio chinico<br>Oli disarmanti<br>Olic di paraffina<br>Picture per mano di finitura e di fondo<br>Polveri di legno<br>Polveri di legno<br>Sale di deblisofato<br>Sigilanti<br>Sicie thera cristolina<br>Soda caustica                                 | Moure al Preventione<br>Interthy per la stable personno provemo del contatto (pelle, nuccos), dalla ina<br>portando ella bocca la man sporche o mangiando o bavendo sol luego al leo<br>hion travessere o ferene i prodetti chinici in contention errora etichetta (hurd,<br>in performance en al mangine, bero o hume ella ante el lovo altizco, publica prod<br>al Medico Competente eventivali protenti o distata che si pensa possano es<br>halla soba della socianza da utilizza esi in volta historizzata ella da<br>utilizzatani.<br>Li prodetti fossici e nochi, specie se liquidi, sono custoditi in recipienti a fenda<br>delle contanze contenude                                                                                                    | elazionia (latiniverso la respirazione) o dell'ingestione (es.<br>ora).<br>tanche, battyle.<br>Isancte ovciduel sversamenti, ospaniare ai oupeniari ad<br>sere legali a prodoti periodosi.<br>contrazare detalle del nimor patericide demoso per gli<br>a che receno indicazione della natura e della periodoste.           |
| Muova Sostaniza<br>Initizzione degli occhi e dell'apparto re<br>Rischio chietico<br>Oli disarmanti<br>Olio di paraffina<br>Picture per mano di finitura e di fondo<br>Polveri di legno<br>Polveri di legno<br>Polveri nerti<br>Sala di detizofato<br>Sigilanci<br>Sicio ibera cristalina<br>Soda caustica<br>Solventi | Moure al Preventione<br>I march per la stable personno provemo del contello (pelle, nuccos), della ina<br>portando ella bocca la man sporche o mangando o bevendo sol luogo di leo<br>hisn travessere o tenere i prodetti chinici in contentito reros estellatella (Vali,<br>in perforber con nanganite, bero o harme di ante à loro altizzo, pelle sind<br>al Medico Competente eventivali protechi o distati che si penso posson de<br>tablezatori.<br>E prodetti fossibi e nochri, specte se liquid, sono custoditi in recipienti a tendati<br>delle contanze contenute                                                                                                    | elazionia (latineverso la respirazione) o dell'ingestione (es.<br>ora).<br>tanche, battyle.<br>Isancte ovciouel sversonenti, osponiare ai oupeniari od<br>sen legati s prodoti periodosi.<br>contraza datale dei nimor patericide demoso per gli<br>a che receno indicazione della natura e della periodosti-               |

In alto a destra si andrà a valutare il rischio selezionato, settando tramite menù a tendina il Danno (Lieve, Modesto, Significativo, Grave) e la Probabilità (Non Probabile, Possibile, Probabile, Altamente Probabile) in automatico sarà visualizzata l'entità tra Basso, Accettabile, Notevole, Elevato.

Nel riquadro Misure di Prevenzione sono riportate le misure di prevenzione e protezione da attuare in base al rischio selezionato.

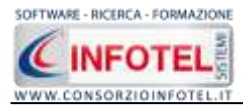

Per eliminare uno o più rischi associati alla sostanza, selezionarli con il mouse e premere sul tasto destro:

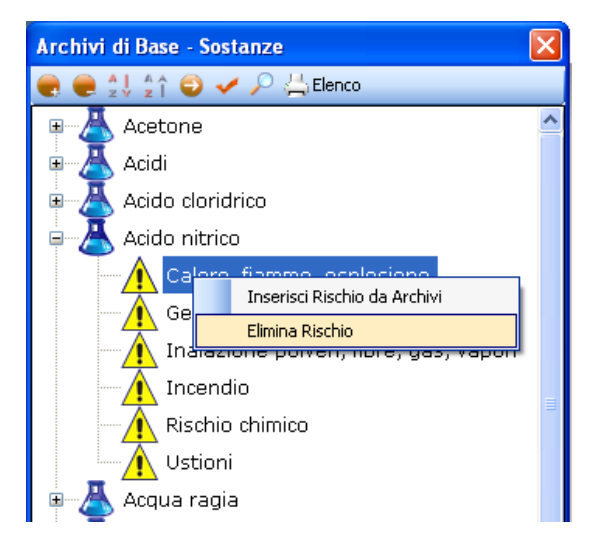

Dal menù contestuale scegliere la voce Elimina Rischio.

Dopo aver associato i rischi alla sostanza, il riquadro Elenco DPI risulta già pieno, in quanto inserendo ad esempio il rischio Rischio Chimico saranno già presenti la mascherina, i guanti, gli occhiali, ecc.

Ciascun rischio porterà i propri DPI, per cui potranno essere presenti DPI appartenenti alla stessa tipologia. Per eliminare uno o più DPI, selezionarli con il mouse (record colorato di azzurro) e premere poi il comando  $\times$  Elimina nel riguadro Elenco DPI.

| Elenco DPI 🛛 📸                      | $\times$ |
|-------------------------------------|----------|
| Mascherina con filtro specifico     |          |
| Grembiule contro le aggressioni chi |          |
| Guanti in PVC                       |          |
| Occhiali a maschera                 |          |
|                                     |          |
|                                     |          |
|                                     |          |
|                                     |          |
|                                     |          |

Mentre per inserire nuovi DPI, selezionare il comando Scegli DPI 🌌, si attiva l'elenco dei DPI presenti in archivio.Selezionare il comando Espandi per visualizzare i singoli DPI:

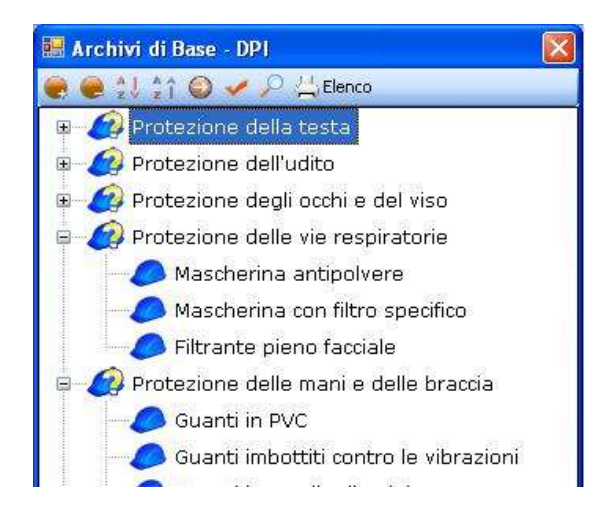

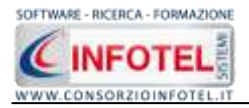

Per importare uno o più DPI selezionarli con il mouse e premere il comando 🗹 Conferma Selezione oppure effettuare un doppio click con il mouse.

Chiudere la form Elenco DPI con il comando Chiudi I DPI selezionati sono così riportati in Elenco DPI:

| Elenco DPI 🛛 📸                      | $\boldsymbol{\times}$ |
|-------------------------------------|-----------------------|
| Mascherina con filtro specifico     |                       |
| Grembiule contro le aggressioni chi |                       |
| Guanti in PVC                       |                       |
| Occhiali a maschera                 |                       |
|                                     |                       |
|                                     |                       |
|                                     |                       |
|                                     |                       |
|                                     |                       |

I DPI aggiunti in questo modo saranno associati solo alla sostanza e non ai rischi.

### 7.8.2 Modifica/Elimina Sostanza

Per modificare/eliminare una sostanza utilizzare il menù contestuale. Selezionare la sostanza con il mouse e premere sul tasto destro per attivare il menù contestuale:

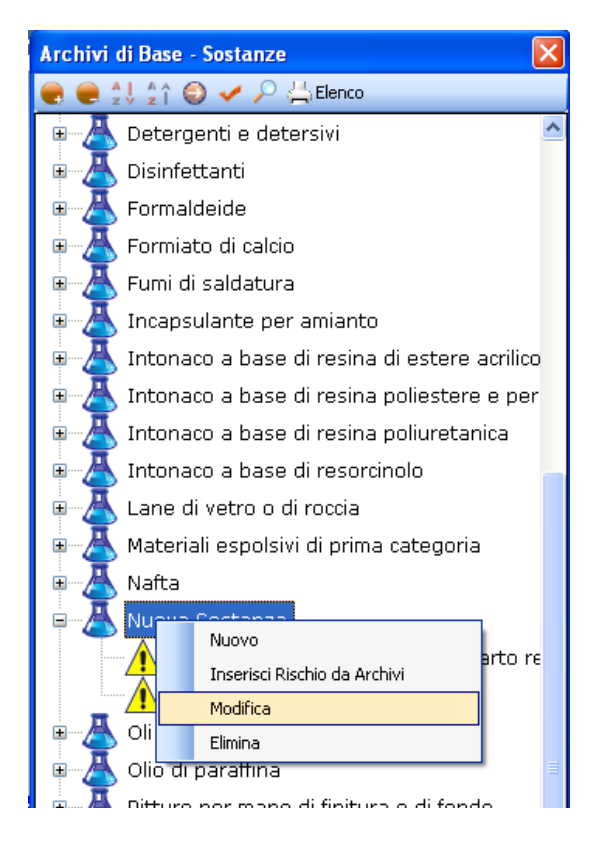

Si potrà scegliere tra:

- Modifica, per rinominare la sostanza selezionata
- Elimina, per eliminare la/le sostanze selezionate.

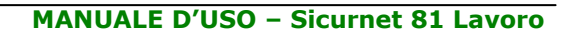

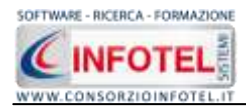

# 7.9 Mansioni

Selezionando la voce Mansioni negli Archivi di Base, si attiva la seguente form:

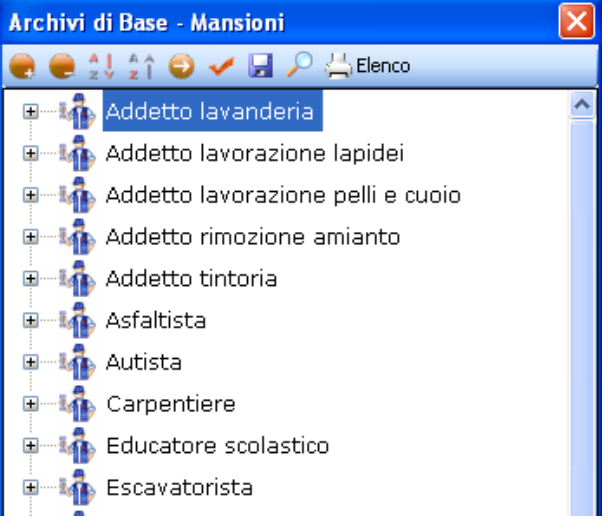

I comandi presenti sono:

- Ordina AZ: ordina l'elenco dalla A alla Z
- Ordina ZA: ordina l'elenco dalla Z alla A
- Apri/chiudi: apre/chiude la parte descrittiva della mansione selezionata
- Conferma selezione: per importare l'elemento selezionato nel lavoro
- Salva per salvare nuovi elementi o modifiche apportate agli elementi già presenti
  - Ricerca: attiva un filtro di ricerca
- La Elenco Stampa: stampa l'elenco delle mansioni

### 7.9.1 Inserimento Nuova Mansione

Per inserire una nuova mansione negli archivi di base, posizionarsi con il mouse in Elenco Mansioni e premere sul tasto destro, dal menù contestuale scegliere la voce Nuovo:

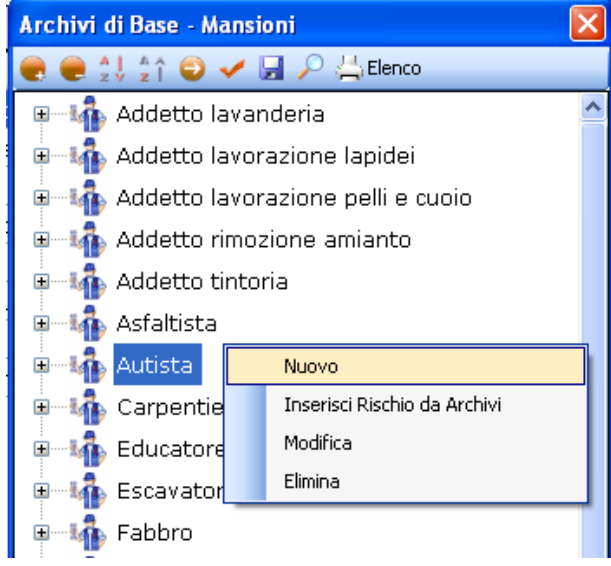

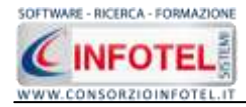

#### Si predispone il nodo Nuovo:

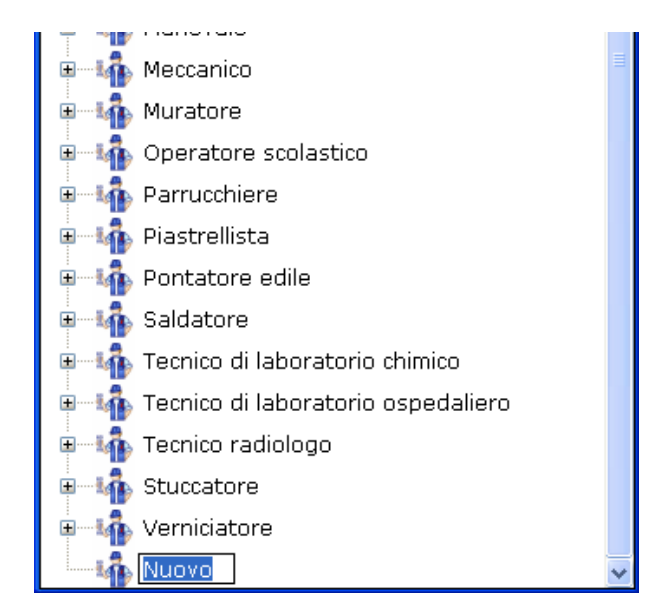

cancellare la dicitura riportata con il tasto Canc della tastiera e digitare il testo riportante il nome della nuova mansione, confermare con il tasto invio della tastiera.

Allargando la form ossia selezionando il comando 🥯 Apri, si attiva a destra la sezione per la descrizione della mansione inserita:

| chief di Sane - Mansland |                          |         |            |        |                |     |
|--------------------------|--------------------------|---------|------------|--------|----------------|-----|
| Carrozziere              | A Nuovo                  |         |            |        | -              |     |
| 2 videoterminalista      |                          |         |            |        |                |     |
| I Magazziniere           | Descapore                |         |            |        |                |     |
| Addetto pulizie          |                          |         |            |        |                |     |
| L Cuoco                  |                          |         |            |        |                |     |
| 🧎 Tipografii             |                          |         |            |        |                |     |
| 🧘 Addetto sartoria       |                          |         |            |        |                |     |
| I Receptionist           |                          |         |            |        |                |     |
| 🧘 Operaio Agricolo       |                          |         |            |        |                |     |
| 👗 Archivista             |                          |         |            |        |                |     |
| 2 Autotrasportatore      |                          |         |            |        |                |     |
| 🧘 Benzinaio              |                          |         |            | _      |                | _   |
| 🧘 Cassiere di banca      | Protocollo sanitario     | X       | Flence DPI | 14 2   | Addestramento  | H X |
| Lassiere di supermenceto | Norme Vielle             | Pendola | Nome DPT   | - Anto | Addectorements | On  |
| 🧘 Elettricista           | A DECEMPTOR OF THE OWNER |         | 1.00000000 |        |                |     |
| 🧘 Estetista              |                          |         |            |        |                |     |
| 🧘 Fornaiu                |                          |         |            |        |                |     |
| I Fresatore              |                          |         |            |        |                |     |
| I Giardiniere            |                          |         |            |        |                |     |
| 👗 čomnista               |                          |         |            |        |                |     |
| 1 Macellaio              |                          |         |            |        |                |     |
| 🧘 Manovale edile         |                          |         |            |        |                |     |
| 🧘 Barista                |                          |         |            |        |                |     |
| L Elettrouto             |                          |         |            |        |                |     |
| L Muratore               |                          |         |            |        |                |     |
| 👗 Idraulico              |                          |         |            |        |                |     |
| Tornitore metallurgics   |                          |         |            |        |                |     |

Sarà molto importante poi collegare i rischi alla mansione, perché in questo modo si collegheranno in automatico le visite/esami, i DPI e l'addestramento.

Per associare i rischi alla mansione, selezionare la mansione corrente con il mouse e premere sul tasto destro, selezionare la voce Inserisci Rischio da archivi, si attiverà la seguente form riportante i rischi inseriti negli archivi di base:

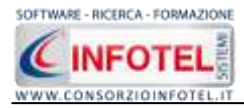

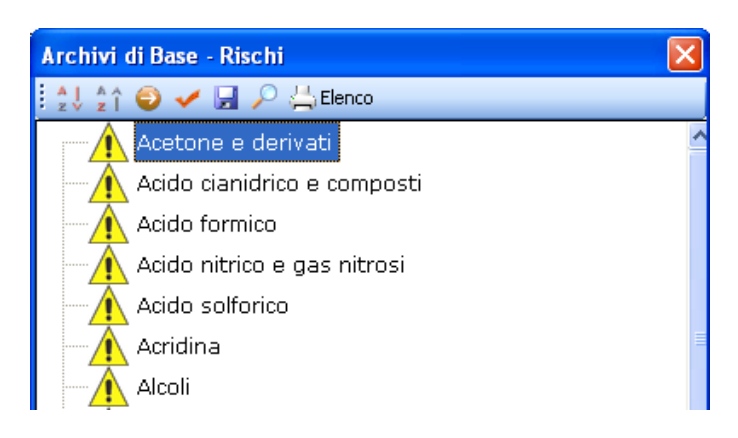

Per importare uno o più rischi selezionarli con il mouse e premere il comando 🎽 Conferma Selezione oppure effettuare un doppio click con il mouse.

Chiudere la form Elenco Rischi con il comando Chiudi 🚨

Mentre per eliminare uno o più rischi associati alla mansione, selezionarli con il mouse e premere sul tasto destro. Dal menù contestuale scegliere la voce Elimina Rischio: Per i rischi collegati alla mansione, saranno riportate in automatico le visite/esami, i DPI e l'addestramento.

### 7.9.2 Modifica/Elimina Mansione

Per modificare/eliminare una mansione utilizzare il menù contestuale. Selezionare la mansione con il mouse e premere sul tasto destro per attivare il menù contestuale.

Si potrà scegliere tra:

- Modifica, per rinominare la mansione
- Elimina, per eliminare la mansione selezionata.

#### 7.10 DPI

Selezionando la voce DPI negli Archivi di Base, si attiva la seguente form riportante l'elenco dei DPI presenti in archivio:

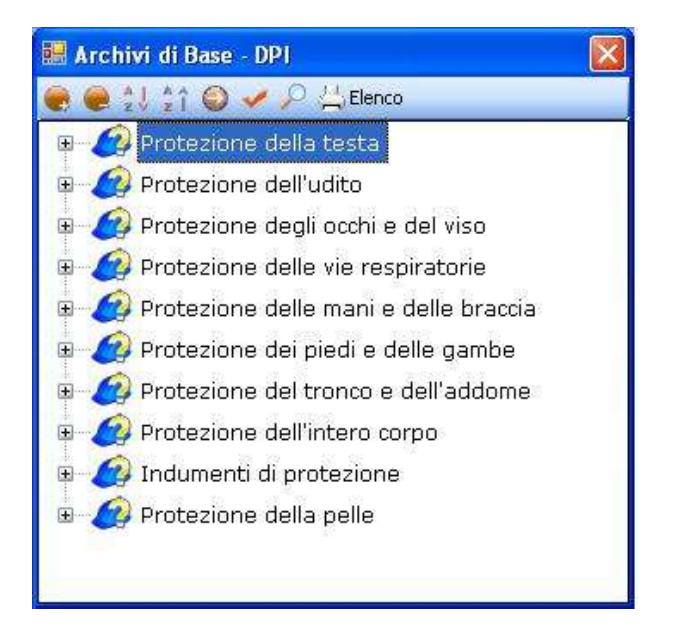

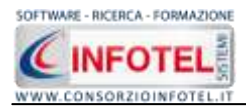

In elenco sono riportate le varie tipologie di dispositivi di protezione, per visualizzare i singoli DPI premere il comando Espandi posto accanto a ciascuna tipologia o il comando Espandi tutto

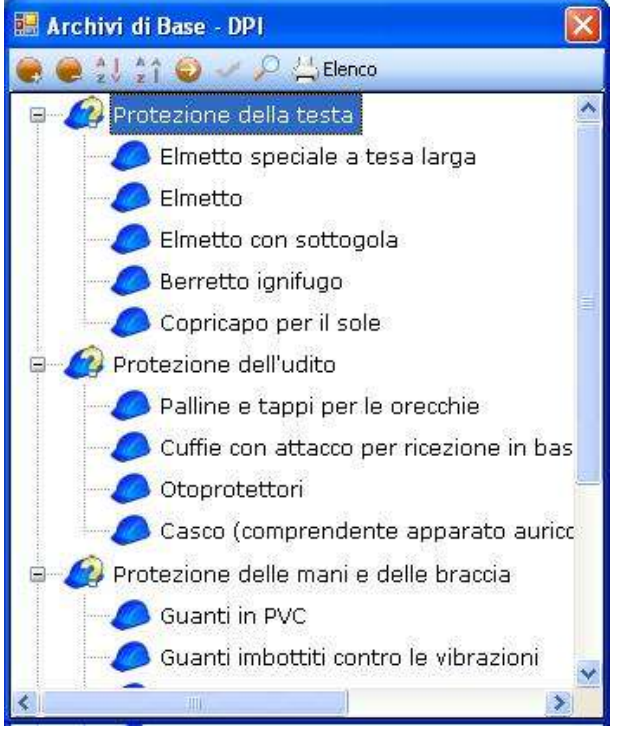

I comandi presenti sono:

- Espandi tutto: apre l'albero rendendo visibili i singoli DPI
- Comprimi tutto: chiude l'albero
- Ordina AZ: ordina l'elenco dei DPI dalla A alla Z
- Ordina ZA: ordina l'elenco dei DPI dalla Z alla A
- Apri/chiudi: apre/chiude la parte descrittiva del DPI selezionato
- Ricerca: attiva un filtro di ricerca
- Stampa: stampa l'elenco dei DPI.

### 7.10.1 Inserimento Nuova Tipologia DPI

Sarà possibile inserire una nuova tipologia di DPI o inserire un nuovo DPI per una tipologia già esistente in archivio.

Per inserire una nuova tipologia di DPI, posizionarsi con il mouse in Elenco DPI e premere sul tasto destro, dal menù contestuale scegliere la voce Nuova Tipologia DPI:

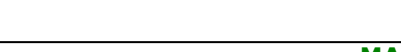

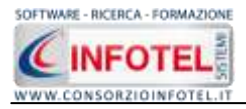

| V. Section V |                                     |
|--------------|-------------------------------------|
| Ind Ind      | umenti di protezione                |
| 🩋 Pro        | tezione degli occhi e del viso      |
| 🙆 Pro        | tezione dei piedi e delle gambe     |
| 🙆 Pro        | tezione del tronco e dell'addome    |
| 🙆 Pro        | tezione della pelle                 |
| 🙆 Pro        | tezione della testa                 |
| 🙆 Pro        | tezione delle mani e delle braccia  |
| 🙆 Pro        | tezione delle vie respiratorie      |
| Pre Pre      | Nuova Tipologia DPI                 |
|              | Nuova hpologia DF1                  |
| Ø Pr         | Nuovo DPI                           |
| Ø Pr         | Nuovo DPI<br>Modifica Tipologia DPI |

Si predispone il nodo Nuova Tipologia DPI:

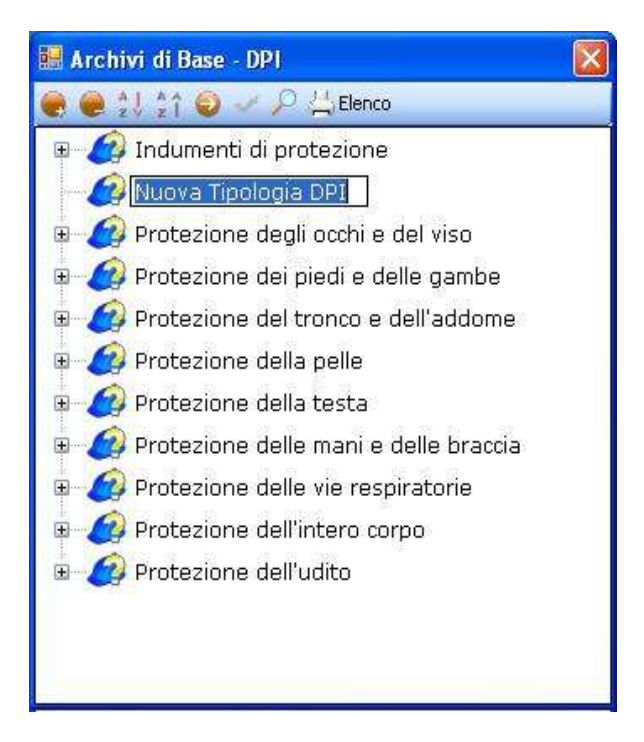

cancellare la dicitura riportata con il tasto Canc della tastiera e digitare il nome della tipologia da inserire confermare con il tasto invio della tastiera.

### 7.10.1.1 Nuovo DPI

Per inserire i DPI della nuova tipologia selezionare con il mouse il nodo Nuova Tipologia e premere il tasto destro:

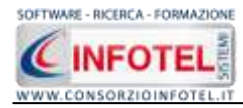

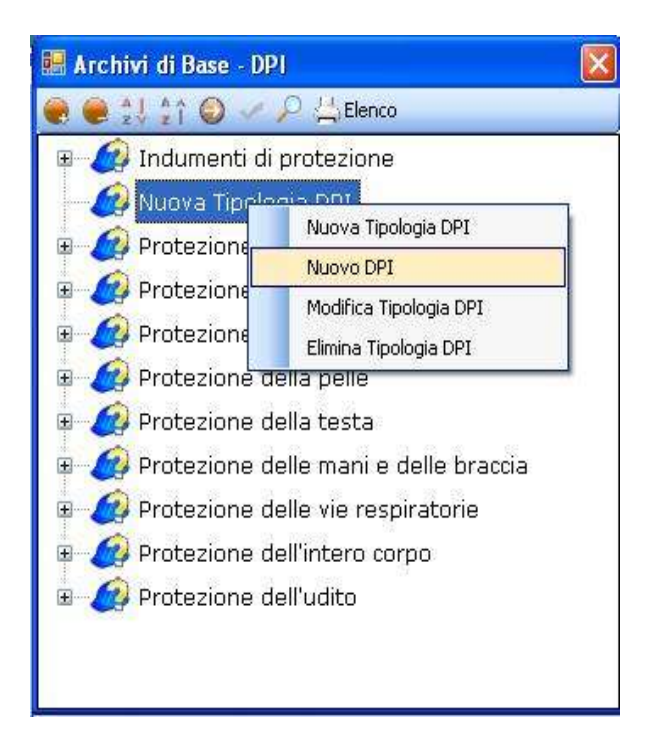

Dal menù contestuale scegliere la voce Nuovo DPI, si predispone nell'albero al di sotto del nodo Nuova Tipologia il nodo Nuovo DPI:

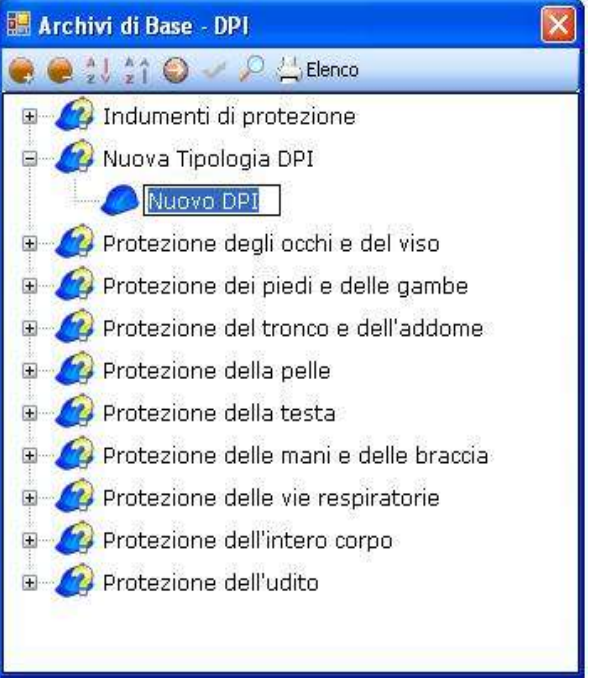

cancellare la dicitura riportata con il tasto Canc della tastiera e digitare il nome del DPI da inserire confermare con il tasto invio della tastiera.

Per un'ulteriore caratterizzazione del DPI inserito premere il comando Apri <sup>9</sup>, si attiva a destra una sezione vuota:

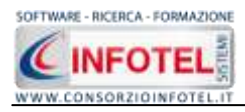

| <ul> <li>Information of blockstocket</li> </ul>                                                                                                    | Neova Tipologia OP1                                                                                                    |
|----------------------------------------------------------------------------------------------------|----------------------------------------------------------------------------------------------------|
| Nuova Tipologia DPI     Nuova Tipologia DPI     Nuova Tipologia DPI     Nuova Tipologia dell'<br>Proteziona degli occhi e dell'e gambe     Protezione del piedi e delle gambe     Protezione della pelle     Protezione della pelle     Protezione della testa     Protezione delle mari e delle braccia     Protezione dell'intero corpo     Protezione dell'udito | Murror DPH Murch Murch M |
|                                                                                                    |                                                                                                    |
|                                                                                                    | Scheduleczica Rischi associati 🖉 >                                                                                                    |

Nella parte alta della sezione, s'inserirà:

- La marca
- Il modello
- La periodicità d'uso
- La descrizione

| b dama a        |             |   |                   |
|-----------------|-------------|---|-------------------|
| Marca           | Periodicità |   |                   |
| Modello         |             | ~ |                   |
|                 |             |   | INSERIRE IMMAGINE |
| Descrizione DPI | <br>        |   |                   |
|                 |             |   | <u>_</u>          |
|                 |             |   |                   |
|                 |             |   |                   |
|                 |             |   |                   |
|                 |             |   |                   |

Per inserire un'immagine del DPI, selezionare il comando Scegli immagine 2. Si apre il dialog Scegli Immagine:

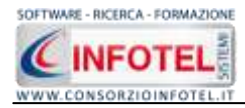

| Scegli Immagir          | ne (Dimensioni co                                                                                                    | nsigliate 86x8                                                 | 6)                                                                                                    | ? 🛛                                                                 |
|-------------------------|----------------------------------------------------------------------------------------------------|----------------------------------------------------------------|----------------------------------------------------------------------------------------------------|---------------------------------------------------------------------|
| Cerca in:               | 🗀 DPI                                                                                                    |                                                                | 🕑 🧿 🖻 💌 (                                                                                                    | <del></del> +                                                       |
| Documenti<br>recenti    | <ul> <li>assorbitore di en</li> <li>attrezzatura anti</li> <li>berretto ignifugo</li> <li>casco con cuffie.</li> <li>casco per saldatu</li> <li>cintura di sicurez</li> </ul>                                | ergia.jpg)<br>icaduta.jpg<br>).jpg<br>jpg<br>pri.jpg<br>za.jpg | <ul> <li>giubbotto insommergibile.</li> <li>grembiule aggressioni chii</li> <li>grembiule aggressioni me</li> <li>grembiule anti-X.jpg</li> <li>grembiule in cuoio.jpg</li> <li>guanti a manichetta lunoz</li> </ul> | jpg egu<br>miche.jpg micc<br>ccaniche.jpg ma<br>ma<br>a1.jpg oci    |
| Desktop<br>Documenti    | <ul> <li>copricato de statue</li> <li>copricato per il s</li> <li>cuffie.jpg</li> <li>elmetto1.jpg</li> <li>elmetto con sotta</li> <li>filtrante pieno fa</li> <li>ghette.jpg</li> <li>ghette.jpg</li> </ul> | ole1.JPG<br>ogola.jpg<br>cciale.jpg                            | guanti a manichetta lunga<br>guanti a manichetta lunga<br>guanti anticalore.jpg<br>guanti antivibrazioni.jpg<br>guanti in kevlar.jpg<br>guanti in lattice.jpg<br>guanti in lattice.jpg                               | a, jpg eloc<br>eloc<br>eloc<br>eloc<br>eloc<br>eloc<br>eloc<br>eloc |
| Risorse del<br>computer | ginec alca visibilita                                                                                                    | :do.jpg                                                        | <ul> <li>guanti in pvt.;pg</li> <li>guanti isolanti,jpg</li> <li>guanti per saldatori.jpg</li> </ul>                                                                                                    | sci<br>sci                                                          |
|                         | Nome file:                                                                                                    |                                                                |                                                                                                    | V Apri                                                              |
| Risorse di rete         | Tipo file:                                                                                                    | Tutti i formati(*.bm                                           | ıp,*.gif,*.jpg,*.png)                                                                                                    | Annulla                                                             |

Si potranno importare immagini in tutti i formati (.bmp, .gif, .jpg, .png), nelle dimensioni consigliate 86x86 pixel. Scegliere l'immagine e premere sul comando Apri.

Per eliminare la foto, invece, selezionare il comando Elimina Immagine  $\succeq$ . Nella sezione centrale sarà possibile inserire la scheda tecnica e le normative di riferimento. Si potrà incollare un testo eventualmente già pronto:

|           | Annulla         |  |
|-----------|-----------------|--|
|           | Taglia<br>Copia |  |
| lormative | Incolla         |  |
|           | Elimina         |  |
|           | Seleziona tutto |  |

Infine si potranno collegare i rischi:

| Rischi associati | 🛛 🞽 🗙 |
|------------------|-------|
|                  |       |
|                  |       |
|                  |       |
|                  |       |
|                  |       |
|                  |       |

Per associare i rischi al DPI, selezionare il comando Scegli Rischi 🗳.

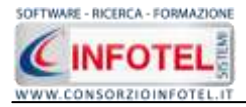

Si attiva la seguente form riportante l'elenco dei rischi presenti in archivio:

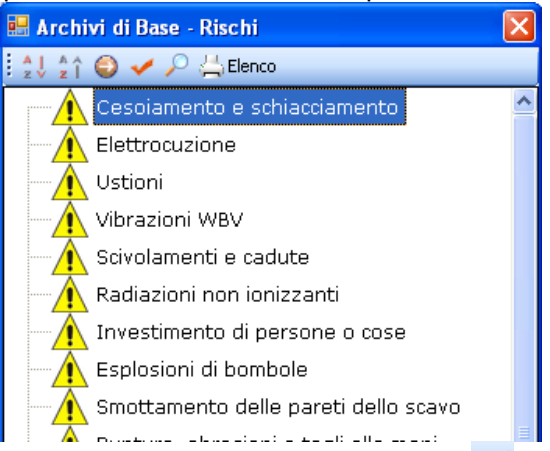

Selezionare il rischio con il mouse e premere il comando  $\leq$  Conferma selezione oppure effettuare un doppio click con il mouse.

Chiudere la form Elenco Rischi con il comando Chiudi 🎑. I rischi così importati sono collegati al DPI:

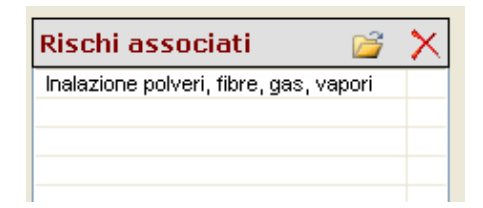

Mentre per eliminare uno o più rischi, selezionarli con il mouse (record colorato di azzurro) e premere sul comando Elimina X.Analogamente si procederà per inserire nuovi DPI per tipologie già esistenti.

#### 7.10.1.2

#### Modifica/Elimina DPI

Per modificare/eliminare un DPI utilizzare il menù contestuale. Selezionare il DPI con il mouse e premere sul tasto destro per attivare il menù contestuale:

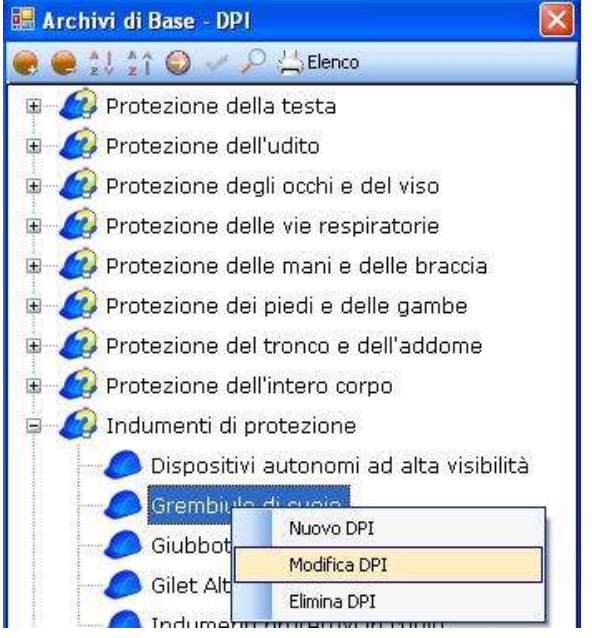

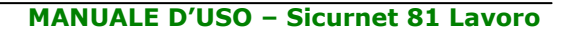

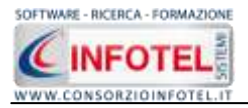

Si potrà scegliere tra:

- Modifica DPI, per rinominare il DPI selezionato
- Elimina DPI, per eliminare il/i DPI selezionati.

### 7.10.2 Modifica/Elimina Tipologia DPI

Per modificare/eliminare una tipologia di DPI con i relativi dispositivi di protezione utilizzare il menù contestuale.

Selezionare la tipologia con il mouse e premere sul tasto destro per attivare il menù contestuale:

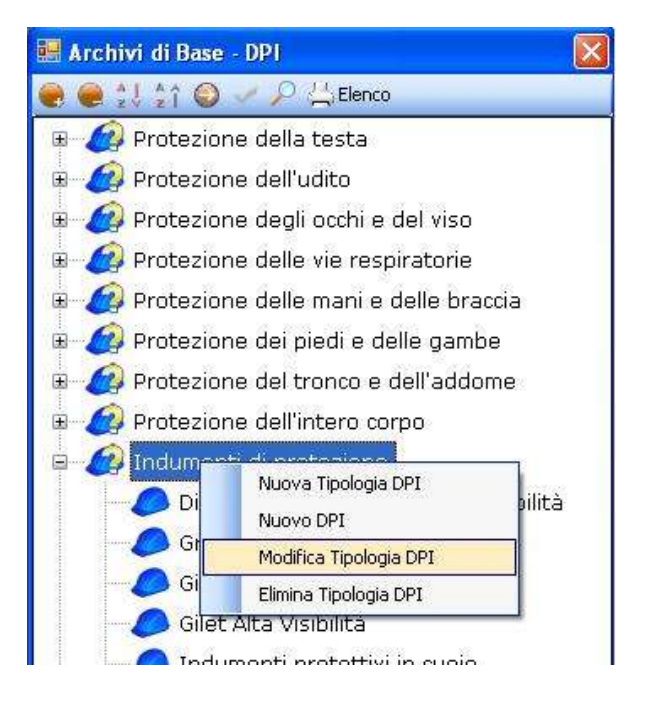

Si potrà scegliere tra:

- Modifica Tipologia DPI, per rinominare la tipologia selezionata
- Elimina Tipologia DPI, per eliminare la tipologia e tutti i DPI ad essa collegati.

### 7.11 Segnaletica

Selezionando la voce Segnaletica negli Archivi di Base, si attiva la seguente form riportante l'elenco dei segnali presenti in archivio:

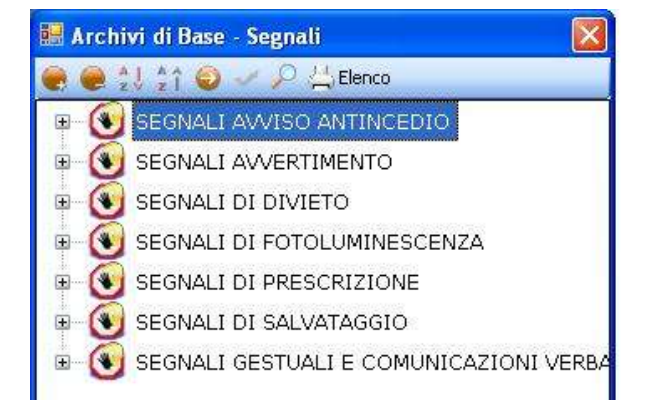

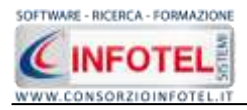

In elenco sono riportate le varie tipologie di segnali, per visualizzare i singoli segnali premere il comando Espandi posto accanto a ciascuna tipologia o il comando Espandi tutto 💼:

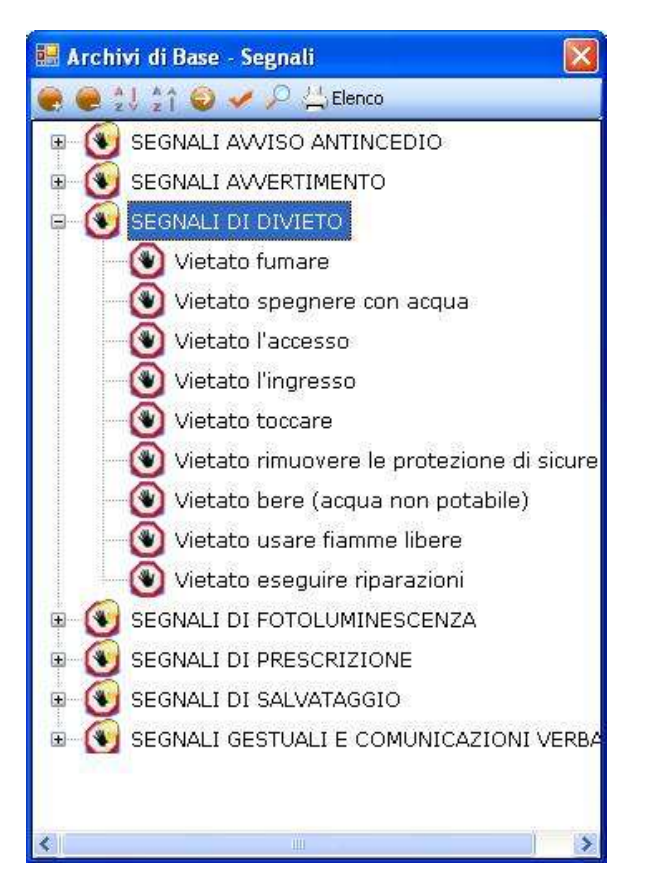

I comandi presenti sono:

- 💼 🛛 Espandi tutto: apre l'albero rendendo visibili i singoli segnali
- Comprimi tutto: chiude l'albero
- 🛃 🛛 Ordina AZ: ordina l'elenco dei segnali dalla A alla Z
- Ordina ZA: ordina l'elenco dei segnali dalla Z alla A
- Apri/chiudi: apre/chiude la parte descrittiva del segnale selezionato
- Ricerca: attiva un filtro di ricerca
- Stampa: stampa l'elenco dei segnali.

### 7.11.1 Inserimento Nuova Tipologia Segnale

Sarà possibile inserire una nuova tipologia di segnale o inserire un nuovo segnale per una tipologia già esistente in archivio.

Per inserire una nuova tipologia di segnale, posizionarsi con il mouse in Elenco Segnali e premere sul tasto destro, dal menù contestuale scegliere la voce Nuova Tipologia Segnale:

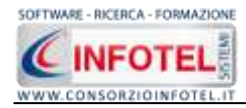

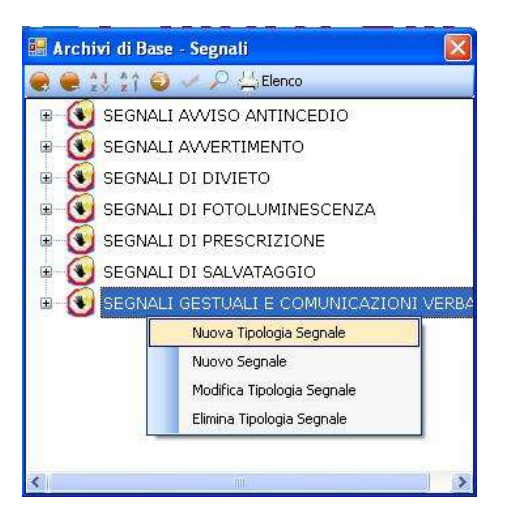

Si predispone il nodo Nuova Tipologia Segnale:

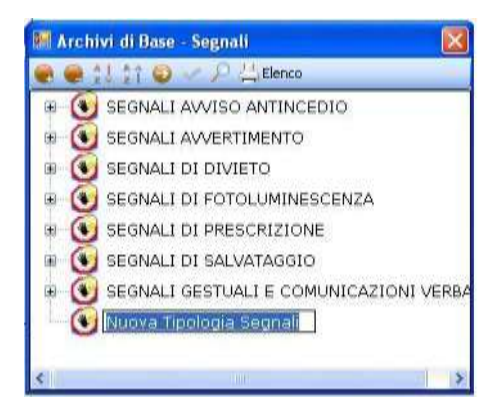

cancellare la dicitura riportata con il tasto Canc della tastiera e digitare il nome della tipologia da inserire confermare con il tasto invio della tastiera.

#### 7.11.1.1 Nuovo Segnale

Per inserire i segnali della nuova tipologia selezionare con il mouse il nodo Nuova Tipologia Segnali e premere il tasto destro:

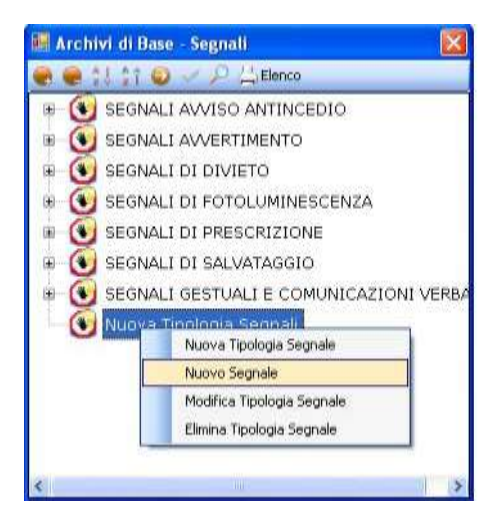

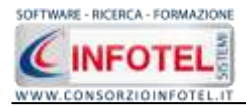

Dal menù contestuale scegliere la voce Nuovo Segnale, si predispone nell'albero al di sotto del nodo Nuova Tipologia il nodo Nuovo Segnale:

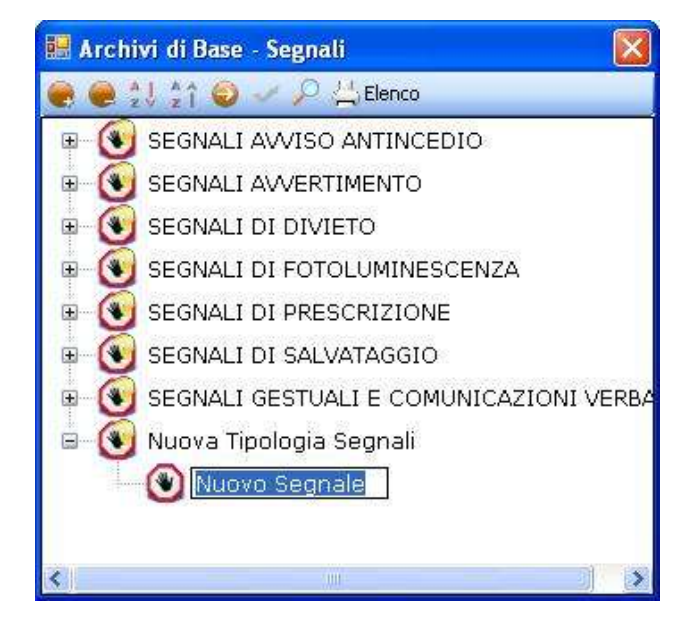

cancellare la dicitura riportata con il tasto Canc della tastiera e digitare il nome del segnale da inserire confermare con il tasto invio della tastiera.

Per la caratterizzazione del segnale inserito premere il comando Apri 🥯, si attiva a destra una sezione vuota:

| 🗃 Archivi di Base - Segnali                                                                                                    |                                                        |          |
|----------------------------------------------------------------------------------------------------|--------------------------------------------------------|----------|
| ● ● 1111 @ -> P // tienco                                                                                                    |                                                        |          |
| SEGNALI AVVESO ANTINCEDIO     SEGNALI AVVESO ANTINCEDIO     SEGNALI DI DIVETO     SEGNALI DI DIVETO     SEGNALI DI PRESCRIZIONE     SEGNALI DI PRESCRIZIONE     SEGNALI DI SALVATAGGIO     SEGNALI CESTUALI E COMUNICAZIONI VERBE     Nuova Tipologia Segnal     Nuova Segnale     Nuova Segnale | Neova Tipologia Segnali<br>Nuovo Segnale<br>Describore |          |
|                                                                                                    | Collocatione                                           |          |
|                                                                                                    |                                                        | Quiterns |

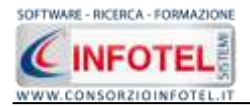

Nella parte alta della sezione, s'inserirà:

- La descrizione
- La collocazione (si consiglia di inserirla nel lavoro).

Per inserire un'immagine del segnale, selezionare il comando Scegli immagine 🧖. Si apre il dialog Scegli Immagine.

Si potranno importare immagini in tutti i formati (.bmp, .gif, .jpg, .png), nelle dimensioni consigliate 86x86 pixel. Scegliere l'immagine e premere sul comando Apri.

Per eliminare la foto, invece, selezionare il comando Elimina Immagine . Analogamente si procederà per inserire nuovi segnali per tipologie già esistenti. A tale scopo selezionare con il mouse la tipologia di segnali e premere sul tasto destro:

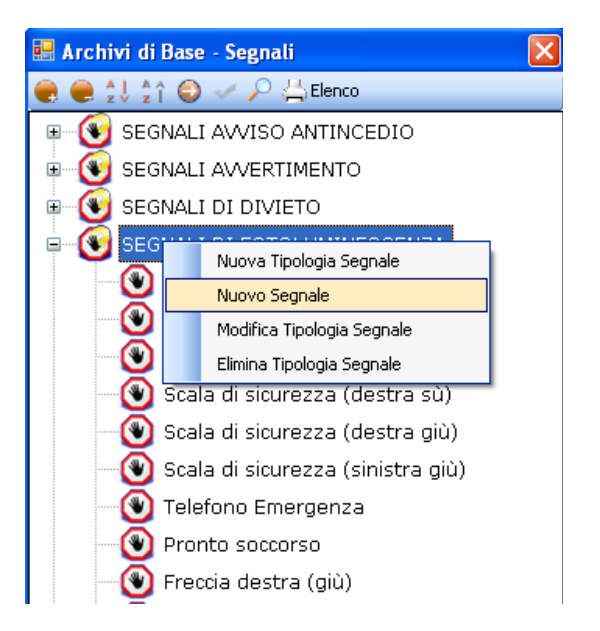

Dal menù contestuale scegliere la voce Nuovo segnale. Si predispone al di sotto della tipologia selezionata il nodo Nuovo Segnale:

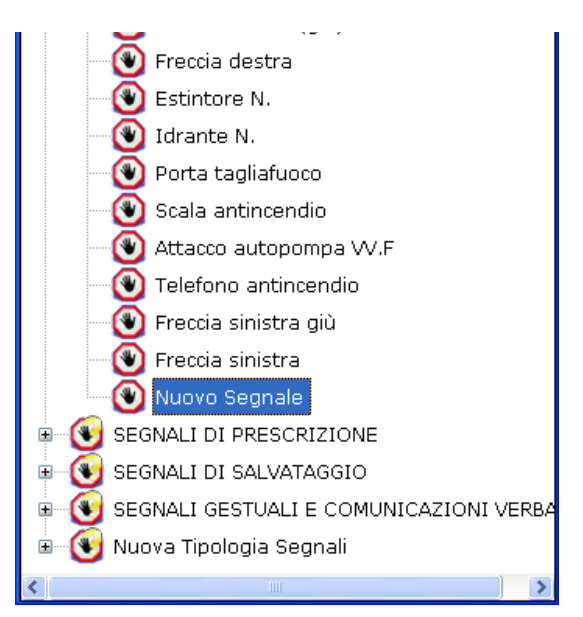

Selezionare il comando Apri 🔍 per descrivere il nuovo segnale inserito, come spiegato in precedenza.

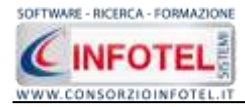

### 7.11.1.2 Modifica/Elimina Segnale

Per modificare/eliminare un segnale utilizzare il menù contestuale. Selezionare il segnale con il mouse e premere sul tasto destro per attivare il menù contestuale:

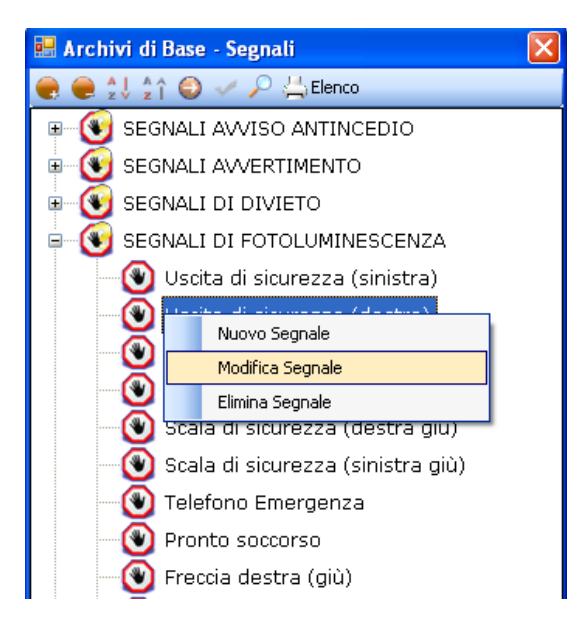

Si potrà scegliere tra:

- Modifica Segnale, per rinominare il segnale selezionato
- Elimina segnale, per eliminare il/i segnali selezionati.

### 7.11.2 Modifica/Elimina Tipologia Segnale

Per modificare/eliminare una tipologia di segnali con i relativi segnali associati utilizzare il menù contestuale.

Selezionare la tipologia con il mouse e premere sul tasto destro per attivare il menù contestuale:

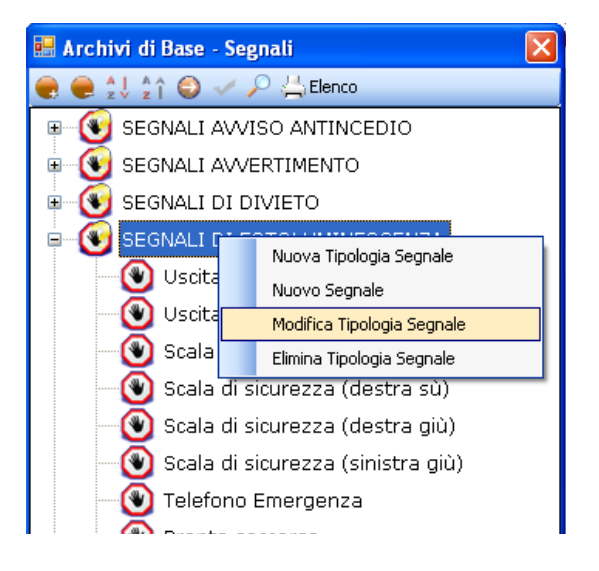

Si potrà scegliere tra:

- Modifica Tipologia Segnale, per rinominare la tipologia selezionata
- Elimina Tipologia segnale, per eliminare la tipologia e tutti i segnali ad essa collegati.

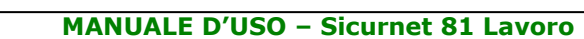

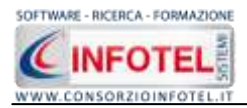

# 7.12 Protocollo Sanitario

Selezionando la voce Protocollo Sanitario negli Archivi di Base, si attiva la seguente form riportante l'elenco delle visite mediche/esami/vaccinazioni presenti in archivio:

| 🔡 Archivi di Base - VisiteMediche                                                                                                 |  |
|----------------------------------------------------------------------------------------------------|--|
| 🥐 🧶 🎍 🏠 😜 🥔 🥓 🔎 📇 Elenco                                                                                                    |  |
| <ul> <li>● - ● Visite</li> <li>● - ● Esame Ematochimici</li> <li>● - ● Esami Tossicologici</li> <li>● - ● Vaccinazioni</li> </ul> |  |

In elenco sono riportate le tipologie:

- Visite
- Esame Ematochimici e Tossicologici
- Vaccinazioni.

Per visualizzare le singole visite/esami/vaccinazioni, premere il comando 📱 Espandi posto accanto a ciascuna tipologia o il comando Espandi tutto 💐:

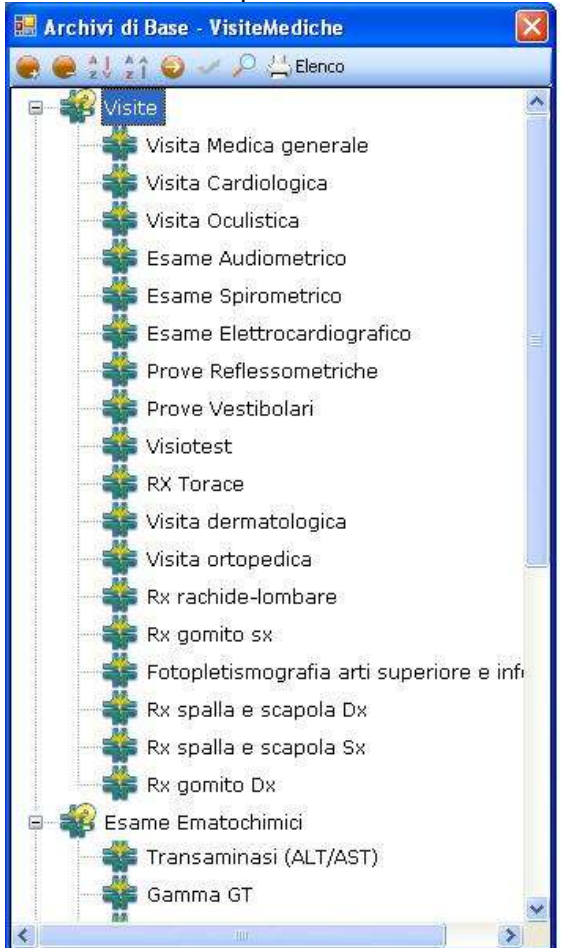

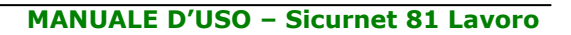

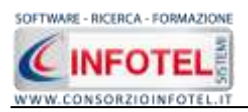

I comandi presenti sono:

| Espandi tutto: apre l'albero rendendo visibili le singole visite/esami/vaccinazioni       |
|-------------------------------------------------------------------------------------------|
| Comprimi tutto: chiude l'albero                                                           |
| Ordina AZ: ordina l'elenco delle visite mediche dalla A alla Z                            |
| Ordina ZA: ordina l'elenco delle visite mediche dalla Z alla A                            |
| Apri/chiudi: apre/chiude la parte descrittiva della visita/esame/vaccinazione selezionata |
| Ricerca: attiva un filtro di ricerca                                                      |
| Stampa: stampa l'elenco di tutte le visite/esami/vaccinazioni.                            |
|                                                                                           |

### 7.12.1 Inserimento Nuova Tipologia Visite Mediche

Sarà possibile inserire una nuova tipologia di visite mediche o inserire un nuovo elemento per una tipologia già esistente in archivio.

Per inserire una nuova tipologia, posizionarsi con il mouse in Elenco Visite Mediche e premere sul tasto destro, dal menù contestuale scegliere la voce Nuova Tipologia Visite Mediche:

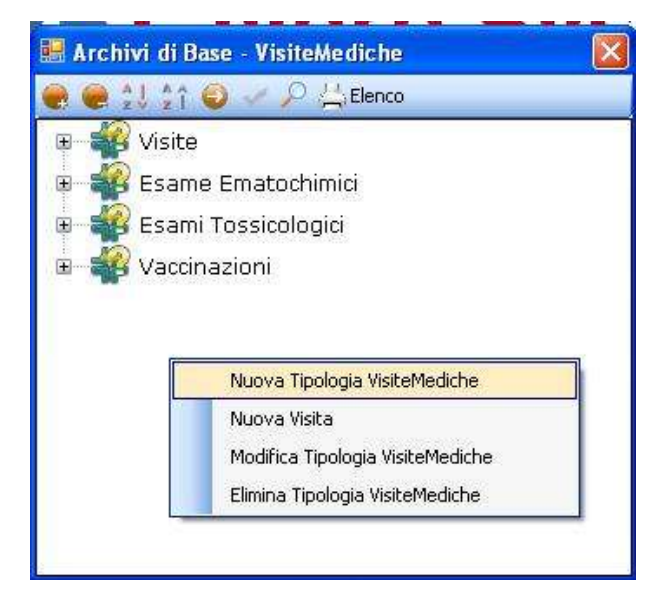

Si predispone il nodo Nuova Tipologia Visite Mediche:

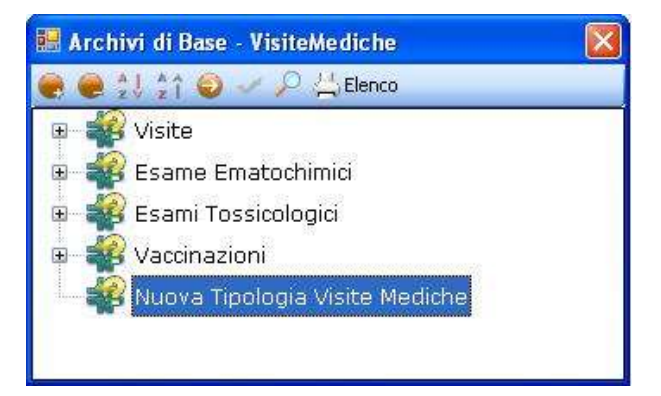

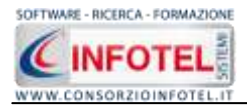

cancellare la dicitura riportata con il tasto Canc della tastiera e digitare il nome della tipologia da inserire confermare con il tasto invio della tastiera.

### 7.12.1.1 Nuova Visita Medica

Per inserire le nuove visite mediche/esami/vaccinazioni della nuova tipologia selezionare con il mouse il nodo Nuova Tipologia Visite Mediche e premere il tasto destro:

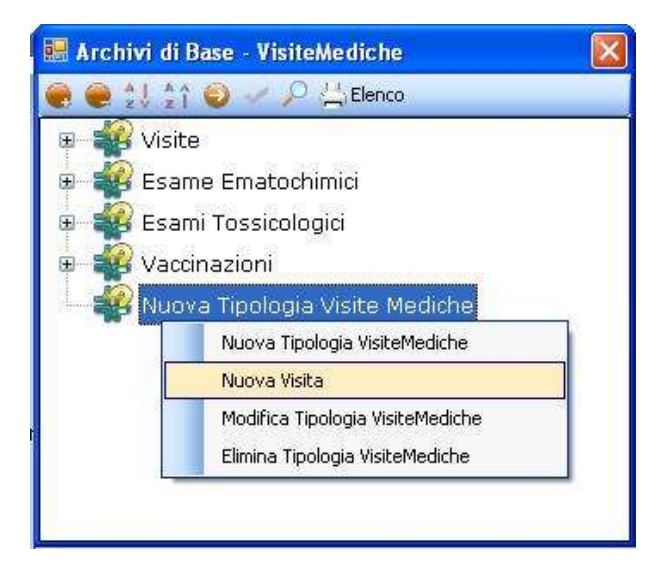

Dal menù contestuale scegliere la voce Nuova Visita, si predispone nell'albero al di sotto del nodo Nuova Tipologia il nodo Nuovo Visita:

| 🔡 Archivi di Base - VisiteMediche 🛛 🛛 🔀 |
|-----------------------------------------|
| 🧶 🧶 🎍 🏠 🥥 🥓 🔎 📇 Elenco                  |
| 🗉 🐗 Visite                              |
| 🗉 🐗 Esame Ematochimici                  |
| 🕀 🐳 Esami Tossicologici                 |
| 🗉 🐳 Vaccinazioni                        |
| 😑 🐳 Nuova Tipologia Visite Mediche      |
| 🏰 Nuova Visita                          |
|                                         |
|                                         |

cancellare la dicitura riportata con il tasto Canc della tastiera e digitare il nome della visita/esame/vaccinazione da inserire confermare con il tasto invio della tastiera.

Per la caratterizzazione della visita inserita premere il comando Apri <sup>20</sup>, si attiva a destra una sezione vuota:

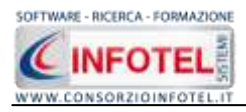

MANUALE D'USO – Sicurnet 81 Lavoro

| Visite                                                                                                    | Neova Tipologia Vinite Mediche            |     |
|----------------------------------------------------------------------------------------------------|-------------------------------------------|-----|
| 🙀 Esame Ematochimici                                                                                                    | Murva Vista                               |     |
| <ul> <li>Weckington</li> <li>Watchington</li> <li>Numes Tipplogis Visite Mediche</li> <li>Numes Tipplogis Visite</li> </ul> | Consignets<br>Consignets<br>Consignetorie |     |
|                                                                                                    |                                           |     |
|                                                                                                    | Reinaline                                 |     |
|                                                                                                    | Nischi associati                          | a x |
|                                                                                                    | Nerral-s<br>Rischi associati<br>Pischo    | a X |

Nella parte alta della sezione, s'inserirà:

- Se obbligatoria o consigliata
- La periodicità
- La descrizione
- Le normative di riferimento.

Infine si potranno collegare i rischi nel riquadro Rischi Associati:

| Rischi associati | 2 | $\times$ |
|------------------|---|----------|
|                  |   |          |
|                  |   |          |
|                  |   |          |
|                  |   |          |
|                  |   |          |
|                  |   |          |
|                  |   |          |
|                  |   |          |
|                  |   |          |

Per associare i rischi alla visita medica, selezionare il comando Scegli Rischi 😂.

Selezionare il rischio con il mouse e premere il comando  $\leq$  Conferma selezione oppure effettuare un doppio click con il mouse.

Chiudere la form Elenco Rischi con il comando Chiudi 🔯

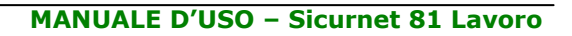

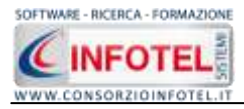

I rischi così importati sono collegati alla visita medica:

| Rischi associati 🛛 🛛 💕                 | $\times$ |
|----------------------------------------|----------|
| Inalazione polveri, fibre, gas, vapori |          |
|                                        |          |
|                                        |          |
|                                        |          |
|                                        |          |
|                                        |          |
|                                        |          |

Mentre per eliminare uno o più rischi, selezionarli con il mouse (record colorato di azzurro) e premere sul comando Elimina  $\times$ .

Analogamente si procederà per inserire nuove visite/esami/vaccinazioni per tipologie già esistenti. A tale scopo selezionare con il mouse la tipologia (se visita, esame ematochimico/tossicologico o vaccinazioni) e premere sul tasto destro:

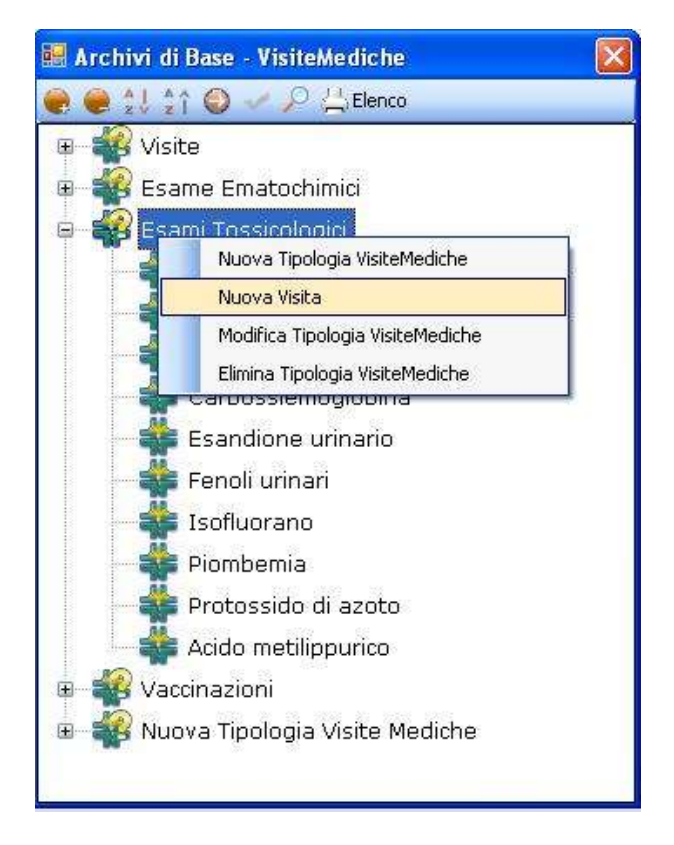

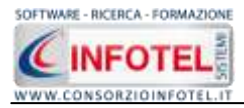

Dal menù contestuale scegliere la voce Nuova Visita. Si predispone al di sotto della tipologia selezionata il nodo Nuova Visita:

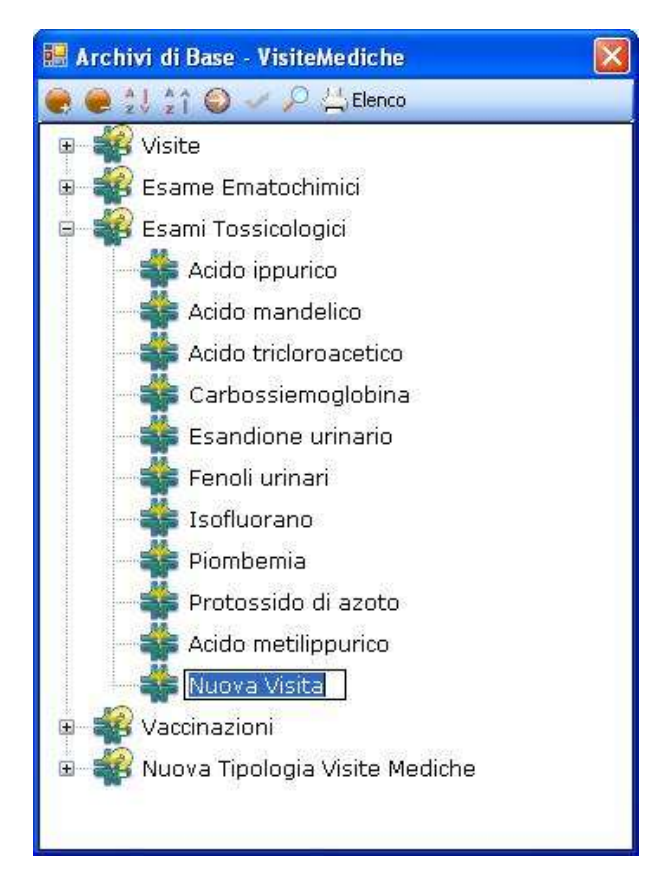

Selezionare il comando Apri 🥯 per descrivere la nuova visita/esame/vaccinazione inserita, come spiegato in precedenza.

### 7.12.1.2 Modifica/Elimina Visita Medica

Per modificare/eliminare una visita/esame/vaccinazione utilizzare il menù contestuale. Selezionare l'elemento con il mouse e premere sul tasto destro per attivare il menù contestuale:

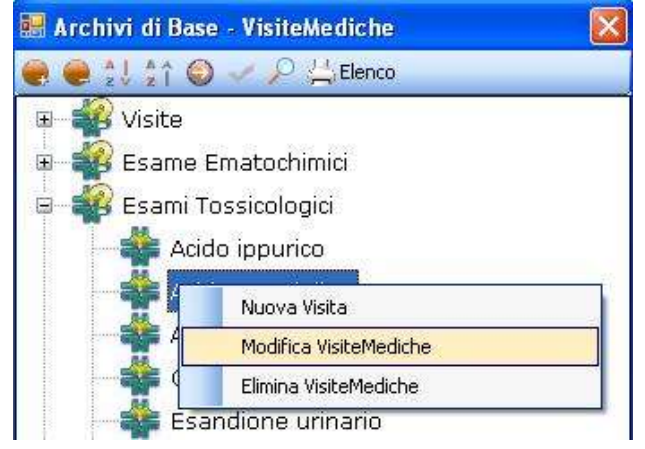

Si potrà scegliere tra:

- Modifica, per rinominare la visita/esame/vaccinazione selezionata
- Elimina, per eliminare la visita/esame/vaccinazione selezionata.

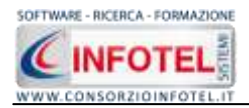

### 7.12.2 Modifica/Elimina Tipologia Visite Mediche

Per modificare/eliminare una tipologia di visita medica con i relativi elementi associati utilizzare il menù contestuale.

Selezionare la tipologia con il mouse e premere sul tasto destro per attivare il menù contestuale:

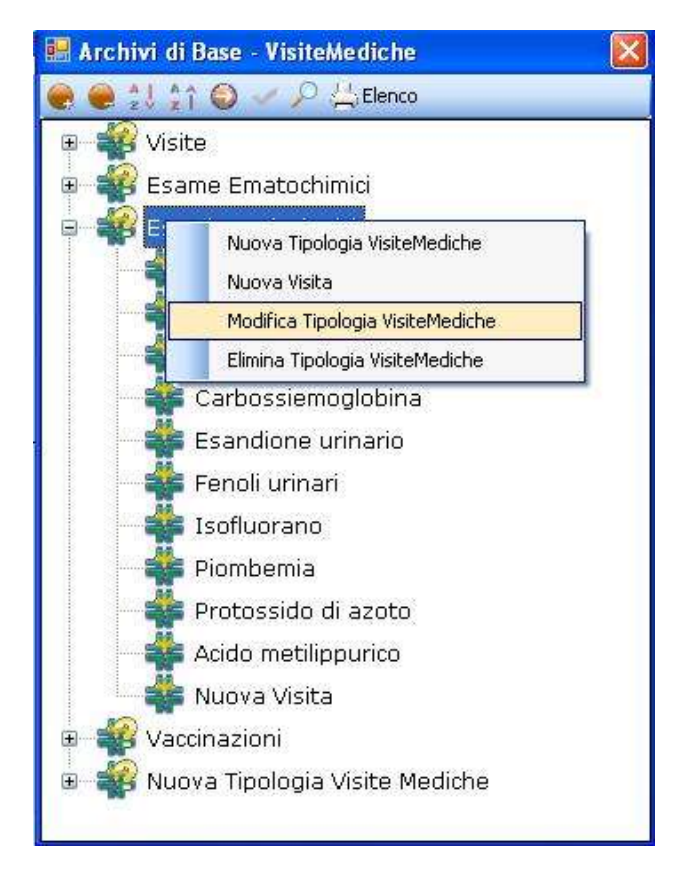

Si potrà scegliere tra:

- Modifica Tipologia Visite Mediche, per rinominare la tipologia selezionata
- Elimina Tipologia Visite Mediche, per eliminare la tipologia e tutti gli elementi ad essa collegati.

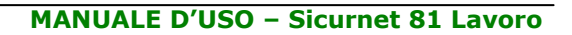

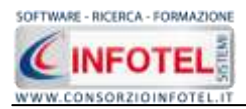

# 7.13 Addestramento

Selezionando la voce Addestramento negli Archivi di Base, si attiva la seguente form riportante l'elenco dei corsi di formazione/addestramento presenti in archivio:

| _ |
|---|
|   |
|   |

In elenco sono riportate le tipologie:

• Formazione generica

• Formazione specifica.

I comandi presenti sono:

- Espandi tutto: apre l'albero rendendo visibili i singoli corsi
- Comprimi tutto: chiude l'albero
- Ordina AZ: ordina l'elenco dei corsi di formazione/addestramento dalla A alla Z
- Ordina ZA: ordina l'elenco dei corsi di formazione/addestramento dalla Z alla A
- Apri/chiudi: apre/chiude la parte descrittiva dei corsi di formazione/addestramento selezionati
- Ricerca: attiva un filtro di ricerca
- Stampa: stampa l'elenco di tutti i corsi di formazione/addestramento.

### 7.13.1 Inserimento Nuova Tipologia Addestramento

Sarà possibile inserire una nuova tipologia di addestramento o inserire un nuovo elemento per una tipologia già esistente in archivio.

Per inserire una nuova tipologia, posizionarsi con il mouse in Elenco Addestramento e premere sul tasto destro, dal menù contestuale scegliere la voce Nuova Tipologia Addestramento:

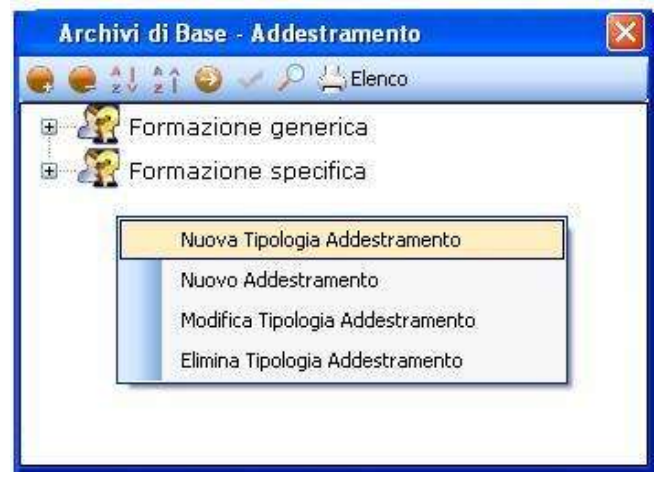

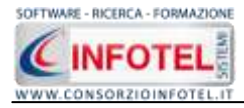

Si predispone il nodo Nuova Tipologia Addestramento:

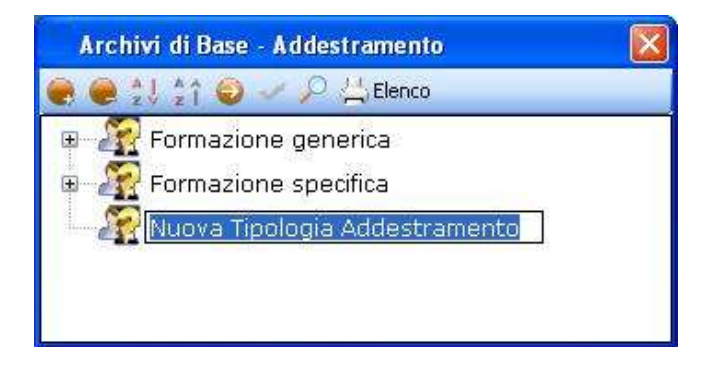

cancellare la dicitura riportata con il tasto Canc della tastiera e digitare il nome della tipologia da inserire confermare con il tasto invio della tastiera.

### 7.13.1.1 Nuovo Addestramento

Per inserire un nuovo addestramento della nuova tipologia, selezionare con il mouse il nodo Nuova Tipologia Addestramento e premere il tasto destro:

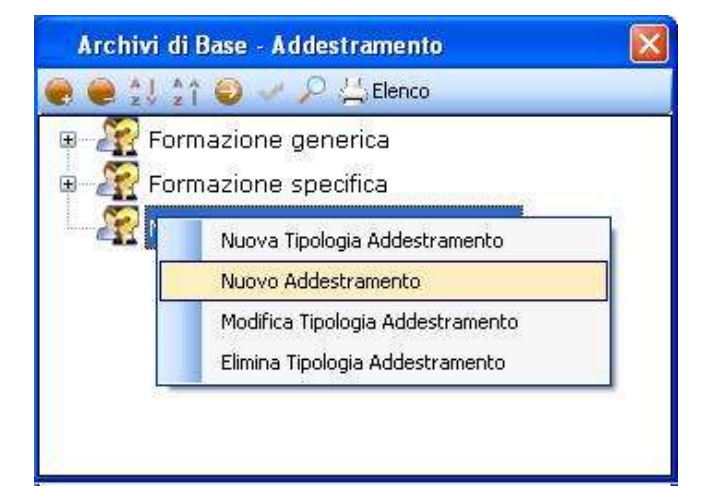

Dal menù contestuale scegliere la voce Nuovo Addestramento, si predispone nell'albero al di sotto del nodo Nuova Tipologia il nodo Nuovo Addestramento:

| Archivi di Base - Addestramento   |  |
|-----------------------------------|--|
| 🧶 🧶 🎾 🍦 🥥 🧈 🔑 📇 Elenco            |  |
| 🖭 🐙 Formazione generica           |  |
| 🗉 🌇 Formazione specifica          |  |
| 😑 🔏 Nuova Tipologia Addestramento |  |
| Muovo Addestramento               |  |
|                                   |  |

cancellare la dicitura riportata con il tasto Canc della tastiera e digitare il nome del corso di addestramento da inserire confermare con il tasto invio della tastiera.

Per la caratterizzazione dell'addestramento premere il comando Apri 🥯, si attiva a destra una sezione vuota:
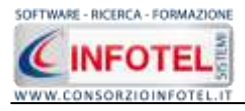

MANUALE D'USO – Sicurnet 81 Lavoro

| 🗧 Archivi di Dase - Addestramento                                                                                                    |                                                                                          |
|----------------------------------------------------------------------------------------------------|------------------------------------------------------------------------------------------|
| Formazione generica     Formazione generica     Formazione specifica     Nuova Tipalogia Addestramento     Nuova Tipalogia Addestramento | Nerve Addentramento Nerve Addentramento Dereta (ore) Persona di Decettione Addentramento |
|                                                                                                    | iorratie<br>Rischi associati 🖉 🗙                                                         |
|                                                                                                    | Contenes                                                                                 |

Nella parte alta della sezione, s'inserirà:

- La durata (in ore) e la periodicità
- La descrizione
- Le normative di riferimento.

Analogamente si procederà per inserire nuovi addestramenti per tipologie già esistenti.

## 7.13.1.2 Modifica/Elimina Addestramento

Per modificare/eliminare un addestramento utilizzare il menù contestuale. Selezionare l'elemento con il mouse e premere sul tasto destro per attivare il menù contestuale:

| Archivi di Base - Addestramento                                                                          |                                                                                                    |  |
|----------------------------------------------------------------------------------------------------|----------------------------------------------------------------------------------------------------|--|
| 🗑 曼 💱 ĝî 🔘 🗸                                                                                             | ₽ 씁Elenco                                                                                                    |  |
| E Promezione of Nuo<br>Nuo<br>Mod<br>Elimi<br>Corso pe<br>€ Corso pe<br>E Pormazione s<br>E Nuova Tipolo | va Tipologia Addestramento<br>va Tipologia Addestramento<br>vo Addestramento<br>fica Tipologia Addestramento<br>na Tipologia Addestramento<br>r RES<br>vr il pronto soccorso<br>specifica<br>gia Addestramento |  |

Si potrà scegliere tra:

- Modifica, per rinominare l'addestramento selezionato
- Elimina, per eliminare l'addestramento selezionato.

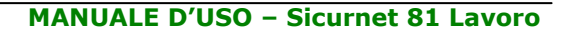

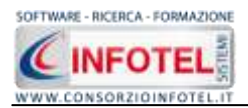

## 7.13.2 Modifica/Elimina Tipologia Addestramento

Per modificare/eliminare una tipologia di addestramento con i relativi elementi associati utilizzare il menù contestuale.

Selezionare la tipologia con il mouse e premere sul tasto destro per attivare il menù contestuale:

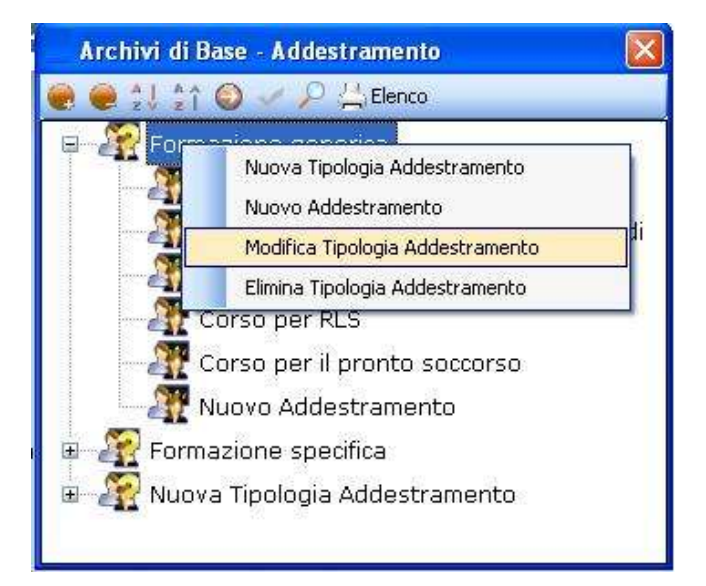

Si potrà scegliere tra:

- Modifica Tipologia Addestramento, per rinominare la tipologia selezionata
- Elimina Tipologia Addestramento, per eliminare la tipologia e tutti gli elementi ad essa collegati.